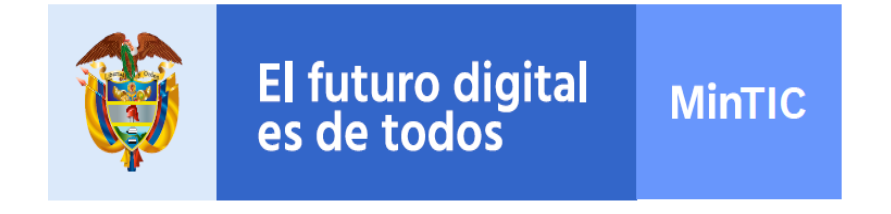

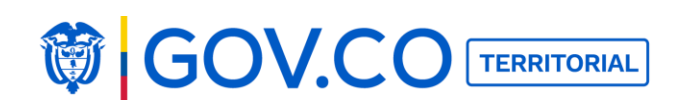

# Manual de uso y operaciones de sitios web GOV.CO/Territorial

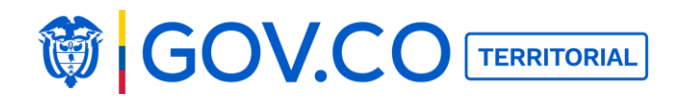

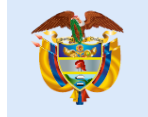

#### TABLA DE CONTENIDO

| 1. DERECHOS DE AUTOR                            |           |
|-------------------------------------------------|-----------|
| 2. CRÉDITOS                                     |           |
| 3. AUDIENCIA                                    |           |
| 4.  INTRODUCCIÓN                                |           |
| 5. MANUAL DE USO                                |           |
| 5.2 ENTIDAD APROBADA                            |           |
| 5.2.1 Configuración contraseña                  |           |
| 5.2.2 Recuperar Contraseña                      |           |
| 5.3 AUTENTICACIÓN USUARIO ADMINISTRADOR         |           |
| 5.4 OPCIONES DEL MENÚ PRINCIPAL                 |           |
| 5.4 Opciones del menú administrador de entidad: |           |
| 5.5 BUSCAR CONTENIDO DESDE EL MENÚ              |           |
| 5.6 CONFIGURAR EL SITIO DESDE PANEL ADMINISTRAD | <b>OR</b> |
| 5.6.1 ACTIVAR DOMINIO                           |           |
| 5.6.2 Configurar banner principal de la entidad |           |
| 5.6.3 Configurar el sitio                       |           |
| 5.6.4 Configuración del pie de página           |           |
| 5.6.5 Configuración del sistema                 |           |
| 5.6.6 Usuarios                                  |           |
| 5.6.6.1 Reporte                                 |           |
| 5.7 NOTIFICACIONES DE CORREO                    |           |
| 5.8 CONTENIDOS REPORTADOS                       |           |
| 5.9 LOG DE ACTIVIDAD                            |           |
| 5.10 GESTION DE RECEPCIÓN DE SOLICITUDES        |           |
| 5.10.1 Delegar PQRS                             |           |
| 5.10.2 Exportar PQRS                            |           |
| 5.10.3 Buscar PQRS                              |           |
| 5.11 PALABRAS INADECUADAS                       |           |
| 5.12 CARGA MASIVA                               |           |
| 5.13 CREAR GRUPO                                |           |
| 5.14 CREAR ITEM                                 |           |
| 5.14.1 Crear Item Tipo Muro Time Line           |           |
| 5.14.1.1 Crear Item Tipo Muro Personalizable    |           |

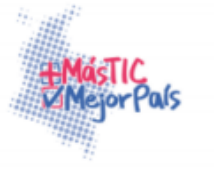

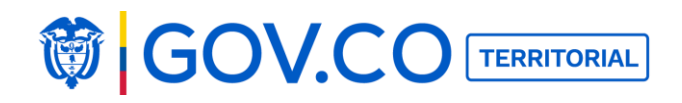

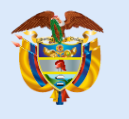

| 5.14.1.2 Crear ítem tipo contenido                           | 91  |
|--------------------------------------------------------------|-----|
| 5.14.1.3 Crear ítem tipo enlace                              | 93  |
| 5.14.1.4 Editar Ítem                                         | 95  |
| 5.14.1.5 Configurar correo interno                           | 96  |
| 5.15 BUSCAR CONTENIDO DESDE EL MENÚ                          | 98  |
| 5.16 MENSAJES                                                | 98  |
| 5.17 PUBLICAR CONTENIDO EN EL DIRECTORIO DE FUNCIONARIOS     | 100 |
| 5.18 PUBLICAR RETOS DE PARTICIPACIÓN                         | 106 |
| 5.19 PUBLICAR ENCUESTAS                                      | 111 |
| 5.20 PUBLICAR PROYECTOS EN EJECUCIÓN                         | 114 |
| 5.20.1 Publicar Proyectos en Ejecución                       | 114 |
| 5.21 PUBLICAR NORMATIVIDAD                                   | 117 |
| 5.22 PUBLICAR INSTANCIAS DE PARTICIPACIÓN                    | 120 |
| 5.23 PUBLICAR NOTICIAS                                       | 123 |
| 5.24 PUBLICAR ATRACTIVO TURÍSTICO                            | 126 |
| 5.25 CONECTAR EL PORTAL TERRITORIAL CON EL SISTEMA DE CORREO |     |
| INTERNO                                                      | 129 |
| 5.26 PUBLICAR CONTRATACIÓN                                   | 131 |
| 5.27 PUBLICAR PREGUNTAS FRECUENTES                           | 134 |
| 5.28 PUBLICAR CONTENIDO EJECUCIÓN DE CONTRATOS               | 138 |
| 5.29 PUBLICAR ESTUDIOS E INVESTIGACIONES                     | 141 |
| 5.30 PUBLICAR CALENDARIO DE ACTIVIDADES                      | 143 |
| 5.31 PUBLICAR CONTENIDOS INFORMES PQRS                       | 146 |
| 5.32 PUBLICAR CONTENIDO TRANSPARENCIA                        | 149 |
| 5.33 OCULTAR CONTENIDO                                       | 151 |
| 5.34 PUBLICAR CONTENIDO DESDE LA PÁGINA DE INICIO            | 153 |
| 5.35 DESTACAR CONTENIDOS EN LA PÁGINA DE INICIO              | 155 |
| 5.36 EDITAR CONTENIDO                                        | 157 |
| 5.37 INACTIVAR CONTENIDOS                                    | 158 |
| 5.38 EXPORTAR COMENTARIOS DE LOS CONTENIDOS                  | 162 |
| 5.39 FILTROS DESDE LA PÁGINA DE INICIO                       | 164 |
| 5.40 FILTROS PÁGINA INTERNA DE CONTENIDO                     | 167 |
| 5.41 BUSCAR CONTENIDO DESDE LA PÁGINA DE INICIO              | 173 |
| 5.42 EDITAR PARTICIPACIONES DE UN USUARIO CIUDADANO          | 176 |

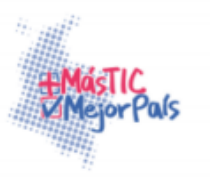

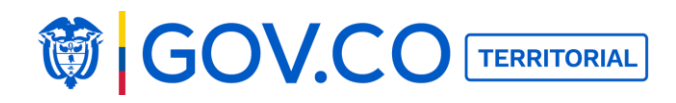

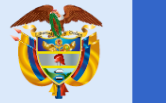

| 5.43 ELIMINAR COMENTARIOS Y PARTICIPACIONES DE UN USUARIO       |       |
|-----------------------------------------------------------------|-------|
| CIUDADANO                                                       | . 178 |
| 5.44 EDICIÓN PERFIL USUARIO ADMINISTRADOR                       | . 181 |
| 5.45 ESTADÍSTICAS                                               | . 184 |
| 5.46 USUARIO CIUDADANO                                          | . 186 |
| 5.47 REGISTRO CON CORREO ELECTRÓNICO                            | . 188 |
| 5.48 RECUPERAR CONTRASEÑA                                       | . 190 |
| 5.49 OPCIONES DEL MENÚ                                          | . 193 |
| 5.50 PARTICIPAR EN LOS CONTENIDOS DESDE LA PÁGINA INTERNA DE UN |       |
| CONTENIDO                                                       | . 195 |
| 5.50 EDITAR PARTICIPACIÓN                                       | . 200 |
| 5.51 ELIMINAR PARTICIPACIÓN                                     | . 203 |
| 5.52 REPORTAR PARTICIPACIÓN                                     | . 204 |
| 5.53 COMPARTIR CONTENIDO EN REDES SOCIALES                      | . 205 |
| 5.54 COMPARTIR PARTICIPACIONES                                  | . 207 |
| 5.55 CREAR COMENTARIOS                                          | . 209 |
| 5.56 REPORTAR CONTENIDOS                                        | . 211 |
| 5.57 REPORTAR COMENTARIOS                                       | . 212 |
| 5.58 ELIMINAR COMENTARIOS                                       | . 213 |
| 5.59 FILTROS INTERNA DE CONTENIDOS                              | . 214 |
| 5.60 NOTIFICACIONES                                             | . 217 |
| 5.61 ENVIAR UNA SOLICITUD TIPO DENUNCIA                         | . 218 |
| 5.62 ENVIAR SOLICITUD TIPO QUEJA (Anónima)                      | . 221 |
| 5.63 ENVIAR SOLICITUD TIPO QUEJA                                | . 224 |
| 5.64 SEGUIMIENTO PQRS                                           | . 227 |
| 5.65 EDITAR PERFIL DE USUARIO CIUDADANO                         | . 230 |
| 5.66 DAR DE BAJA USUARIO CIUDADANO                              | . 233 |
| 5.67 TIPOS DE ARCHIVOS PERMITIDOS EN LA CARGA                   | . 235 |
| 5.68 DIMENSIONES DE LAS IMAGENES                                | . 236 |
| 5.69 ESPECIFICACIONES DE ARCHIVOS POR CONTENIDOS                | . 236 |

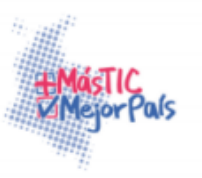

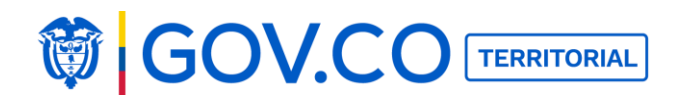

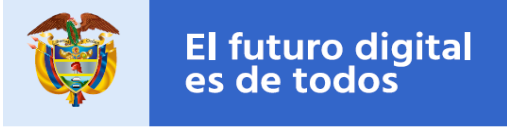

## LISTA DE TABLAS

| Tabla 1. Tabla tipos de archivos permitidos              |  |
|----------------------------------------------------------|--|
| Tabla 2. Tabla especificación de archivos por contenidos |  |
| Tabla 3. Tabla especificación de archivos por contenidos |  |
| Tabla 4. Tabla especificación de archivos por contenidos |  |
| Tabla 5. Tabla especificación de archivos por contenidos |  |

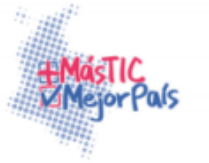

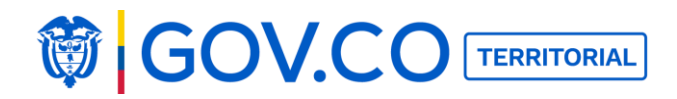

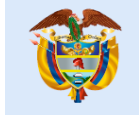

## LISTA DE FIGURAS

| Figura 1. Entidad Aprobada                     | 22 |
|------------------------------------------------|----|
| Figura 2. Botón Administra tu sitio            |    |
| Figura 3. Ingreso nueva contraseña             | 23 |
| Figura 4. Alerta Contraseña Actualizada        | 23 |
| Figura 5. Inicio Sesión                        | 24 |
| Figura 6. Restaurar Contraseña                 | 24 |
| Figura 7. Envío de Correo                      | 25 |
| Figura 8. Correo de recuperación de contraseña | 25 |
| Figura 9. Configuración de nueva contraseña    |    |
| Figura 10. Inicio de sesión                    |    |
| Figura 11. Banner de la página de inicio       |    |
| Figura 12. Banner principal                    |    |
| Figura 13. Menú                                |    |
| Figura 14. Grupo Nosotros                      |    |
| Figura 15. Grupo Infórmate                     |    |
| Figura 16. Grupo Documentos                    |    |
| Figura 17. Grupo Participa                     |    |
| Figura 18. Grupo Atención Ciudadana            | 31 |
| Figura 19. Búsqueda desde el menú              | 31 |
| Figura 20. Módulo Administrador                | 32 |
| Figura 21. Activar dominio                     |    |
| Figura 22. Confirmación Activación de Dominio  |    |
| Figura 23. Panel del administrador             |    |
| Figura 24. Configuración banner principal      |    |
| Figura 25. Configurar Banner principal         | 35 |
| Figura 26. Banner principal                    | 35 |
| Figura 27. Carga de imagen del banner          |    |
| Figura 28. Imagen cargada                      |    |
| Figura 29. Título principal del banner         |    |
| Figura 30. Texto secundario del banner         |    |
| Figura 31. Logos del banner                    |    |
| Figura 32. Carga de logos                      |    |
| Figura 33. Logos cargados                      |    |

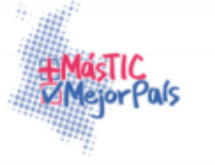

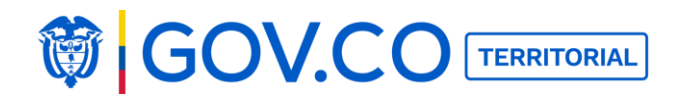

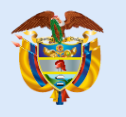

| Figura 34. | Panel del administrador                | 39 |
|------------|----------------------------------------|----|
| Figura 35. | Vista del banner                       | 39 |
| Figura 36. | Opción Administrador del menú          | 39 |
| Figura 37. | Configuración de sitio                 | 40 |
| Figura 38. | Configuración de temas                 | 40 |
| Figura 39. | Cargue de imagen principal del sitio   | 41 |
| Figura 40. | Vista de la imagen principal del sitio | 41 |
| Figura 41. | Imagen compartida en redes sociales    | 42 |
| Figura 42. | Cargue de imagen Favicon               | 42 |
| Figura 43. | Vista de imagen Favicon                | 43 |
| Figura 44. | Carga de imagen Apple Touch            | 43 |
| Figura 45. | Vista de imagen apple touch            | 43 |
| Figura 46. | Título de la plataforma                | 44 |
| Figura 47. | Meta-Description                       | 44 |
| Figura 48. | Cabecera del sitio                     | 44 |
| Figura 49. | Menú                                   | 45 |
| Figura 50. | Configuración de pie de pagina         | 45 |
| Figura 51. | Configuración del pie de pagina        | 46 |
| Figura 52. | Nueva sucursal                         | 47 |
| Figura 53. | Cargar campos de nueva sucursal        | 47 |
| Figura 54. | Gestionar sucursal                     | 48 |
| Figura 55. | Editar sucursal                        | 48 |
| Figura 56. | Eliminar sucursal                      | 48 |
| Figura 57. | Configuración del footer               | 49 |
| Figura 58. | Configuración del pie de página        | 49 |
| Figura 59. | Configuración logos y enlaces          | 50 |
| Figura 60. | Vista del pie de página                | 50 |
| Figura 61. | Menú                                   | 51 |
| Figura 62. | Configuración del Sitio                | 51 |
| Figura 63. | Configuración redes sociales           | 52 |
| Figura 64. | Configuración mail                     | 52 |
| Figura 65. | Configuración APP ID y APPI KEY        | 53 |
| Figura 66. | Menú                                   | 53 |
| Figura 67. | Administración de Usuarios             | 53 |
| Figura 68. | Administración de Usuarios             | 54 |

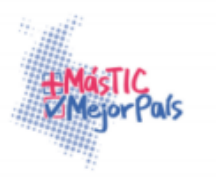

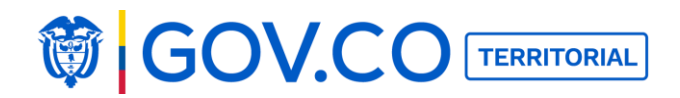

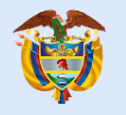

| Figura 69. Administración de Usuarios                     | 56 |
|-----------------------------------------------------------|----|
| Figura 70. Lista de usuarios                              | 57 |
| Figura 71. Editar usuario                                 | 57 |
| Figura 72. Guardar información editada                    | 58 |
| Figura 73. Confirmar eliminación de usuario               | 58 |
| Figura 74. Exportar usuarios                              | 59 |
| Figura 75.Reporte de usuarios                             | 59 |
| Figura 76. Buscar usuario por nombre                      | 60 |
| Figura 77. Búsqueda de un usuario por correo electrónico  | 60 |
| Figura 78. Búsqueda por tipo de usuario                   | 61 |
| Figura 79. Búsqueda por tipo de usuario                   | 61 |
| Figura 80. Configurar notificaciones de correo            | 62 |
| Figura 81. Contenidos reportados                          | 63 |
| Figura 82. Bloquear contenido                             | 63 |
| Figura 83. Confirmación bloqueo de contenido              | 64 |
| Figura 84. Omitir contenido                               | 65 |
| Figura 85. Omitir comentario                              | 66 |
| Figura 86. Bloquear comentario                            | 66 |
| Figura 87. Log de actividad                               | 67 |
| Figura 88. Log de actividad                               | 68 |
| Figura 89. Gestión de recepción de solicitudes            | 68 |
| Figura 90. Lista de solicitudes                           | 69 |
| Figura 91. Habilitar/Inhabilitar recepción de solicitudes | 70 |
| Figura 92. Gestionar solicitud                            | 70 |
| Figura 93. Gestión de recepción de solicitudes            | 71 |
| Figura 94. Envío de respuesta de solicitud                | 72 |
| Figura 95. Gestión de recepción de solicitud              | 73 |
| Figura 96. Delegar PQRS                                   | 74 |
| Figura 97. Correo delegar una PQRS                        | 74 |
| Figura 98. Resolver PQRS                                  | 75 |
| Figura 99. Descarga de PQRS                               | 76 |
| Figura 100. Archivo de descarga de PQRS                   | 76 |
| Figura 101. Seleccionar solicitudes por rango de fechas   | 77 |
| Figura 102. Búsqueda por nombre o correo                  | 77 |
| Figura 103. Búsqueda por número de solicitud              | 78 |

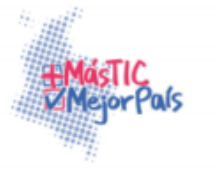

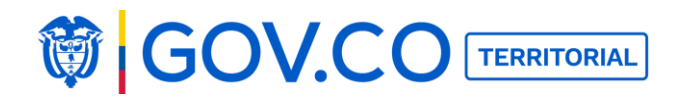

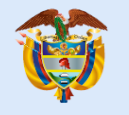

| Eigura | 104 Récauda par range de fecha                     | 70       |
|--------|----------------------------------------------------|----------|
| Figura | 105. Dusqueda por tino de colicitud                | 70       |
| Figura | 105. Dusqueda por tipo de solicitud                | 79       |
| Figura | 107. Castionar Dalahras inadequadas                | 79       |
| Figura | 107. Gesuonar Palabras inadecuadas                 | /9       |
| Figura | 108. Agregar palabra inadecuada                    | 80       |
| Figura | 109. Editar palabras inadecuadas                   | 80       |
| Figura | 110. Eliminar palabras inadecuadas                 | 80       |
| Figura | 111. Configurar carga masiva                       | 81       |
| Figura | 112. Opciones de carga masiva                      | 81       |
| Figura | 113. Carga masiva de contratación                  | 82       |
| Figura | 114. Carga de archivo contrataciones               | 82       |
| Figura | 115. Resumen de carga de archivo contrataciones    | 83       |
| Figura | 116. Carga masiva de trámites                      | 83       |
| Figura | 117. Carga de archivo trámites                     | 84       |
| Figura | 118. Resumen de carga de archivo trámites          | 84       |
| Figura | 119. Menú                                          | 85       |
| Figura | 120. Agregar un nuevo grupo                        | 85       |
| Figura | 121. Nombre del grupo                              | 85       |
| Figura | 122. Visualización del ítem                        | 85       |
| Figura | 123. Editar sección                                | 86       |
| Figura | 124. Eliminar sección                              | 86       |
| Figura | 125. Crear nuevo ítem                              | 87       |
| Figura | 126. Muro Time Line                                | 87       |
| Figura | 127. Configurar ítem                               | 88       |
| Figura | 128. Visualizar ítem creado                        | 88       |
| Figura | 129. Noticias organizadas por fecha de publicación | 89       |
| Figura | 130. Muro Personalizable                           | 89       |
| Figura | 131. Configurar ítem                               | 90       |
| Figura | 132 Ítem creado                                    | 90       |
| Figura | 133 Contenido creado                               | 91       |
| Figura | 134 Ítem Contenido                                 | 91       |
| Figura | 135. Configurar ítem contenido                     | 92       |
| Figura | 136 Ítem Creado                                    | 02<br>02 |
| Figura | 137 Contenido Pelacionado                          | 22       |
| Figure | 129 Ítom onlaco                                    | 22       |
| Figura | בסיוופווו הוומרה                                   | 32       |

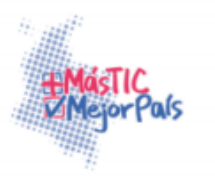

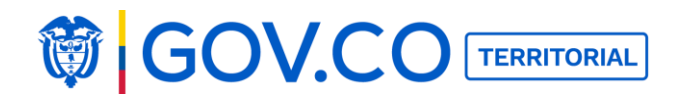

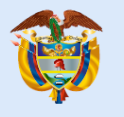

| Figura 139. Configurar ítem enlace                           |     |
|--------------------------------------------------------------|-----|
| Figura 140. Ítem Creado                                      |     |
| Figura 141. URL a la cual direcciona                         | 95  |
| Figura 142. Configurar ítem                                  | 95  |
| Figura 143. Eliminar ítem                                    |     |
| Figura 144. Configurar correo interno                        |     |
| Figura 145. Configurar URL                                   | 97  |
| Figura 146. Correo Interno                                   | 97  |
| Figura 147. Búsqueda de contenido en menú                    |     |
| Figura 148. Opción mensajes del menú                         |     |
| Figura 149. Agregar nuevo mensaje                            |     |
| Figura 150. Cargue mensaje con imagen                        |     |
| Figura 151. Cargue mensaje con archivo                       | 100 |
| Figura 152. Banner de la página de inicio                    | 100 |
| Figura 153. Banner de la página de inicio                    | 101 |
| Figura 154. Directorio de funcionarios nuevo contenido       | 101 |
| Figura 155. Ocultar Directorio de Funcionarios               | 102 |
| Figura 156. Crear categoría Directorio de Funcionarios       | 102 |
| Figura 157. Seleccionar categoría Directorio de Funcionarios | 102 |
| Figura 158. Visualización categoría                          | 103 |
| Figura 159. Editar categoría                                 | 103 |
| Figura 160. Eliminar categoría                               | 103 |
| Figura 161. Ingreso descripción de contenido                 | 104 |
| Figura 162. Ingreso descripción de contenido                 | 105 |
| Figura 163. Visualización de contenido creado                | 106 |
| Figura 164. Banner principal                                 | 106 |
| Figura 165. Grupo participa                                  | 107 |
| Figura 166 Nuevo contenido - Retos de Participación          | 107 |
| Figura 167. Crear contenido Retos de Participación           | 108 |
| Figura 168. Adjuntar imágenes - Retos de Participación       | 109 |
| Figura 169. Visualización Reto creado                        | 110 |
| Figura 170. Banner de la página de inicio                    | 111 |
| Figura 171.Grupo Participa                                   | 111 |
| Figura 172. Encuestas nuevo contenido                        | 111 |
| Figura 173. Encuestas nuevo contenido                        | 112 |

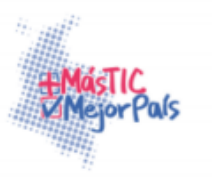

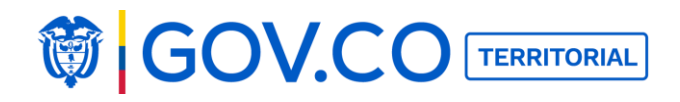

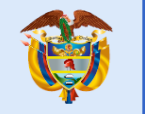

| Figura 174. Agregar opciones                                                     | 112     |
|----------------------------------------------------------------------------------|---------|
| Figura 175. Cargar imágenes, archivos y video. Contenido - Encuestas             | 113     |
| Figura 176. Visualización contenido Encuestas                                    | 114     |
| Figura 177. Banner de la página de inicio                                        | 114     |
| Figura 178. Grupo Documentos                                                     | 115     |
| Figura 179. Nuevo contenido Proyectos en Ejecución                               | 115     |
| Figura 180. Crear contenido Proyectos en Ejecución                               | 116     |
| Figura 181. Visualización de contenido publicado                                 | 117     |
| Figura 182. Banner de la página de inicio                                        | 117     |
| Figura 183. Grupo documentos, sección Normatividad                               | 118     |
| Figura 184. Nuevo contenido Normatividad                                         | 118     |
| Figura 185. Cargue de archivos y link contenido Normatividad                     | 119     |
| Figura 186. Contenido publicado                                                  | 120     |
| Figura 187. Banner de la página de inicio                                        | 120     |
| Figura 188. Grupo documentos contenido Instancias de Participación               | 121     |
| Figura 189. Nuevo contenido Instancias de Participación                          | 121     |
| Figura 190. Cargar imágenes, archivo y videos contenido Instancias de Participac | ión 122 |
| Figura 191. Visualización de contenido publicado                                 | 123     |
| Figura 192. Banner de la página de inicio                                        | 123     |
| Figura 193. Grupo infórmate Sección Noticias                                     | 124     |
| Figura 194. Nuevo contenido Noticias                                             | 124     |
| Figura 195. Cargar contenido Noticias                                            | 125     |
| Figura 196. Visualización de contenido publicado                                 | 125     |
| Figura 197. Banner de la página de inicio                                        | 126     |
| Figura 198. Grupo nosotros contenido Turismo                                     | 126     |
| Figura 199. Nuevo contenido Turismo                                              | 127     |
| Figura 200. Cargar contenido Turismo                                             | 128     |
| Figura 201. Visualización de contenido Publicado                                 | 129     |
| Figura 202. Grupo nosotros Correo Interno                                        | 130     |
| Figura 203. Configurar correo Interno                                            | 130     |
| Figura 204. Visualización correo Interno                                         | 131     |
| Figura 205. Banner de la página de inicio                                        | 131     |
| Figura 206. Grupo infórmate contenido Contrataciones                             | 132     |
| Figura 207. Nuevo contenido Contrataciones                                       | 132     |
| Figura 208. Cargar contenido contrataciones                                      | 133     |

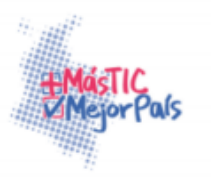

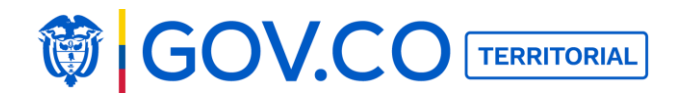

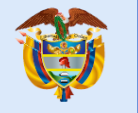

| Figura 209. Contenido publicado Contrataciones                         | 133 |
|------------------------------------------------------------------------|-----|
| Figura 210. Banner de la página de inicio                              | 134 |
| Figura 211. Grupo infórmate contenido Preguntas Frecuentes             | 134 |
| Figura 212. Nuevo contenido Preguntas Frecuentes                       | 134 |
| Figura 213. Cargar contenido Preguntas Frecuentes                      | 135 |
| Figura 214. Contenido publicado Preguntas Frecuentes                   | 135 |
| Figura 215. Banner de la página de inicio                              | 136 |
| Figura 216. Grupo infórmate contenido Ofertas de Empleo                | 136 |
| Figura 217. Nuevo contenido Ofertas de Empleo                          | 136 |
| Figura 218. Cargar contenido Ofertas de Empleo                         | 137 |
| Figura 219. Contenido publicado Ofertas de Empleo                      | 138 |
| Figura 220. Banner de la página de inicio                              | 138 |
| Figura 221. Grupo infórmate contenido Ejecución de Contratos           | 139 |
| Figura 222. Nuevo contenido Ejecución de Contratos                     | 139 |
| Figura 223. Cargar de archivos y link contenido Ejecución de Contratos | 140 |
| Figura 224. Contenido publicado Ejecución de Contratos                 | 140 |
| Figura 225. Banner de la página de inicio                              | 141 |
| Figura 226. Grupo documentos contenido Estudios e Investigaciones      | 141 |
| Figura 227. Cargar nuevo contenido Estudios e Investigaciones          | 141 |
| Figura 228. Cargar nuevo contenido - Estudios e Investigaciones        | 142 |
| Figura 229. Contenido publicado Estudios e Investigaciones             | 143 |
| Figura 230. Banner de la página de inicio                              | 143 |
| Figura 231. Grupo Participa - Contenido Calendario de Actividades      | 144 |
| Figura 232. Nuevo contenido Calendario de Actividades                  | 144 |
| Figura 233. Cargar imágenes, documentos y video contenido Calendario   | de  |
| Actividades                                                            | 145 |
| Figura 234. Publicación contenido Calendario de Actividades            | 146 |
| Figura 235. Publicación contenido Calendario de Actividades            | 146 |
| Figura 236 Grupo documentos contenido Informes PQRS                    | 147 |
| Figura 237 Nuevo contenido informes PQRS                               | 147 |
| Figura 238 Cargue contenidos informes PQRS                             | 148 |
| Figura 239 Informe PQRS                                                | 148 |
| Figura 240. Banner de la página de inicio                              | 149 |
| Figura 241. Grupo atención ciudadana contenido Transparencia           | 149 |
| Figura 242. Cargar contenido Transparencia                             | 150 |

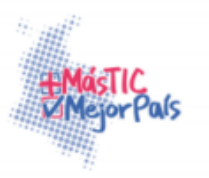

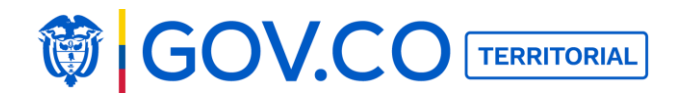

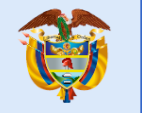

| Figura 243. Visualización del contenido cargado                   | 150 |
|-------------------------------------------------------------------|-----|
| Figura 244. Editar contenido Transparencia                        |     |
| Figura 245. Eliminar contenido Transparencia                      |     |
| Figura 246. Ocultar contenido                                     |     |
| Figura 247. Contenido oculto                                      |     |
| Figura 248. Banner de la página de inicio                         |     |
| Figura 249. Cargar contenido Noticas desde la página de inicio    |     |
| Figura 250. Contenido Noticias - publicado en la página de inicio |     |
| Figura 251. Contenido seleccionado                                | 155 |
| Figura 252. Destacar contenido                                    |     |
| Figura 253. Visualización de contenido destacado                  |     |
| Figura 254. Editar contenidos                                     |     |
| Figura 255. Editar Contenido                                      |     |
| Figura 256. Edición contenido                                     |     |
| Figura 257. Inactivar Noticia                                     |     |
| Figura 258. Inactivar                                             |     |
| Figura 259. Confirmación inactivación de contenido                |     |
| Figura 260. Filtro contenido inactivo                             |     |
| Figura 261. Activar Contenido                                     |     |
| Figura 262. Activar Contenido                                     |     |
| Figura 263. Contenido Activo                                      |     |
| Figura 264. Edición                                               |     |
| Figura 265. Exportar comentarios                                  |     |
| Figura 266. Reporte de comentarios                                |     |
| Figura 267. Filtro recientes                                      |     |
| Figura 268. Filtro Populares                                      |     |
| Figura 269. Filtro A-Z                                            |     |
| Figura 270. Filtro Inactivos                                      |     |
| Figura 271. Filtro todos                                          |     |
| Figura 272. Filtro recientes                                      |     |
| Figura 273. Filtro Populares                                      |     |
| Figura 274. Filtro Orden Alfabético                               |     |
| Figura 275. Filtro por fecha                                      |     |
| Figura 276. Filtro Inactivos                                      |     |
| Figura 277. Banner de la página de inicio                         |     |

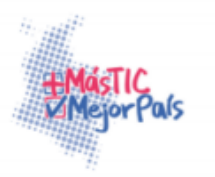

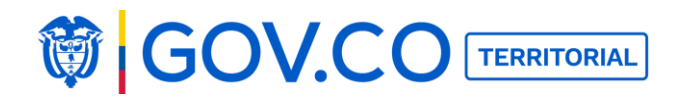

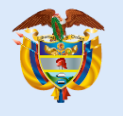

| Figura 278 Búsqueda por contenidos                      | 172 |
|---------------------------------------------------------|-----|
| Figura 270. Buscador contenidos                         |     |
| Figura 280 Búsqueda participaciones                     |     |
| Figura 281 Búsqueda de usuarios                         | 175 |
| Figura 282 Edición Participaciones                      |     |
| Figura 283 Edición Participación                        |     |
| Figura 284 Participación Editada                        |     |
| Figura 285 Eliminar Participación                       | 178 |
| Figura 286. Confirmar eliminación participación         | 170 |
| Figura 287. Eliminar comentario                         | 180 |
| Figura 288. Confirmar eliminación comentario            | 181 |
| Figura 289. Banner de la página de inicio               | 181 |
| Figura 290. Editar el perfil                            | 182 |
| Figura 291. Editar información                          | 182 |
| Figura 292. Configurar Notificaciones                   |     |
| Figura 293. Cambiar contraseña                          |     |
| Figura 294. Guardar información                         |     |
| Figura 295. Estadísticas                                |     |
| Figura 296. Estadísticas                                |     |
| Figura 297. Resumen de Visitas                          |     |
| Figura 298. Cargue de Archivo Estadísticas              |     |
| Figura 299. Registro                                    |     |
| Figura 300. Registro con Facebook                       |     |
| Figura 301. Banner de la página de inicio               |     |
| Figura 302. Registro correo electrónico                 |     |
| Figura 303. Formulario de Registro                      |     |
| Figura 304. Banner de la página de inicio               |     |
| Figura 305. Recuperar contraseña                        | 190 |
| Figura 306. Configuración contraseña                    |     |
| Figura 307. Envió correo restablecimiento de contraseña |     |
| Figura 308. Recuperar contraseña                        |     |
| Figura 309. Configuración contraseña                    |     |
| Figura 310. Ingreso nueva contraseña                    |     |
| Figura 311. Contraseña Actualizada                      |     |
| Figura 312. Banner de la página de inicio               |     |

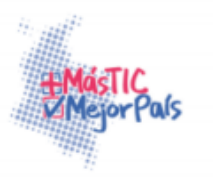

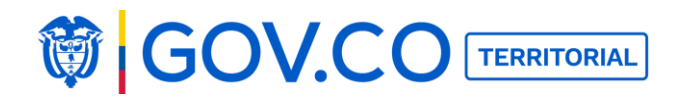

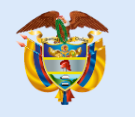

| Figura 313. | Menú                                      | 193 |
|-------------|-------------------------------------------|-----|
| Figura 314. | Búsqueda de contenido desde el menú       | 194 |
| Figura 315. | Inicio                                    | 194 |
| Figura 316. | Contenidos desde la página de inicio      | 194 |
| Figura 317. | Banner de la página de inicio             | 195 |
| Figura 318. | Menú contenidos                           | 195 |
| Figura 319. | Contenido seleccionado                    | 196 |
| Figura 320. | Contenido visto desde la página de inicio | 196 |
| Figura 321. | Interna de Contenido                      | 197 |
| Figura 322. | Cargar Participación                      | 198 |
| Figura 323. | Participación publicada                   | 198 |
| Figura 324. | Cargar Participación con video            | 199 |
| Figura 325. | Contenido publicado                       | 199 |
| Figura 326. | Editar participación                      | 200 |
| Figura 327. | Contenido editado                         | 201 |
| Figura 328. | Visualización de contenido editado        | 202 |
| Figura 329. | Eliminar Participación                    | 203 |
| Figura 330. | Confirmar eliminación                     | 203 |
| Figura 331. | Reportar Participación                    | 204 |
| Figura 332. | Ingresar Reporte                          | 205 |
| Figura 333. | Compartir contenidos en redes sociales    | 205 |
| Figura 334. | Compartir en redes sociales               | 206 |
| Figura 335. | Publicar en la red social                 | 206 |
| Figura 336. | Selección Participación                   | 207 |
| Figura 337. | Compartir en redes sociales               | 208 |
| Figura 338. | Participación compartida                  | 208 |
| Figura 339. | Ingresar comentario                       | 209 |
| Figura 340. | Comentario ingresado                      | 210 |
| Figura 341. | Contenido                                 | 211 |
| Figura 342. | Opciones contenido reportado              | 212 |
| Figura 343. | Reportar comentarios                      | 212 |
| Figura 344. | Ingresar Reporte                          | 213 |
| Figura 345. | Seleccionar comentario                    | 213 |
| Figura 346. | Confirmar eliminación comentario          | 214 |
| Figura 347. | Filtro Recientes                          | 215 |

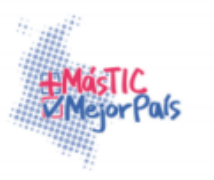

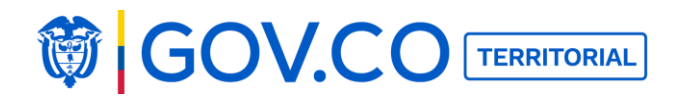

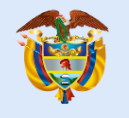

| Figura 348. Filtros Populares                  | . 216 |
|------------------------------------------------|-------|
| Figura 349. Filtros A-Z                        | . 216 |
| Figura 350. Filtro Fecha                       | . 217 |
| Figura 351. Banner de la página de inicio      | . 217 |
| Figura 352. Notificaciones                     | . 218 |
| Figura 353. Banner de la página de inicio      | . 218 |
| Figura 354. Recepción de Solicitudes           | . 218 |
| Figura 355. Solicitud tipo denuncia            | . 219 |
| Figura 356. Carga PQRS tipo denuncia           | . 220 |
| Figura 357. Número seguimiento PQRS            | . 221 |
| Figura 358. Banner de la página de inicio      | . 221 |
| Figura 359. Contenido Recepción de Solicitudes | . 221 |
| Figura 360. Tipo de solicitud                  | . 222 |
| Figura 361. Registro Anónimamente              | . 222 |
| Figura 362. Registro queja                     | . 223 |
| Figura 363. Solicitud radicada                 | . 223 |
| Figura 364. Grupo Recepción de Solicitudes     | . 224 |
| Figura 365. Formulario tipo Queja              | . 224 |
| Figura 366. Opción anónima deshabilitada       | . 224 |
| Figura 367. Registro de Solicitud              | . 226 |
| Figura 368. Registro Solicitud                 | . 227 |
| Figura 369. Banner de la página de inicio      | . 227 |
| Figura 370. Sección Recepción de Solicitudes   | . 227 |
| Figura 371. Recepción de Solicitudes           | . 228 |
| Figura 372. Seguimiento de Solicitud           | . 229 |
| Figura 373. Solicitud estado Abierto           | . 229 |
| Figura 374. Solicitud estado cerrada           | . 230 |
| Figura 375. Banner de la página de inicio      | . 231 |
| Figura 376. Editar Perfil del Usuario          | . 231 |
| Figura 377. Editar Biografía                   | . 231 |
| Figura 378. Configurar Notificaciones          | . 232 |
| Figura 379. Cambiar contraseña                 | . 232 |
| Figura 380. Confirmar contraseña               | . 233 |
| Figura 381. Contraseña actualizada             | . 233 |
| Figura 382. Dar de baja un usuario             | . 233 |
|                                                |       |

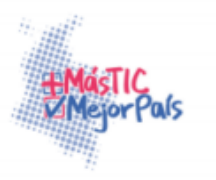

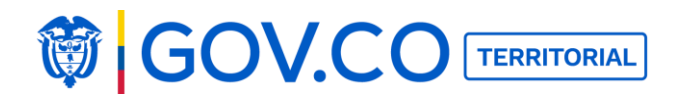

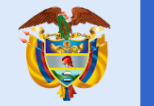

| Figura 383. Perfil Usuario              |  |
|-----------------------------------------|--|
| Figura 384. Dar de baja                 |  |
| Figura 385. Confirmación dar de baja    |  |
| Figura 386. Confirmación dar de baja    |  |
| Figura 387. Dimensiones de las imágenes |  |

Ministerio de Tecnologías de la Información y las Comunicaciones Edificio Murillo Toro, Carrera 8a, entre calles 12A y 12B Código Postal: 111711 . Bogotá, Colombia T: +57 (1) 3443460 Fax: 57 (1) 344 2248 www.mintic.gov.co

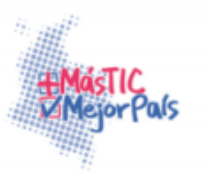

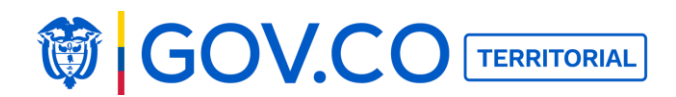

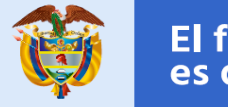

## 1. DERECHOS DE AUTOR

Los derechos del presente documento, son propiedad del Ministerio de Tecnologías de la Información y las Comunicaciones.

# 2. CRÉDITOS

Este documento ha sido elaborado por DASIGNO con el apoyo del equipo de trabajo asignado al proyecto y de manera conjunta con la UT FONTIC 2015 compuesta por INFORMÁTICA EL CORTE INGLÉS S.A. SUCURSAL COLOMBIA y TECNOCOM TELECOMUNICACIONES Y ENERGÍA S.A, quienes han participado proactivamente en el desarrollo del mismo.

# 3. AUDIENCIA

Este documento, está dirigido a todos los miembros del equipo de trabajo del proyecto del Ministerio de Tecnologías de la Información y las Comunicaciones, de la Unión Temporal Soluciones FONTIC 2015, de la Interventoría, Consorcio Interventoría de la Información 2015 y los miembros de la empresa DASIGNO como proveedor del producto mediante una adquisición.

# 4. |INTRODUCCIÓN

En presente documento corresponde al Manual de Uso y Operación para el desarrollo de las actividades correspondientes a los requerimientos definidos en el Contrato de Prestación de Servicios Informáticos No. 05122016\_C5400071 de la solución CMS Sitios Web de Entidades. En este se definirá la manera de utilizar las funcionalidades del sistema, así como los pasos a seguir, incluyendo además la referencia al modelo de operación del sistema.

Para efectos de la documentación se denominará a las partes de la siguiente manera:

Ministerio de Tecnologías de la Información y las Comunicaciones – MINTIC Unión Temporal Soluciones FONTIC 2015 – UT FONTIC 2015 DASIGNO –Dasigno S.A.S

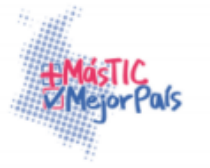

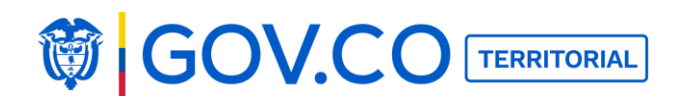

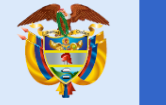

#### 5. MANUAL DE USO

CMS Sitios Web de Entidades incluye funcionalidades operativas y administrativas (Backend-Frontend), a las cuales se accede con diferentes permisos.

El conjunto de funcionalidades del portal incluye:

#### • Administrador Front-end

- Autenticación de usuarios
- Creación, edición y eliminación de nuevo ítem (Muro timeline, Muro Personalizable, Contenido, Enlace)

∘ Creación, edición y eliminación nuevo grupo ∘

Creación y edición de contenido (Clasificados) o

Creación y edición de contenido (Convocatoria)

- Creación y edición de contenido (Documento, Noticia)
- Creación y edición de contenido (Evento)
- Creación y edición de contenido (HangOut)
- o Creación y edición de contenido (Link)
- Creación y edición de contenido role(Preguntas Frecuentes)

Creación y edición de contenido (Rendición de Cuentas)

- Creación y edición de contenido (Reto)
- o Creación y edición de contenido (Votación)
- Búsqueda de contenido (Menú)
- Búsqueda en página de inicio (contenidos, participaciones, usuarios)
- Filtrar contenidos desde la página de inicio
- Destacar contenido
- Editar contenido
- Inactivar contenidos
- Exportar comentarios
- Crear participación ○

Editar participación o

Eliminar participación

- Comentar participación
- Reportar participación

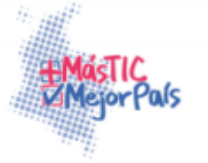

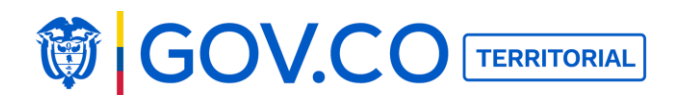

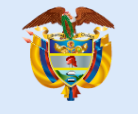

- Reportar comentario
- Compartir participación
- o Realizar votación en participación
- Crear comentario
- o Eliminar participación
- Eliminar comentario
- Editar perfil (nombre, biografía)
- Editar perfil (configurar notificaciones)
- Editar perfil (Dar de baja)
- Editar perfil (cambiar contraseña)
- Cargar contenido (Transparencia y acceso a la información pública).
- Enviar y recibir mensajes
- Filtrar contenidos desde la interna
- Ver estadísticas
- Cargar archivo histórico de estadísticas

#### Administrador back-end

- Editar banner principal
- Configuración del sitio
- o Configuración del pie de página
- Configuración del sistema
- Administración de usuarios
- Notificaciones
- Contenidos reportados
- Log de actividades
- Gestión recepción de solicitudes
- Palabras inadecuadas
- Carga masiva

## • Usuario Ciudadano

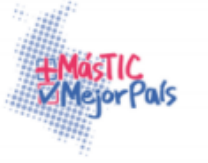

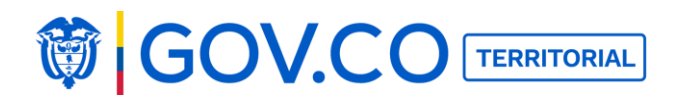

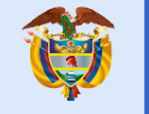

- Registro y autenticación
- Recuperar contraseña
- Buscar desde la página de inicio (contenidos, participaciones, usuarios)
- Filtros desde la página de inicio
- Menú (búsqueda)
- Ver contenidos
- Crear participación en contenido
- o Editar participación
- $\circ$  Eliminar participación  $\circ$

Ingresar comentario  $\,\circ\,$ 

- Votar por comentario  $\circ$
- $Compartir \ contenido \ \circ$

Compartir participación

- Éditar perfil (nombre, biografía)
- Editar perfil (configurar notificaciones)
- Editar perfil (cambiar contraseña)
- Editar perfil (darse de baja)
- Ver notificaciones
- Filtrar contenidos
- Ver estadísticas

# 5.2 ENTIDAD APROBADA

El sistema envía un correo electrónico, informando la aprobación adicional presentará las opciones:

- ✓ Ruta para descargar los archivos del sitio anterior de la entidad.
- ✓ Ruta para ver los video tutoriales de ayuda al administrador de entidad y superadministrador.
- 1. Dé clic en Administra tu Sitio

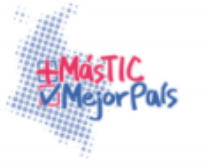

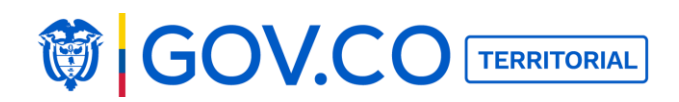

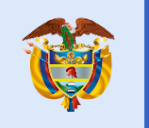

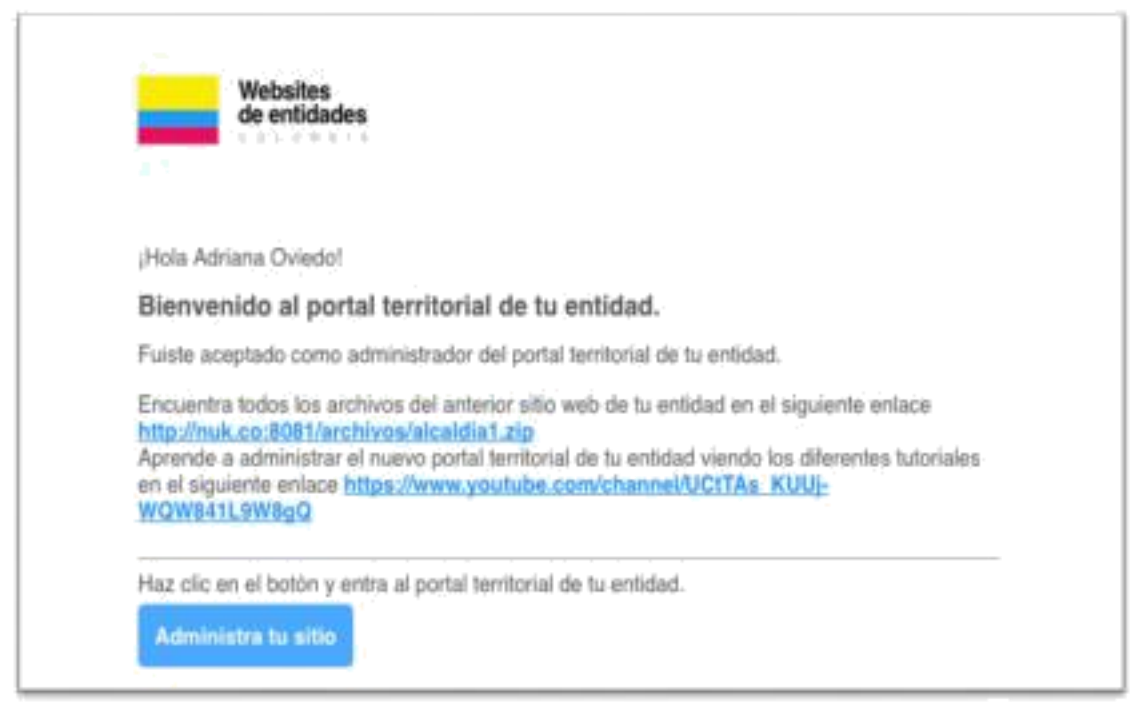

Figura 1. Entidad Aprobada

# 5.2.1 Configuración contraseña

1. Haga clic sobre el botón Administra tu sitio.

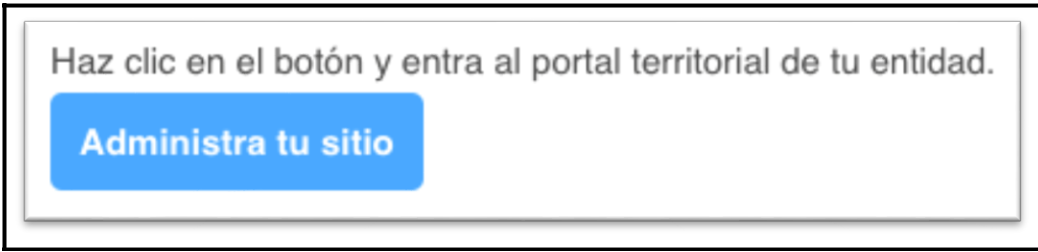

Figura 2. Botón Administra tu sitio

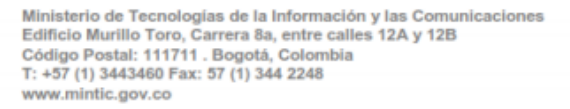

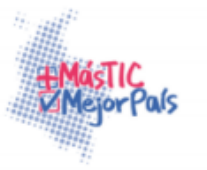

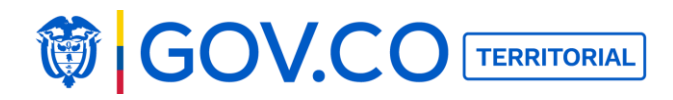

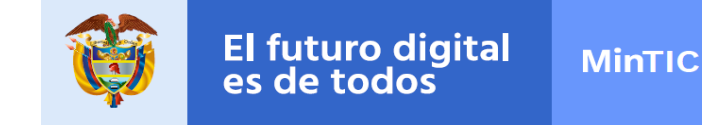

4. El sistema direcciona al usuario administrador de entidad, a la entidad solicitada donde presenta la pantalla para ingresar nueva contraseña.

5. El usuario debe ingresar contraseña y la confirmación de la misma, finalmente debe dar clic en el botón Únete.

**Nota:** La contraseña debe contener al menos 6 caracteres.

| < VOLVER |                      |  |
|----------|----------------------|--|
|          |                      |  |
|          |                      |  |
|          | Nueva contraseña     |  |
|          | Contraseña:          |  |
|          |                      |  |
|          | Confirma contraseña: |  |
|          |                      |  |
|          | Listo                |  |

Figura 3. Ingreso nueva contraseña

5. El sistema presenta la alerta: Tu contraseña ha sido actualizada con éxito.

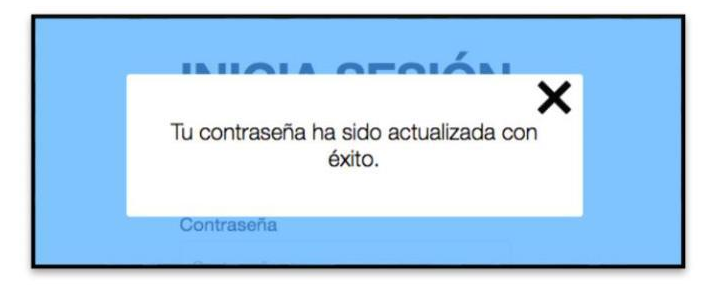

Figura 4. Alerta Contraseña Actualizada

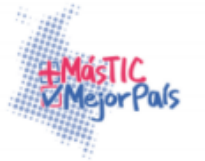

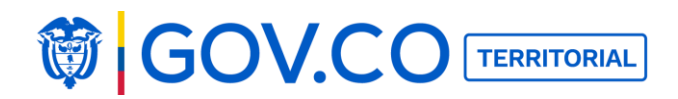

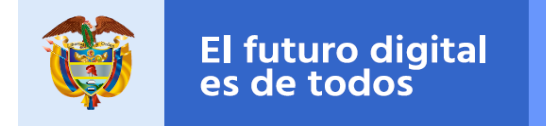

**MinTIC** 

- 1. De clic en el botón Iniciar Sesión, en la página de inicio.
- 2. De clic en el botón Recuperar Contraseña.

| INI     | CIA SESIÓN                                      |
|---------|-------------------------------------------------|
| Email:  |                                                 |
| Correo  | electrónico                                     |
| Contras | seña                                            |
| Contra  | seña                                            |
|         | ¿Eres nuevo? Regístrate<br>Recuperar contraseña |
|         | Únete                                           |
|         |                                                 |

Figura 5. Inicio Sesión

2. En la pantalla "¿Olvidaste tu contraseña?", confirme su correo electrónico registrado y de clic al botón Enviar.

| Olv    | vidaste tu contraseña?                                                       |
|--------|------------------------------------------------------------------------------|
| Escrit | pe el correo electrónico con el que te registraste para<br>poder restaurarla |
|        | valeriainfanteoviedo@gmail.com                                               |
|        | Enviar                                                                       |
|        |                                                                              |

Figura 6. Restaurar Contraseña

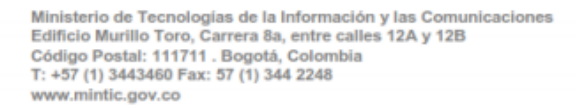

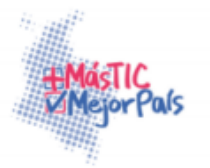

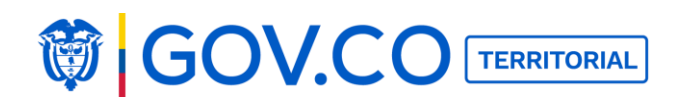

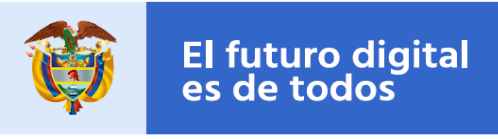

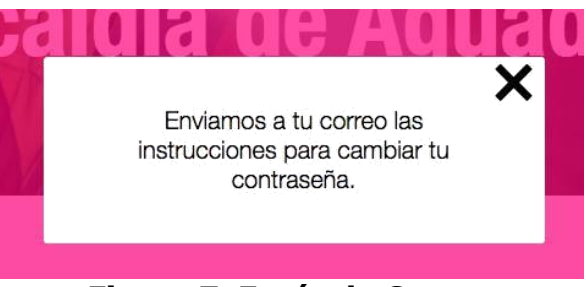

Figura 7. Envío de Correo

3. Diríjase a su cuenta de correo registrada y revise el mensaje enviado por el portal para recuperar su contraseña.

4. En el correo enviado abra el enlace URL.

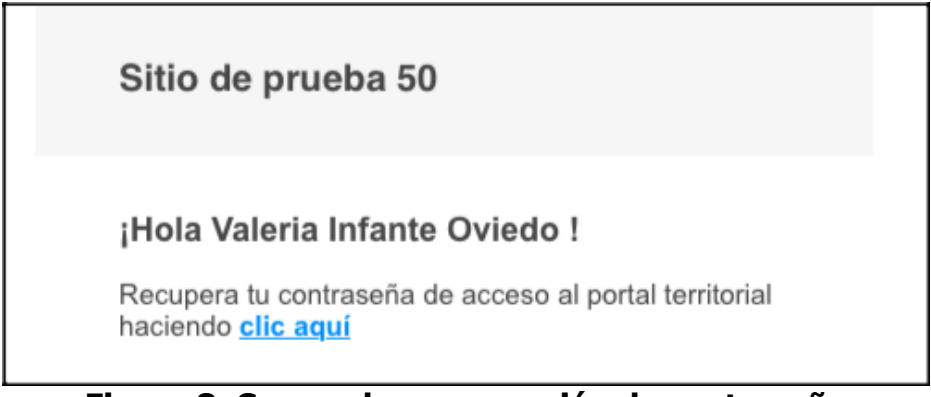

Figura 8. Correo de recuperación de contraseña

- 5. En la pantalla abierta por el enlace URL escriba su nueva contraseña y confírmela.
- 6. Establezca su nueva contraseña dando clic en "Guardar".

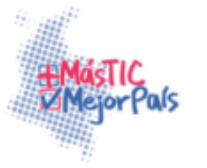

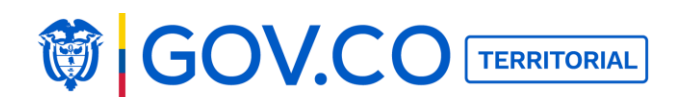

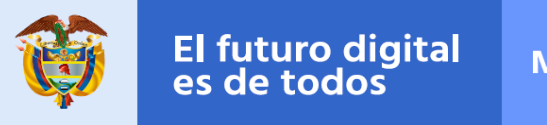

| Contraseña:      |      |            |
|------------------|------|------------|
| ******           |      |            |
| Confirma contras | eña: |            |
| •••••            |      | <b>†</b> ~ |

Figura 9. Configuración de nueva contraseña

# 5.3 AUTENTICACIÓN USUARIO ADMINISTRADOR Para

acceder al sistema se deben seguir los siguientes pasos:

1. Ingrese su usuario y contraseña en los campos correspondientes y haga clic en el botón Únete.

| INICIA SESIÓN                                   |
|-------------------------------------------------|
| Email:                                          |
| admin@admin.com                                 |
| Contraseña                                      |
|                                                 |
| ¿Eres nuevo? Registrate<br>Recuperar contraseña |
| Únete                                           |

Figura 10. Inicio de sesión

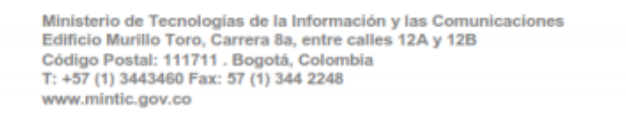

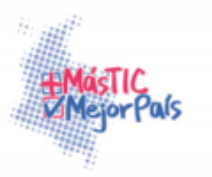

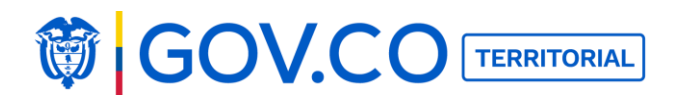

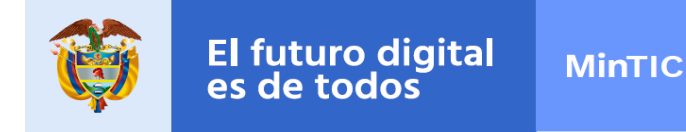

2. El usuario será re-direccionado a la página de inicio del portal solicitado, llámese Alcaldía, Asamblea, Concejo, Entidad gubernamental o Gobernación.

3. En la parte superior de la página de inicio, se encuentra el banner principal de la entidad, en él se puede observar la imagen de fondo de la entidad, el nombre de la entidad, su eslogan actual y los logos 1 y 2 cargados por defecto.

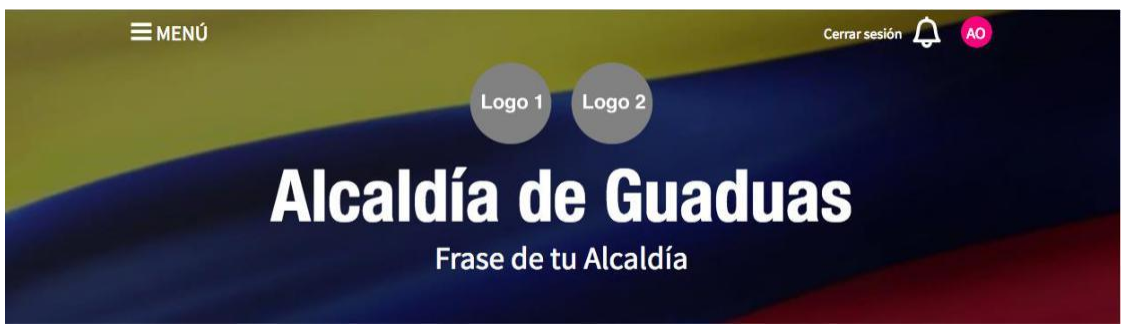

Figura 11. Banner de la página de inicio

# 5.4 OPCIONES DEL MENÚ PRINCIPAL

- 1. En la parte superior izquierda de la página de inicio se encuentra el botón Menú.
- 2. Para ingresar al Menú del portal territorial, dé clic al botón Menú.

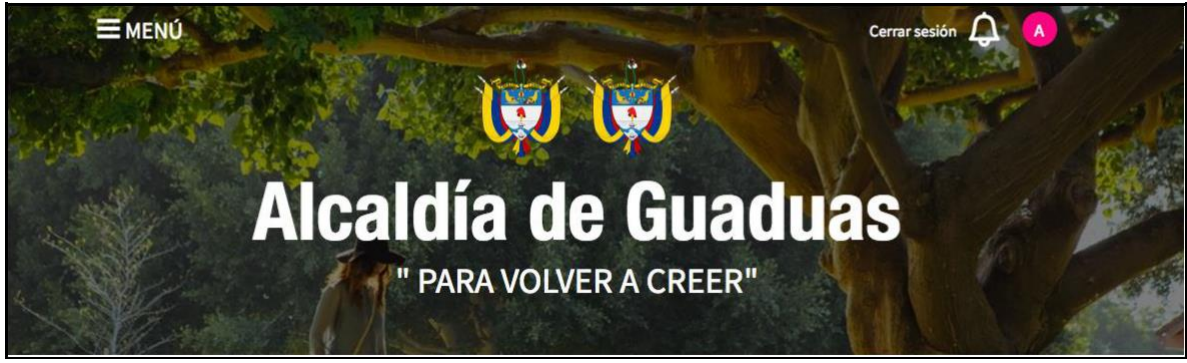

Figura 12. Banner principal

Ministerio de Tecnologías de la Información y las Comunicaciones Edificio Murillo Toro, Carrera 8a, entre calles 12A y 12B Código Postal: 111711 . Bogotá, Colombia T: +57 (1) 3443460 Fax: 57 (1) 344 2248 www.minitic.gov.co

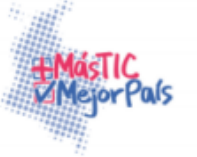

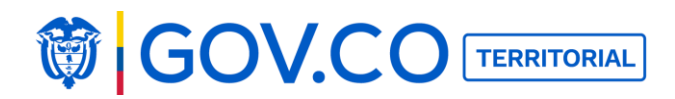

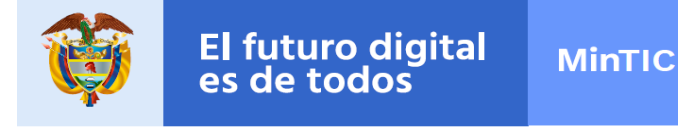

1. El sistema presenta el menú organizado en diferentes grupos, cada uno con sus secciones de interés, cargadas por defecto con el fin de facilitar la carga de contenido.

#### 5.4 Opciones del menú administrador de entidad:

- **Búsqueda:** Permite buscar contenido dentro del menú.
- **Inicio:** Re-direcciona al usuario a la página de inicio del portal.
- **Administrador:** Direcciona al usuario a las opciones de configuración del administrador.
- **Mensajes:** Permite al usuario administrador comunicarse con el administrador de portales para solucionar dudas.

| MENÚ                                                                          |                                      | × |
|-------------------------------------------------------------------------------|--------------------------------------|---|
| ع ¿Qué estas buscando?                                                        |                                      |   |
| Dirígete a nuestra página principal                                           | Administrador<br>Panel administrador |   |
| Mensajes<br>Comunicate con el administrador de portales para solucionar dudas |                                      |   |

Figura 13. Menú

**Nota:** Las opciones del menú: inicio, administrador, y mensajes se presentan en todas las plantillas, Alcaldía Gobernación, Asamblea, Concejo, Entidad Gubernamental. Algunos de los contenidos son diferentes.

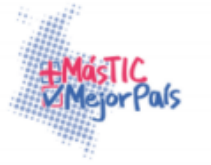

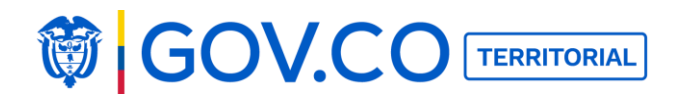

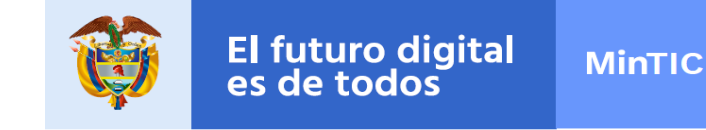

Grupo Nosotros: Conozca más acerca de su entidad.

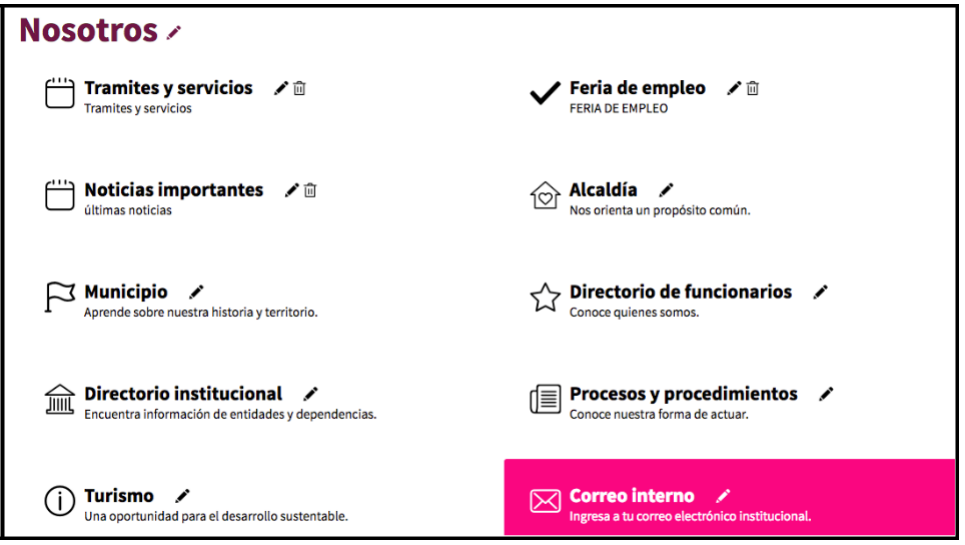

Figura 14. Grupo Nosotros

Grupo Infórmate: Puede mantenerlo actualizado con información pertinente.

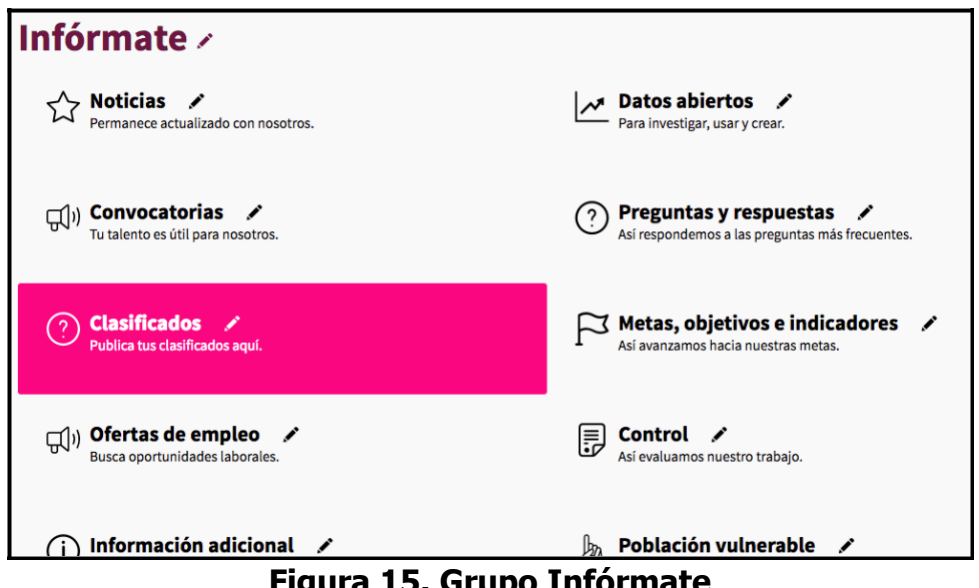

Figura 15. Grupo Infórmate

Ministerio de Tecnologías de la Información y las Comunicaciones Edificio Murillo Toro, Carrera 8a, entre calles 12A y 12B Código Postal: 111711 . Bogotá, Colombia T: +57 (1) 3443460 Fax: 57 (1) 344 2248 www.mintic.gov.co

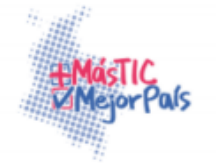

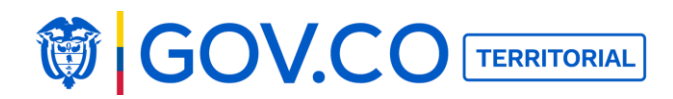

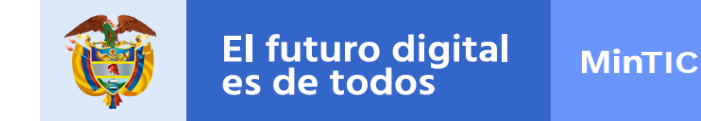

**Grupo Documentos:** Encuentre documentos importantes para el desarrollo de las funciones de la entidad.

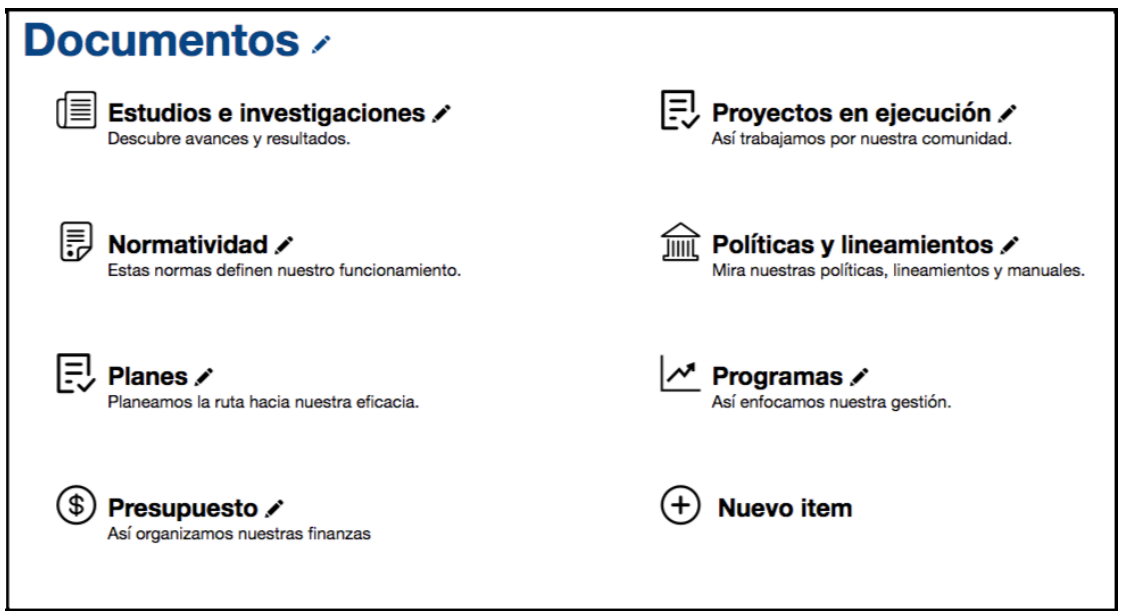

Figura 16. Grupo Documentos

Grupo Participa: Encuentre diferentes mecanismos de participación ciudadana.

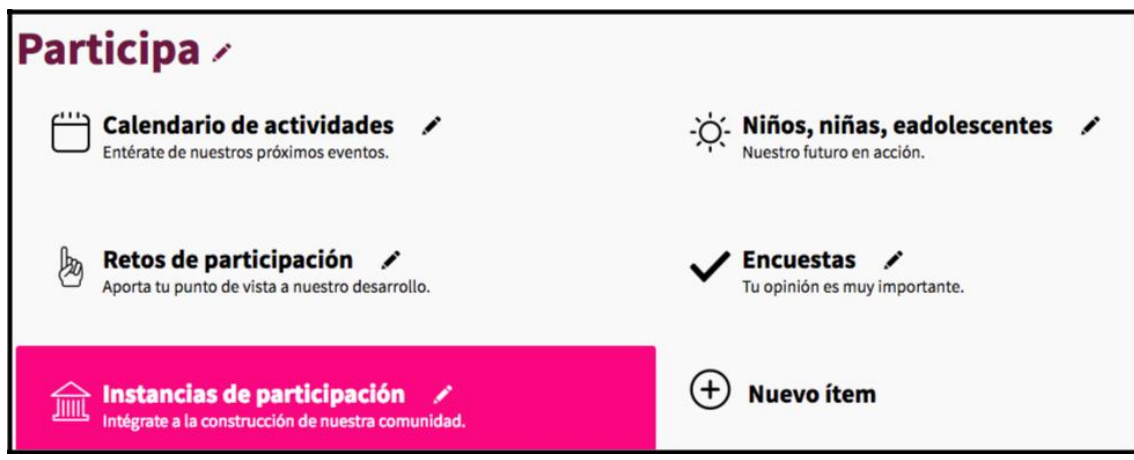

## Figura 17. Grupo Participa

Ministerio de Tecnologías de la Información y las Comunicaciones Edificio Murillo Toro, Carrera 8a, entre calles 12A y 12B Código Postal: 111711 . Bogotá, Colombia T: +57 (1) 3443460 Fax: 57 (1) 344 2248 www.mintic.gov.co

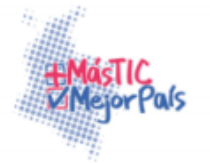

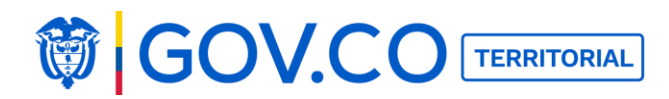

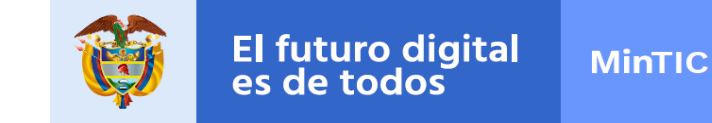

**Grupo Atención Ciudadana:** Encuentra cómo la entidad atiende las diferentes solicitudes ciudadanas.

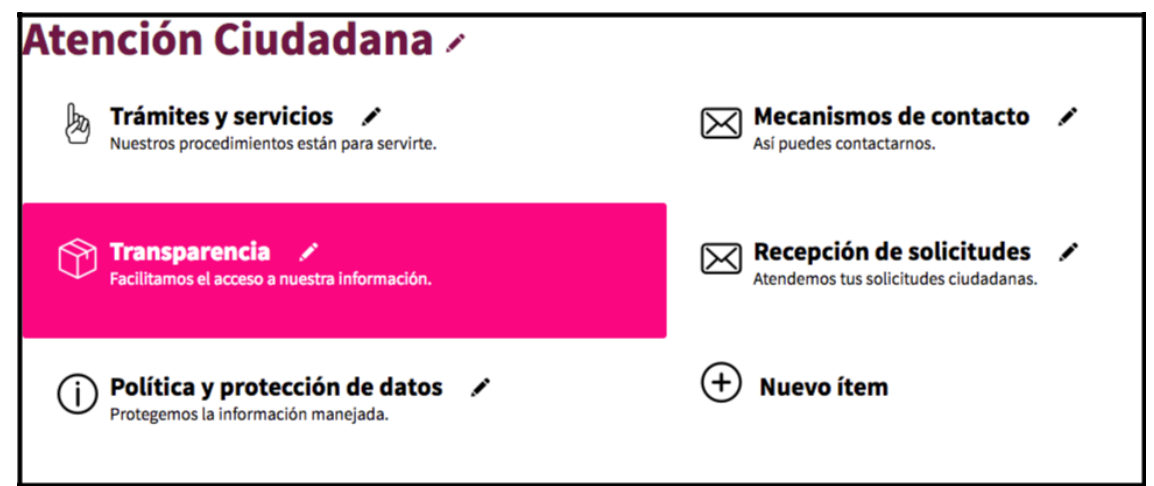

Figura 18. Grupo Atención Ciudadana

## 5.5 BUSCAR CONTENIDO DESDE EL MENÚ

Esta opción permite buscar contenidos dentro del menú.

1. Ingrese el texto que requiere buscar

| ΜΕΝÚ                                        | × |
|---------------------------------------------|---|
| alc                                         |   |
| Alcaldía<br>Nos orienta un propósito común. |   |

## Figura 19. Búsqueda desde el menú

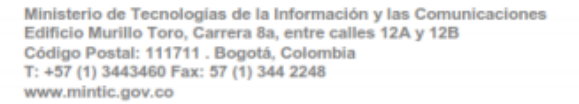

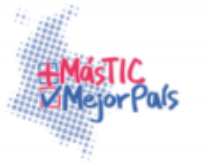

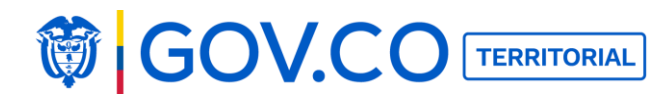

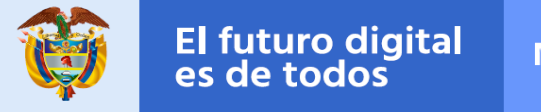

#### 5.6 CONFIGURAR EL SITIO DESDE PANEL ADMINISTRADOR

A través del panel del administrador el usuario puede configurar lo siguiente:

- 1. Banner principal
- 2. Configuración del sitio
- 3. Configuración de pie de página
- 4. Configuración del sistema
- 5. Usuarios
- 6. Notificaciones
- 7. Contenidos reportados
- 8. Log de actividades
- 9. Gestión de Recepción de Solicitudes
- 10. Palabras inadecuadas.

#### **5.6.1 ACTIVAR DOMINIO**

Una vez termines de cargar los contenidos iniciales y el dominio esté direccionado al servidor de MINTIC, haga clic en el botón "Activar" y el sitio funcionará en el dominio del portal territorial de su entidad.

Tenga en cuenta que una vez has realizado esta acción no se podrá deshacer.

1. Ingrese al panel del administrador.

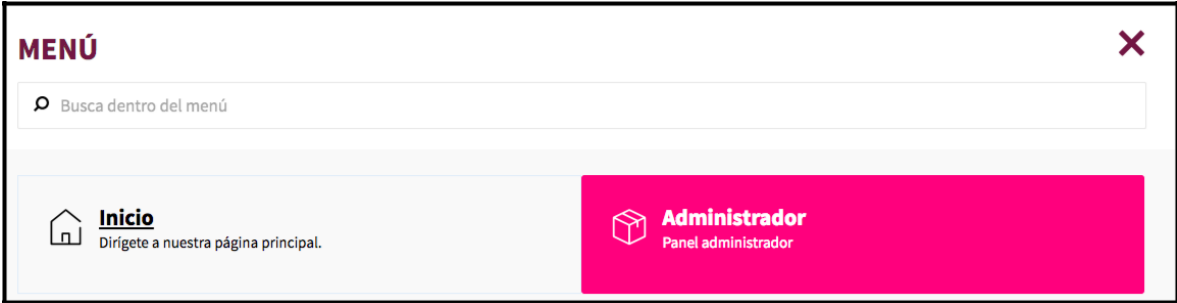

Figura 20. Módulo Administrador

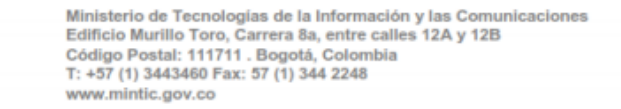

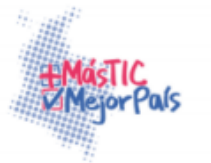

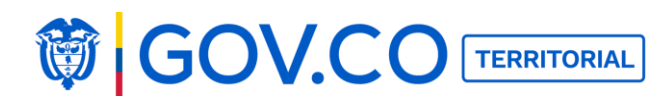

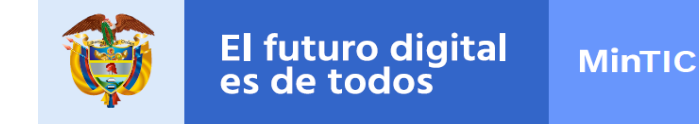

2. De clic al botón activar, pero antes lea la advertencia de activación de dominio.

| anel de Administrador                                                                                                    |
|----------------------------------------------------------------------------------------------------|
| Advertencia: este sitio se encuentra en estado de <b>carga de contenido,</b> una vez termines de cargar los contenidos iniciales y el dominio esté direccionado al servidor de<br>MinTic, haz click en el botón "Activar" y el sitio funcionará en el dominio del portal territorial de tu entidad.<br>Ten en cuenta que una vez has realizado esta acción no se podrá deshacer.<br>Activar |

Figura 21. Activar dominio

3. El sistema presenta mensaje de confirmación:

| Panel de Administrado                                                                                                    | www.alcaldiaguaduas.nosune.co dice:<br>Si activas el sitio no lo podrás desactivar de nuevo. ¿Estás seguro de                                                                                       | ×                                       |
|----------------------------------------------------------------------------------------------------|----------------------------------------------------------------------------------------------------|-----------------------------------------|
|                                                                                                    | Cancelar Aceptar                                                                                                    |                                         |
| Advertencia: este sitio se encuentra en estado<br>MinTic, haz click en el botón "Activar" y el sitio<br>Ten en cuenta que una vez has realizado esta a<br>Activar | de <b>carga de contenido</b> , una vez termines de cargar los contenidos iniciales y el d<br>funcionará en el dominio del portal de Gobierno Digital de tu entidad.<br>acción no se podrá deshacer. | ominio esté direccionado al servidor de |

# Figura 22. Confirmación Activación de Dominio

**Nota:** Únicamente se debe dar clic al botón Activar hasta que se halla cargado todo el contenido.

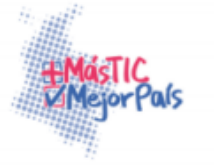

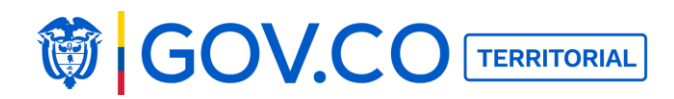

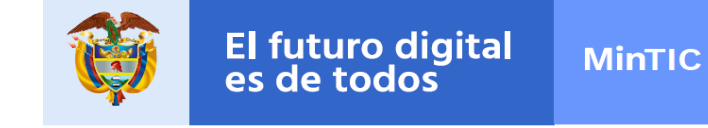

#### 5.6.2 Configurar banner principal de la entidad

1. En el menú haga clic sobre la opción Administrador.

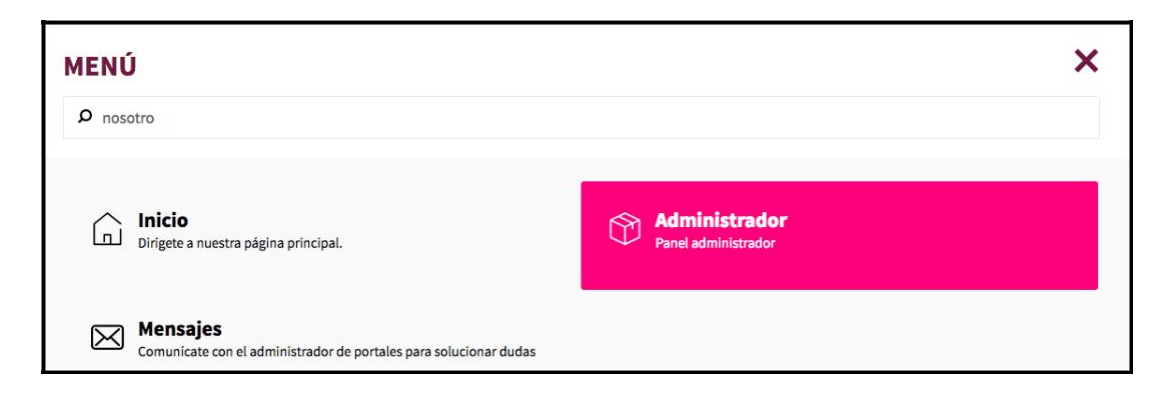

# Figura 23. Panel del administrador

2. En la sección Panel Administrador, haga clic a la opción Banner Principal.

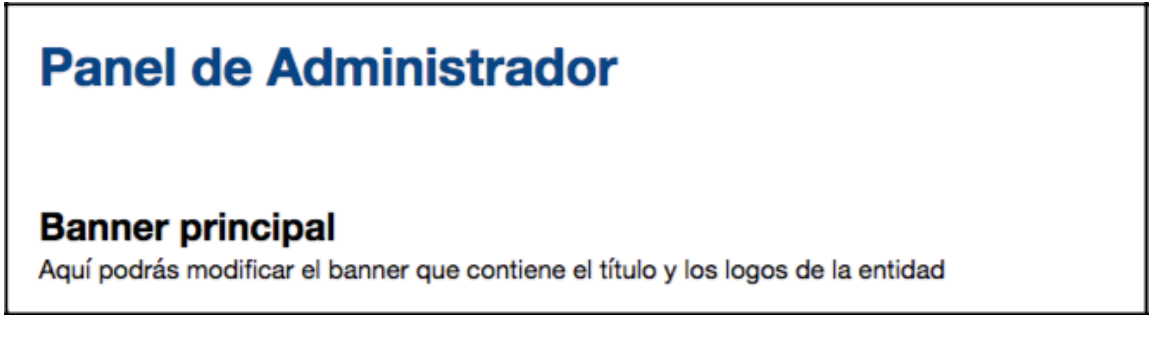

# Figura 24. Configuración banner principal

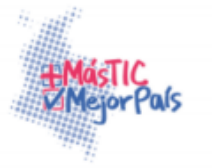

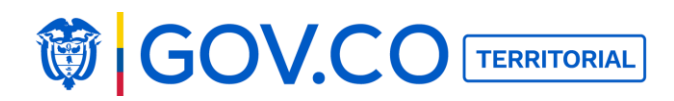

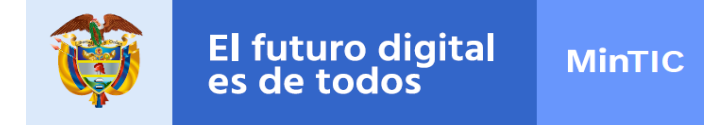

3. En la pantalla Banner Principal encuentre cómo configurar la primera información que recibirán los visitantes al portal territorial de su identidad.

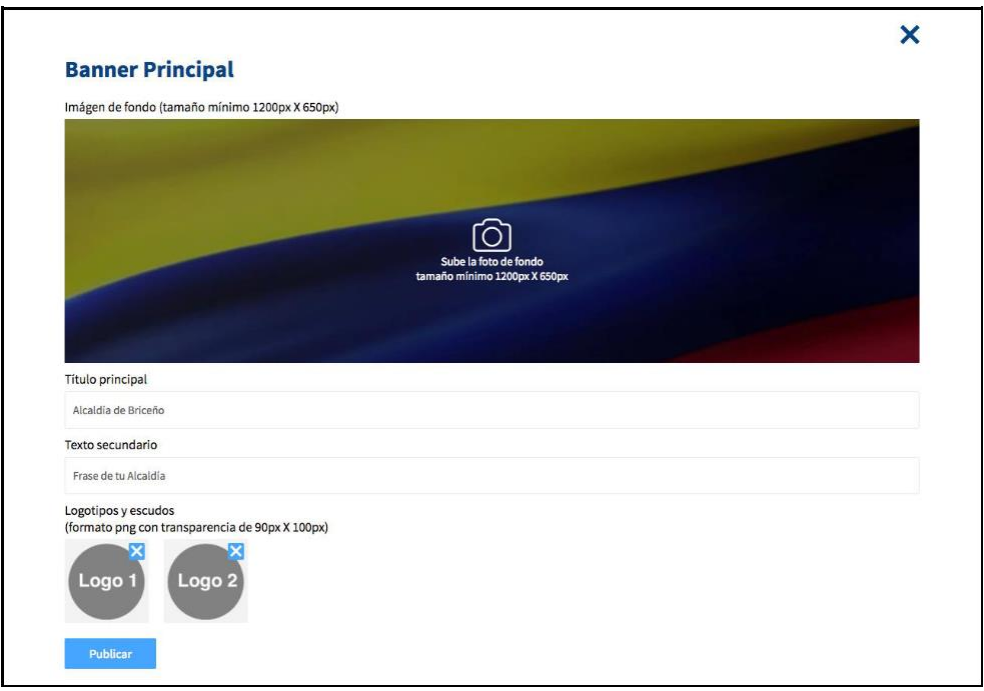

Figura 25. Configurar Banner principal

4. Para cargar la imagen de fondo del banner haga clic en la cámara y selecciónela en su dispositivo de acceso, el tamaño mínimo de la imagen es de (1200px X 650px).

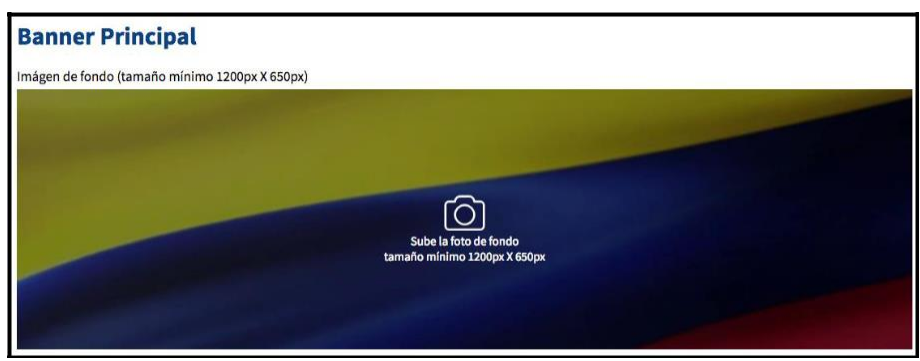

Figura 26. Banner principal

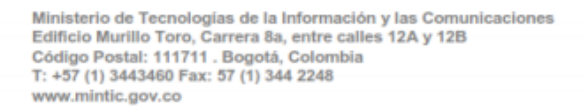

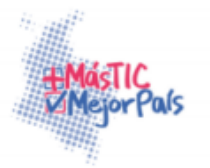

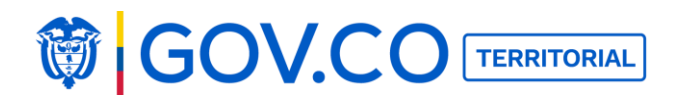

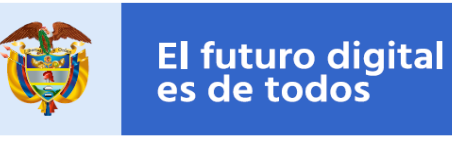

|                       |                 | 🚟 🗸 🚺 Escritorio                                   | Q. Buscar            | ~ |
|-----------------------|-----------------|----------------------------------------------------|----------------------|---|
| Banner Princ          | Favoritos       | Ноу                                                | Fecha de modificació |   |
|                       | iCloud Drive    | Captura de pantalla 2017-03-10 a las 7.51.24 p.m.  | hoy 7:51 p.m.        |   |
| mágen de fondo (tamañ | Av Aplicaciones | Captura de pantalla 2017-03-10 a las 9.11.15 p.m.  | hoy 9:11 p.m.        |   |
|                       | E Consistencia  | Captura de pantalla 2017-03-10 a las 9.33.30 p.m.  | hoy 9:33 p.m.        |   |
|                       | Escritorio      | Captura de pantalla 2017-03-10 a las 9.42.53 p.m.  | hoy 9:42 p.m.        |   |
|                       | Documentos      | Captura de pantalla 2017-03-10 a las 10.09.18 p.m. | hoy 10:09 p.m.       |   |
|                       | Cheklist        | Captura de pantalla 2017-03-10 a las 10.09.49 p.m. | hoy 10:09 p.m.       |   |
|                       | Uídeos          | Captura de pantalla 2017-03-10 a las 10.19.44 p.m. | hoy 10:19 p.m.       |   |
|                       |                 | 🖬 agua-de-dios.jpg                                 | hoy 10:21 p.m.       |   |
|                       | U Descargas     | Ayer                                               |                      |   |
|                       | 🞵 Música        | Captura de pantalla 2017-03-09 a las 8.49.54 a.m.  | ayer 8:49 a.m.       |   |
|                       | il Imágenes     | Captura de pantalla 2017-03-09 a las 8.52.46 a.m.  | ayer 8:52 a.m.       |   |
|                       |                 | Captura de pantalla 2017-03-09 a las 8.52.50 a.m.  | ayer 8:52 a.m.       |   |
|                       | Dispositivos    |                                                    | 0×50                 |   |
|                       |                 | Formato: Archivos de imagen                        |                      |   |

Figura 27. Carga de imagen del banner

5. El sistema presenta la imagen cargada

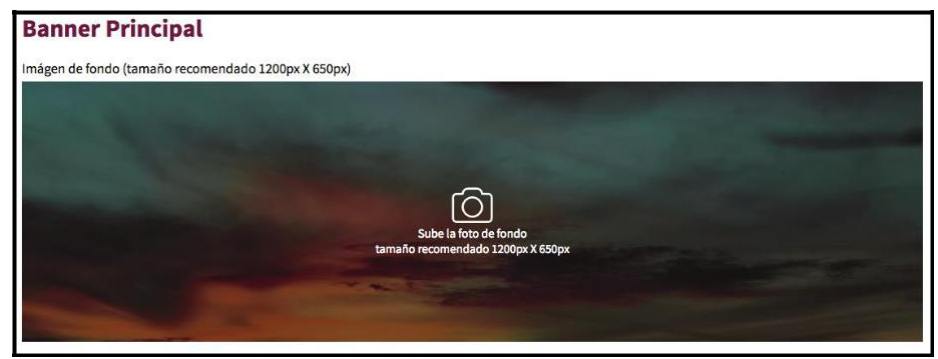

Figura 28. Imagen cargada

6. Para escribir en el banner el nombre de su entidad, haga clic debajo de "Título Principal" y escriba el nombre de su entidad.

| Título principal     |                                        |  |
|----------------------|----------------------------------------|--|
| Alcaldía de Mosquera |                                        |  |
|                      | Figura 29. Título principal del banner |  |

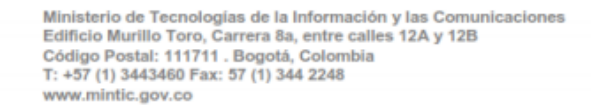

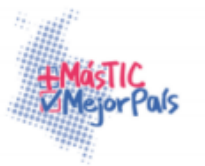
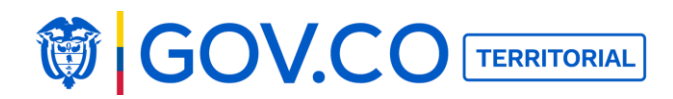

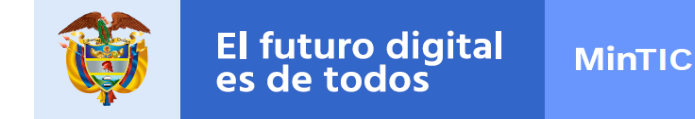

7. Para escribir en el banner la frase principal de su entidad, haga clic debajo de "Texto secundario" y escriba el eslogan actual de su entidad.

| Texto secundario       |  |
|------------------------|--|
| " PARA VOLVER A CREER" |  |

#### Figura 30. Texto secundario del banner

8. Para cargar escudos y logos institucionales en el banner, haga clic a cada una de las cámaras y seleccione las imágenes en su dispositivo de acceso. El tamaño de los escudos es obligatorio (formato png con transparencia de 90px X 100px) esto con el fin de no dañar el diseño. Por defecto el sistema presenta unos logos a los cuales, se les debe dar clic en la x para que el sistema permita ingresar los nuevos.

**Nota:** Si la imagen que se carga pixelada se aclara que de esta forma será visualizada, por tal motivo se recomiendo subirla con las características mencionadas.

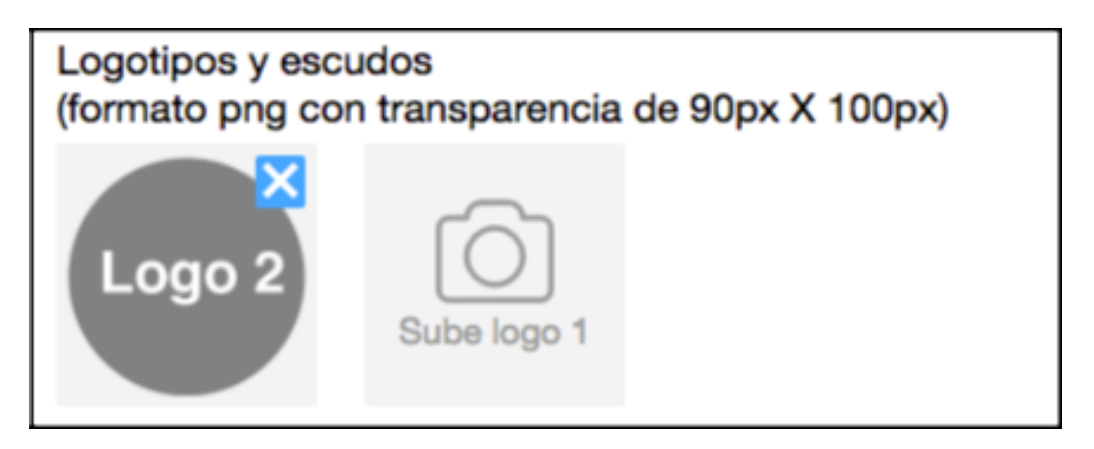

Figura 31. Logos del banner

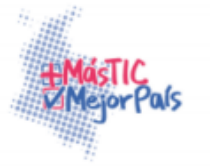

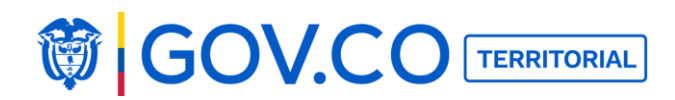

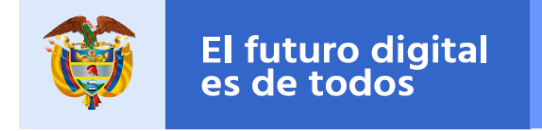

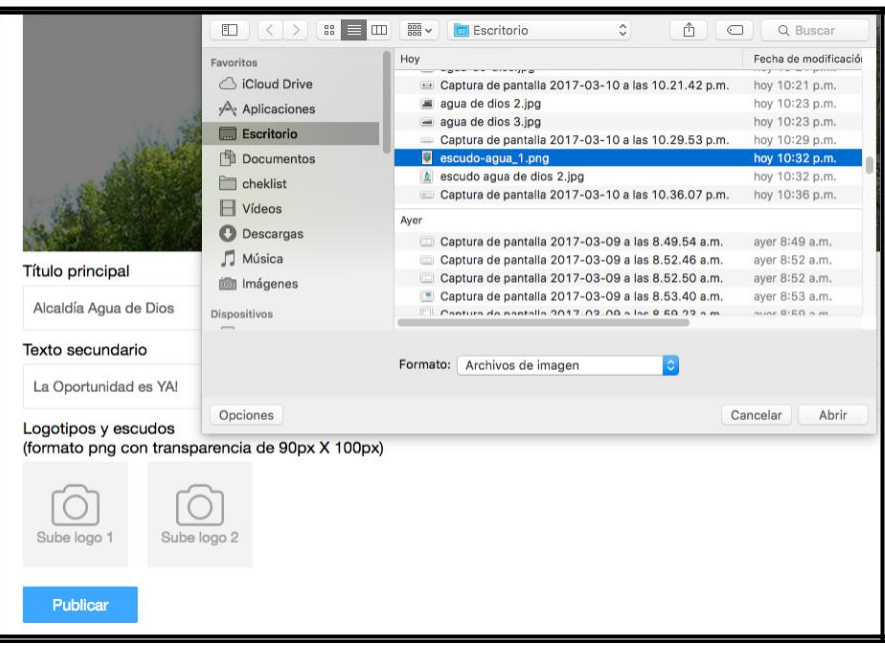

Seleccionar los escudos desde el dispositivo.

Figura 32. Carga de logos

9. Haga clic en el botón Publicar.

# Logos cargado:

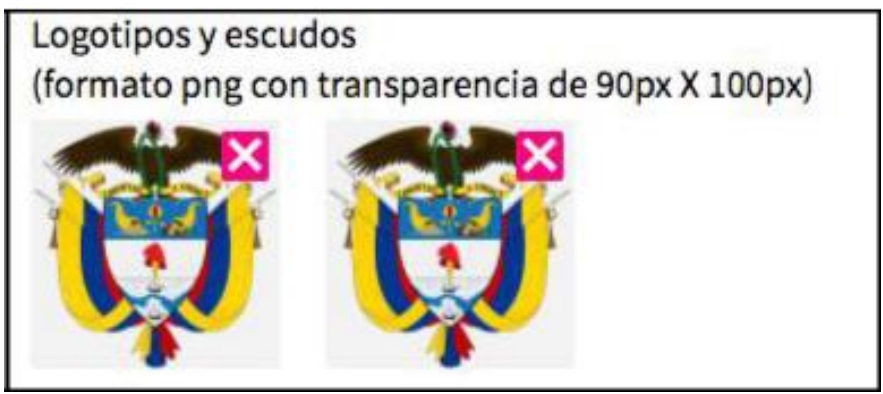

Figura 33. Logos cargados

Ministerio de Tecnologías de la Información y las Comunicaciones Edificio Murillo Toro, Carrera 8a, entre calles 12A y 12B Código Postal: 111711 . Bogotá, Colombia T: +57 (1) 3443460 Fax: 57 (1) 344 2248 www.minitic.gov.co

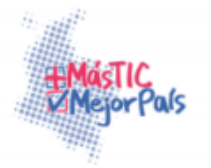

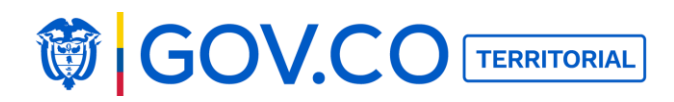

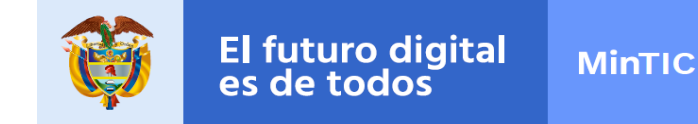

10. Para visualizar los cambios efectuados de clic en el botón Publicar.

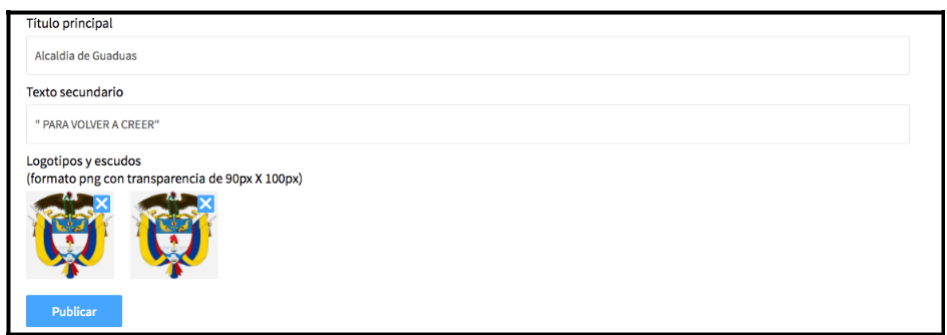

Figura 34. Panel del administrador

#### Vista del banner

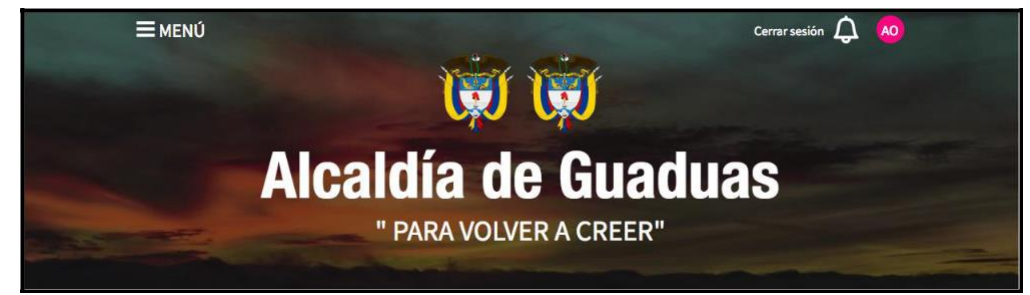

Figura 35. Vista del banner

# 5.6.3 Configurar el sitio

1. En el menú haga clic sobre el botón Administrador

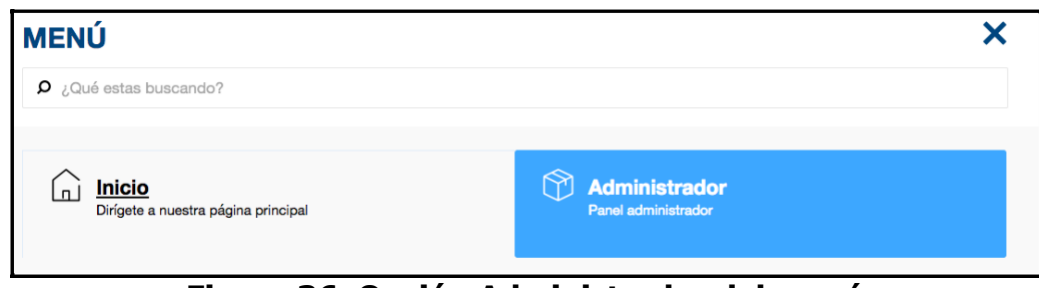

Figura 36. Opción Administrador del menú

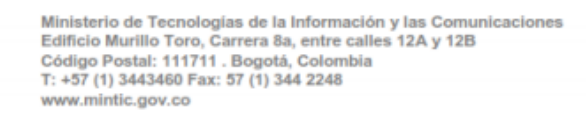

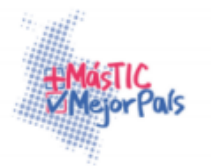

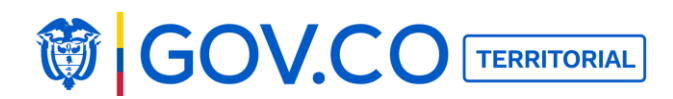

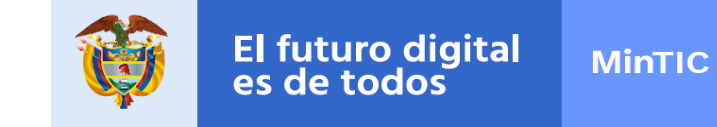

2. En la sección Panel Administrador haga clic en el botón Configuración del sitio.

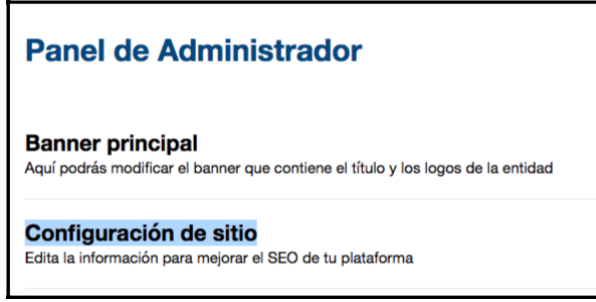

Figura 37. Configuración de sitio

3. En la pantalla Configuración del sitio encuentra la paleta de colores del portal territorial la cual permite cambiar el color los títulos y los botones. Seleccione el color de su preferencia, cuando esté seleccionado aparecerá con un visto.

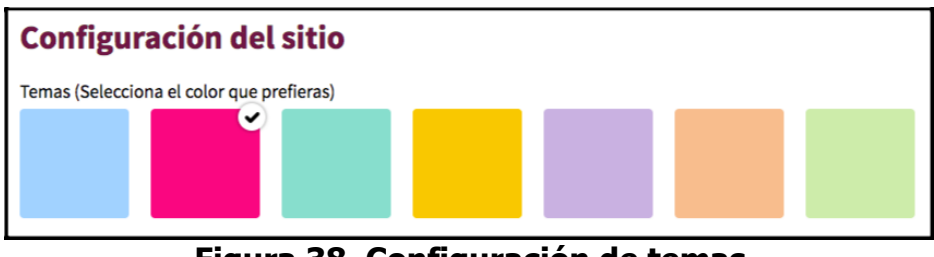

Figura 38. Configuración de temas

**Nota:** El color se cambia automáticamente en el sitio.

4. Cargue la imagen principal del sitio, haciendo clic en la cámara y eligiendo en su dispositivo de acceso una imagen. El tamaño de la imagen **recomendado** es (1200 X 627) esto con el fin de que el diseño no se dañe.

Por defecto aparecerá una imagen cargada que se puede cambiar. Esta imagen aparecerá cuando se comparta la página de inicio en redes sociales.

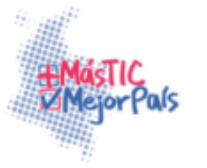

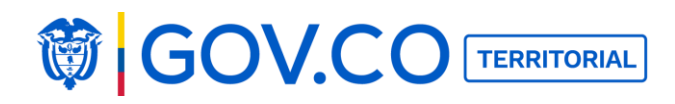

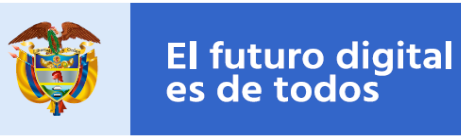

|                               | Favoritos        | De 10 KB a 1 MB                                      | Fecha de modificació |
|-------------------------------|------------------|------------------------------------------------------|----------------------|
| emas (Selecciona el color qu  | iCloud Drive     | Captura de pantalla 2017-04-19 a las 9.50.24 a.m.    | 9:50 a.m.            |
| cinus (occecciona er cotor qu | A                | pexels-photo-171198.jpeg                             | 9:49 a.m.            |
|                               | www.Aplicaciones | Captura de pantalla 2017-04-17 a las 12.24.48 p.m.   | anteayer             |
|                               | Escritorio       | Captura de pantalla 2017-04-17 a las 12.24.01 p.m.   | anteayer             |
|                               |                  | 🔲 Captura de pantalla 2017-04-17 a las 12.21.27 p.m. | anteayer             |
|                               |                  | Captura de pantalla 2017-04-17 a las 11.33.00 a.m.   | anteayer             |
|                               | cheklist         | Captura de pantalla 2017-04-17 a las 11.13.08 a.m.   | anteayer             |
|                               | Vídeos           | Captura de pantalla 2017-04-17 a las 11.05.39 a.m.   | anteayer             |
|                               | O Descargas      | Captura de pantalla 2017-04-17 a las 10.58.05 a.m.   | anteayer             |
| nagen principal (1200 x 627)  | Cescargas        | pexels-photo-25580-3.jpg                             | anteayer             |
|                               | 🞵 Música         | pexels-photo-25580-2.jpg                             | anteayer             |
|                               | i Imágenes       | pexels-photo-25580.jpg                               | anteayer             |
| 101                           | Compartido       | Captura de pantalla 2017-04-17 a las 10.29.18 a.m.   | anteayer             |
|                               |                  | Formato: Archivos de imagen                          |                      |
| avicon (144 x 144)            |                  |                                                      |                      |

Figura 39. Cargue de imagen principal del

sitio Vista de la imagen principal del sitio.

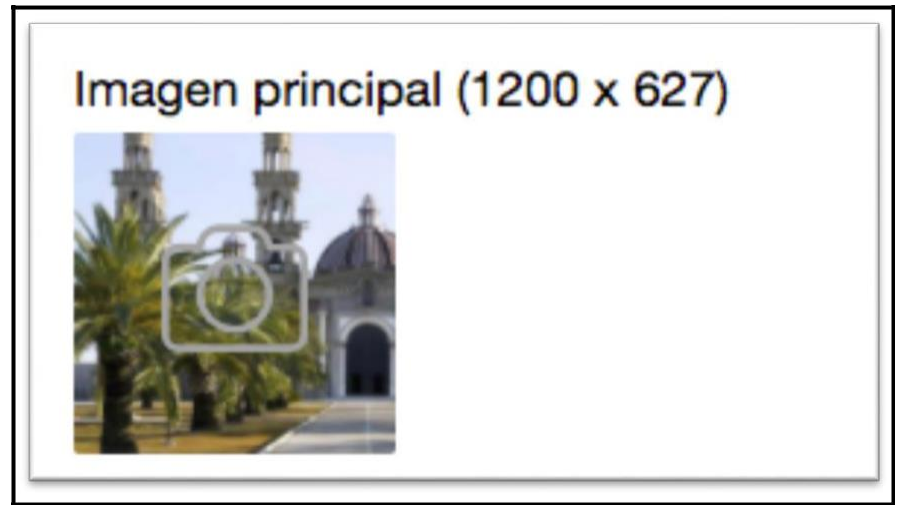

Figura 40. Vista de la imagen principal del sitio

**Nota:** La imagen principal del sitio es presentada cuando se comparte la URL del sitio en redes sociales

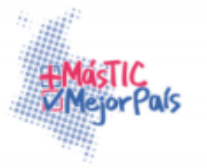

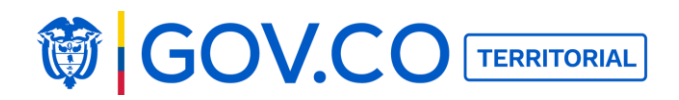

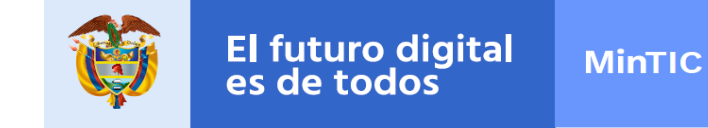

Imagen principal del sitio compartida en redes sociales.

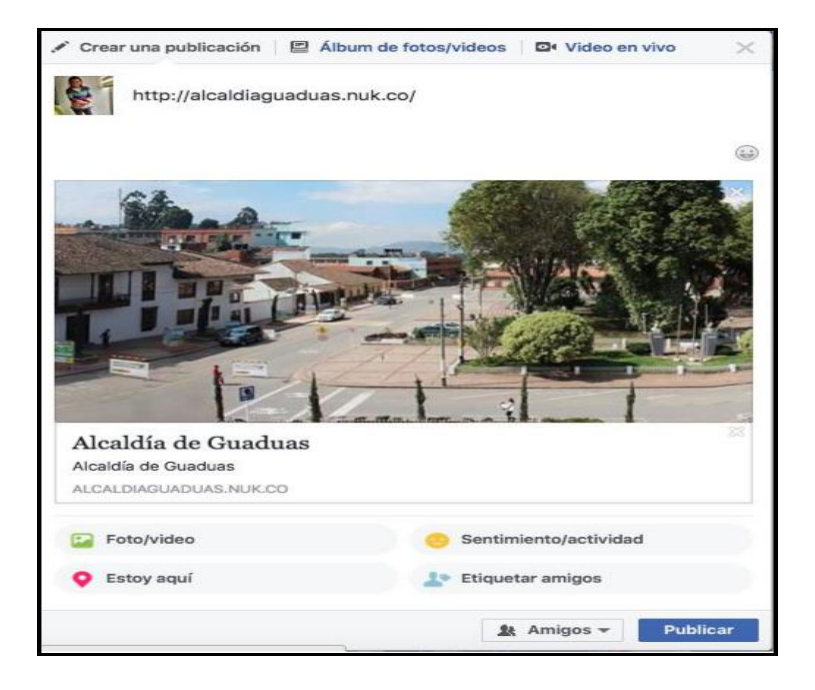

Figura 41. Imagen compartida en redes sociales

5. Para cargar el favicon o ícono junto a la dirección web, haga clic en la cámara y elija en su dispositivo de acceso una imagen, el tamaño de la imagen **recomendado** es (144 X 144) esto con el fin de no dañar el diseño.

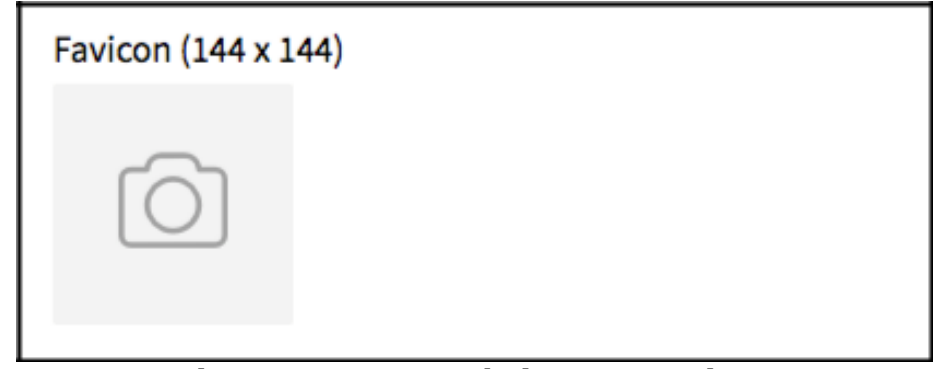

# Figura 42. Cargue de imagen Favicon

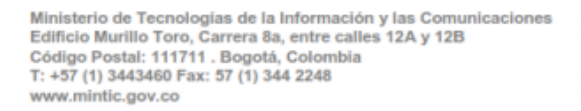

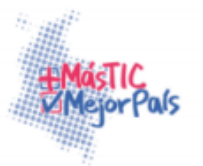

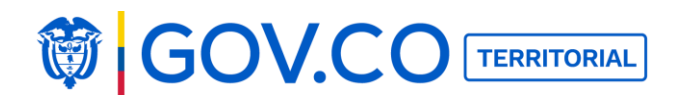

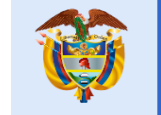

Vista de la imagen.

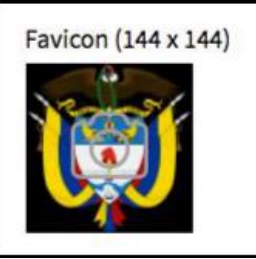

Figura 43. Vista de imagen Favicon

**Nota:** Esta imagen es el **icono de página** aparece en la barra donde se encuentra la URL del sitio.

6. Cargue el Apple Touch o ícono para dispositivos móviles, dando clic en la cámara y seleccionando en su dispositivo de acceso una imagen, el tamaño de la imagen **recomendado** es (144 X 144 PNG Transparente).

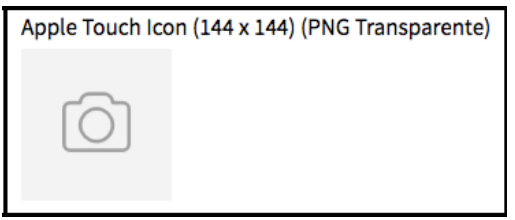

Figura 44. Carga de imagen Apple Touch

Vista imagen

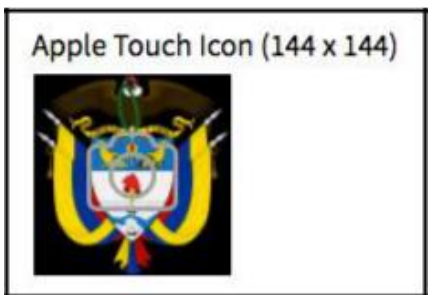

Figura 45. Vista de imagen Apple touch

**Nota:** Esta imagen es el icono que aparece en los dispositivos móviles Apple.

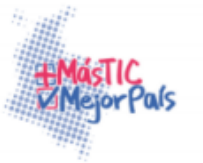

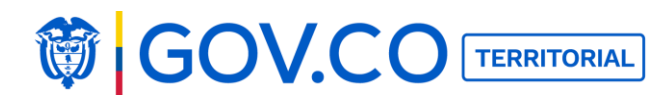

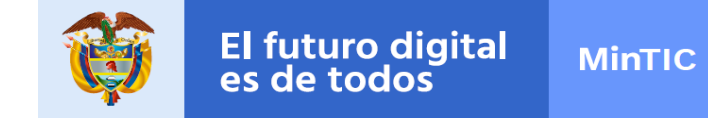

7. Para cambiar el Título de la Plataforma, haga clic al botón Editar, escriba el nombre de su entidad y haga clic en Guardar.

| Nombre                  | Valor               | Acciones |
|-------------------------|---------------------|----------|
| Título de la plataforma | Alcaldía de Guaduas | Editar   |

Figura 46. Título de la plataforma

Nota: El título de la plataforma al deslizar el mouse sobre el favicon.

8. Para cambiar la Meta-descripción, haga clic en Editar, escriba el nombre de su entidad y dé clic en Guardar.

| •                | Figure 47 Mate Description |        |
|------------------|----------------------------|--------|
| Meta-Description | Alcaldía de Guaduas        | Editar |
|                  |                            |        |

Figura 47. Meta-Description

**Nota:** Es la descripción del contenido que será presentada cuando se realice la búsqueda del sitio.

9. Para cambiar el nombre de la Cabecera del Sitio, haga clic a Editar, escriba el nombre de su entidad y dé clic en Guardar.

Cabecera sitio

Alcaldía de Guaduas

#### Figura 48. Cabecera del sitio

**Nota:** La cabecera es visible en la paginas internas del sitio, el logo que se observa en la cabecera del sitio es el segundo logo que se ingresa desde administración banner principal logotipos y escudos.

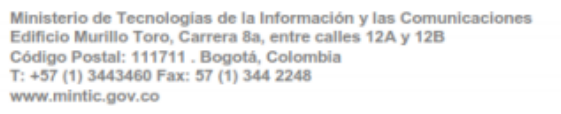

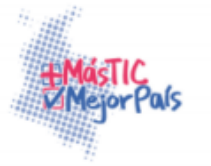

Editar

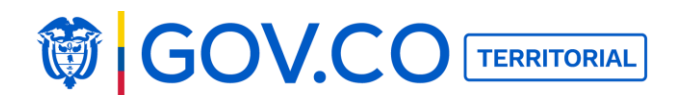

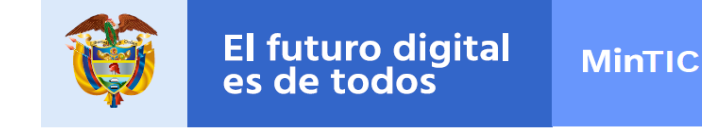

### 5.6.4 Configuración del pie de página

1. En el menú, haga clic sobre la opción administrador.

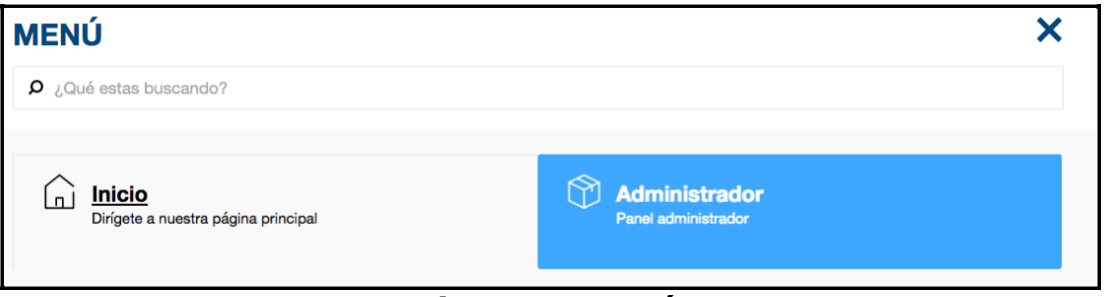

Figura 49. Menú

2. En la sección Panel Administrador haga clic en configuración de pie de página.

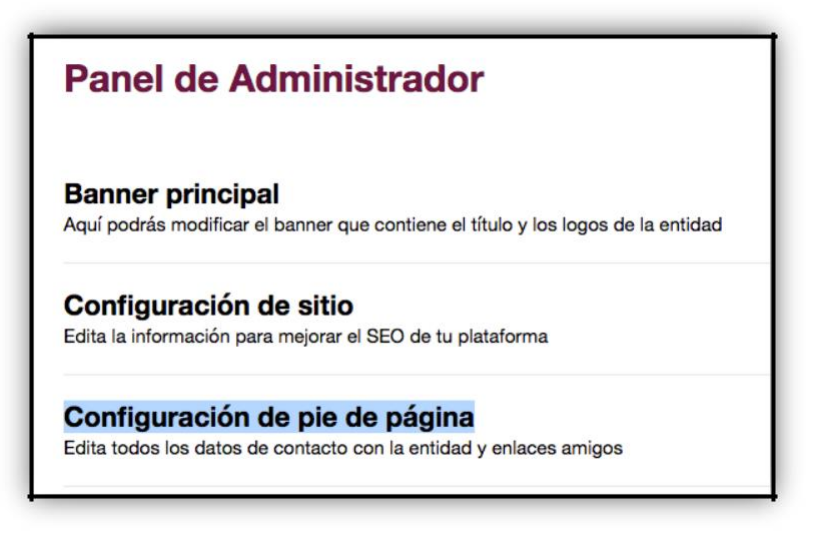

Figura 50. Configuración de pie de página

3. En la pantalla Configuración del Pie de página encuentra los diferentes campos en donde debe agregar los mecanismos de atención al ciudadano dispuestos por su entidad.

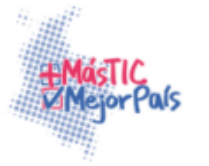

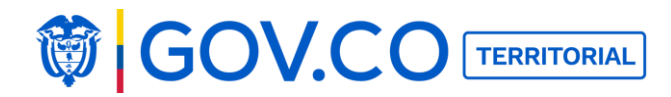

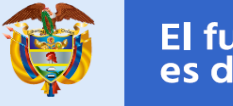

#### Para que los ciudadanos contacten a su entidad escriba:

- ✓ Teléfono fijo de tu entidad.
- ✓ Correo electrónico de tu entidad.
- ✓ Correo electrónico para notificaciones judiciales de su entidad.
- ✓ También escriba la dirección física.
- ✓ Los horarios de atención al público de su entidad.
- ✓ Para que los ciudadanos puedan contactarse con su entidad sin costo alguno, escriba su línea de atención gratuita.
- ✓ Permita a los ciudadanos comunicarse también al teléfono móvil de su entidad.
- ✓ brinde un número para que puedan enviar un fax a su entidad.
- ✓ Para que los ciudadanos puedan contactarse con las sucursales de su entidad, escriba para cada una de ellas: El nombre de la sucursal, su dirección física, sus horarios de atención y sus teléfonos de contacto.

|                                      | X |
|--------------------------------------|---|
| Configuración del pie de página      |   |
| Teléfono                             |   |
| 47774899                             |   |
| Email                                |   |
| ministerios@yahoo.com                |   |
| Email para notificaciones judiciales |   |
| notificaciones@yahoo.com             |   |
| Dirección física                     |   |
| calle 8 24-67                        |   |
| Horario de atención                  |   |
| 8: 00 am a 4:00 pm                   |   |
| Linea de atención gratuita           |   |
| 01808999999                          |   |
| Teléfono móvil                       |   |
| 2635283528                           |   |
| Fax                                  |   |
| 2323213123                           |   |

#### Figura 51. Configuración del pie de página

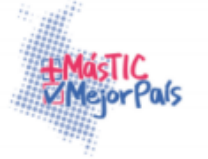

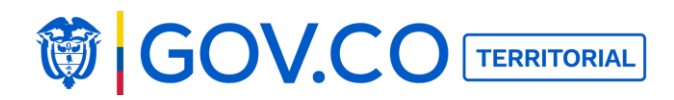

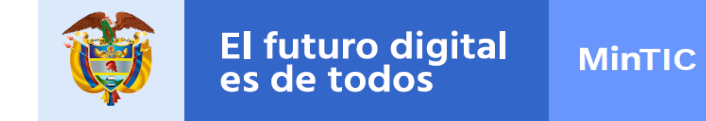

4. Para que los ciudadanos puedan contactarse con las sucursales de su entidad, escriba para cada una de ellas: El nombre de la sucursal, su dirección física, sus horarios de atención y sus teléfonos de contacto.

Para agregar nueva sucursal dé clic en el botón Nueva sucursal

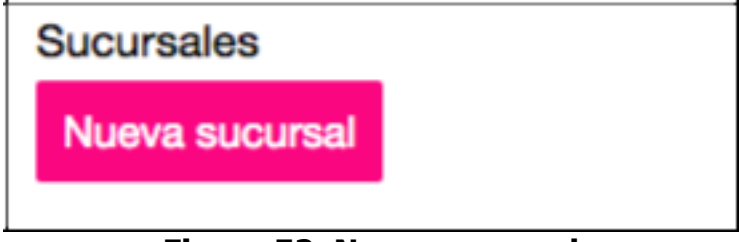

Figura 52. Nueva sucursal

5. Ingrese información en los campos; nombre, dirección, horario de atención, teléfonos, correo electrónico. Cuando haya ingresado los datos haga clic en el botón Guardar.

|                         | × |
|-------------------------|---|
| Sucursal                |   |
| Nombre                  |   |
| Sucursal 1              |   |
| Dirección               |   |
| calle 76 34-56          |   |
| Horario de atención     |   |
| 8:00 am a 4:00 pm       |   |
| Teléfonos               |   |
| 233232131331            |   |
| Correo electrónico      |   |
| notificaiones@yahoo.com |   |
| Guardar                 |   |

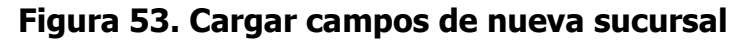

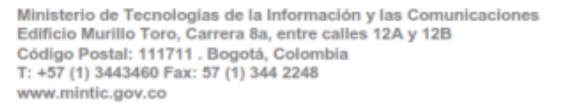

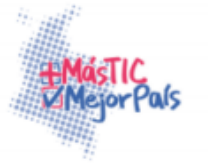

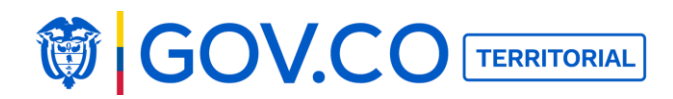

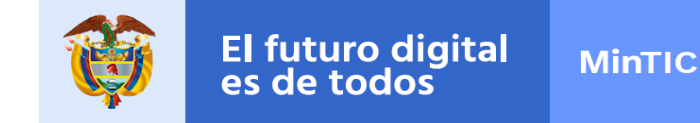

6. Las sucursales se pueden editar, al dar clic sobre el ícono del lápiz, el sistema presenta el formulario y luego se debe dar clic en el botón Guardar.

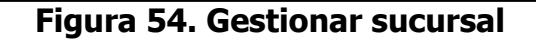

|                         | × |
|-------------------------|---|
| Sucursal                |   |
| Nombre                  |   |
| Sucursal 1              |   |
| Dirección               |   |
| calle 76 34-56          |   |
| Horario de atención     |   |
| 8:00 am a 4:00 pm       |   |
| Teléfonos               |   |
| 233232131331            |   |
| Correo electrónico      |   |
| notificaiones@yahoo.com |   |
| Guardar                 |   |

# Figura 55. Editar sucursal

7. Para eliminar la sucursal dé clic en el ícono de la X.

| Su | cu | rs | а | 11 |
|----|----|----|---|----|

X

# Figura 56. Eliminar sucursal

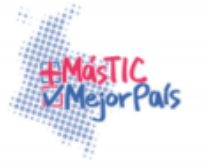

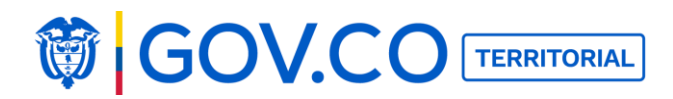

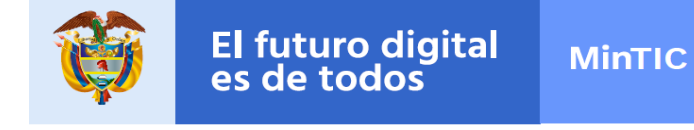

8. Para que los ciudadanos puedan acceder a otras entidades públicas de interés general, inserte sus enlaces y Cargue sus logos, dando clic en la cámara y seleccionando una imagen en su dispositivo de acceso.

|                                 | (http://           | Favoritos             | 7 días anteriores                                                     | Fecha de modificació |
|---------------------------------|--------------------|-----------------------|-----------------------------------------------------------------------|----------------------|
|                                 |                    | C iCloud Drive        | Captura de pantalla 2017-03-08 a las 5.14.27 p.m.                     | 8/03/2017 5:14 p.    |
| COLOMBIA                        | Ed                 |                       | Captura de pantalla 2017-03-08 a las 5.23.33 p.m.                     | 8/03/2017 5:23 p.    |
|                                 |                    | y=v Apricaciones      | Captura de pantalla 2017-03-08 a las 5.27.11 p.m.                     | 8/03/2017 5:27 p.    |
|                                 |                    | Escritorio            | Captura de pantalla 2017-03-08 a las 5.28.59 p.m.                     | 8/03/2017 5:29 p.r   |
|                                 |                    | Documentos            | <ul> <li>Captura de pantalla 2017-03-08 a las 5.29.32 p.m.</li> </ul> | 8/03/2017 5:29 p.    |
|                                 | L. L               | Cheklist              | Captura de pantalla 2017-03-08 a las 5.29.39 p.m.                     | 8/03/2017 5:29 p.    |
|                                 | http://n           |                       | Captura de pantalla 2017-03-08 a las 5.35.44 p.m.                     | 8/03/2017 5:35 p.r   |
|                                 |                    | Uídeos                | Captura de pantalla 2017-03-08 a las 5.43.16 p.m.                     | 8/03/2017 5:43 p.r   |
| wetters factorial de Metrologia | Eq                 | O Descargas           | 30 días anteriores                                                    |                      |
| an Colonia de                   |                    | 🎵 Música              | UTFONTIC_DEM_PPRU_V_1.0 .docx                                         | 1/03/2017 1:35 p.r   |
|                                 |                    | Imágenes              | Sin fecha                                                             |                      |
| _                               |                    |                       | 📼 si virtual.jpeg                                                     | hoy 12:08 a.m.       |
| POSTAL<br>COLOMBIA              | Ed                 |                       | Formato: Archivos de imagen                                           |                      |
|                                 |                    | Opciones              |                                                                       | Cancelar Abrir       |
|                                 |                    |                       |                                                                       |                      |
| $\sim$                          | Enlace             |                       |                                                                       |                      |
| Sube logo                       | Enlace<br>https:// | www.sivirtual.gov.co/ |                                                                       |                      |

Figura 57. Configuración del footer

9. Dé clic en agregar en el enlace, y finalmente presione el botón Guardar.

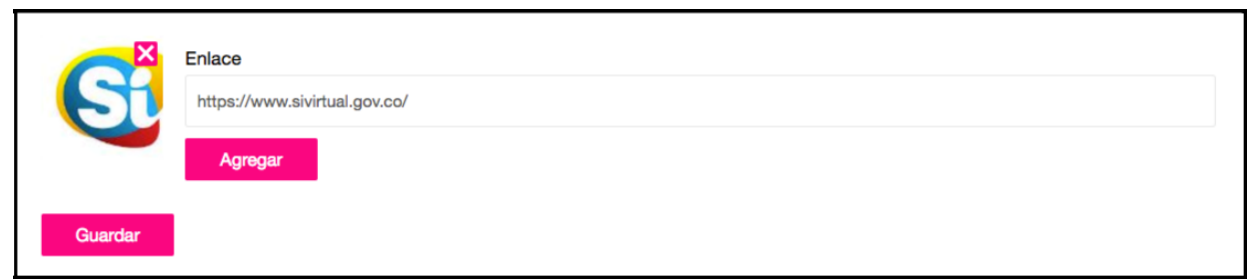

# Figura 58. Configuración del pie de página

**Nota:** Cualquier cambio que se realice en la configuración del pie de página se debe dar clic al finalizar la interfaz clic en el botón Guardar.

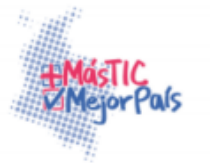

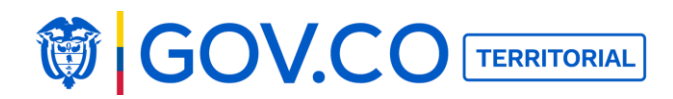

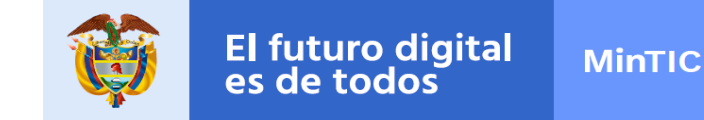

10. El contenido ingresado en el pie de página como; información general, sucursales, y, logos y enlaces. Serán visualizados en la parte inferior de la página.

#### Logos y enlaces:

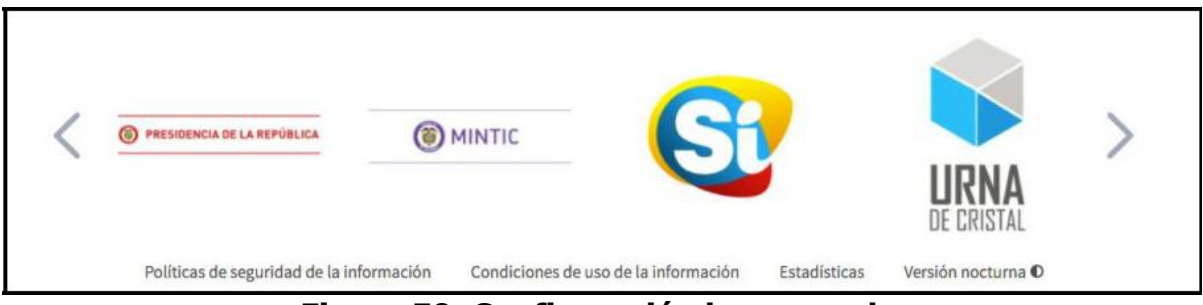

# Figura 59. Configuración logos y enlaces

# Información y sucursales:

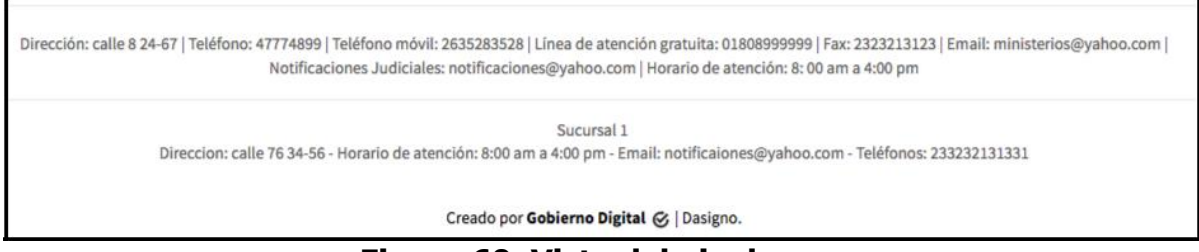

#### Figura 60. Vista del pie de

# página 5.6.5 Configuración del sistema

De esta configuración depende el óptimo funcionamiento de la plataforma, por lo tanto, se recomienda modificar la información sólo si es necesario.

1. En el menú haga clic sobre la opción Administrador.

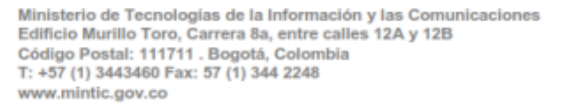

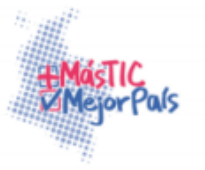

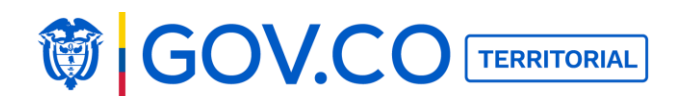

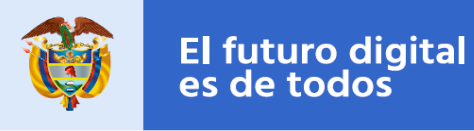

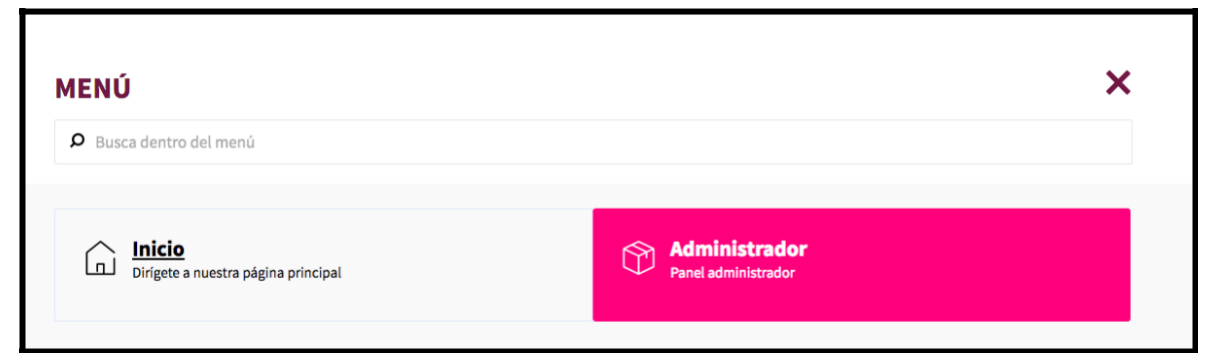

Figura 61. Menú

2. En la sección Panel Administrador haga clic en configuración del sistema.

| Panel de Administrador                                                                                     | × |
|----------------------------------------------------------------------------------------------------|---|
| Banner principal<br>Aquí podrás modificar el banner que contiene el título y los logos de la entidad       |   |
| <b>Configuración de sitio</b><br>Edita la información para mejorar el SEO de tu plataforma                 |   |
| <b>Configuración de pie de página</b><br>Edita todos los datos de contacto con la entidad y enlaces amigos |   |
| Configuración del sistema<br>Edita modulos específicos del sistema                                         |   |

Figura 62. Configuración del Sitio

3. El sistema presenta toda la información que se puede configurar, el usuario debe seleccionar la opción, dar clic en Editar, y luego en Guardar.

- 4. Configurar las redes sociales, ingresa la ruta de Facebook, Twitter, y YouTube.
  - ✓ De clic en el botón editar de la red social que se requiere configurar y posteriormente de clic en el botón Guardar.

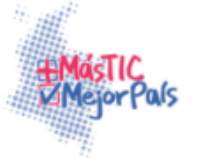

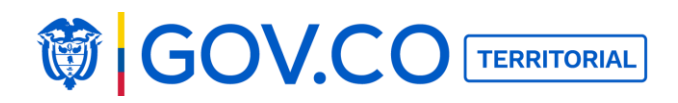

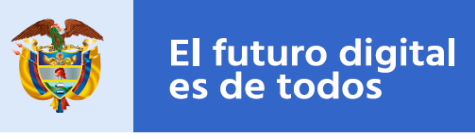

| Configuración del sistema |                 |          |  |
|---------------------------|-----------------|----------|--|
| Nombre                    | Valor           | Acciones |  |
| Configuración Facebook    | facebook.com    | Editar   |  |
| Configuración Twitter     | twitter.com     | Editar   |  |
| Configuración Youtube     | www.youtube.com | Editar   |  |

Figura 63. Configuración redes sociales

Nota: Las redes sociales configuradas serán presentadas en el banner

5. Mail de contacto: Es el nombre del remitente correo, para modificar haga clic en el botón Editar y posteriormente en el botón Guardar.

6. Remitente de correo: Es el nombre con el que llega el correo, para modificar haga clic en el botón Editar y posteriormente haga clic en el botón Guardar.

7. PQRS Solicitud de información anónima Es el enlace dispuesto por el Ministerio Público en cumplimiento del Artículo 18 del Decreto 103 de 2015 para el registro de solicitudes de información pública bajo el procedimiento especial de Identificación Reservada. Para modificarlo de clic en el botón Editar y posteriormente en el botón Guardar.

| Email de contacto                     | noreply@nuk.co                                                                                                    | Editar |
|---------------------------------------|----------------------------------------------------------------------------------------------------|--------|
| Remitente del correo                  | Alcaldía La Victoria3                                                                                                    | Editar |
| PQRS Solicitud de información anónima | http://www.procuraduria.gov.co/portal/index.jsp?<br>option=co.gov.pgn.portal.frontend.component.pagefactory.Solicitud<br>ReservadaComponentPageFactory | Editar |

#### Figura 64. Configuración mail

8. Para configurar las APP ID y API KEY de las redes sociales, ingrese el APP ID generado en cada red social dando clic en el botón Editar y posteriormente botón Guardar.

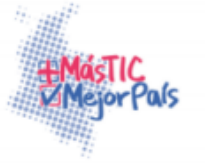

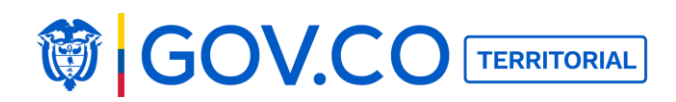

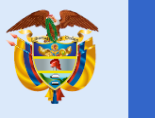

| Facebook APP ID         | 750073825167510                                                              | Editar |
|-------------------------|------------------------------------------------------------------------------|--------|
| Google client ID        | 342761864538-<br>jv6gl2td0gnhnisidmrqrlf5g84uh9v5.apps.googleusercontent.com | Editar |
| Google secret           | W1FyjSxk5JAZYCzs5X2IguGV                                                     | Editar |
| Twitter api key         | zTSI5kDdeXarjPiC7KGkHYhU6                                                    | Editar |
| Twitter consumer secret | mBvDZer2O8nn5bJiRP81lPsABs57e66Ro3xLfYD3wn3noel10H                           | Editar |
|                         |                                                                              |        |

# Figura 65. Configuración APP ID y APPI KEY

Nota: Las APP configuradas serán visibles en la página de inicio de sesión.

# 5.6.6 Usuarios

1. En el menú haga clic sobre la opción administrador.

| <b>P</b> Busca dentro del menú       |                     |
|--------------------------------------|---------------------|
| Dirígete a nuestra página principal. | Panel administrador |

Figura 66. Menú

2. En la sección Panel Administrador haga clic usuario.

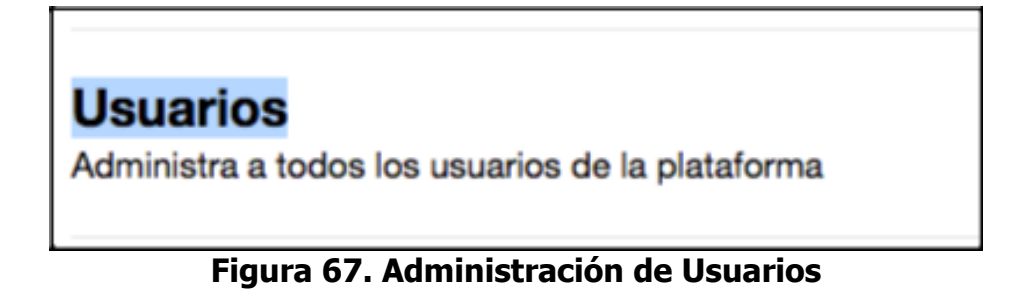

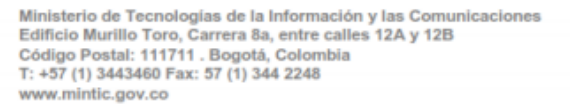

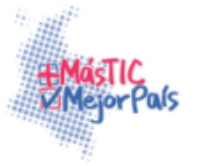

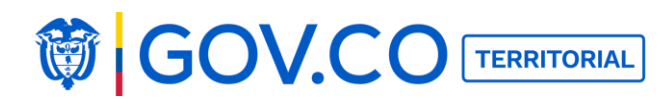

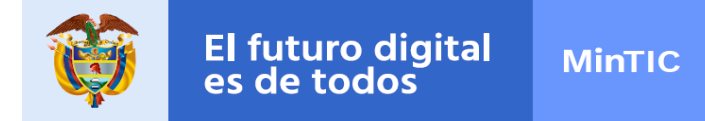

3. Para crear usuarios administradores o públicos, dé clic en el botón Crear un usuario.

|                                      |                 | ×      |
|--------------------------------------|-----------------|--------|
| Administración de usuario            | DS              |        |
| Busca un usuario por nombre o correo | Tipo de usuario |        |
|                                      | -Selecciona-    | Buscar |
| Crear un usuario Exportar            |                 |        |

Figura 68. Administración de Usuarios

4. El sistema presenta el formulario donde debe ingresar; imagen, nombre, tipo de usuario, correo electrónico, contraseña y confirmar contraseña. Confirme la información dando clic en el botón Guardar.

Tipos de usuarios y funciones de cada uno:

#### • Administrador Front-end

- Creación, edición y eliminación de nuevo ítem (Muro timeline, Muro Personalizable, Contenido, Enlace)
- Creación, edición y eliminación nuevo grupo
- Creación y edición de contenidos
- Búsqueda de contenido (Menú)
- Creación contenida desde el home
- Búsqueda en página de inicio (contenidos, participaciones, usuarios)

• Filtrar contenidos desde la página de inicio (recientes, populares, a-z,

inactivos) o Destacar contenido

- Editar contenido
- Inactivar contenidos
- Exportar comentarios
- Crear participación ◦

Editar participación o

Eliminar participación

• Comentar participación

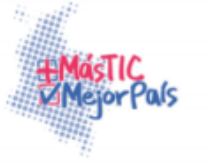

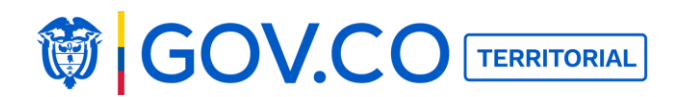

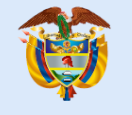

- Reportar participación
- Reportar comentario
- Reportar contenido
- Compartir participación
- Realizar votación en participación
- o Crear comentario
- o Eliminar participación
- Eliminar comentario
- Editar perfil (nombre, biografía)
- Editar perfil (configurar notificaciones)
- Editar perfil (cambiar contraseña)
- Enviar y recibir mensajes
- Filtrar contenidos desde la in
- Ver estadísticas
- o Cargar archivo histórico de estadísticas

#### • Administrador back-end

- Banner principal
- Configuración del sitio
- Configuración del pie de página
- Configuración del sistema
- Administración de usuarios
- Notificaciones
- Contenidos reportados
- Log de actividades
- Gestión recepción de solicitudes
- Palabras inadecuadas
- Carga masiva

#### • Usuario Ciudadano

- Registro y autenticación
- Recuperar contraseña
- Buscar desde la página de inicio (contenidos, participaciones, usuarios)
- Filtros desde la página de inicio
- Menú (búsqueda)

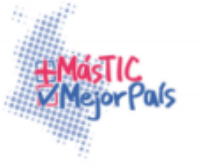

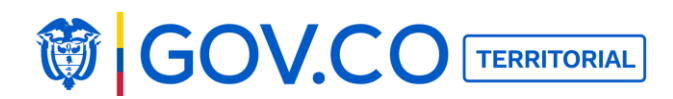

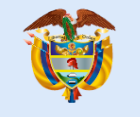

- Ver contenidos
- Crear participación en contenidos
- Editar participación

○ Eliminar participación ○
 Ingresar comentario ○

Votar por comentario o

Compartir contenido o

Compartir participación

- Editar perfil (nombre, biografía)
- Editar perfil (configurar notificaciones)
- Editar perfil (cambiar contraseña)
- Editar perfil (darse de baja)
- Ver notificaciones
- Filtrar contenidos
- Ver estadísticas

| Administración de usuarios |
|----------------------------|
|                            |
| Nombres y apellidos        |
| Juan Manuel                |
| Tipo de usuario            |
| Public                     |
| Correo electrónico         |
| juanma@yahoo.com           |
| Contraseña                 |
|                            |
| Confirmar contraseña       |
|                            |
| Guardar                    |

# Figura 69. Administración de Usuarios

Ministerio de Tecnologias de la Información y las Comunicaciones Edificio Murillo Toro, Carrera 8a, entre calles 12A y 12B Código Postal: 111711 . Bogotá, Colombia T: +57 (1) 3443460 Fax: 57 (1) 344 2248 www.minitic.gov.co

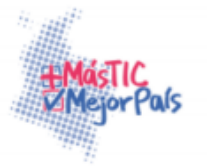

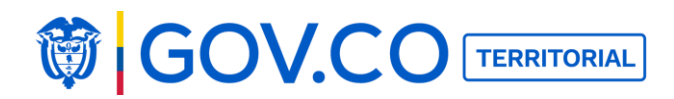

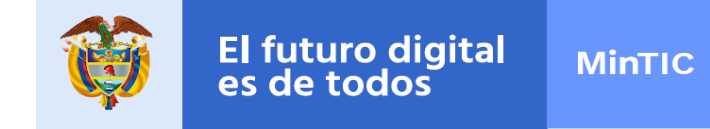

5. El usuario creado debe aparecer en la lista de usuarios.

|                 | ×                                     |
|-----------------|---------------------------------------|
| suarios         |                                       |
| Tipo de usuario |                                       |
| Public          | Buscar                                |
|                 |                                       |
| Correo          | Acciones                              |
|                 |                                       |
|                 | Suarios Tipo de usuario Public Correo |

Figura 70. Lista de usuarios

6. Para editar un usuario haga clic en el botón Editar.

| Administración de usu                | arios            |        | ×        |
|--------------------------------------|------------------|--------|----------|
| Busca un usuario por nombre o correo | Tipo de usuario  |        |          |
| Juan Manuel                          | Public           |        | Buscar   |
| Crear un usuario Exportar            |                  |        |          |
| Nombres                              | Correo           |        | Acciones |
| Juan Manuel                          | juanma@yahoo.com | Editar | Eliminar |

Figura 71. Editar usuario

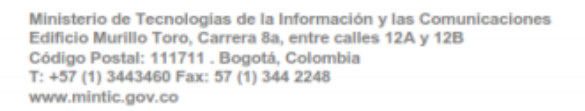

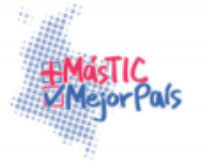

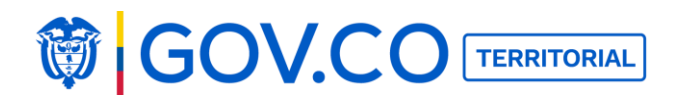

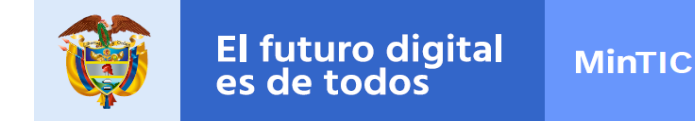

7. El sistema presenta el formulario desde allí se debe modificar la información y luego dar clic en el botón Guardar.

| Administración de usuarios |
|----------------------------|
|                            |
| Nombres y apellidos        |
| Juan Manuel Santos         |
| Tipo de usuario            |
| Public                     |
| Correo electrónico         |
| juanma@yahoo.com           |
| Contraseña                 |
|                            |
| Confirmar contraseña       |
|                            |
| Guardar                    |

Figura 72. Guardar información editada

8. Para eliminar el usuario dé clic en Eliminar y confirme la eliminación.

| Administración de usua                              | arios                                                                                                    |        | ×        |
|-----------------------------------------------------|----------------------------------------------------------------------------------------------------|--------|----------|
| Busca un usuario por nombre o correo<br>Juan Manuel | 192.168.1.107 dice:<br>¿Estas seguro que deseas eliminar este usuario de la<br>plataforma?<br>Cancelar Aceptar |        | Buscar   |
| Nombres                                             | Correo<br>iuanma@waboo.com                                                                                     | Editar | Acciones |

Figura 73. Confirmar eliminación de usuario

**Nota:** El sistema muestra un usuario súper administrador este no podrá ser editado ni eliminado por ningún administrador de plataforma.

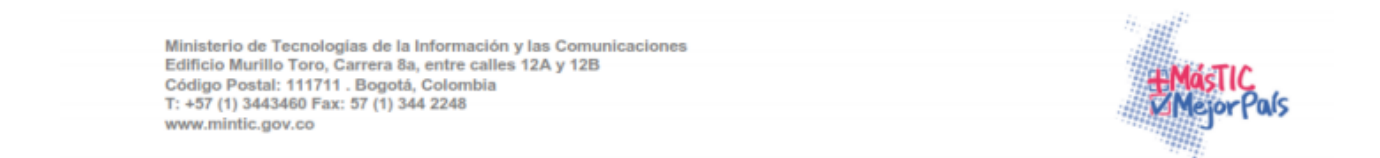

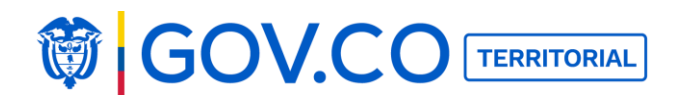

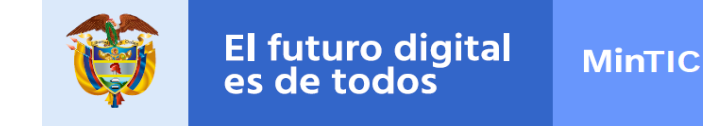

9. Para exportar usuarios de clic al botón Exportar.

| Administración de usu                | Jarios                                               |        |          |
|--------------------------------------|------------------------------------------------------|--------|----------|
| Busca un usuario por nombre o correo | Tipo de usuario                                      |        |          |
|                                      | -Selecciona-                                         |        | Buscar   |
| Crear un usuario Exportar            |                                                      |        |          |
| Nombres                              | Correo                                               |        | Acciones |
| Admin                                | admin@admin.com                                      | Editar | Eliminar |
| Adriana Oviedo                       | pruebaslocalia1@gmail.com                            | Editar | Eliminar |
| juan carlos mendoza                  | asdada@yahoo.com                                     | Editar | Eliminar |
| Superadministrador                   | 9f40b01e9f02b7a66dfd5a65099ab7bd32631ccf@localia.com | Editar | Eliminar |
| VALERIA                              | VALERI@YAHOO.COM                                     | Editar | Eliminar |

Figura 74. Exportar usuarios

#### 5.6.6.1 Reporte

Este reporte presenta los usuarios registrados en la plataforma con el nombre y correo electrónico.

| •  | •<br>•<br>• • ** ** = ** ** ** ** * |                                                      | reporte-u    | suarios (1 | I).xlsx |
|----|-------------------------------------|------------------------------------------------------|--------------|------------|---------|
|    | A Inicio Diseño Tablas Gráfic       | cos SmartArt Fórmulas Datos I                        | Revisar      |            |         |
|    | Editar Fuent                        | te Alineación                                        |              |            | Núm     |
| r  | 🖣 🖕 💽 Rellenar 🔻 Calibri 💌          | 11 🔹 🗛 🗛                                             | justar texto | ▼ Gene     | eral    |
| Pe | egar 🥜 Borrar 🔹 N C 🛓 🚉             |                                                      | Combinar     | -          | • % Ø   |
|    | B10 🛟 🙁 🛇 (= fx                     |                                                      |              |            |         |
| _  | A                                   | B                                                    | С            | D          | E       |
| 1  | U                                   | Isuarios                                             |              |            |         |
| 2  | Nombres                             | Correo electrónico                                   |              |            |         |
| 3  | Superadministrador                  | 9f40b01e9f02b7a66dfd5a65099ab7bd32631ccf@localia.com |              |            |         |
| 4  | Adriana Oviedo                      | adrianaoviedo_82@yahoo.com                           |              |            |         |
| 5  | Admin                               | admin@admin.com                                      |              |            |         |
| 6  | Ana Maria Cano Aristizabal          | adrianannananana@yahoo.com                           |              |            |         |
| 7  |                                     |                                                      |              |            |         |

Figura 75.Reporte de usuarios

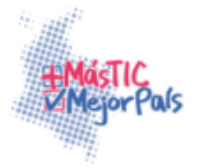

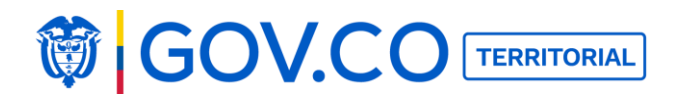

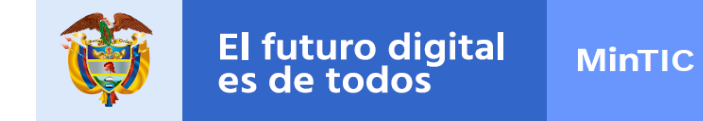

10. Para buscar usuarios a través de nombre o correo electrónico ingrese el nombre del usuario y su correo electrónico.

#### Búsqueda por nombre:

|                                      |                                |        | )        |
|--------------------------------------|--------------------------------|--------|----------|
| Administración de u                  | usuarios                       |        |          |
| Busca un usuario por nombre o correo | Tipo de usuario                |        |          |
| Adriana                              | -Selecciona-                   |        | Buscar   |
| Crear un usuario Exportar            |                                |        |          |
| Nombres                              | Correo                         |        | Accione  |
| Adriana Ovirdo                       | valeriainfanteoviedo@gmail.com | Editar | Eliminar |
|                                      |                                |        |          |

Figura 76. Buscar usuario por nombre

#### Búsqueda por correo electrónico:

1. ingresar la dirección de correo electrónico dar clic en el botón Buscar.

| lusca un usuario por nombre o correo | Tipo de usuario |        |
|--------------------------------------|-----------------|--------|
| diegolosano@gmail.com                | -Selecciona-    | Buscar |
|                                      |                 |        |
| Crear un usuario Exportar            |                 |        |

Figura 77. Búsqueda de un usuario por correo electrónico

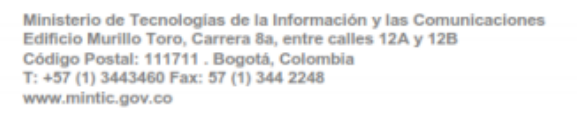

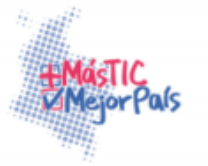

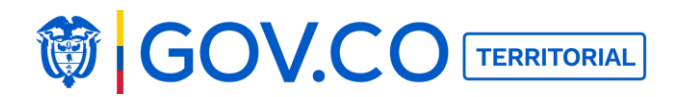

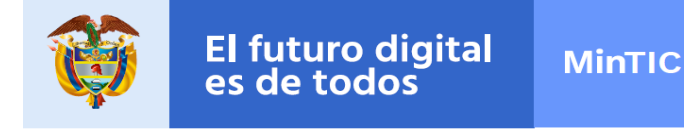

#### Búsqueda por tipo de usuario:

1. El usuario puede filtrar la búsqueda seleccionado tipo de usuario; administrador, publico, superadministrador.

| Administración do                    | usuarios        |          |
|--------------------------------------|-----------------|----------|
| Administración de                    | usuarios        |          |
| Busca un usuario por nombre o correo | Tipo de usuario |          |
| diegolosano@gmail.com                | ✓ -Selecciona-  | Buscar   |
|                                      | Admin           |          |
|                                      | Public          |          |
| Crear un usuario Exportar            | SuperAdmin      |          |
| Nombres                              | Correo          | Acciones |
|                                      |                 |          |

Figura 78. Búsqueda por tipo de usuario

|                                      |                                |        | >        |
|--------------------------------------|--------------------------------|--------|----------|
| Administración de us                 | suarios                        |        |          |
| Busca un usuario por nombre o correo | Tipo de usuario<br>Admin       |        | Buscar   |
| Crear un usuario Exportar            |                                |        |          |
| Nombres                              | Correo                         |        | Accione  |
| Admin                                | admin@admin.com                | Editar | Eliminar |
|                                      | valeriainfanteoviedo@amail.com | Editor | Eliminar |

Figura 79. Búsqueda por tipo de

# usuario 5.7 NOTIFICACIONES DE CORREO

El usuario administrador, puede editar el contenido de todas las notificaciones al dar clic en el botón Editar, el sistema presenta los campos mensaje, título y un editor HTML desde allí puede ingresar texto, link el cual requiere que se envié a través de la notificación de correo seleccionada. Finalmente debe dar clic en el botón Guardar.

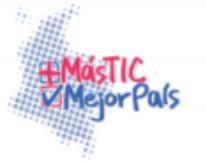

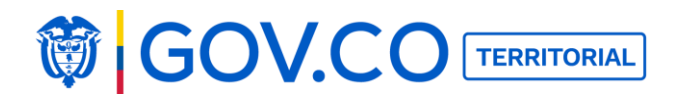

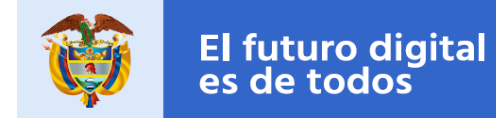

Las variables que se pueden configurar en cada notificación son:

Usuario que realiza la acción: **%%UserAction.Name%%** Usuario al que se notifica: **%%User.Name%%** Url de la notificación: **%%Url%%** Nombre de la misión: **%%Mision.Name%%** 

Finalmente, el usuario debe dar clic en el botón Guardar

|                                                                                             | > |
|---------------------------------------------------------------------------------------------|---|
| nformación de la notificación                                                               |   |
| votifica al usuario cuando haya recibido un comentario en una de sus participaciones.       |   |
| Aplica para notificación del sistema<br>Vensaje                                             |   |
| %%UserAction.Name%% ha comentado tu participación.                                          |   |
| Aplica para notificación por correo<br>Asunto                                               |   |
| %%UserAction.Name%% comentó tu participación.                                               |   |
| Contenido del correo<br>PH2H3 B I U S E E C D の E ま 差 の %                                   |   |
| :Hola %%User.Name%%!                                                                        |   |
| %/UserAction.Name%% ha comentado tu participación %%Mision.Name%% en el portal territorial. |   |
|                                                                                             |   |
|                                                                                             |   |
|                                                                                             |   |
|                                                                                             |   |
|                                                                                             |   |
|                                                                                             |   |
|                                                                                             |   |
| 3losario                                                                                    |   |
| Jsuario que realiza la acción:%% <b>UserAction.Name</b> %%                                  |   |
| Jrl de la motificación: %%UH%%                                                              |   |
|                                                                                             |   |
| Guardar                                                                                     |   |

#### Figura 80. Configurar notificaciones de correo

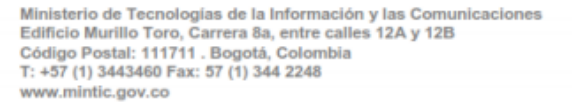

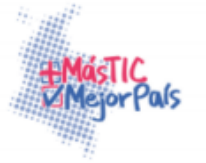

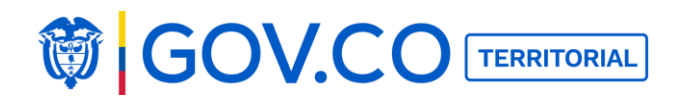

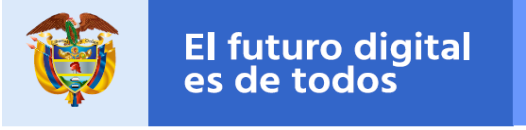

#### **5.8 CONTENIDOS REPORTADOS**

En este módulo el usuario administrador puede Bloquear u Omitir contenidos o comentarios reportados por los ciudadanos.

1. En la sección Administrador dé clic al botón Contenidos Reportados.

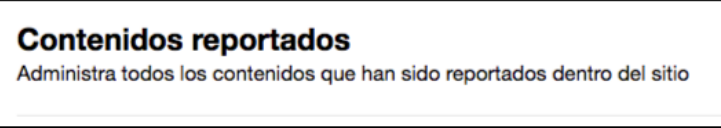

Figura 81. Contenidos reportados

2. Para bloquear contenidos reportados de clic en el filtro **"contenidos"** y posteriormente de clic en el botón **"Bloquear".** 

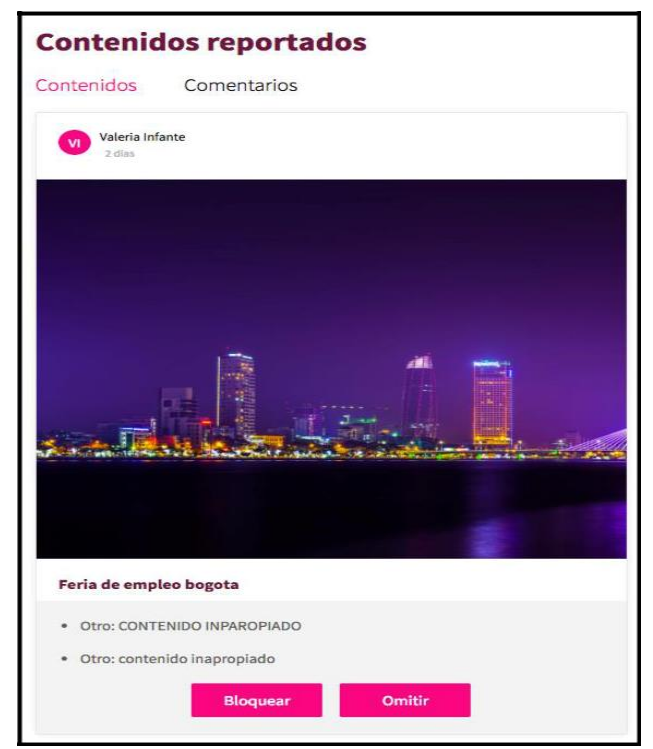

Figura 82. Bloquear contenido

Ministerio de Tecnologías de la Información y las Comunicaciones Edificio Murillo Toro, Carrera 8a, entre calles 12A y 12B Código Postal: 111711 . Bogotá, Colombia T: +57 (1) 3443460 Fax: 57 (1) 344 2248 www.minitic.gov.co

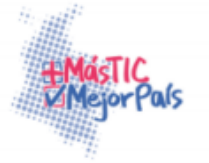

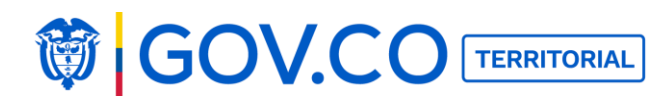

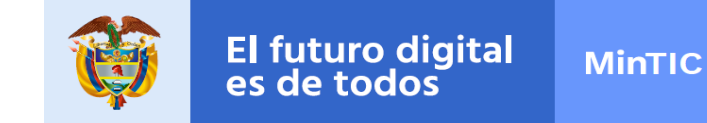

3. El sistema envía una confirmación, informando que al bloquearlo no será visible en la plataforma

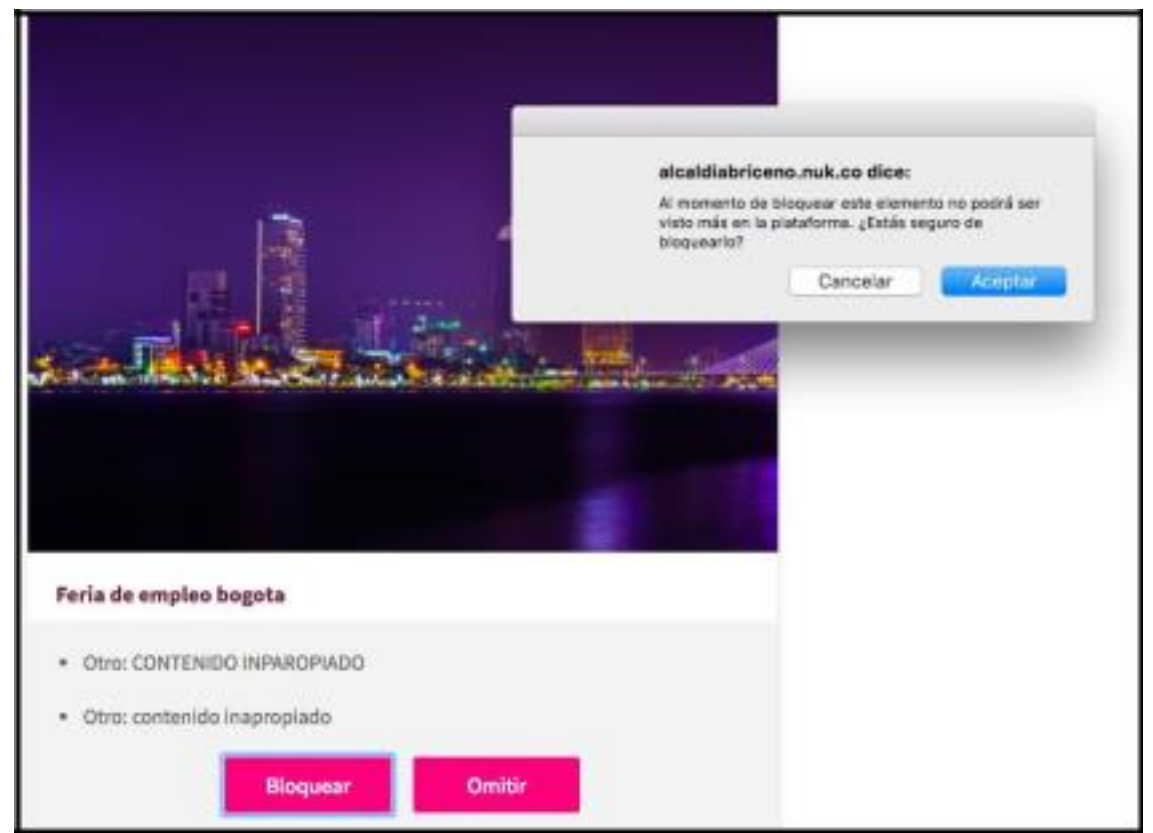

Figura 83. Confirmación bloqueo de contenido

Nota: Los contenidos que se bloquean serán eliminados de la plataforma.

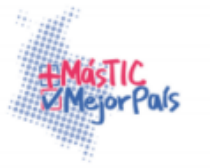

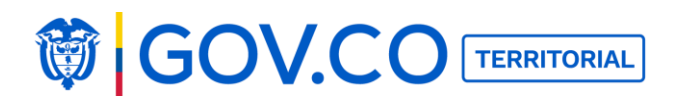

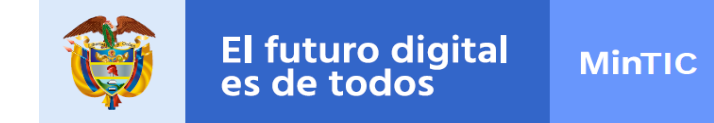

4. Para omitir contenidos, seleccione el contenido y de clic en el botón Omitir.

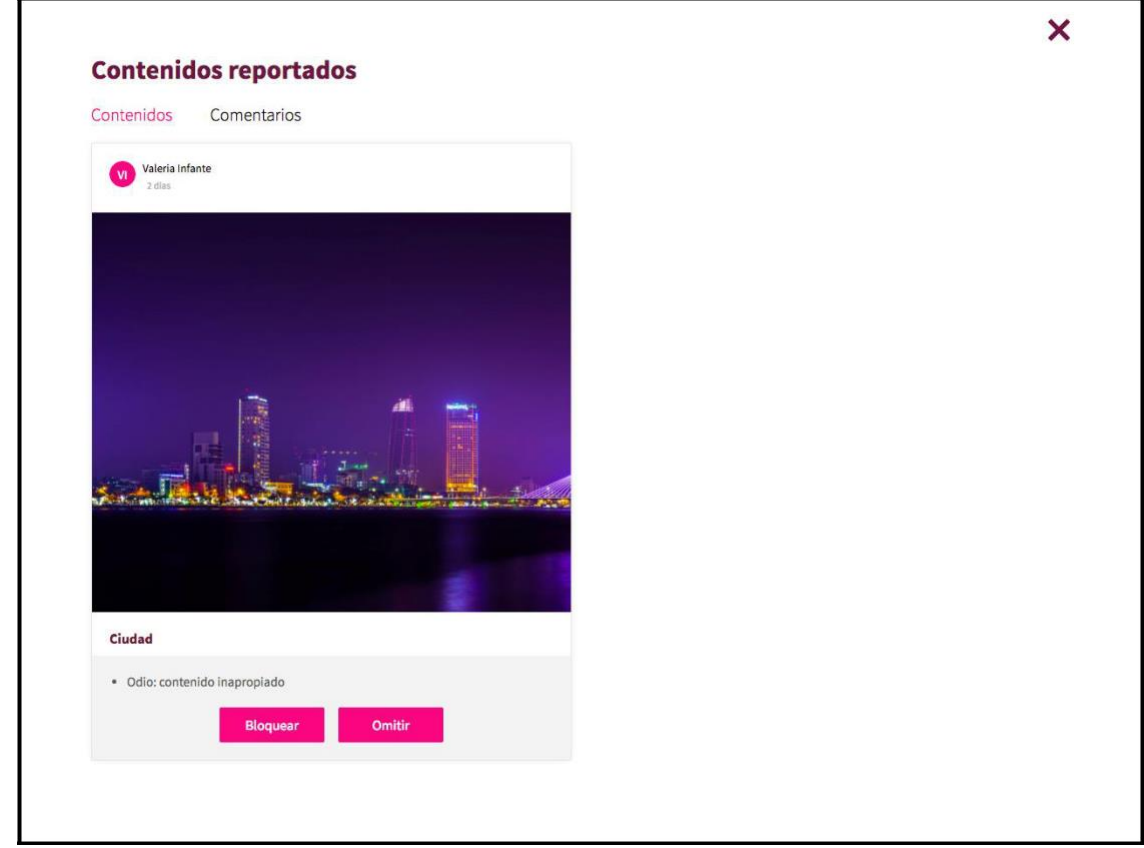

# Figura 84. Omitir contenido

Nota: El contenido se omitirá y seguirá siendo presentado en la plataforma.

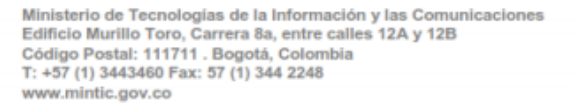

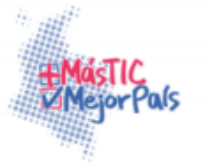

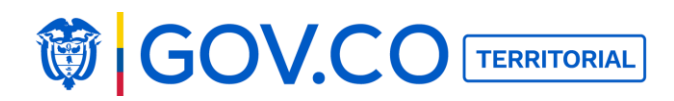

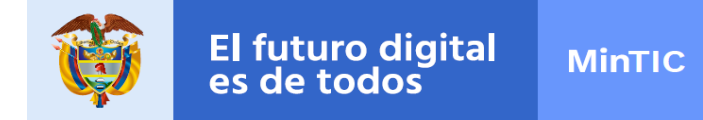

5. Para omitir comentarios seleccione el filtro que corresponde y, seleccione el comentario luego de clic en el botón Omitir.

|                                                                                                    | × |
|----------------------------------------------------------------------------------------------------|---|
| Contenidos reportados                                                                                           |   |
| Contenidos Comentarios                                                                                          |   |
| Voleria Infante                                                                                                 |   |
| NO CONTRACTOR                                                                                                   |   |
|                                                                                                    |   |
|                                                                                                    |   |
| Contraction of the second second second second second second second second second second second second second s |   |
|                                                                                                    |   |
|                                                                                                    |   |
|                                                                                                    |   |
| infermación de cada dates de información                                                                        |   |
| información de cada datos de información         • Otro: contenido inapropiado                                  |   |
| Información de cada datos de información     or constantido inagenplado                                         |   |

Figura 85. Omitir comentario

**Nota:** El contenido se omitirá y seguirá siendo presentado en la plataforma.

6. Para bloquear comentarios reportados de clic en el filtro **"comentarios"** y posteriormente de clic en el botón **"Bloquear".** 

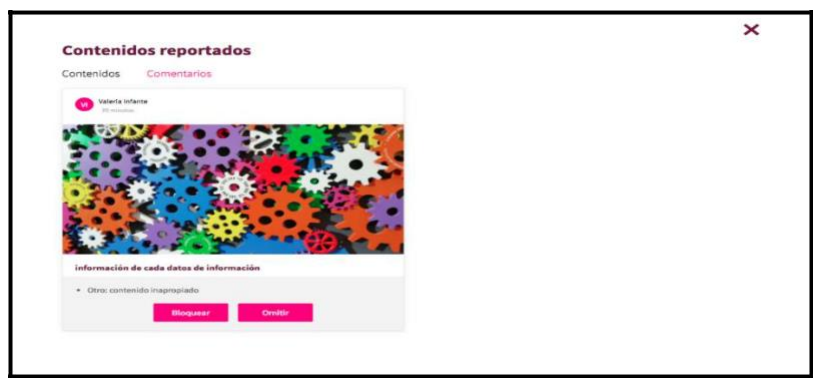

Figura 86. Bloquear comentario

Nota: Los comentarios que se bloquean serán eliminados de la plataforma.

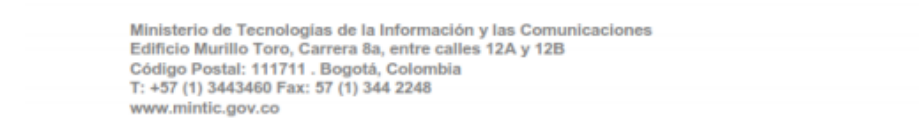

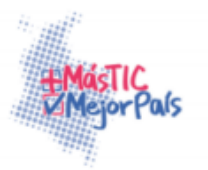

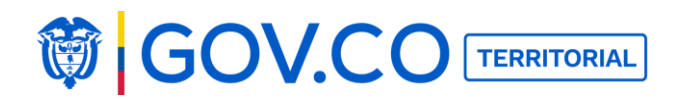

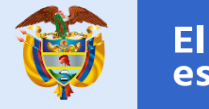

#### **5.9 LOG DE ACTIVIDAD**

A través del log de actividad se puede visualizar las acciones que realizan los usuarios como; insertar, editar y eliminar.

Columna usuario: Presenta el nombre de los usuarios que han ejecutado alguna acción.

**Columna actividad: id del elemento, nombre de la acción a ejecutar** (insertar editar, eliminar)

Fecha: Fecha y hora en la que se ejecutó la acción

Nota: Este log no es para usuarios finales.

| Log de activi        | idad                                                                                                    | ×                      |
|----------------------|----------------------------------------------------------------------------------------------------|------------------------|
| ¿Qué estas buscando? |                                                                                                    |                        |
| Insert               |                                                                                                    | Buscar                 |
| Usuario              | Actividad (7 registros)                                                                                                  | Fecha                  |
|                      | Elemento:User Id:7 Nombre:juana bartolome mendoza - Accion:Insert                                                        | marzo 11 2017, 8:26 pm |
|                      | Elemento:User Id:6 Nombre:Juan Carlos - Accion:Insert                                                                    | marzo 11 2017, 8:13 pm |
|                      | Elemento:User Id:5 Nombre:Valeria Infante Oviedo - Accion:Insert                                                         | marzo 11 2017, 8:11 pm |
| Adriana Ovirdo       | Elemento:Comment Id:1 Nombre:estatutos - Accion:Insert                                                                   | marzo 11 2017, 7:58 pm |
| Adriana Ovirdo       | Elemento:Content Id:44 Nombre:Propietario puntos clave para crear los estatutos de su<br>empresa YouTube - Accion:Insert | marzo 11 2017, 7:57 pm |
| Adriana Ovirdo       | Elemento:Label Id:83 Nombre:Estatuto 1 - Accion:Insert                                                                   | marzo 11 2017, 7:56 pm |
| Adriana Ovirdo       | Elemento:User Id:4 Nombre:diego losano - Accion:Insert                                                                   | marzo 11 2017, 3:39 pm |

Figura 87. Log de actividad

Para buscar información del log ingresar el texto y dar clic en el botón Buscar

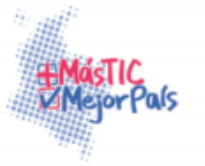

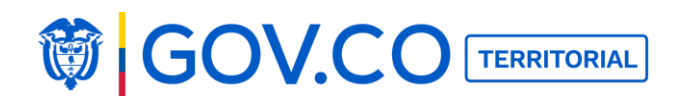

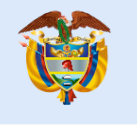

|                      |                                                                                       | ×                       |
|----------------------|---------------------------------------------------------------------------------------|-------------------------|
| Log de activie       | dad                                                                                   |                         |
| ¿Qué estas buscando? |                                                                                       |                         |
| edit                 |                                                                                       | Buscar                  |
| Usuario              | Actividad (20 registros)                                                              | Fecha                   |
| Adriana Oviedo       | Elemento:Content Id:60 Nombre:prueba - Accion:Edit                                    | abril 19 2017, 2:39 pm  |
| Superadministrador   | Elemento:SystemSetting Id:69 Nombre:GeneralSettings.ThemeSite - Accion:Edit           | abril 19 2017, 10:50 am |
| Superadministrador   | Elemento:SystemSetting Id:21 Nombre:GeneralSettings.YoutubeUrl - Accion:Edit          | abril 19 2017, 10:43 am |
| Superadministrador   | Elemento:SystemSetting Id:20 Nombre:GeneralSettings.TwitterUrl - Accion:Edit          | abril 19 2017, 10:42 am |
| Superadministrador   | Elemento:SystemSetting Id:20 Nombre:GeneralSettings.TwitterUrl - Accion:Edit          | abril 19 2017, 10:42 am |
| Superadministrador   | Elemento:SystemSetting Id:19 Nombre:GeneralSettings.FacebookUrl - Accion:Edit         | abril 19 2017, 10:42 am |
| Superadministrador   | Elemento:TextResource Id:1 Nombre:PageTitle.Home - Accion:Edit                        | abril 19 2017, 10:11 am |
| Superadministrador   | Elemento:TextResource Id:3 Nombre:Header.Title - Accion:Edit                          | abril 7 2017, 2:29 pm   |
| Superadministrador   | Elemento:SystemSetting Id:69 Nombre:GeneralSettings.ThemeSite - Accion:Edit           | abril 7 2017, 2:29 pm   |
| Admin                | Elemento:Content Id:60 Nombre:prueba - Accion:Edit                                    | abril 6 2017, 2:38 pm   |
| Adriana Oviedo       | Elemento:Content Id:50 Nombre:Beneficios del Proyecto Gobierno en Linea - Accion:Edit | abril 5 2017, 5:30 pm   |
| Adriana Oviedo       | Elemento:Content Id:50 Nombre:Beneficios del Proyecto Gobierno en Linea - Accion:Edit | abril 5 2017, 5:16 pm   |
| Adriana Oviedo       | Elemento:Content Id:58 Nombre:Beneficios del Proyecto Gobierno en Linea - Accion:Edit | abril 5 2017, 5:09 pm   |
| Adriana Oviedo       | Elemento:SystemSetting Id:48 Nombre:GeneralSettings.Footer - Accion:Edit              | abril 5 2017, 2:47 pm   |

#### Figura 88. Log de actividad

# 5.10 GESTION DE RECEPCIÓN DE SOLICITUDES

1. En la sección Administrador dé clic al botón Gestión de recepción de solicitudes.

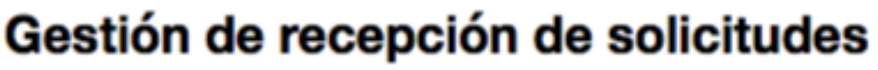

Administra y gestiona las Recepciones de solicitudes

# Figura 89. Gestión de recepción de solicitudes

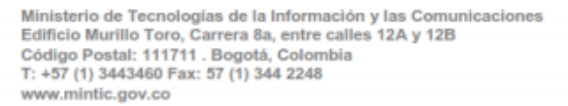

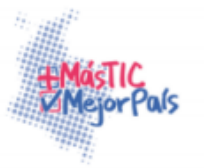

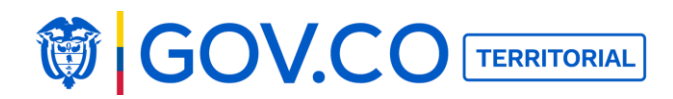

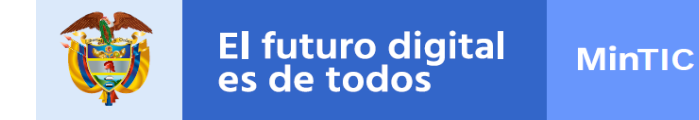

2. En la pantalla "Recepción de Solicitudes" encuentre cada solicitud con su respectiva información, estas son todas las peticiones, quejas, reclamos, denuncias y solicitudes realizadas por los ciudadanos a su entidad.

| Recer        | oción de s             | olicitudes                    |                     |              |           |
|--------------|------------------------|-------------------------------|---------------------|--------------|-----------|
| Habilitar re | ecepción de solicitud  |                               |                     |              |           |
| Busca por no | ombre, correo o No     | Rango de fechas               | Tipo de solicitud   | Estado       |           |
|              |                        | mar. 11, 2017 - mar. 11, 2017 | -Selecciona-        | -Selecciona- | Buscar    |
| Descarg      | ya<br>stros: <b>52</b> |                               |                     |              |           |
| No.          | Usuario                | Tipo de solicituo             | Fecha de solicitud  | Estado       | Acción    |
| 0005202      | Diego                  | Petición                      | 2017/03/11 20:26:43 | Abierta      | Gestionar |
| 0005103      | adriana oviedo         | Queja                         | 2017/03/09 22:35:00 | Abierta      | Gestionar |
| 0005002      | adriana                | Petición                      | 2017/03/09 21:42:25 | Cerrada      | Gestionar |
| 0004902      | adriana oviedo         | Petición                      | 2017/03/09 21:12:56 | Cerrada      | Gestionar |
| 0004805      | adriana oviedo         | Denuncia                      | 2017/03/09 20:38:47 | Abierta      | Gestionar |
| 0004702      | adriana oviedo         | Petición                      | 2017/03/09 20:36:51 | Abierta      | Gestionar |
| 0004602      | adriana oviedo         | Petición                      | 2017/03/09 20:29:54 | Abierta      | Gestionar |
| 0004503      | Adriana                | Queja                         | 2017/03/09 19:16:31 | Abierta      | Gestionar |
| 0004403      | adriana oviedo         | Queja                         | 2017/03/09 17:19:06 | Abierta      | Gestionar |

Figura 90. Lista de solicitudes

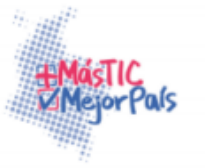

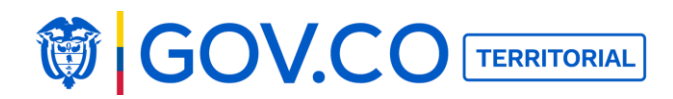

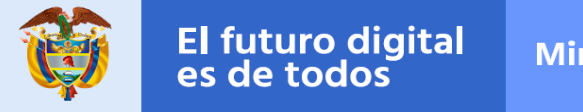

3. Si su entidad ya cuenta con un mecanismo para gestionar la recepción de solicitudes, dé clic al botón ubicado frente al texto "Habilitar recepción de solicitudes" e inactive esta funcionalidad del portal territorial.

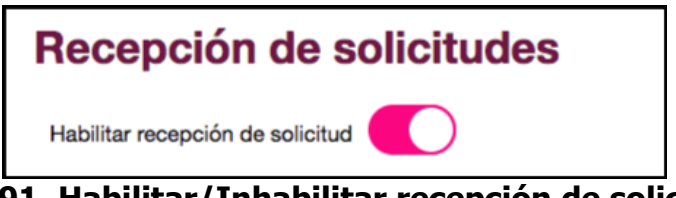

Figura 91. Habilitar/Inhabilitar recepción de solicitudes

**Nota:** Si el usuario inactiva la opción habilitar recepción de solicitud, no serán visibles las solicitudes enviadas por los ciudadanos.

- 4. El sistema presenta la solicitud con los siguientes datos:
  - ✓ No: Es el número de solicitud que se generó al ciudadano
  - ✓ **Usuario:** Nombre del ciudadano que envío la PQR
  - ✓ Fecha de solicitud: Fecha en la que se envió la PQR
  - Estados: Abierta significa que la PQR está en proceso para ser gestionada. Cerrada ya se envió la respuesta de la PQR al ciudadano que la emitió.

5. Para comenzar a resolver una solicitud haga clic a su botón de Gestionar, el sistema presenta las siguientes variables:

| No.     | Usuario        | Tipo de solicitud | Fecha de solicitud  | Fecha de cierre | Estado  | Acción    |
|---------|----------------|-------------------|---------------------|-----------------|---------|-----------|
| 0000203 | adriana oviedo | Queja             | 2017/05/11 09:17:02 |                 | Abierta | Gestionar |

Figura 92. Gestionar solicitud

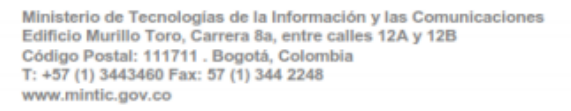

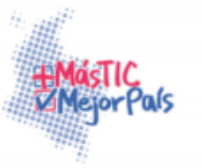

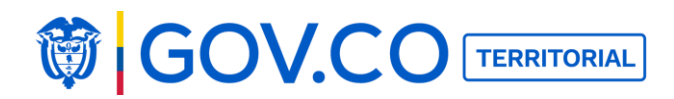

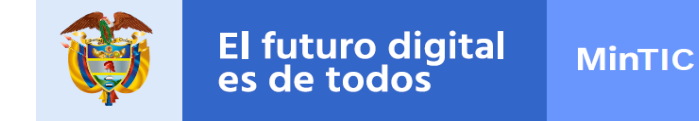

5. En la pantalla "Gestionar" puede ver de forma más detallada la solicitud.

| Gestion de re                                         | cépción de solicitudes         |  |
|-------------------------------------------------------|--------------------------------|--|
| Estado                                                | Abierta                        |  |
| Fecha de solicitud                                    | 2017/05/11 09:17:02            |  |
| Número                                                | 0000203                        |  |
| Información básica                                    |                                |  |
| Tipo de solicitante                                   | Persona natural                |  |
| Primer nombre                                         | adriana oviedo                 |  |
| Segundo nombre                                        |                                |  |
| Primer apellido                                       | oviedo                         |  |
| Segundo apellido                                      | numpaque                       |  |
| Tipo de identificación                                | Cédula de ciudadanía           |  |
| Numero de indetificación                              | 527189899                      |  |
| Correo electrónico                                    | pruebatbg@yahoo.com            |  |
| Teléfono fijo                                         | 62387631                       |  |
| Extensión                                             |                                |  |
| Teléfono móvil                                        |                                |  |
| Dirección                                             | calle 85 bis 94 f 20           |  |
| Ciudad                                                | Alejandría                     |  |
| Contenido de la soli<br>La participación ingresada fr | c <b>itud</b><br>le eliminada. |  |
| Escribe la respuesta aquí                             |                                |  |
| Resolver Deleg                                        | ar respuesta Salir             |  |
|                                                       |                                |  |

# Figura 93. Gestión de recepción de solicitudes

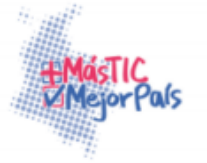

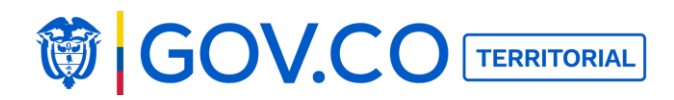

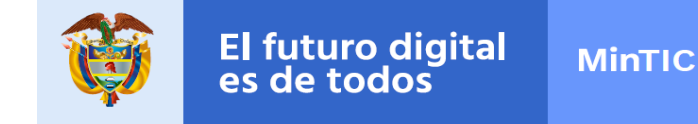

6. Para resolver la solicitud el administrador de entidad puede descargar el archivo asociado a la PQR, y en el recuadro ubicado en la parte inferior de la pantalla debe escribir la respuesta a la solicitud, posteriormente envíe la respuesta al ciudadano dando clic en Resolver.

| Gestión de re                                                                                                    | ecepción de solicitudes  |  |
|----------------------------------------------------------------------------------------------------|--------------------------|--|
| Estado                                                                                                    | Abierta                  |  |
| Número                                                                                                    | 0005202                  |  |
| Información básica                                                                                                    | ·                        |  |
| Tipo de solicitante                                                                                                    | Persona natural          |  |
| Primer nombre                                                                                                    | Diego                    |  |
| Segundo nombre                                                                                                    |                          |  |
| Primer apellido                                                                                                    | garcia                   |  |
| Segundo apellido                                                                                                    | alvarez                  |  |
| Tipo de identificación                                                                                                    | Cédula de ciudadanía     |  |
| Numero de indetificación                                                                                                    | 123456                   |  |
| Información de cor                                                                                                    | tácto                    |  |
| Telétopo filo                                                                                                    | 7778855                  |  |
| Extensión                                                                                                    | 300                      |  |
| Teléfono móvil                                                                                                    | 3007776655               |  |
| Dirección                                                                                                    |                          |  |
| Ciudad                                                                                                    |                          |  |
| Contenido de la so<br>esta es una solicitud de pri<br>Archivo adjunto<br>Escribe la respuesta aq<br>Bu solicitud ha sido revisi | icitud<br>noba<br>nf<br> |  |
| Baseluer                                                                                                    | ar manu pata Salir       |  |

# Figura 94. Envío de respuesta de solicitud

Ministerio de Tecnologías de la Información y las Comunicaciones Edificio Murillo Toro, Carrera 8a, entre calles 12A y 12B Código Postal: 111711 . Bogotá, Colombia T: +57 (1) 3443460 Fax: 57 (1) 344 2248 www.mintic.gov.co

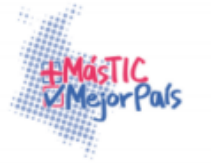
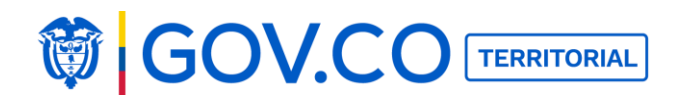

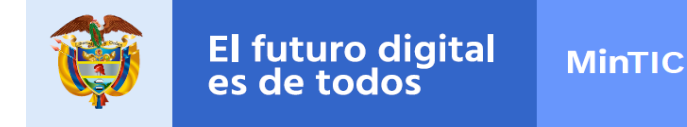

### 5.10.1 Delegar PQRS

1. Delegue una solicitud ciudadana a un funcionario de su entidad, dando clic al botón Delegar Respuesta, ubicado en la parte inferior de la pantalla.

| -etado                       |                      |
|------------------------------|----------------------|
| 231800                       | Abierta              |
| Número                       | 0005202              |
| nformación básica            | 1                    |
| lipo de solicitante          | Persona natural      |
| Primer nombre                | Diego                |
| Segundo nombre               |                      |
| Primer apellido              | garoia               |
| Segundo apellido             | alvarez              |
| lipo de identificación       | Cédula de ciudadanía |
| Numero de indetificación     | 123456               |
|                              |                      |
|                              |                      |
|                              | augumetuwsgmail.com  |
|                              | 200                  |
| Extension                    | 300<br>2007720055    |
|                              | 3007770055           |
| Direction                    |                      |
| Juuau                        |                      |
| Contenido de la so           | licitud              |
| esta es una solicitud de pro | ueba                 |
| Escribe la respuesta ag      | uí                   |
| Su solicitud ha sido revis   | ada.                 |
|                              |                      |
|                              |                      |

# Figura 95. Gestión de recepción de solicitud

Ministerio de Tecnologías de la Información y las Comunicaciones Edificio Murillo Toro, Carrera 8a, entre calles 12A y 12B Código Postal: 111711 . Bogotá, Colombia T: +57 (1) 3443460 Fax: 57 (1) 344 2248 www.mintic.gov.co

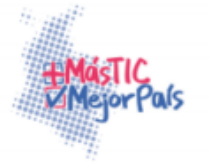

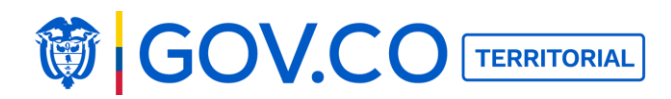

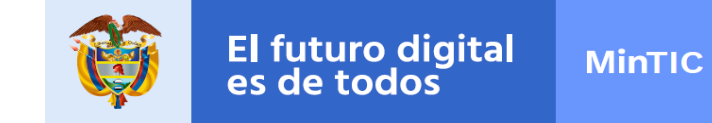

8. Para finalizar la delegación de la solicitud, en la pantalla "¿Quién es el responsable?" ingrese el correo electrónico del funcionario de la entidad quien se encargará de resolver la solicitud y dé clic en Enviar.

| ¿Quién es el responsable?  |  |
|----------------------------|--|
| adrianaoviedo_82@yahoo.com |  |
| Enviar                     |  |

Figura 96. Delegar PQRS

9. La PQRS debe llegar al correo ingresado.

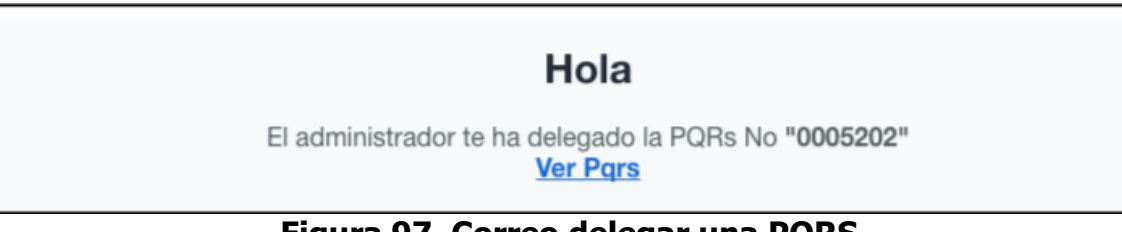

Figura 97. Correo delegar una PQRS

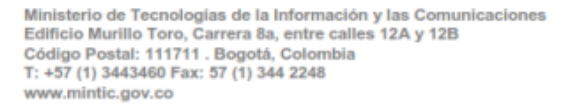

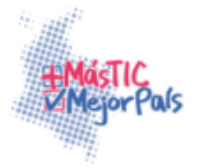

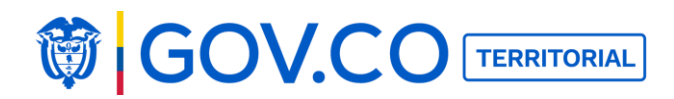

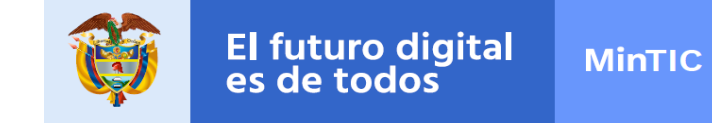

10. Al dar clic sobre el link Ver PQRS, el sistema direcciona al usuario a la página interna de la PQRS, donde visualizará el contenido de la misma y escribirá la respuesta al ciudadano. Para finalizar el proceso debe dar clic al botón Resolver.

| Estado                    | Abierta              |
|---------------------------|----------------------|
| Número                    | 0005202              |
| Información básica        | 1                    |
| Tipo de solicitante       | Persona natural      |
| Primer nombre             | Diego                |
| Segundo nombre            |                      |
| Primer apellido           | garcia               |
| Segundo apellido          | alvarez              |
| Tipo de identificación    | Cédula de ciudadanía |
| Numero de indetificación  | 123456               |
| Información de com        |                      |
| Información de con        | itacto               |
| Correo electrónico        | dagameta/@gmail.com  |
| Teléfono fijo             | 7776655              |
| Extensión                 | 300                  |
| Teléfono móvil            | 3007778655           |
| Dirección                 |                      |
| Ciudad                    |                      |
| Contonido do la cal       | U. david             |
| Contenido de la so        |                      |
| Archivo adjunto           | 2004<br>2004         |
| Escribe la respuesta aqu  | uí                   |
| Se envia reporte de respu | uesta                |
|                           |                      |
|                           |                      |
|                           |                      |

# Figura 98. Resolver PQRS

Ministerio de Tecnologías de la Información y las Comunicaciones Edificio Murillo Toro, Carrera 8a, entre calles 12A y 12B Código Postal: 111711 . Bogotá, Colombia T: +57 (1) 3443460 Fax: 57 (1) 344 2248 www.mintic.gov.co

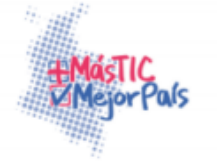

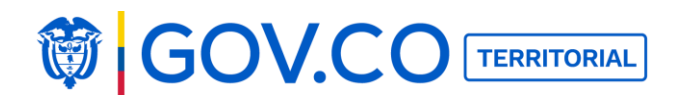

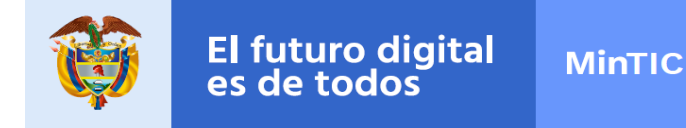

### 5.10.2 Exportar PQRS

1. Para exportar las PQRS registradas en el portal, haga clic en el botón Descarga.

| Recepción de s                   | olicitudes                    |                   |              |        |
|----------------------------------|-------------------------------|-------------------|--------------|--------|
| Habilitar recepción de solicitud |                               |                   |              |        |
| Busca por nombre, correo o No    | Rango de fechas               | Tipo de solicitud | Estado       |        |
|                                  | mar. 11, 2017 - mar. 11, 2017 | -Selecciona-      | -Selecciona- | Buscar |

Figura 99. Descarga de PQRS

2. El sistema presenta todos los usuarios exportados en un archivo ordenados de la siguiente manera: número de solicitud, usuario, tipo de solicitud, fecha de solicitud, estado, fecha de cierre, usuario quien respondió.

| ń   | Inicio Diseño     | Tablas Gráficos | SmartArt Fórmu    | as Datos Revisar      |                                          |                         |                           |
|-----|-------------------|-----------------|-------------------|-----------------------|------------------------------------------|-------------------------|---------------------------|
|     | Editar            | Fuente          |                   | Alineación            | Número                                   | Formato                 | Celdas Tema:              |
| Ĥ   | 🕌 Relienar 👻 Cal  | ibri • 11 •     | A•  A•   ≡   =    | abc 🔻 📆 Ajustar texto | ▼ General ▼                              |                         | • 💁 • 🛅 • 🗛 •             |
| Peg | ar 🥥 Borrar 🔹 🛛 N | C S 🚉 🔺         |                   | Combinar              | ✓ 100 100 100 100 100 100 100 100 100 10 | dicional Estilos Insert | ar Eliminar Formato Temas |
|     | B12 🛟 🕄 🔇         | 🦻 (= fx         |                   |                       |                                          |                         |                           |
|     | A                 | В               | C                 | D                     | E                                        | F                       | G                         |
| 1   |                   |                 |                   | Alcaldía Gu           | aduas                                    |                         |                           |
| 2   |                   |                 |                   | Reporte F             | PQR                                      |                         |                           |
| 3   | No de solicitud   | Usuario         | Tipo de solicitud | Fecha de solicitud    | Estado                                   | Fecha de cierre         | Usuario que respondio     |
| 4   | 0000203           | adriana oviedo  | Queja             | 11 May 2017 09:17:02  | Abierta                                  |                         |                           |
| 5   | 0000105           | adriana oviedo  | Denuncia          | 11 May 2017 09:08:50  | Abierta                                  |                         |                           |
| 6   |                   |                 |                   |                       |                                          |                         |                           |

#### Figura 100. Archivo de descarga de PQRS

3, Para exportar las PQR por intervalos de tiempo el usuario debe seleccionar rango de fechas y posteriormente realizar la descarga.

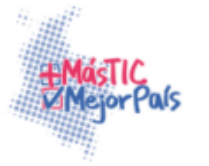

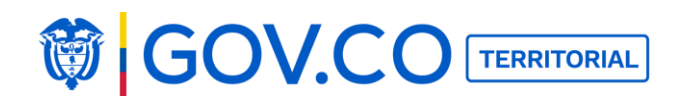

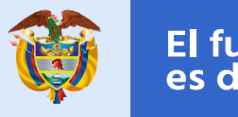

| Jabilitar roco | nción do colicitud |        |         |        |          |        |     |     |           |         |     |        |     |     |     |             |                                                                                                    |
|----------------|--------------------|--------|---------|--------|----------|--------|-----|-----|-----------|---------|-----|--------|-----|-----|-----|-------------|----------------------------------------------------------------------------------------------------|
| Busca por non  | nbre, correo o No  | Rango  | de fect | has    |          |        |     | 1   | Tipo de s | olicitu | ıd  |        |     |     | Est | tado        |                                                                                                    |
|                |                    | abr. C | 01, 20  | 17 - m | nay. 05  | 5, 201 | 7   |     | -Selec    | ciona   | 2   |        |     |     |     | Selecciona- | Buscar                                                                                                    |
| Descarg        | a                  | •      |         | al     | bril 201 | 7      |     |     |           |         | m   | ayo 20 | 17  |     | •   |             |                                                                                                    |
|                |                    | SAB    | DOM     | LUN    | MAR      | MIE    | JUE | VIE | SAB       | DOM     | LUN | MAR    | MIE | JUE | VIE |             |                                                                                                    |
| lotal de regis | tros: 1            | 1      |         |        |          |        |     |     | 29        |         | 1   | 2      | 3   | 4   | 5   |             |                                                                                                    |
| No.            | Usuario            | 8      |         |        |          |        |     |     | 6         | 7       | 8   | 9      | 10  | 11  | 12  | Estado      | Acción                                                                                                    |
|                |                    | 15     |         |        |          |        |     |     | 13        | 14      | 15  | 16     | 17  | 18  | 19  |             |                                                                                                    |
| 0000105        | VALERIA            | 22     |         |        |          |        |     |     | 20        | 21      | 22  | 23     | 24  | 25  | 26  | Cerrada     | Gestionar                                                                                                    |
|                |                    | 29     |         | 1.     |          |        | 4   |     | 27        | 28      | 29  | 30     | 31  |     |     |             | and the second second s |
|                |                    | 6      |         | 5      |          |        |     |     |           | 4       |     |        |     | 8   |     |             |                                                                                                    |

Figura 101. Seleccionar solicitudes por rango de

### fechas 5.10.3 Buscar PQRS

1. Ingrese nombre, correo electrónico o número de la solicitud del usuario y de clic en el botón Buscar.

#### Búsqueda por nombre o correo:

| Recepc                       | ión de soli       | citudes                       |                     |                 |         |           |
|------------------------------|-------------------|-------------------------------|---------------------|-----------------|---------|-----------|
| Habilitar recep              | ción de solicitud | $\bigcirc$                    |                     |                 |         |           |
| Busca por nomb               | ore, correo o No  | Rango de fechas               | Tipo de solicitud   | Estado          |         |           |
| adriana                      |                   | may. 11, 2017 - may. 11, 2017 | -Selecciona-        | -Selecciona-    |         | Buscar    |
| Descarga<br>Total de registr | ros: <b>2</b>     |                               |                     |                 |         |           |
| No.                          | Usuario           | Tipo de solicitud             | Fecha de solicitud  | Fecha de cierre | Estado  | Acción    |
| 0000203                      | adriana oviedo    | Queja                         | 2017/05/11 09:17:02 |                 | Abierta | Gestionar |
| 0000105                      | adriana oviedo    | Denuncia                      | 2017/05/11 09:08:50 |                 | Abierta | Gestionar |

Figura 102. Búsqueda por nombre o correo

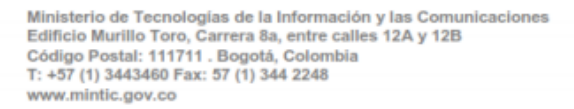

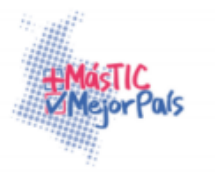

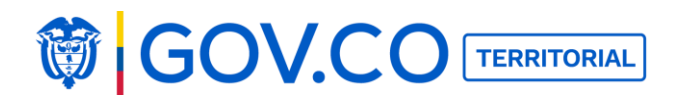

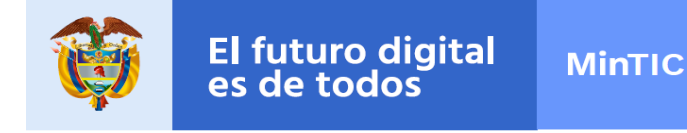

#### Búsqueda por número se solicitud:

| Habilitar rec            | epción de solicitud       |                                   |                                        |                 |                          |                          |
|--------------------------|---------------------------|-----------------------------------|----------------------------------------|-----------------|--------------------------|--------------------------|
| Busca por noi            | mbre, correo o No         | Rango de fechas                   | Tipo de solicitud                      | Estado          |                          |                          |
| 0000203                  |                           | may. 11, 2017 - may. 11, 2017     | -Selecciona-                           | -Selecciona-    |                          | Buscar                   |
| Descarg<br>Total de regi | za<br>stros: 1            |                                   |                                        |                 |                          |                          |
| No.                      | Usuario                   | Tipo de solicitud                 | Fecha de solicitud                     | Fecha de cierre | Estado                   | Acción                   |
| No.<br>0000203           | Usuario<br>adriana oviedo | <b>Tipo de solicitud</b><br>Queja | Fecha de solicitud 2017/05/11 09:17:02 | Fecha de cierre | <b>Estado</b><br>Abierta | Acción<br><sub>Ges</sub> |

# Figura 103. Búsqueda por número de solicitud

2. Buscar solicitudes por rango de fechas

| necep                            |                                           |                                   |                                           |                 |                          |                     |
|----------------------------------|-------------------------------------------|-----------------------------------|-------------------------------------------|-----------------|--------------------------|---------------------|
| Habilitar rece                   | pción de solicitud                        | $\bigcirc$                        |                                           |                 |                          |                     |
| Busca por non                    | nbre, correo o No                         | Rango de fechas                   | Tipo de solicitud                         | Estado          |                          |                     |
| adriana                          |                                           | may. 01, 2017 - may. 11, 2017     | -Selecciona-                              | -Selecciona-    |                          | Buscar              |
| Descarg                          | a                                         |                                   |                                           |                 |                          |                     |
| Descarg<br>Total de regis<br>No. | a<br>tros: 2<br>Usuario                   | Tipo de solicitud                 | Fecha de solicitud                        | Fecha de cierre | Estado                   | Acción              |
| Descarg<br>Fotal de regis<br>No. | a<br>tros: 2<br>Usuario<br>adriana oviedo | <b>Tipo de solicitud</b><br>Queja | Fecha de solicitud<br>2017/05/11 09:17:02 | Fecha de cierre | <b>Estado</b><br>Abierta | Acción<br>Gestionar |

Figura 104. Búsqueda por rango de fecha

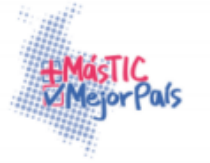

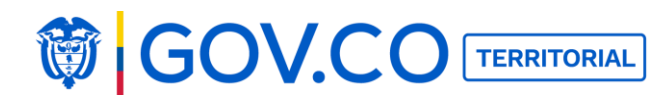

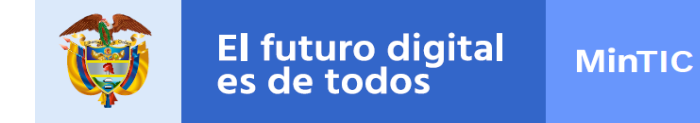

**3. Buscar solicitud por tipo de solicitud;** denuncia, petición, queja, reclamo, solicitud de información, sugerencia.

| Recepción de solicitudes          |                            |                       |                     |         |           |  |  |  |  |  |
|-----------------------------------|----------------------------|-----------------------|---------------------|---------|-----------|--|--|--|--|--|
| Habilitar recepción de so         | icitud                     |                       |                     |         |           |  |  |  |  |  |
| Busca por nombre, correo o        | No Rango de fechas         | Tipo de solicitud     | Estado              |         |           |  |  |  |  |  |
| adriana                           | may. 01, 2017 - may. 11, 2 | 2017 Queja            | -Selecciona-        |         | Buscar    |  |  |  |  |  |
| Descarga<br>Total de registros: 1 |                            |                       |                     |         |           |  |  |  |  |  |
| No. Usuar                         | o Tipo de soli             | citud Fecha de solici | tud Fecha de cierre | Estado  | Acción    |  |  |  |  |  |
| 0000203 adriana                   | oviedo Queja               | 2017/05/11 09:17:0    | 02                  | Abierta | Gestionar |  |  |  |  |  |

Figura 105. Búsqueda por tipo de solicitud

**4. Buscar solicitud por tipo de estado:** abierta, cerrada.

| Recep                                       | ción de soli                              | citudes                           |                                                  |                 |                          |                     |
|---------------------------------------------|-------------------------------------------|-----------------------------------|--------------------------------------------------|-----------------|--------------------------|---------------------|
| Habilitar rece                              | pción de solicitud                        | $\bigcirc$                        |                                                  |                 |                          |                     |
| Busca por non                               | nbre, correo o No                         | Rango de fechas                   | Tipo de solicitud                                | Estado          |                          |                     |
| adriana                                     |                                           | may. 01, 2017 - may. 11, 2017     | -Selecciona-                                     | Abierta         |                          | Buscar              |
| Descarg                                     | a                                         |                                   |                                                  |                 |                          |                     |
| Descarg<br>Total de regis<br>No.            | a<br>tros: 2<br>Usuario                   | Tipo de solicitud                 | Fecha de solicitud                               | Fecha de cierre | Estado                   | Acción              |
| Descarg<br>Total de regis<br>No.<br>0000203 | a<br>tros: 2<br>Usuario<br>adriana oviedo | <b>Tipo de solicitud</b><br>Queja | <b>Fecha de solicitud</b><br>2017/05/11 09:17:02 | Fecha de cierre | <b>Estado</b><br>Abierta | Acción<br>Gestionar |

Figura 106. Búsqueda por tipo de estado

# **5.11 PALABRAS INADECUADAS**

1. En la sección Administrador dé clic al botón Palabras Inadecuadas

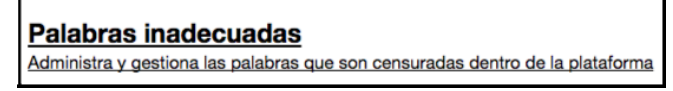

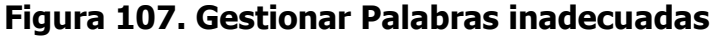

Ministerio de Tecnologías de la Información y las Comunicaciones Edificio Murillo Toro, Carrera 8a, entre calles 12A y 12B Código Postal: 111711 . Bogotá, Colombia T: +57 (1) 3443460 Fax: 57 (1) 344 2248 www.mintic.gov.co

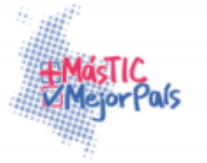

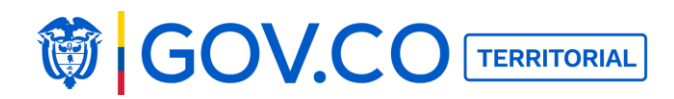

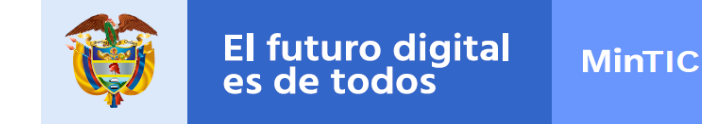

2. Ingrese la palabra y de clic en el botón Agregar.

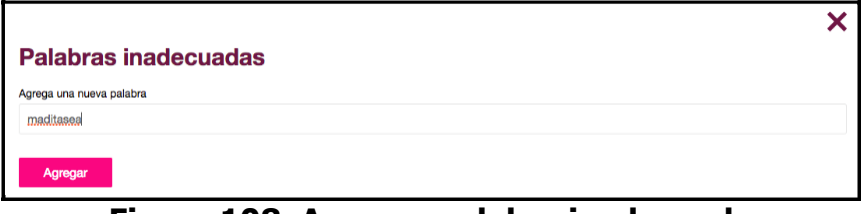

Figura 108. Agregar palabra inadecuada

3. La palabra ingresada aparece en la lista con las opciones Editar y Eliminar, para editarla haga clic en el botón guardar, edite el texto y dé clic en el botón Guardar.

| maditasea |   |      | Guardar | Cancelar |
|-----------|---|------|---------|----------|
|           | _ | <br> | <br>_   |          |

Figura 109. Editar palabras inadecuadas

4. Para eliminar la palabra ingresada, dé clic al botón Eliminar y confirme la eliminación.

| marica    |                                                                                     | Editar | Eliminar |
|-----------|-------------------------------------------------------------------------------------|--------|----------|
| mk        |                                                                                     | Editar | Eliminar |
| maricon   | barranquilla.nosune.co dice:<br>"Estás seguro de eliminar esta palabra de la lista? | Editar | Eliminar |
| maricas   | Canadar                                                                             | Editar | Eliminar |
| maricones | Canceiar Aceptar                                                                    | Editar | Eliminar |
| guevon    |                                                                                     | Editar | Eliminar |
| huevon    |                                                                                     | Editar | Eliminar |
| huevones  |                                                                                     | Editar | Eliminar |
| guevones  |                                                                                     | Editar | Eliminar |
| gorsofia  |                                                                                     | Editar | Eliminar |
| maditasea |                                                                                     | Editar | Eliminar |
|           |                                                                                     |        |          |

#### Figura 110. Eliminar palabras inadecuadas

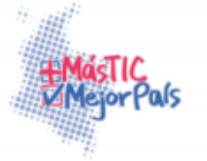

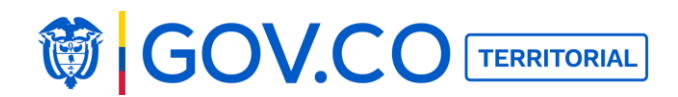

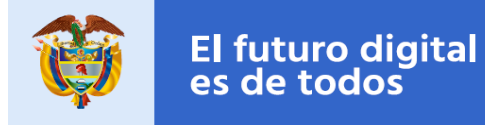

### 5.12 CARGA MASIVA

1. En la sección Administrador dé clic al botón Carga Masiva.

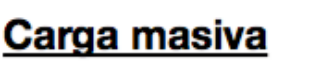

Carga contenidos por medio de un archivo de excel

Figura 111. Configurar carga masiva

2. En la pantalla de Carga Masiva encuentre las diferentes opciones para cargar de forma masiva información en el portal territorial. (Formato de archivos TXT-CSV).

| Carga masiva                                                                                                    |
|----------------------------------------------------------------------------------------------------|
| Carga masiva de contratación                                                                                                    |
| Sube el archivo con los datos de contratación a cargar<br>El archivo debe ser en formato Excel (xlsx), debe tener 3 columnas.<br>La primera el nombre, la segunda la descripción y la tercera la url.<br>Debe ir sin encabezado<br>Agregar archivo |
| Carga masiva de trámites                                                                                                    |
| Sube el archivo con los datos de trámites a cargar<br>El archivo debe ser en formato Excel (xlsx), debe tener 3 columnas.<br>La primera el nombre, la segunda la descripción y la tercera la url.<br>Debe ir sin encabezado<br>Agregar archivo     |

#### Figura 112. Opciones de carga masiva

3. Para cargar de forma masiva los contratos de su entidad ubique la opción Carga Masiva de Contrataciones.

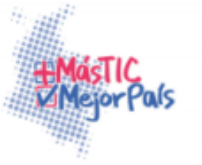

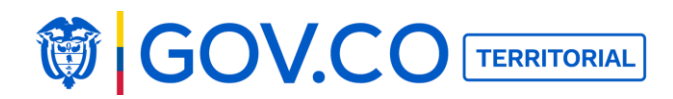

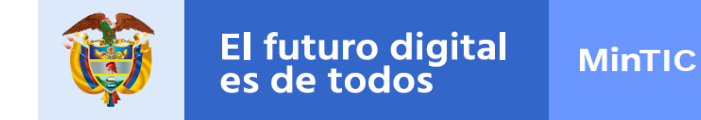

4. Publique de forma masiva diferentes contrataciones, haciendo clic al botón Agregar archivo, ubicado bajo el título Carga Masiva de Contrataciones.

| Carga masiva                                                                                                    |
|----------------------------------------------------------------------------------------------------|
| Carga masiva de contratación                                                                                                    |
| Sube el archivo con los datos de contratación a cargar<br>El archivo debe ser en formato Excel (xlsx), debe tener 3 columnas.<br>La primera el nombre, la segunda la descripción y la tercera la url.<br>Debe ir sin encabezado |

Figura 113. Carga masiva de contratación

Cargar archivo:

|                          | Favoritos         | 7 días anteriores           | Fecha de modificació |
|--------------------------|-------------------|-----------------------------|----------------------|
| Carga masiva             | C iCloud Drive    | portales ejemplo-3          | 2/03/2017 4:12 p.    |
| <b>-</b>                 | Aplicaciones      | archivo de prueba.txt       | 2/03/2017 9:03 a.    |
|                          | Escritorio        | 30 días anteriores          |                      |
| Carga masiva de (        | Documentos        | Incidencias_Web             | ayer 6:01 p.m.       |
|                          | cheklist          | Incidencias_Super_Admin     | anteayer 5:39 p.m.   |
|                          | Videos            | Cronograma_Pruebas          | 20/02/2017 8:07 8    |
| Sube el archivo con los  | Videos            | Personal                    | 20/02/2017 8:02      |
| El archivo debe ser en f | Descargas         | Sin fecha                   |                      |
| La primera el nombre, la | Música            | 🛅 carga-tramites            | hoy 5:25 p.m.        |
| Debe ir sin encabezado   | imágenes Imágenes | arga-contratacion (1)       | hoy 5:25 p.m.        |
| Agregar archivo          | Dispositivos      | Manual_Uso_Operación        | hoy 5:22 p.m.        |
|                          |                   | Formato: Todos los archivos |                      |
| Carga masiva de t        | Oneienes          |                             | Cancelor Abrir       |

Figura 114. Carga de archivo contrataciones

**Nota:** Si el archivo está incompleto el sistema presenta las filas que contienen error en el archivo.

| Ministerio de Tecnologías de la Información y las Comunicaciones |
|------------------------------------------------------------------|
| Edificio Murillo Toro, Carrera 8a, entre calles 12A y 12B        |
| Código Postal: 111711 . Bogotá, Colombia                         |
| T: +57 (1) 3443460 Fax: 57 (1) 344 2248                          |
| www.mintic.gov.co                                                |

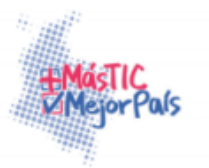

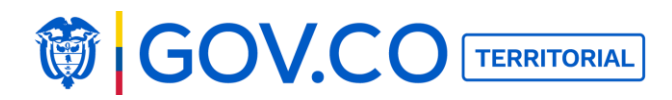

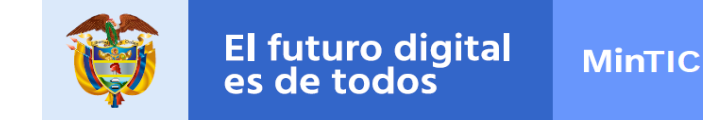

El usuario debe dar clic al botón Aceptar y el contenido será publicado en la sección Contrataciones.

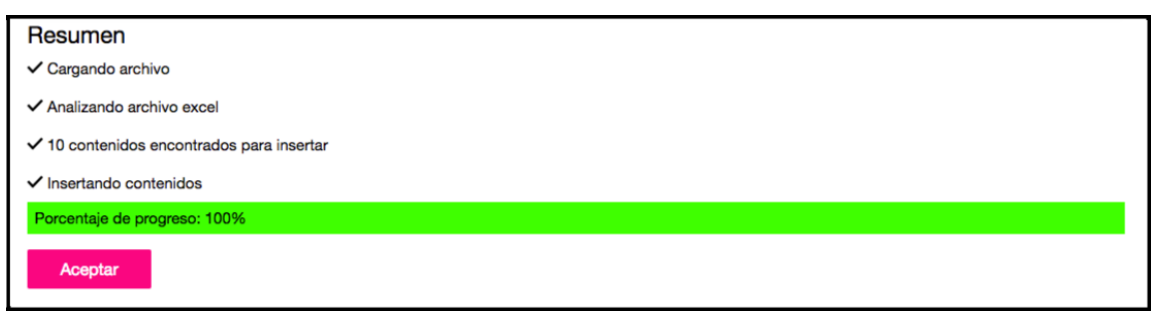

Figura 115. Resumen de carga de archivo contrataciones

Nota: El contenido cargado se puede visualizar en la sección de contrataciones.

5. Para publicar de forma masiva diferentes trámites, haga clic al botón Agregar archivo, ubicado bajo el título Carga Masiva de Trámites.

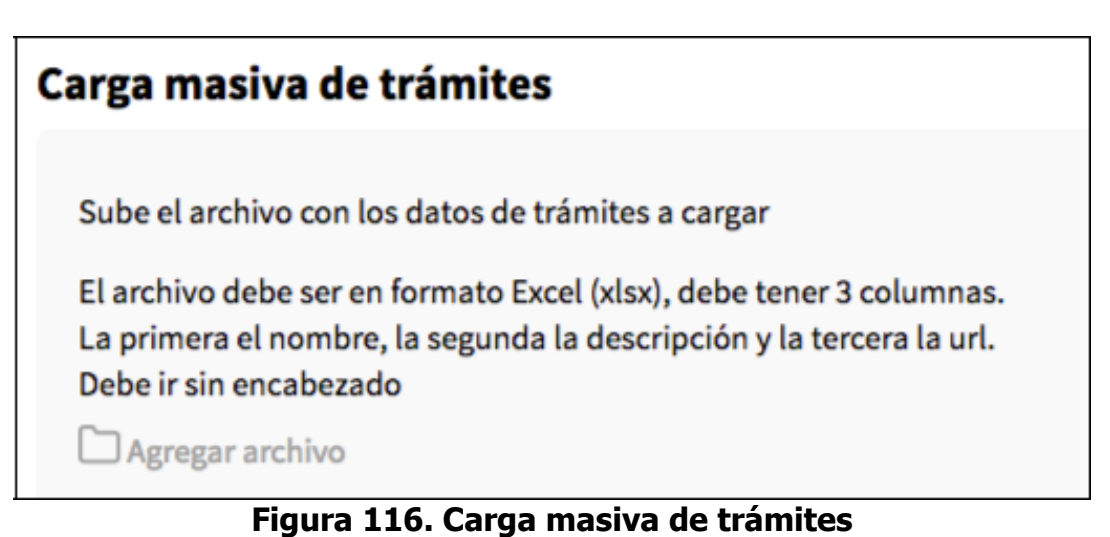

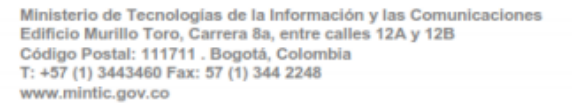

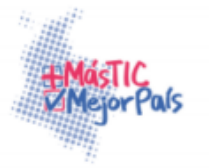

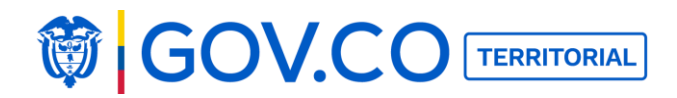

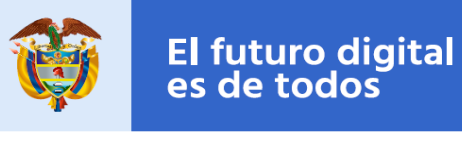

#### **Cargar archivo:**

| Favoritos       7 días anterioros       Facha de m         Carga masiva <ul> <li>Cloud Drive</li> <li>Aplicaciones</li> <li>Escritorio</li> <li>Bocumentos</li> <li>Incidencias, Web</li> <li>ayer, Admin</li> <li>antenyors</li> <li>Courga masiva de constraints</li> <li>Cheklist</li> <li>Documentación, Proyecto</li> <li>20/02/201</li> <li>Descritorio</li> <li>Incidencias, Super, Admin</li> <li>antenyors</li> <li>Constraintes</li> <li>Vídeos</li> <li>Descritoria</li> <li>Dispositivos</li> <li>Sin fecha</li> <li>Manual, Uso, Operación</li> <li>Moy 5:25 r</li> <li>Manual, Uso, Operación</li> <li>Moy 5:25 r</li> <li>Manual, Uso, Operación</li> <li>Moy 5:25 r</li> <li>Manual, Uso, Operación</li> <li>Moy 5:25 r</li> <li>Manual, Uso, Operación</li> <li>Moy 5:25 r</li> <li>Manual, Uso, Operación</li> <li>Moy 5:25 r</li> <li>Manual, Uso, Operación</li> <li>Manual, Uso, Operación</li></ul>                                                                                                    | odificació<br>4:12 p.n<br>9:03 a.n |
|----------------------------------------------------------------------------------------------------|------------------------------------|
| Carga masiva     Cloud Drive     portales ejemplo-3     2/03/201       Aplicaciones     archivo de prueba.txt     2/03/201       Carga masiva de     Documentos     incidencias_Web     eyer 6:01       Carga masiva de     Documentos     incidencias_Super_Admin     antexyer 5       Sube el archivo con los     Videos     Corgana_Pruebas     20/02/20       El archivo debe ser en La primera el nombre, la Debe ir sin encabezado     ji Música     Sin fecha       Debe ir sin encabezado     Dispositives     Dispositives     incidencia_Uso_Deración                                                                                                    | 4:12 p.n<br>9:03 a.n               |
| Aplicaciones     Actiones     Actiones       | 9:03 a.n                           |
| Sube el archivo con los     Escritorio     30 días anteriores     30 días anteriores       Sube el archivo con los     Ib coumentos     Incidencias_Web     aver 6:01       El archivo debe ser en La primera el nombre, la Debe ir sin encabezado     J Música     Sin fecha     20/02/20       Debe ir sin encabezado     Imágenes     Corga - trantios     hoy 6:25 r       Arsença achivo     Dispesitives     Imágenes     Imágenes                                                                                                    |                                    |
| Carga masiva de (       Documentos       Incidencias_Web       ayer 6:01         Bocumentos       Documentos       Incidencias_Super_Admin       anteayer         Sube el archivo con los       Vídeos       Cronograma_Pruebas       20/02/20'         El archivo debe ser en La primera el nombre, I       Música       Sin fecha       1         La primera el nombre, I       Música       Carga-tranites       hoy 5:25 r         Debe ir sin encabezado       Dispositivos       Dispositivos       Dispositivos                                                                                                    |                                    |
| Sube el archivo con los     Vídeos     Decumentos     Incidencias_Super_Admin     anteayer E       Sube el archivo con los     Vídeos     Cronograma_Pruebas     20/02/20       El archivo debe ser en La primera el nombre, la Debe ir sin encabezado     Música     Sin techa     1       Debe ir sin encabezado     Dispositivos     Dispositivos     1     hoy 5:25 r                                                                                                    | p.m.                               |
| Image: Sube el archivo con los     Ivideos     Ivideos     20/02/20       Sube el archivo con los     Ivideos     20/02/20       Image: Sube el archivo debe ser en La primera el nombre, la primera el nombre, la primera el nombre el nombre el nomb                                                                                                    | :39 p.m.                           |
| Sube el archivo con los     I Videos     Conograma_Pruebas     20/02/20       El archivo debe ser en t     Descargas     Sin fecha     20/02/20       I a primera el nombre, i     Imágenes     in facha     1       Debe ir sin encabezado     Imágenes     erga-contratacion (1)     hoy 5:25 r       Dispesitivos     Dispesitivos     Manual_Uso_Operación     hoy 5:22 r                                                                                                    | 7 8:11 a.                          |
| Barchivo dori nos     Descargas     Personal     20/02/20       El archivo debe ser en f<br>La primera el nombre, lo<br>Debe ir sin encabezado     Imágenes     Sin fecha       Debe ir sin encabezado     Imágenes     Carga-tranitos     hoy 5:25 r<br>Manual_Uso_Operación       Aprenera genbino     Dispositivos     Imágenes     Imágenes                                                                                                    | 7 8:07 a.                          |
| El archivo debe ser en la primera el nombre, la primera el nombre, la primera el nombre, la primera el nombre el munta de la primera el nombre de la primera el nombre de la primera el nombre de la primera el nombre de la primera el nombre de la primera de la primera d | 7 8:02 a.                          |
| La primera el nombre, il imigenes hoy 5:25 il carga-tramites hoy 5:25 il imigenes il carga-contratacion (1) hoy 5:25 il imigenes il insigenes il ins |                                    |
| Debe ir sin encabezado imi Imágenes contratacion (1) hoy 5:25 (<br>Antragar applique Dispositivos imi Manual_Uso_Operación hoy 5:22 (                                                                                                    | .m.                                |
| Agregar archive Dispositivos                                                                                                    | .m.                                |
| A gregger erchivo                                                                                                    | .m.                                |
| Formato: Todos los archivos                                                                                                    |                                    |
| arga masiva de 1 Opciones Cancelar                                                                                                    | Abrir                              |

#### Figura 117. Carga de archivo trámites

**Nota:** El contenido cargado se puede visualizar en la sección de contrataciones. El usuario debe dar clic al botón Aceptar y el contenido será publicado en la sección Trámites y Servicios.

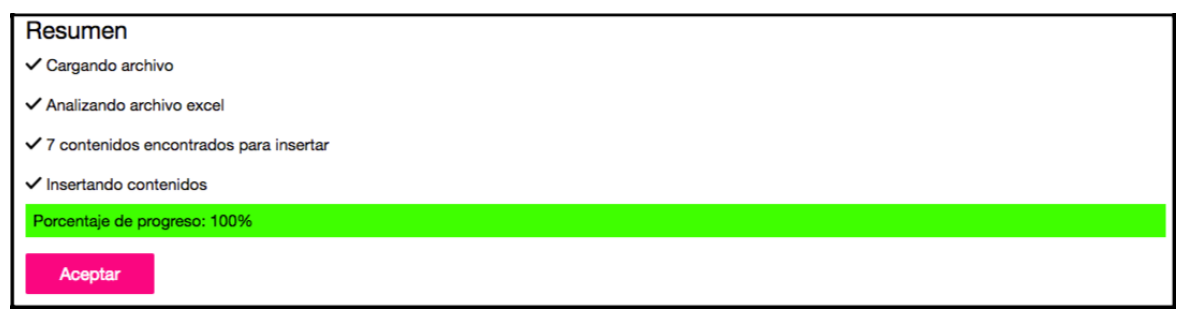

Figura 118. Resumen de carga de archivo trámites

# 5.13 CREAR GRUPO

Esta opción permite asociar cada una de las secciones a los diferentes grupos, con el fin de organizar cada uno de los contenidos.

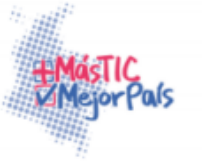

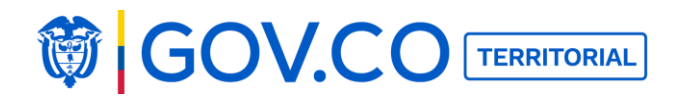

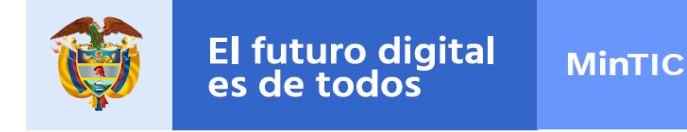

1. Ingrese al menú

| MENÚ                        | × |
|-----------------------------|---|
| <b>Q</b> ué estas buscando? |   |

Figura 119. Menú

2. Dé clic en el botón Agregar un nuevo grupo, esta opción se encuentra en la parte inferior de la pantalla.

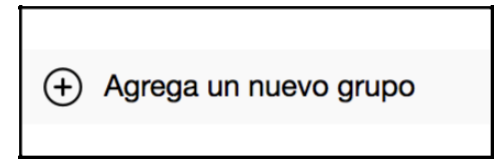

Figura 120. Agregar un nuevo grupo

3. El sistema presenta un campo en el cual debe ingresar el nombre del nuevo grupo y luego dar clic al botón Guardar.

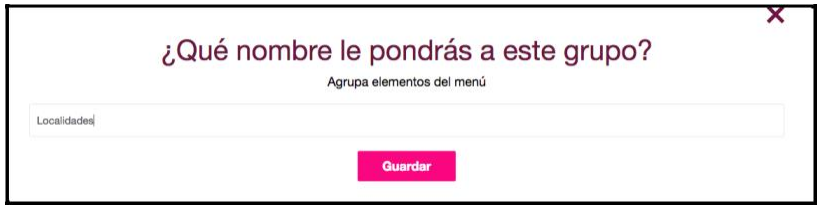

Figura 121. Nombre del

grupo 4. El sistema presenta la sección creada.

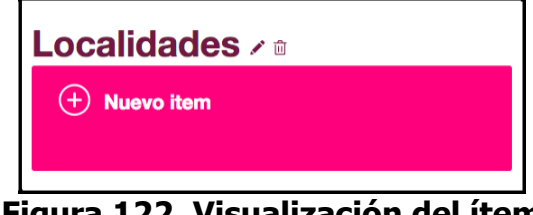

Figura 122. Visualización del ítem

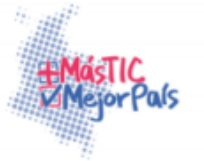

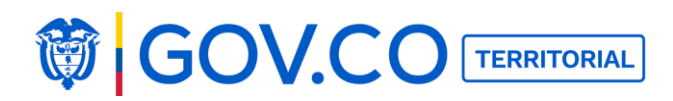

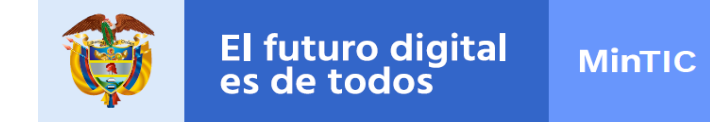

5. Para editar la sección dé clic al ícono del lápiz y presione la tecla Enter para que el sistema guarde los cambios.

| Localidades  |  |
|--------------|--|
| + Nuevo item |  |

Figura 123. Editar sección

6. Para eliminar la sección dé clic en el ícono de la caneca y confirme la eliminación.

|                 | alcaldiaguadas.nosune.co dice:<br>¿Estás seguro de eliminar esta sección del menú? |
|-----------------|------------------------------------------------------------------------------------|
| Localidades 🗸 🖻 | Cancelar Aceptar                                                                   |
| + Nuevo item    |                                                                                    |

Figura 124. Eliminar sección

# 5.14 CREAR ÍTEM

A través de esta opción el usuario puede crear diferentes ítems, éstos serán diferentes secciones dentro del Menú.

**Nota:** Por defecto las entidades; Alcaldías, Gobernaciones, Asambleas, Concejos y Entidades Gubernamentales, cuentan con secciones y grupos creados dentro del menú, para facilitar la carga de contenido, además las páginas internas de las secciones también cuentan con contenido cargado por defecto el cual tendrá un lápiz color rojo, con el fin de identificar que el contenido debe ser ingresado.

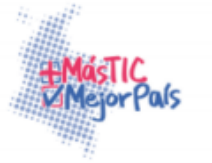

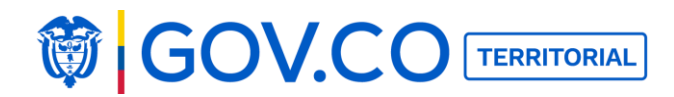

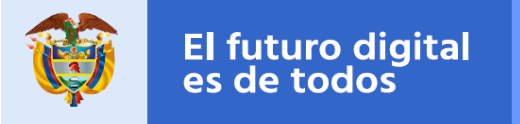

El sistema cuenta cuatro tipos de ítems:

Muro time line: Organiza los contenidos según su fecha de publicación.

**Muro personalizable:** Edita el orden de aparición de cada uno de los contenidos, los contenidos se pueden arrastrar con el mouse y el usuario puede organizarlos como quiera.

**Contenido:** Agrupa contenidos creados y los organiza.

**Enlace:** El enlace lleva al usuario a un enlace externo.

# 5.14.1 Crear Ítem Tipo Muro Time Line

1. Seleccione desde el menú la opción Crear un nuevo ítem, como ya existen varios grupos por defecto el usuario puede crear el ítem desde el grupo que considere necesario.

| Nosotros /                                                         |                                                                                  |
|--------------------------------------------------------------------|----------------------------------------------------------------------------------|
| Alcaldía /<br>Nos orienta un propósito común.                      | Aprende sobre nuestra historia y territorio.                                     |
| Conoce quienes somos.                                              | Directorio Institucional /<br>Encuentra información de entidades y dependencias. |
| Procesos y procedimientos ><br>Conoce nuestra forma de actuar.     | () Turismo /<br>Una oportunidad para el desarrollo sustentable.                  |
| Correo interno /<br>Ingresa a tu correo electrónico institucional. | + Nuevo item                                                                     |
|                                                                    | <b>/</b> _                                                                       |

Figura 125. Crear nuevo ítem

2. Seleccione la opción Muro Time Line

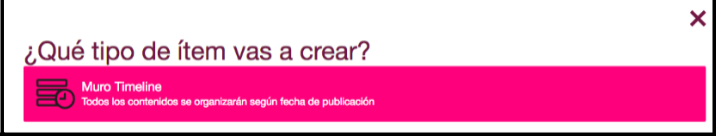

Figura 126. Muro Time Line

Ministerio de Tecnologías de la Información y las Comunicaciones Edificio Murillo Toro, Carrera 8a, entre calles 12A y 12B Código Postal: 111711 . Bogotá, Colombia T: +57 (1) 3443460 Fax: 57 (1) 344 2248 www.mintic.gov.co

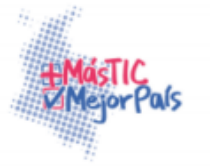

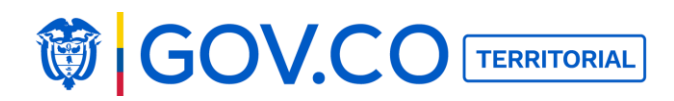

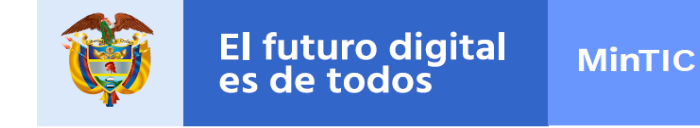

2. Ingrese el nombre del ítem y su descripción, luego seleccione el tipo de contenido. Si el usuario marca la opción Destacar en el Inicio, significa que estos contenidos serán publicados en la página de inicio, además debe seleccionar un ícono y hacer clic al botón Guardar.

| Noticias In | nportantes   |            |            |            |           |    |              |       |     |   |  |
|-------------|--------------|------------|------------|------------|-----------|----|--------------|-------|-----|---|--|
| Descripo    | ción del ite | em         |            |            |           |    |              |       |     |   |  |
| últimas no  | ticias       |            |            |            |           |    |              |       |     |   |  |
| Seleccio    | na el tipo   | de conter  | nido que v | /a a tener | este tema | 1  |              |       |     |   |  |
| Noticia     |              |            |            |            |           |    |              |       |     |   |  |
| Mostr       | ar en el ho  | ome        |            |            |           |    |              |       |     |   |  |
| Seleccio    | na un ícor   | no         |            |            |           |    |              |       |     |   |  |
| $\bigcirc$  |              | $\bigcirc$ |            | ((آلي      | <u> </u>  | \$ | $\checkmark$ |       |     |   |  |
| P           | by           | $\bowtie$  | ¢          |            | ?         |    | $\Diamond$   | -`Ċ҉- | (j) | Q |  |
| Ŷ           |              |            |            |            |           |    |              |       |     |   |  |

Figura 127. Configurar ítem

3. Visualización ítem creado

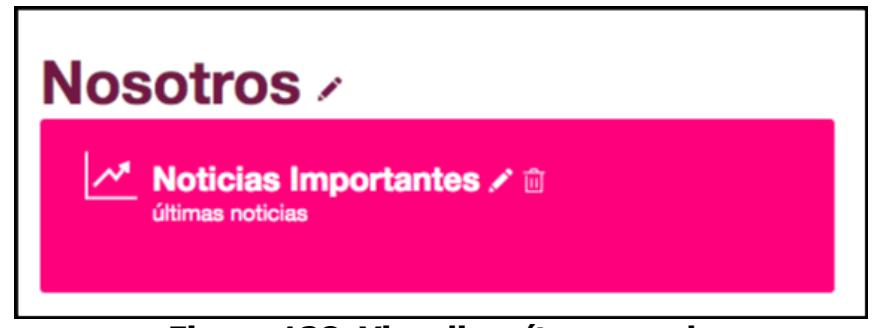

Figura 128. Visualizar ítem creado

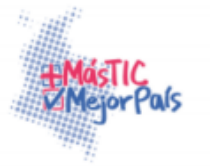

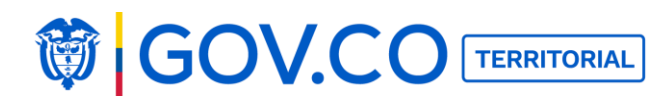

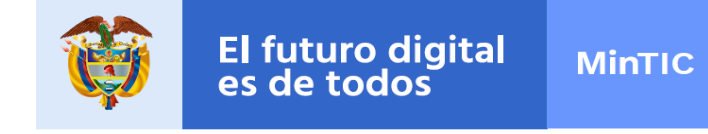

4. Las noticias se organizan de acuerdo a la fecha de publicación

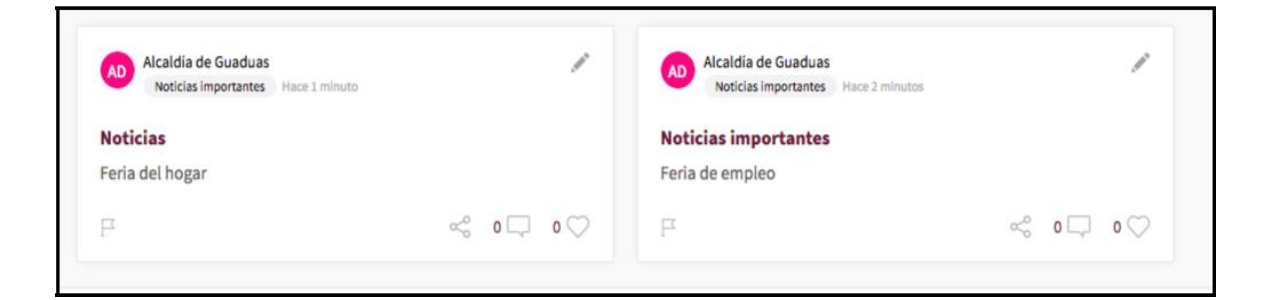

Figura 129. Noticias organizadas por fecha de publicación

# 5.14.1.1 Crear Ítem Tipo Muro Personalizable

1. Seleccione la opción Muro Personalizable

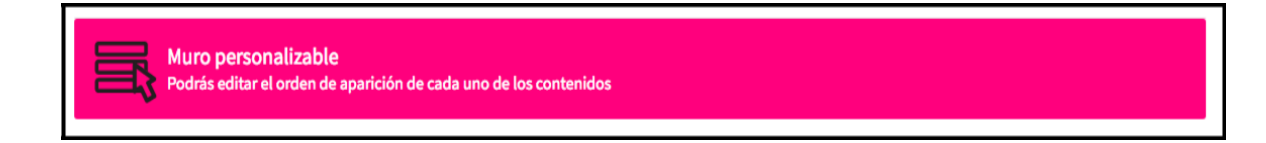

# Figura 130. Muro Personalizable

2. Ingrese el nombre del ítem y su descripción, luego seleccione el tipo de contenido. Si el usuario marca la opción Destacar en el Inicio, significa que estos contenidos serán publicados en la página de inicio, además debe seleccionar un ícono y hacer clic al botón Guardar.

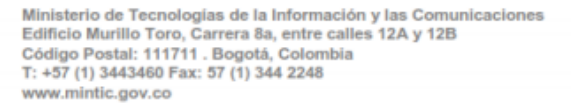

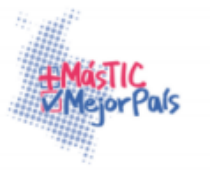

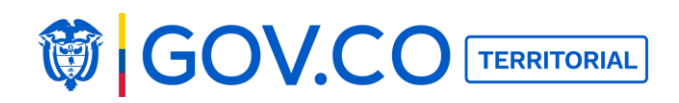

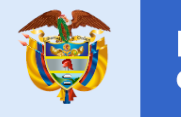

| Noticias Im | portantes   |            |           |            |          |    |                       |       |     |   |  |
|-------------|-------------|------------|-----------|------------|----------|----|-----------------------|-------|-----|---|--|
| Decerine    | ión del ite |            |           |            |          |    |                       |       |     |   |  |
| últimas not | icias       |            |           |            |          |    |                       |       |     |   |  |
|             |             |            |           |            |          |    |                       |       |     |   |  |
| Seleccio    | na el tipo  | de conter  | ido que v | /a a tener | este tem | 3  |                       |       |     |   |  |
| Noticia     |             |            |           |            |          |    |                       |       |     |   |  |
| Mostra      | ar en el ho | ome        |           |            |          |    |                       |       |     |   |  |
| Seleccio    | na un ícoi  | no         |           |            |          |    |                       |       |     |   |  |
|             |             | $\bigcirc$ |           | ((1)       |          | \$ | $\checkmark$          |       |     |   |  |
| 7           | by          | $\bowtie$  | ¢         | Ē          | ?        |    | $\overleftrightarrow$ | -`Ċ҉- | (j) | Q |  |
| Ŷ           |             |            |           |            |          |    |                       |       |     |   |  |

Figura 131. Configurar ítem

3. Visualización ítem creado

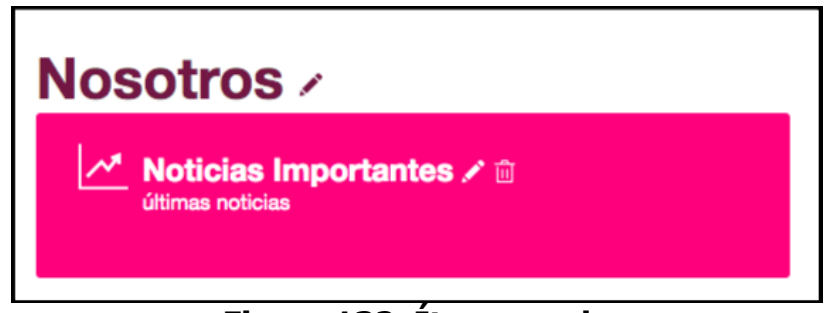

# Figura 132. Ítem creado

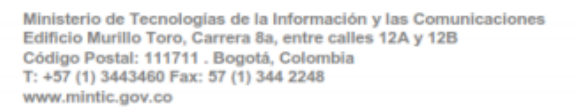

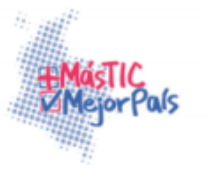

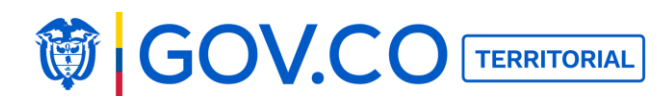

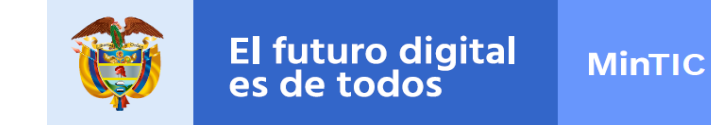

4. Los contenidos creados se pueden arrastrar con el mouse y el usuario puede organizarlos como quiera.

| AD Alcaldia de Guaduas<br>Noticias importantes Hace 1 minuto | /       | AD Alcaldia de Guaduas<br>Noticias importantes Hace 2 minutos | /       |
|--------------------------------------------------------------|---------|---------------------------------------------------------------|---------|
| Noticias                                                     |         | Noticias importantes                                          |         |
| Feria del hogar                                              |         | Feria de empleo                                               |         |
| F                                                            | ≪ 0□ 0♡ | R                                                             | ≪ 0只 0♡ |

#### Figura 133. Contenido creado

#### 5.14.1.2 Crear ítem tipo contenido Agrupa

contenidos creados y los organiza. 1.

Seleccione la opción Muro contenido

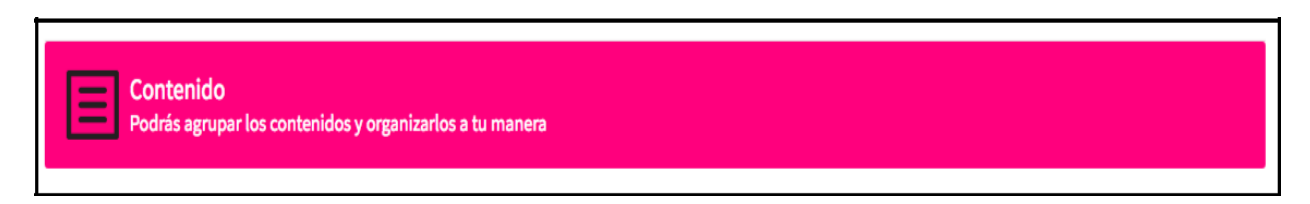

Figura 134.Ítem Contenido

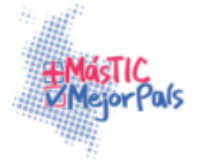

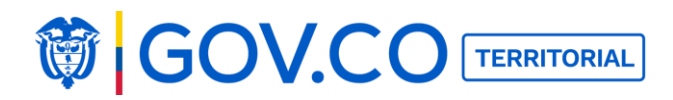

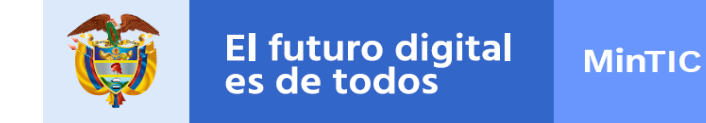

2. Ingrese el nombre del ítem y su descripción, luego seleccione el tipo de contenido el cual quiere reaccionar y, posteriormente seleccione un ícono y realice clic en el botón **Guardar.** 

| Nombre o    | del item     |             |        |      |                           |              |     |    |              |   |
|-------------|--------------|-------------|--------|------|---------------------------|--------------|-----|----|--------------|---|
| Feria de em | npleo        |             |        |      |                           |              |     |    |              |   |
| Descripci   | ón del item  | ı           |        |      |                           |              |     |    |              |   |
| FERIA DE EI | MPLEO        |             |        |      |                           |              |     |    |              |   |
| ¿Cuál es e  | el contenido | o al que de | be ir? |      |                           |              |     |    |              |   |
| Noticias in | nportantes 🗙 |             |        |      |                           |              |     |    |              |   |
| Seleccion   | ia un ícono  |             |        |      |                           |              |     |    |              |   |
|             |              | $\bigcirc$  |        | ((ل] | \$                        | $\checkmark$ |     | ~* |              | q |
| by          | $\bowtie$    | ¢           | E      | ?    | <br>$\overleftrightarrow$ | -)̈́́́,-     | (j) | Q  | $\mathbf{P}$ |   |

Figura 135. Configurar ítem contenido

3. Visualización ítem creado

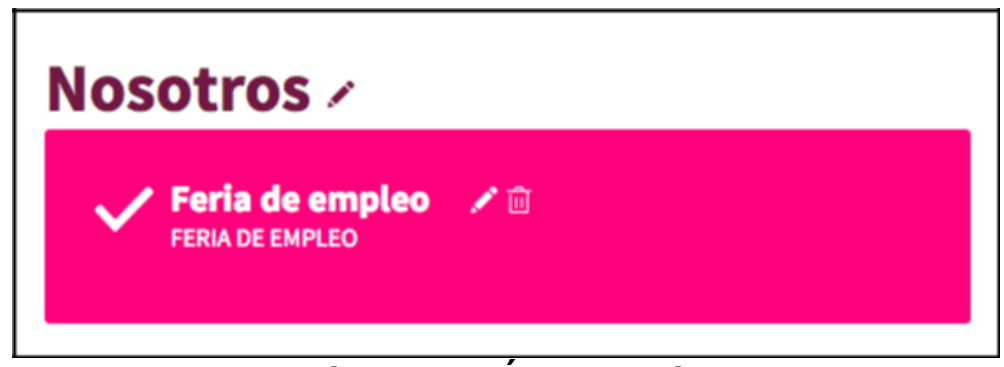

Figura 136. Ítem Creado

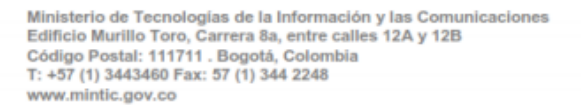

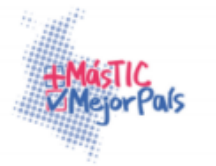

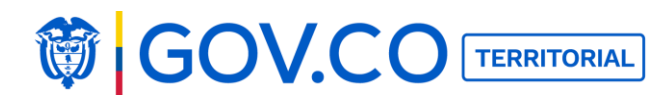

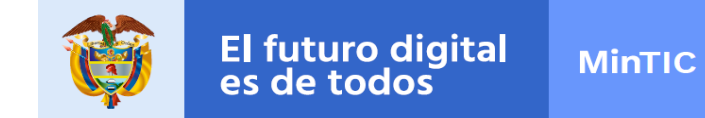

4. Cuando se relaciona un contenido al dar clic sobre el ítem, el sistema direcciona al usuario al contenido al cual tiene relación.

| Volver Estás en / Inicio / Noticias importantes / Noticias importantes |   |
|------------------------------------------------------------------------|---|
| AD Alcaldía de Guaduas<br>Noticias importantes Hace 46 minutos         | / |
| Noticias importantes                                                   |   |
| Feria de empleo                                                        |   |
| Compartir 📀                                                            |   |

### Figura 137. Contenido

#### Relacionado 5.14.1.3 Crear ítem tipo enlace

#### Este tipo de contenido lleva al usuario a un enlace

externo 1. Seleccione la opción ítem enlace

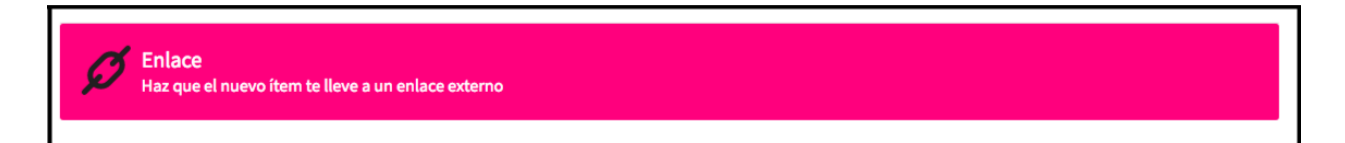

# Figura 138.Ítem enlace

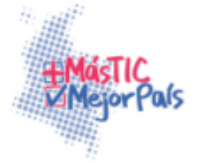

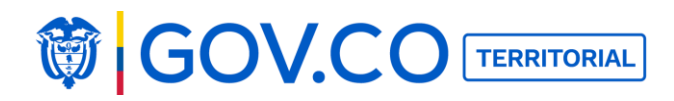

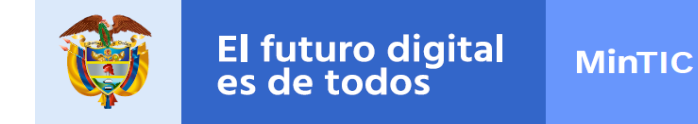

2. Ingrese el nombre del ítem y su descripción, luego seleccione la URL y, posteriormente seleccione un ícono y finalmente realice clic en el botón Guardar.

| tombre u     | lel item          |             |   |     |                           |              |     |    |   |  |
|--------------|-------------------|-------------|---|-----|---------------------------|--------------|-----|----|---|--|
| Tramites y s | ervicios          |             |   |     |                           |              |     |    |   |  |
| Descripció   | ón del item       | ı           |   |     |                           |              |     |    |   |  |
| Tramites y s | ervicios          |             |   |     |                           |              |     |    |   |  |
| Cuál es e    | l URL a la c      | jue debe ii | n |     |                           |              |     |    |   |  |
| https://www  | w.sivirtual.gov.o | co/         |   |     |                           |              |     |    |   |  |
| Seleccion    | a un ícono        |             |   |     |                           |              |     |    |   |  |
|              |                   | $\bigcirc$  |   | (۱) | \$                        | $\checkmark$ |     | ~* |   |  |
| by           | $\bowtie$         | ¢           | E | ?   | <br>$\overleftrightarrow$ | -`Ċ҉-        | (j) | Q  | Ŷ |  |

Figura 139. Configurar ítem enlace

3. Visualización ítem creado

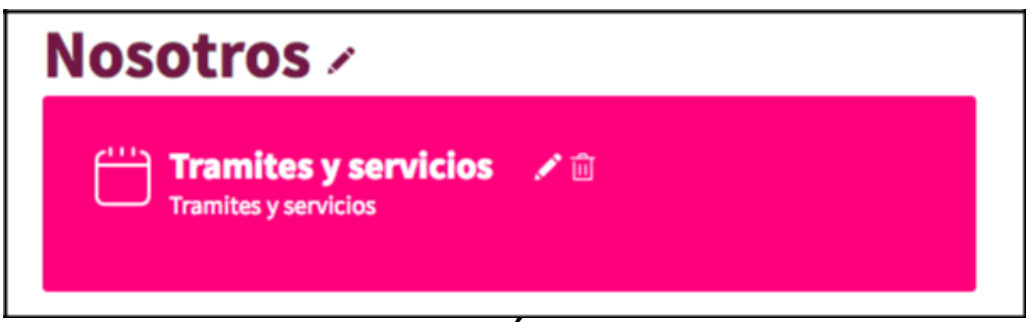

# Figura 140. Ítem Creado

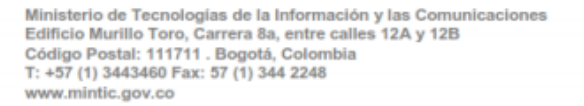

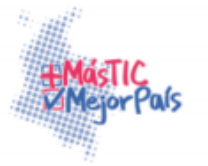

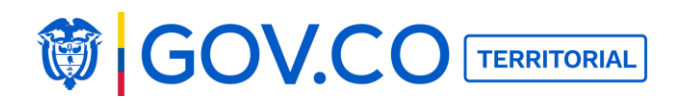

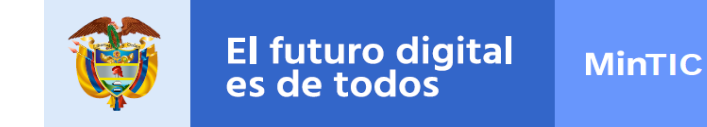

4. El sistema direcciona a la URL ingresada.

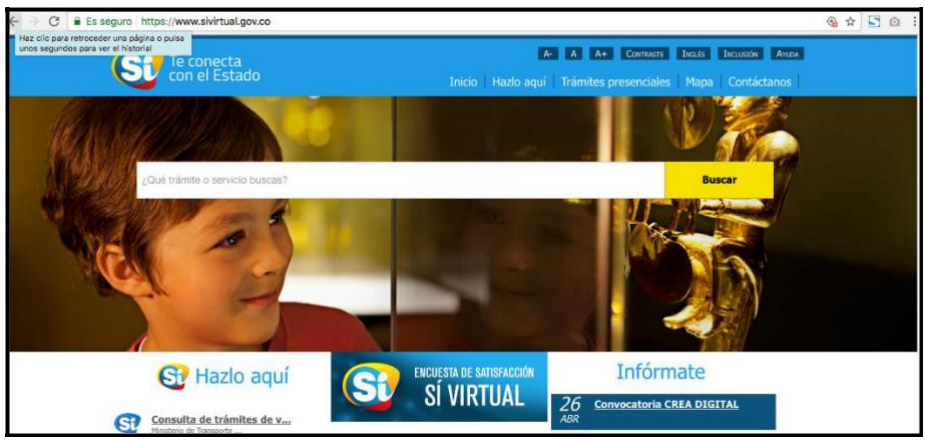

Figura 141. URL a la cual direcciona

# 5.14.1.4 Editar Ítem

1. Dé clic en el ícono del lápiz y modifique la información requerida, luego dé clic en el botón Guardar.

| Noticias Importantes |                  |            |   |       |          |    |                       |                |     |   |  |
|----------------------|------------------|------------|---|-------|----------|----|-----------------------|----------------|-----|---|--|
| Descripción del item |                  |            |   |       |          |    |                       |                |     |   |  |
| últimas no           | últimas noticias |            |   |       |          |    |                       |                |     |   |  |
| Mostra               | ar en el ho      | ome        |   |       |          |    |                       |                |     |   |  |
| Seleccio             | na un ícoi       | no         |   |       |          |    |                       |                |     |   |  |
| Ô                    |                  | $\bigcirc$ |   | ((]ئي | <u> </u> | \$ | $\checkmark$          |                |     |   |  |
| P                    | ba               | $\bowtie$  | ¢ | Ð     | ?        |    | $\overleftrightarrow$ | - <u>`</u> Ċ҉- | (j) | 0 |  |
| Ŷ                    |                  |            |   |       |          |    |                       |                |     |   |  |

Figura 142. Configurar ítem

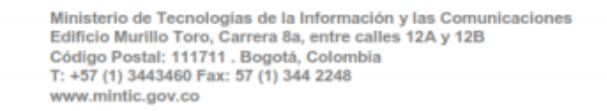

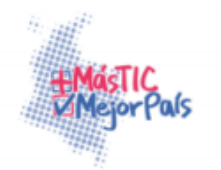

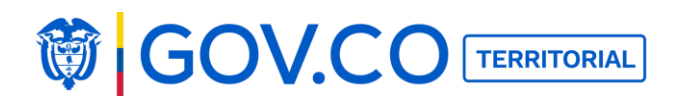

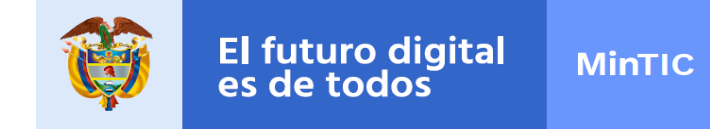

2. Para eliminar el ítem dé clic en el ícono de la caneca y confirme la eliminación.

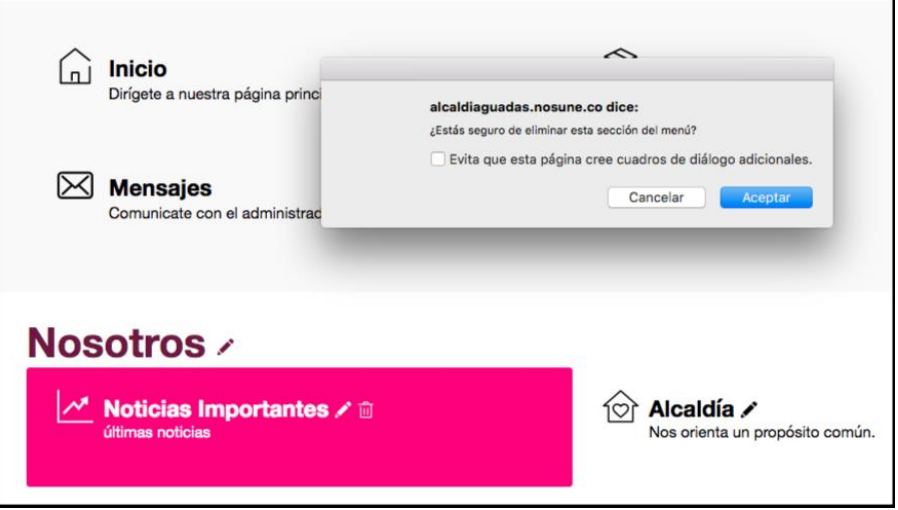

Figura 143. Eliminar ítem

# 5.14.1.5 Configurar correo interno

El correo interno por defecto aparece con un lápiz de edición en color rojo, esto con el fin de que el usuario administrador ingrese y configure el correo interno.

1. Ingresar al menú de clic en el lápiz correo interno.

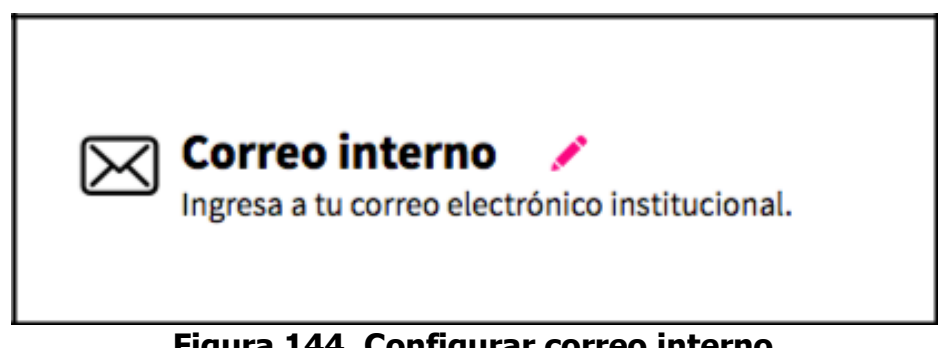

Figura 144. Configurar correo interno

**Nota:** Si no se configura el correo interno y de da clic el sistema genera error.

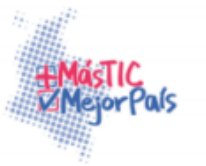

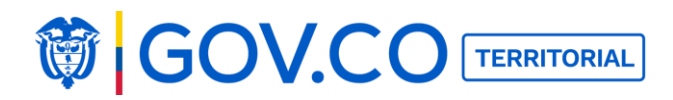

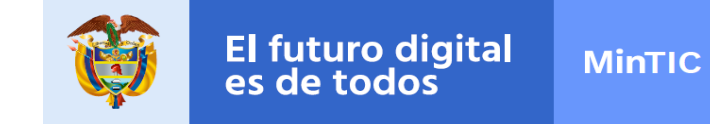

2. El sistema presenta la interfaz configurar ítem, el usuario debe ingresar la ruta del correo interno, además podrá seleccionar un icono, finalmente debe dar clic en el botón Guardar.

| Nombre       | del item             |                 |      |       |          |                       |              |     |    |   |  |
|--------------|----------------------|-----------------|------|-------|----------|-----------------------|--------------|-----|----|---|--|
| Correo inte  | rno                  |                 |      |       |          |                       |              |     |    |   |  |
| Descripci    | Jescripción del item |                 |      |       |          |                       |              |     |    |   |  |
| Ingresa a tu | u correo electró     | nico institucio | nal. |       |          |                       |              |     |    |   |  |
| ¿Cuál es e   | el URL a la o        | que debe i      | r?   |       |          |                       |              |     |    |   |  |
| https://mai  | il.google.com        |                 |      |       |          |                       |              |     |    |   |  |
| Seleccion    | na un ícono          |                 |      |       |          |                       |              |     |    |   |  |
|              |                      | $\bigcirc$      |      | ((آلي | <u> </u> | \$                    | $\checkmark$ |     | ~* |   |  |
| by           | $\bowtie$            | ¢               | Ð    | ?     |          | $\overleftrightarrow$ | -`Ċ҉         | (j) | Q  | Ŷ |  |

Figura 145. Configurar URL

3. Cuando ya esté configurado el correo interno realice clic y lo re direccionará a la URL

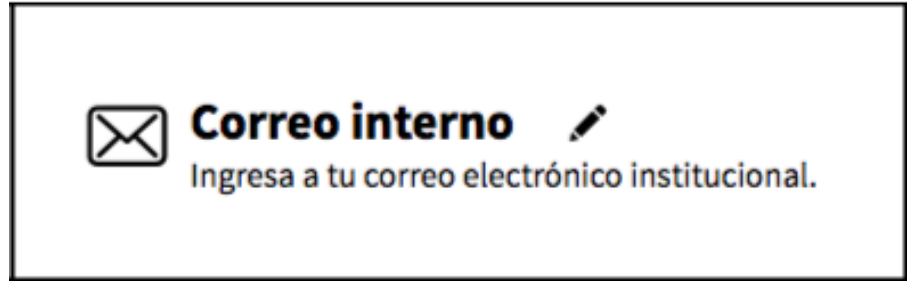

Figura 146. Correo Interno

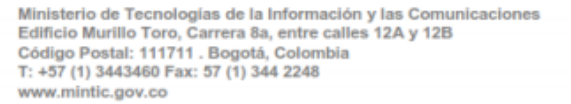

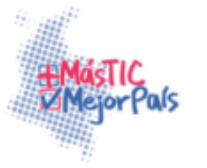

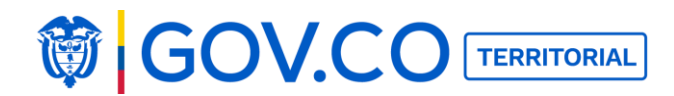

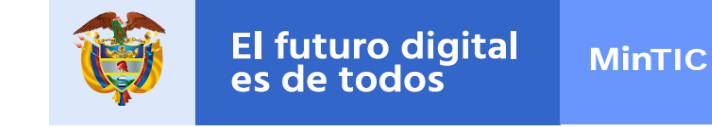

# 5.15 BUSCAR CONTENIDO DESDE EL MENÚ

Esta opción permite realizar búsqueda de contenido únicamente sobre cada una de las secciones.

| MENÚ                            | × |
|---------------------------------|---|
| Ø Alcaldia                      |   |
| Nos orienta un propósito común. |   |

Figura 147. Búsqueda de contenido en menú

#### **5.16 MENSAJES**

A través de esta opción, los usuarios administradores pueden enviar mensajes al superadministrador del portal, a través de la opción Mensajes ubicada en el menú de administración.

1. En el Menú ingrese a la sección Mensajes.

| MENÚ                                                                          |                                      | × |
|-------------------------------------------------------------------------------|--------------------------------------|---|
| د کی المان کی کی کی کی کی کی کی کی کی کی کی کی کی                             |                                      |   |
| Dirígete a nuestra página principal                                           | Administrador<br>Panel administrador |   |
| Mensajes<br>Comunicate con el administrador de portales para solucionar dudas |                                      |   |

Figura 148. Opción mensajes del menú

2. En la sección Mensajes encuentre un canal de comunicación directa con el superadministrador de los portales territoriales en todo el país.

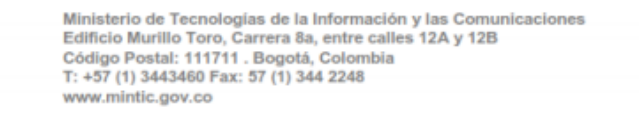

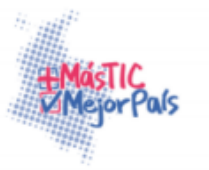

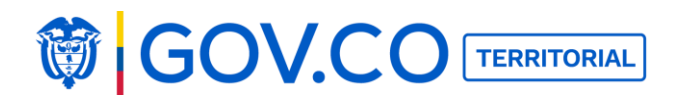

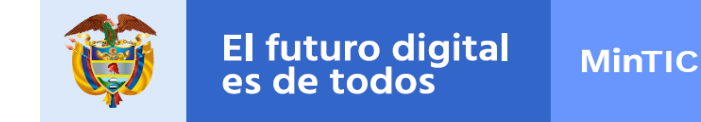

3. Para enviar un mensaje al superadministrador, en la sección Mensajes haga clic al botón Nuevo Mensaje, ubicado en la parte superior izquierda de la pantalla.

| Mensajes      | × |
|---------------|---|
| Nuevo mensaje |   |

Figura 149. Agregar nuevo mensaje

4. Para adjuntar una imagen, haga clic en la cámara y selecciónela en su dispositivo de acceso.

- 5. También puede adjuntar un archivo.
- 6. Para confirmar la información, haga clic en Enviar.

#### Imagen:

| Mensajes      |                                                                                                    | ×      |
|---------------|----------------------------------------------------------------------------------------------------|--------|
| Nuevo mensaje | Ingresa tu mensaje acá<br>Quiero saber que opina de esta imagen para el <u>banner</u> principal de la alcaldía? | Enviar |

Figura 150. Cargue mensaje con imagen

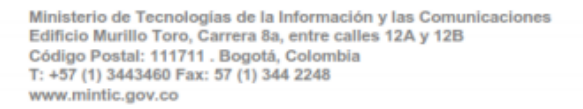

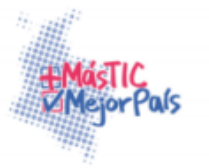

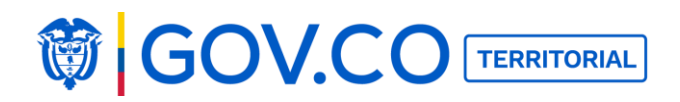

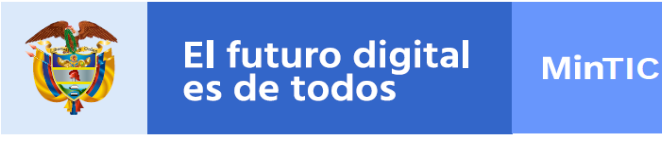

|                                                                                                    | · · · ·                                                                                                    |
|----------------------------------------------------------------------------------------------------|----------------------------------------------------------------------------------------------------|
|                                                                                                    |                                                                                                    |
| Ingresa tu mensaje acá<br>Quiero saber que opina de esta imagen para el <u>banner</u> principal de la alcaldía? |                                                                                                    |
|                                                                                                    |                                                                                                    |
| <b>⊥</b> ×                                                                                                    |                                                                                                    |
| 272_re_c68.xlsx                                                                                                 | _                                                                                                    |
|                                                                                                    | Ingresa tu mensaje acá<br>Quiero saber que opina de esta imagen para el <u>banner</u> principal de la alcaldía? |

Figura 151. Cargue mensaje con archivo

**Nota:** El usuario administrador puede adjuntar imagen o archivo, si por alguna razón requiere adjuntar los dos debe enviar un mensaje por separado.

# **5.17 PUBLICAR CONTENIDO EN EL DIRECTORIO DE FUNCIONARIOS**

1. Haga clic al botón Menú, ubicado en la parte superior izquierda de la página de inicio.

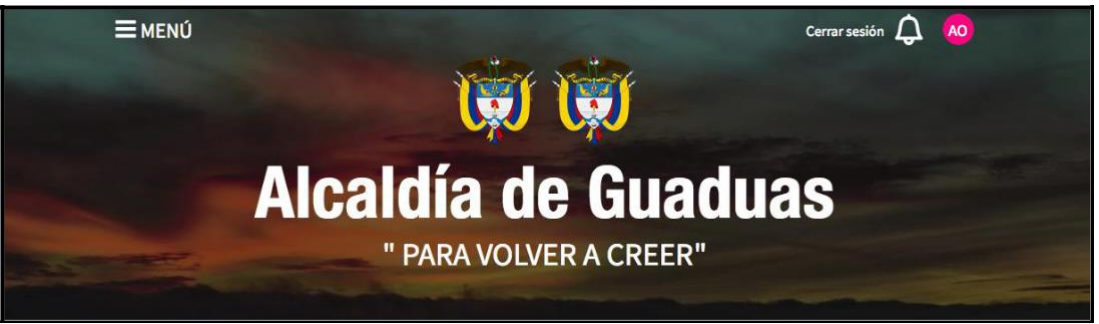

Figura 152. Banner de la página de inicio

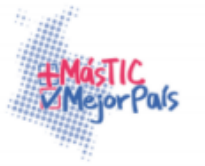

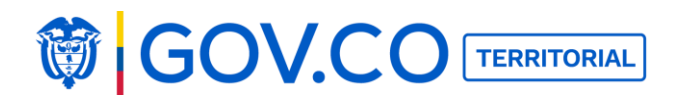

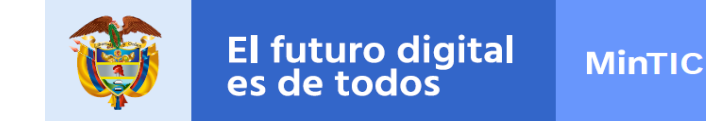

2. En el Menú, ubique el grupo Nosotros y haga clic a la sección Directorio de Funcionarios.

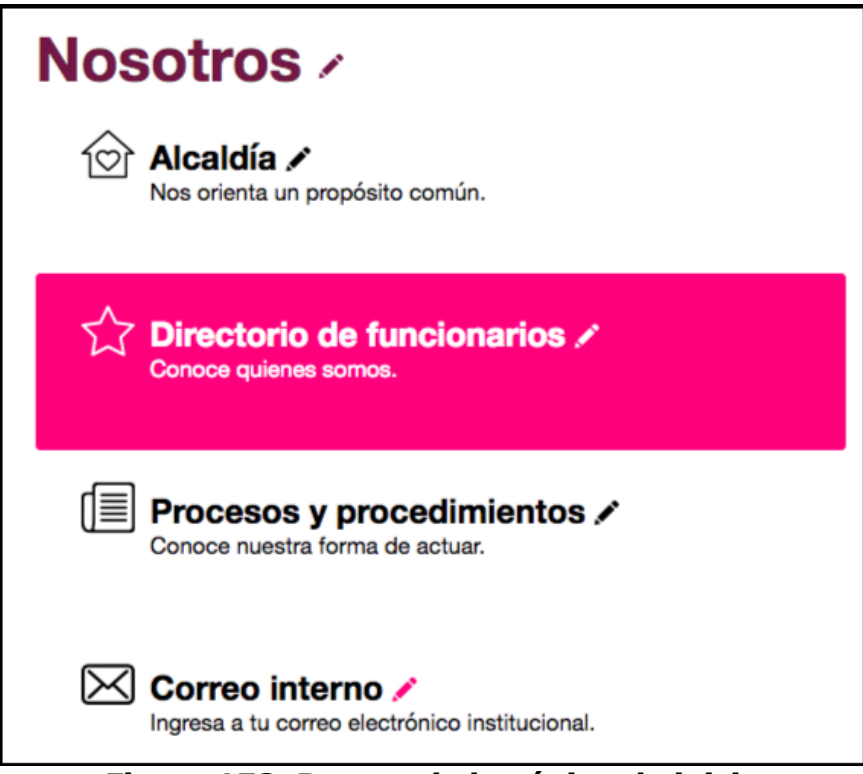

Figura 153. Banner de la página de inicio

3. Para agregar un funcionario, en la sección Directorio de Funcionarios, haga clic al botón Nuevo Contenido.

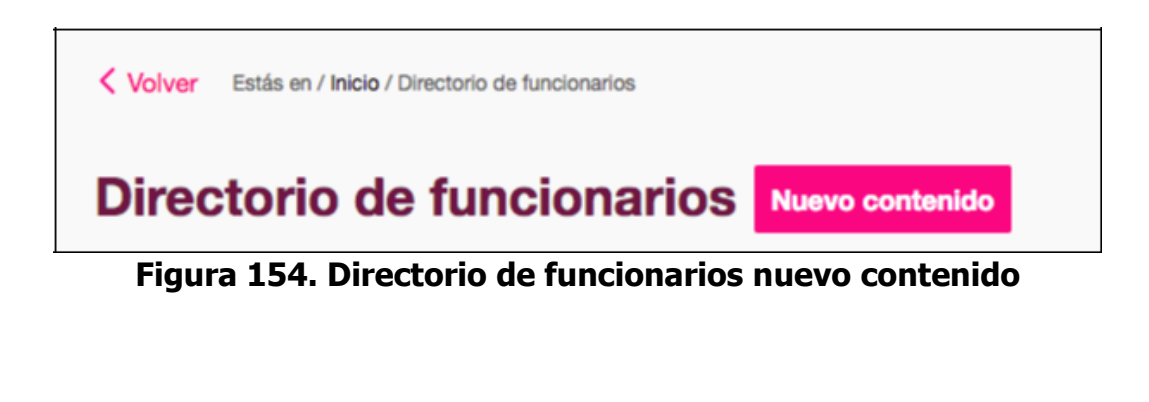

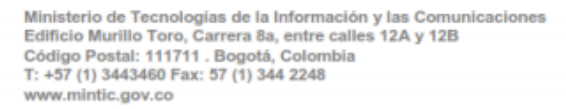

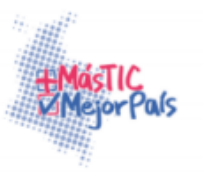

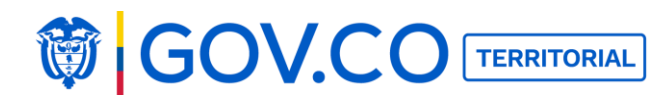

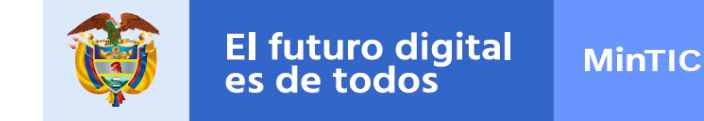

4. En el recuadro de Nuevo Contenido, Identifique al funcionario escribiendo su nombre.

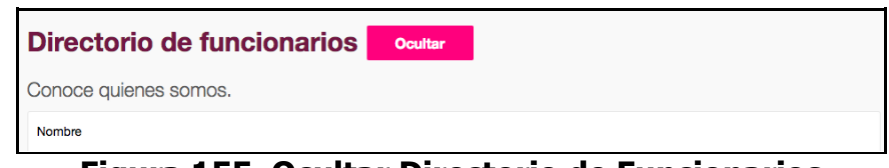

Figura 155. Ocultar Directorio de Funcionarios

5. Organice el funcionario en el directorio, asignándole una categoría. El sistema por defecto presenta varias categorías, si el usuario requiere puede crear una, para realizar la acción dé clic al botón Agregar nueva categoría allí ingrese el nombre y descripción de la categoría que requiere crear y luego dé clic en el botón Guardar.

Nota: Las categorías se utilizan para facilitar el proceso de búsqueda en cada contenido.

| Crear categoría en Directorio de funcionarios |         |
|-----------------------------------------------|---------|
| Nombre Funcionarios Públicos                  |         |
| Descripción<br>Funcionarios <u>Publicos</u>   |         |
|                                               | Guardar |

Figura 156. Crear categoría Directorio de Funcionarios

6. Al dar clic sobre categorías, el sistema presenta las categorías disponibles para ser seleccionadas.

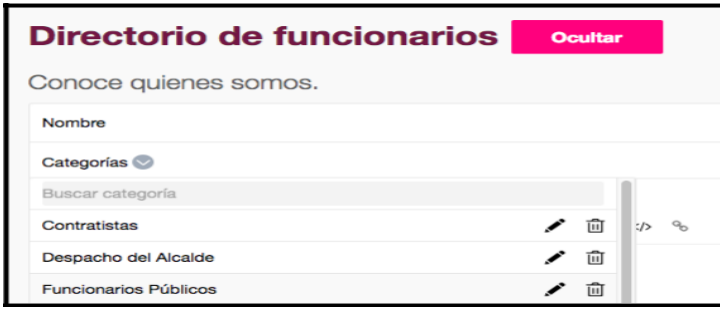

Figura 157. Seleccionar categoría Directorio de Funcionarios

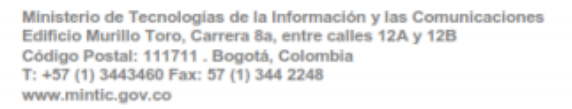

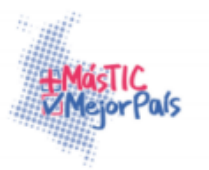

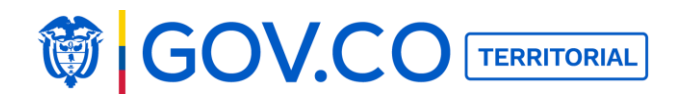

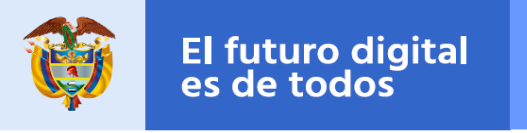

#### Categoría seleccionada:

| Directorio de funcionarios Ocultar   |  |
|--------------------------------------|--|
| Conoce quienes somos.                |  |
| Nombre                               |  |
| Categorías 💿 Funcionarios Públicos 💿 |  |
|                                      |  |

Figura 158. Visualización categoría

7. Para editar la categoría dé clic en el ícono del lápiz, y luego dé clic en el botón Guardar.

| < VOLVER |                                      |         |
|----------|--------------------------------------|---------|
|          | Actualizar categoría                 |         |
|          | Nombre Funcionarios Públicos         |         |
|          | Descripción<br>Funcionarios Publicos |         |
|          |                                      | Guardar |

Figura 159. Editar categoría

9. Para eliminar la categoría, dé clic en el ícono de la caneca y acepte la confirmación de eliminación.

| Directorio de funcio        | narios Ocultar                                                              |
|-----------------------------|-----------------------------------------------------------------------------|
| Conoce quienes somos.       |                                                                             |
| Nombre                      | alcaldiaguadas.nosune.co dice:<br>¿Estás seguro de eliminar esta categoría? |
| Categorías 😒 Funcionarios ⊘ |                                                                             |
| Buscar categoría            | Cancelar Aceptar                                                            |
| Contratistas                | 1 10 :> %                                                                   |
| Despacho del Alcalde        | ✓ 前                                                                         |
| Funcionarios                | ✓ ÎI                                                                        |
| Secretaría de Educación     | ✓ û                                                                         |
| Secretaría de Gobierno      | ✓ 前                                                                         |
| Secretaría de Movilidad     | ▲ □                                                                         |

Figura 160. Eliminar categoría

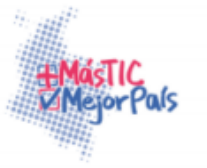

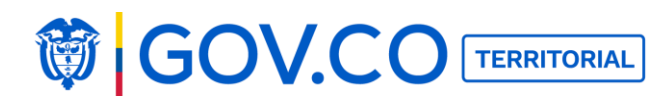

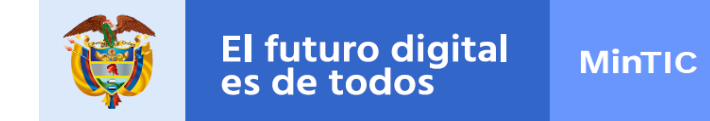

6. En el área de descripción escribe el cargo del funcionario, su correo electrónico, su teléfono de contacto y su enlace en el Sigep.

A través del editor HTML el usuario puede cambiar: tipo de letra, tamaño, entre otros.

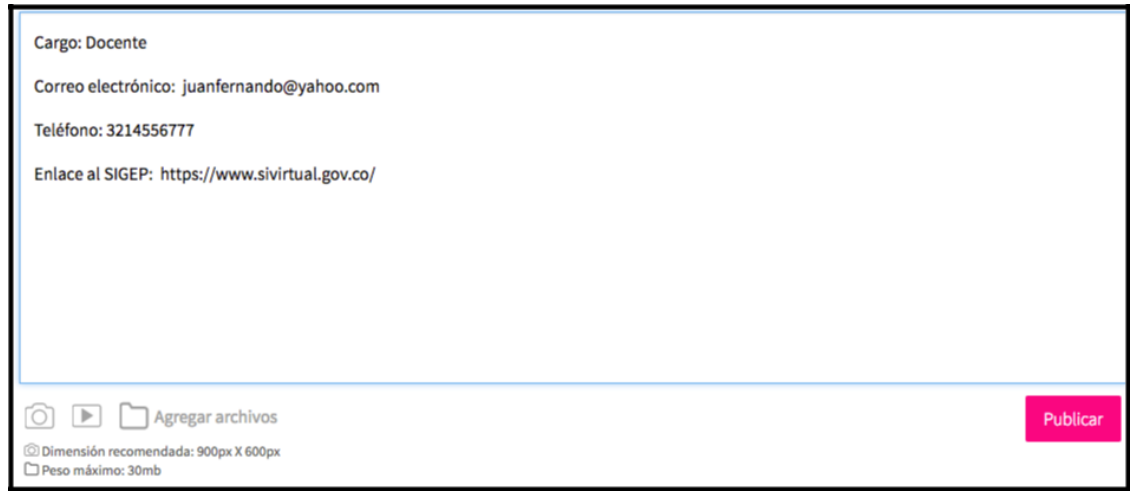

Figura 161. Ingreso descripción de contenido

8. El sistema permite ingresar varias imágenes una de ellas queda como principal, haga clic en la cámara y selecciónela en su dispositivo de acceso, el tamaño recomendado de la imagen es 900px X 600px.

9. También puede adjuntar un enlace de YouTube o un archivo. Para confirmar la información, haga clic en Publicar.

**Nota:** El texto que trae por defecto es para ayudar a organizar el contenido, si el usuario requiere puede eliminarlo.

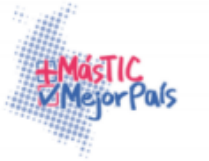

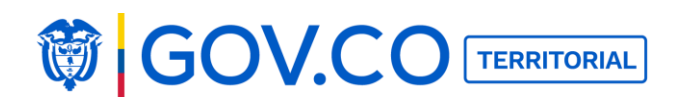

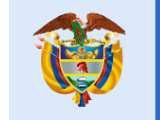

| Directorio de funcionarios Ocultar                                                                                                    |          |
|----------------------------------------------------------------------------------------------------|----------|
| Conoce quienes somos.                                                                                                    |          |
| Nombre Juan Benito Ruedas                                                                                                    |          |
| Categorías 📀 Contratistas 🛞                                                                                                    |          |
| Descripción<br>P H2 H3 B $I \ \underline{\square} \ \mathfrak{S} \ \equiv \ \mathfrak{C} \ \mathfrak{O} \ \mathfrak{O} \ \boxed{\underline{\blacksquare}} \ \boxed{\underline{\blacksquare}} \ \underline{=} \ \mathfrak{O} \ \mathfrak{O}$ |          |
| Cargo: Docente<br>Correo electrónico: juanfernando@yahoo.com<br>Teléfono: 3214556777<br>Enlace al SIGEP: https://www.sivirtual.gov.co/                                                                                                    |          |
| Principal                                                                                                    |          |
| Agregar archivos     Dimensión recomendada: 900px X 600px     Peso máximo: 30mb                                                                                                    | Publicar |

#### Figura 162. Ingreso descripción de contenido

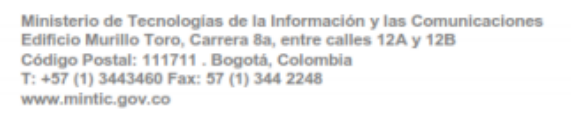

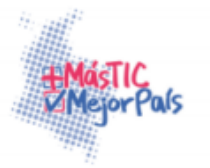

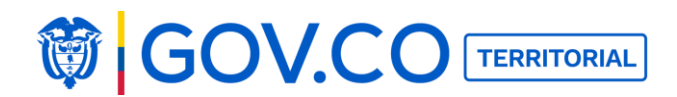

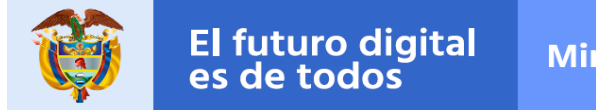

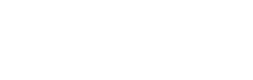

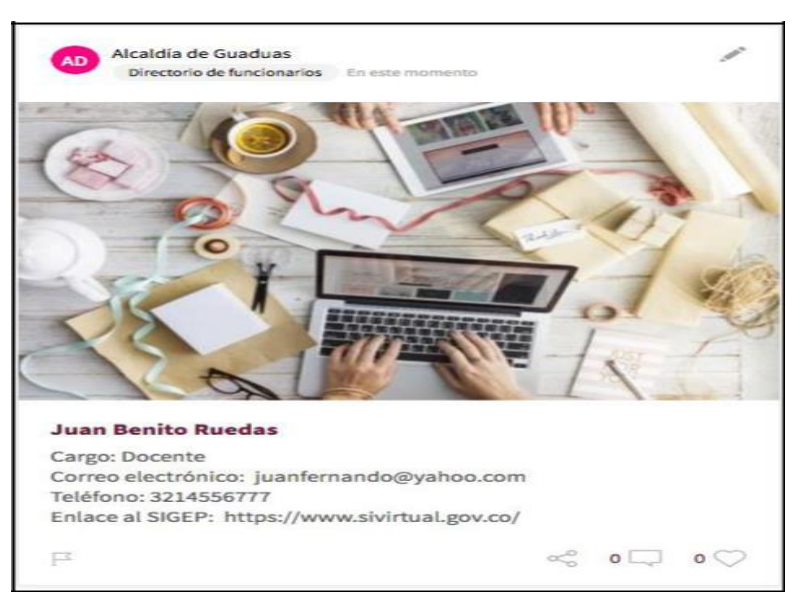

#### El sistema presenta el contenido creado:

Figura 163. Visualización de contenido creado

**Nota:** Esta misma estructura de carga de contenido se utiliza de igual forma para cargar los contenidos; **Alcaldía y Directorio Institucional.** 

# 5.18 PUBLICAR RETOS DE PARTICIPACIÓN

1. Haga clic al botón Menú, ubicado en la parte superior izquierda de la página de inicio.

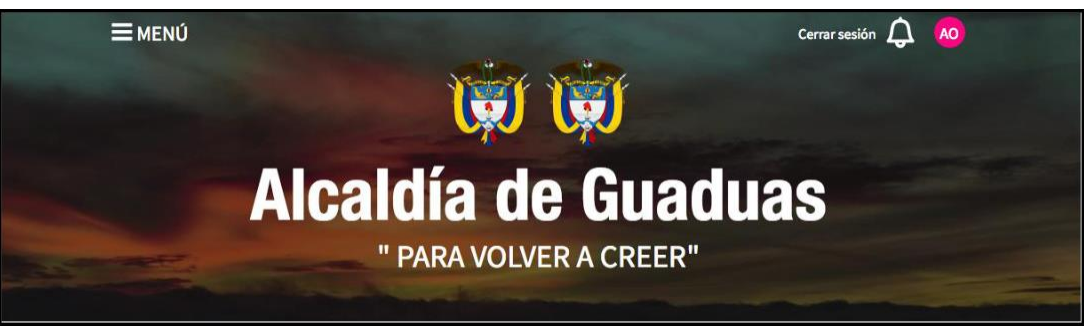

Figura 164. Banner principal

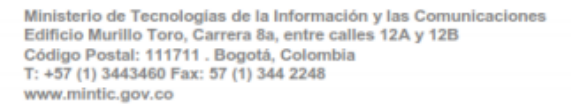

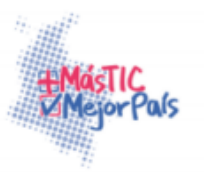

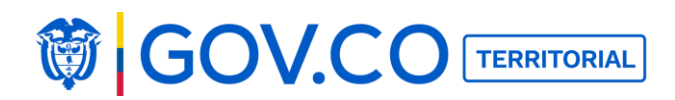

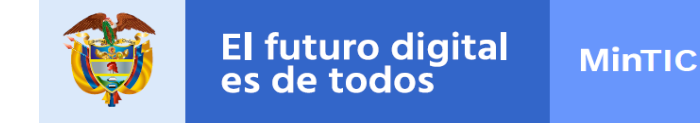

2. En el Menú, ubique el grupo Participa y dé clic a la sección Retos de Participación.

En la sección Retos de Participación encuentre un mecanismo de participación ciudadana en donde la entidad pregunta a los ciudadanos su opinión sobre distintos temas.

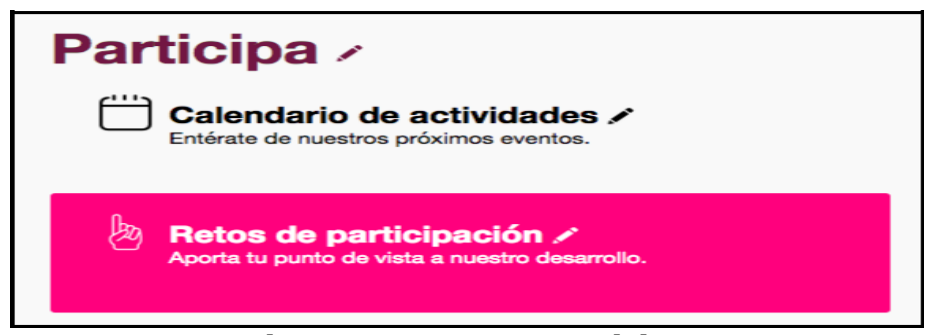

Figura 165. Grupo participa

3. Para agregar un reto de participación, en la sección Retos de Participación, haga clic al botón Nuevo Contenido.

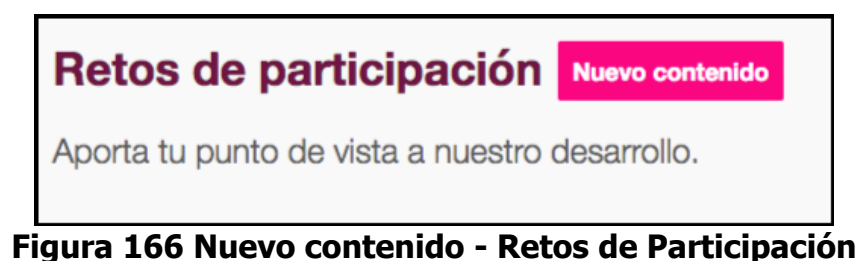

4. Identifique el reto, escribiendo su nombre y categoría.

5. En el área descripción, resuma el reto y escriba quienes pueden participar. Los medios presenciales o electrónicos a través de los cuales se participa y las áreas responsables de su orientación y vigilancia.

- 6. Asigne la fecha de inicio del reto.
- 7. Seleccione su hora de inicio.
- 8. Asigne también la fecha de cierre del reto.
- 9. Y seleccione la hora de cierre del reto.

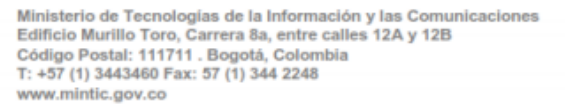

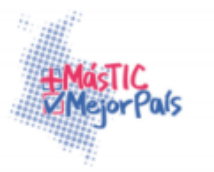

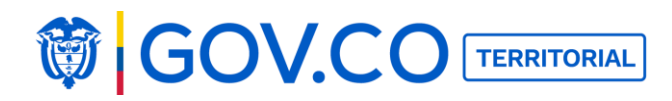

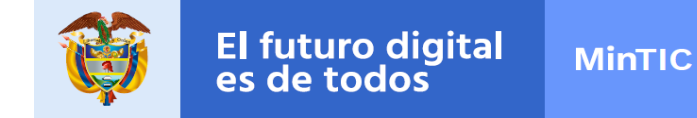

**Nota:** El texto que trae por defecto es para ayudar a organizar el contenido, si el usuario requiere puede eliminarlo.

| Retos de participación Ocultar                                                                                                    |
|----------------------------------------------------------------------------------------------------|
| Aporta tu punto de vista a nuestro desarrollo.                                                                                                    |
| Título ¿Qué tramite te gustaría que fuera en linea?                                                                                                    |
| Categorías 💿 Reto 1 🐼                                                                                                    |
| Descripción P H2 H3 B I U S ≔ ⊨ C D O ≡ ≐ = <>> % Resumen del reto: Las nuevas tecnologías nos ayudan a ahorrar. Muchos de los trámites que antes nos tomaban bastante tiempo y recursos, hoy podemos realizarlos en la comodidad de nuestros ordenadores y teléfonos móviles. Por esta razón queremos seguír modernizando nuestros procesos y facilitándole la vida a los ciudadanos. Quiénes pueden participar: Todos los ciudadanos Medios presenciales o electrónicos: Presenciales Áreas responsables de la orientación y vigilancia:                                                                                                    |
| Fecha Inicio 2017-04-05                                                                                                    |
| Hora Inicio 2:00 a.m                                                                                                    |
| Fecha Cierre 2017-04-05                                                                                                    |
| Hora Cierre 3:00 a.m                                                                                                    |
| Image: Constraint of the second second secon |
| Dimensión recomendada: 900px X 600px                                                                                                    |
| Peso máximo: 30mb                                                                                                    |

#### Figura 167. Crear contenido Retos de Participación

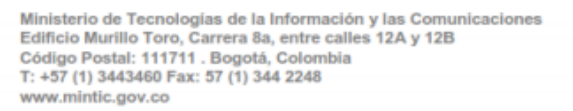

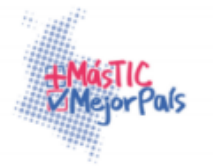
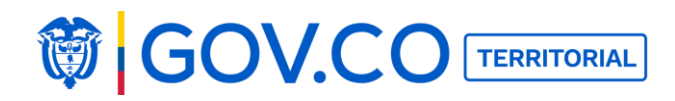

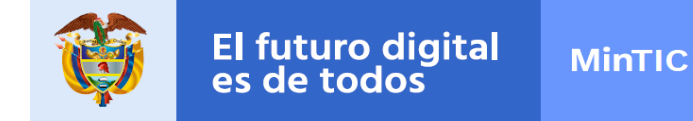

10. 8. El sistema permite ingresar varias imágenes una de ellas queda como principal, haga clic en la cámara y selecciónela en su dispositivo de acceso, el tamaño recomendado de la imagen es 900px X 600px. También puede adjuntar un enlace de YouTube o un archivo. Para confirmar toda la información, dé clic en el botón Publicar.

| Retos de participación Ocultar                                                                                                    |
|----------------------------------------------------------------------------------------------------|
| Aporta tu punto de vista a nuestro desarrollo.                                                                                                    |
| Título ¿Qué tramite te gustaria que fuera en linea?                                                                                                    |
| Categorías 🥪 Reto 1 💿                                                                                                    |
| Descripción<br>P H2 H3 B I 型 S ≔ ≔ ⊂ つ ⊘ ■ = = < <>> > %                                                                                                    |
| Resumen del reto:<br>Las nuevas tecnologías nos ayudan a ahorrar. Muchos de los trámites que antes nos tomaban bastante tiempo y recursos, hoy podemos<br>realizarlos en la comodidad de nuestros ordenadores y teléfonos móviles. Por esta razón queremos seguir modernizando nuestros procesos y<br>facilitándole la vida a los ciudadanos.<br>Quiénes pueden participar: Todos los ciudadanos<br>Medios presenciales o electrónicos: Presenciales<br>Áreas responsables de la orientación y vigilancia: |
| Fecha Inicio 2017-04-05                                                                                                    |
| Hora Inicio 2:00 a.m                                                                                                    |
| Fecha Clerre 2017-04-05                                                                                                    |
| Hora Cierre 3:00 a.m                                                                                                    |
| Rincipal Relation                                                                                                    |
| O Publicar                                                                                                    |
| © Dimensiôn recomendada: 900px X 600px<br>□ Peso máximo: 30mb                                                                                                    |

### Figura 168. Adjuntar imágenes - Retos de Participación

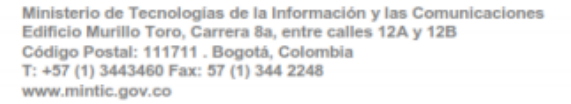

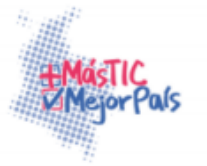

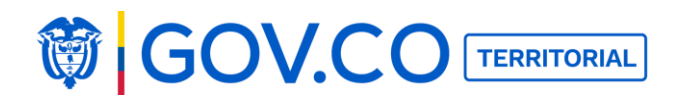

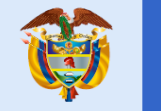

#### **Reto creado:**

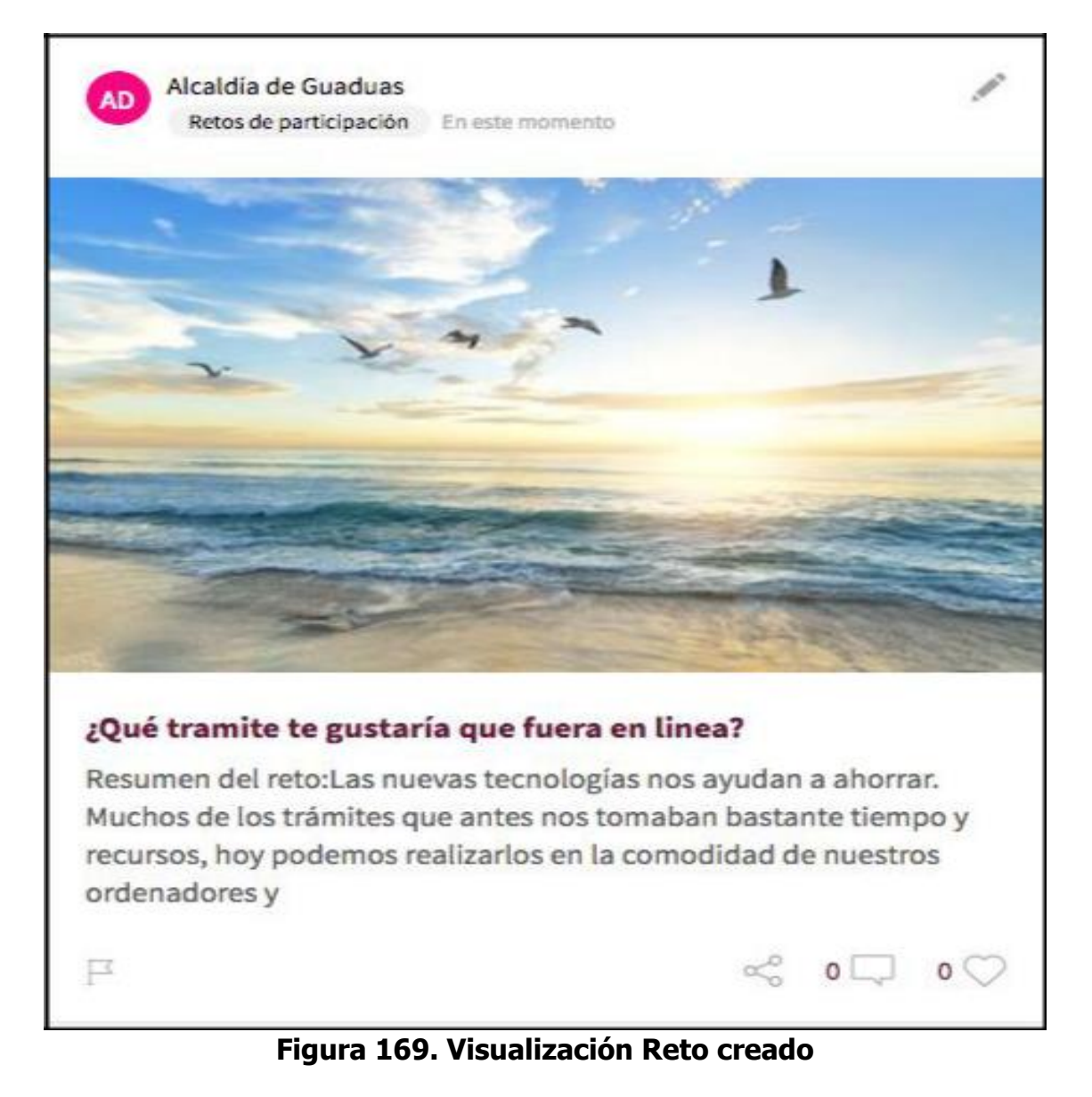

**Nota:** Esta misma estructura de carga de contenido, se utiliza para cargar los contenidos; retos de participación y convocatorias.

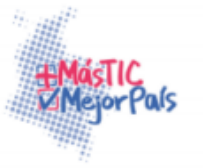

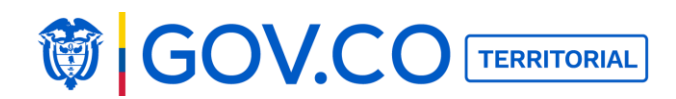

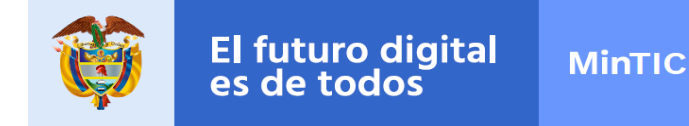

#### **5.19 PUBLICAR ENCUESTAS**

1. Realice clic al botón Menú, ubicado en la parte superior izquierda de la página de inicio.

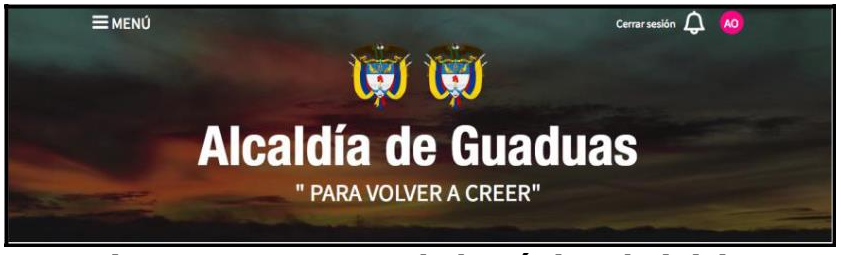

Figura 170. Banner de la página de inicio

2. En el Menú, ubique el grupo Participa y dé clic a la sección Encuestas.

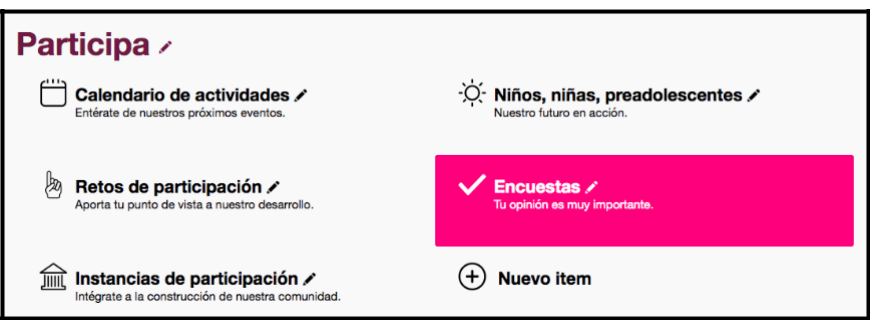

Figura 171.Grupo Participa

3. En la sección Encuestas, encuentre un mecanismo de participación ciudadana en el cual la entidad pregunta a la ciudadanía, dándole opciones específicas de respuesta.

4. Para agregar una nueva Encuesta, dé clic al botón: Nuevo Contenido.

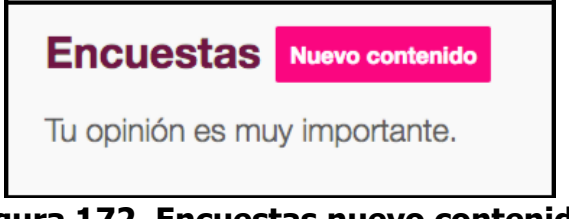

Figura 172. Encuestas nuevo contenido

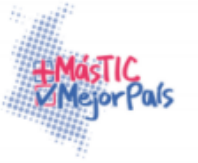

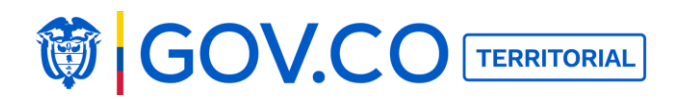

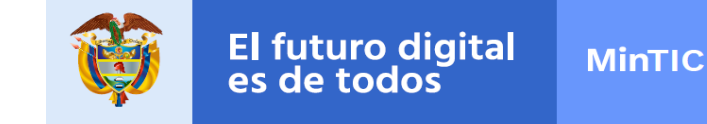

- 5. Identifique la encuesta escribiendo la pregunta para los ciudadanos.
- 2. Puede crear y seleccionar una categoría.
- 3. En el área descripción, haga un breve resumen de la encuesta.

| Ξμενύ                                            | 👸 Alcaldía de Guaduas                      | Cerrar sesión 🗘 젱 |
|--------------------------------------------------|--------------------------------------------|-------------------|
| Volver Estás en / Inicio / Encuestas             |                                            |                   |
| Encuestas Ocultar                                |                                            |                   |
| Tu opinión es muy importante.                    |                                            |                   |
| Título ¿Qué es lo que mas te gusta de tú ciudad? |                                            |                   |
| Categorías 🛇 Encuesta 1 ⊗                        |                                            |                   |
| Descripción<br>P H2 H3 B I <u>U</u> S ≔ ⊨ C      | <i>e</i> <> ≡ ± ≡ ⊙ C                      |                   |
| A través de esta encuesta se busca medir cual e  | es la parte que mas te gusta de tu ciudad. |                   |
|                                                  |                                            |                   |
|                                                  |                                            |                   |
|                                                  |                                            |                   |

Figura 173. Encuestas nuevo contenido

4. Agregue cada una de las opciones sobre las cuales votará la ciudadanía, dando clic al botón Agregar y escribiendo de forma individual cada una de las opciones de la encuesta. Si el usuario quiere eliminar una opción dé clic en el ícono de la caneca y confirme eliminación.

| Opción 1 Catedral de Monserrate |           | Û |
|---------------------------------|-----------|---|
| Opción 2 Catedral de Guadalupe  |           | Û |
| Opción 3 Museo del oro          |           | Û |
| Opción 4 Parque Nacional        | + Agregar | Û |

Figura 174. Agregar opciones

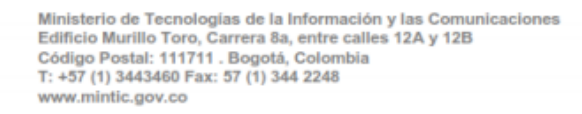

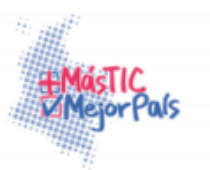

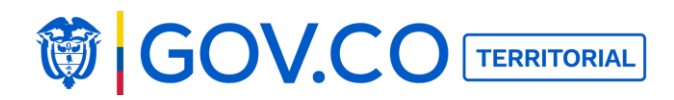

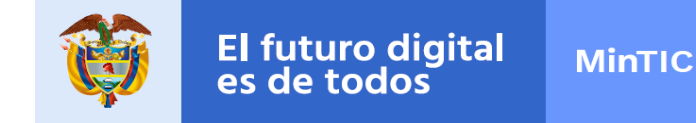

5. El sistema permite ingresar varias imágenes una de ellas queda como principal, haga clic en la cámara y selecciónela en su dispositivo de acceso, el tamaño recomendado de la imagen es 900px X 600px. .También puede adjuntar un enlace de YouTube o un archivo.

7. Para confirmar la información

| Encuestas Ocultar                                                                                                    |     |
|----------------------------------------------------------------------------------------------------|-----|
| Tu opinión es muy importante.                                                                                                    |     |
| Título ¿Qué es lo que mas te gusta de tú ciudad?                                                                                                    |     |
| Categorías 🌚 Encuesta 1 🕲                                                                                                    |     |
| Descripción<br>P H2 H3 B $I \ \underline{\cup} \ \ \ \ \ \ \ \ \ \ \ \ \ \ \ \ \ \ \$                                                                                                    |     |
| A través de esta encuesta se busca medir cual es la parte que mas te gusta de tu ciudad.                                                                                                    |     |
|                                                                                                    |     |
|                                                                                                    |     |
|                                                                                                    |     |
|                                                                                                    |     |
|                                                                                                    |     |
|                                                                                                    |     |
| Opción 1 Catedral de Monserrate                                                                                                    | 创   |
| Opción 2 Catedral de Guadalupe                                                                                                    | 创   |
| Opción 3 Museo del oro                                                                                                    | Ũ   |
| Opción 4 Parque Nacional (+) Agregar                                                                                                    | ŵ   |
| Principal                                                                                                    |     |
| Image: Constraint of the second second se | car |

Figura 175. Cargar imágenes, archivos y video. Contenido – Encuestas

**Nota:** El link ingresado trae por defecto la información y la almacena en el título y la descripción del mismo.

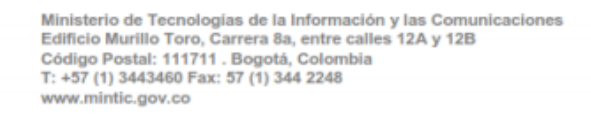

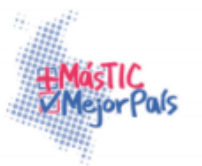

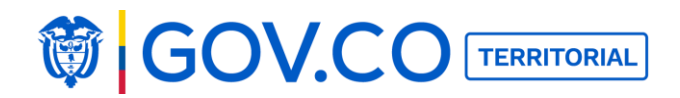

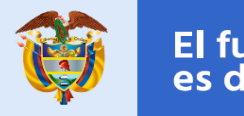

| AD Alcaldía de Guaduas<br>Encuestas En este momento                    |     |
|------------------------------------------------------------------------|-----|
| ¿Qué es lo que mas te gusta de tú ciudad?<br>0% Catedral de Monserrate |     |
| 0% Catedral de Guadalupe                                               |     |
| 0% Museo del oro<br>0% Parque Nacional                                 |     |
| ₽ ~ • • .                                                              | o 📿 |

Figura 176. Visualización contenido Encuestas

# 5.20 PUBLICAR PROYECTOS EN EJECUCIÓN 5.20.1 Publicar Proyectos en Ejecución

1. Haga clic al botón Menú, ubicado en la parte superior izquierda de la página de inicio.

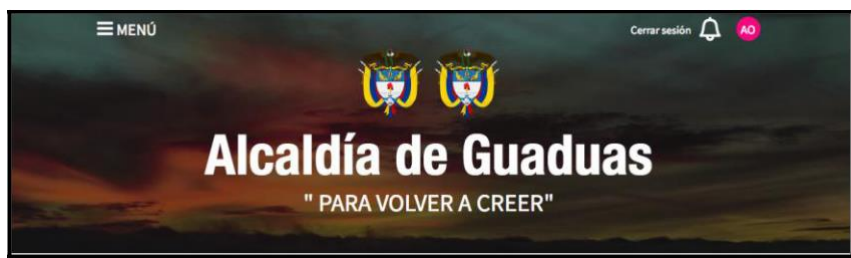

Figura 177. Banner de la página de inicio

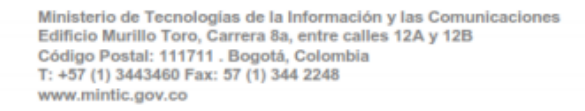

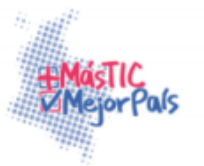

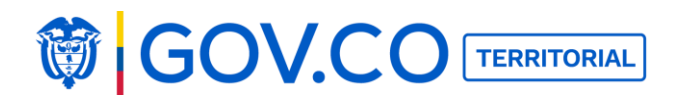

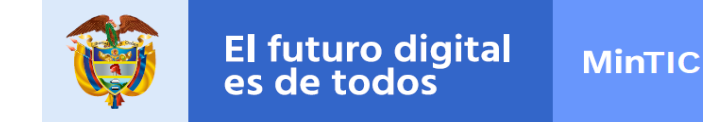

2. En el Menú, ubique el grupo Documentos y dé clic a la sección Proyectos en Ejecución.

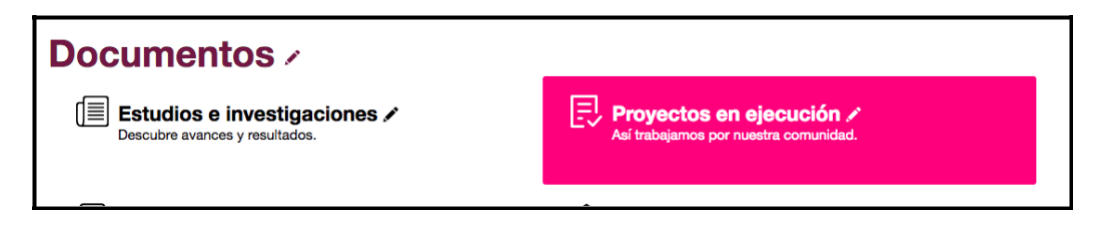

Figura 178. Grupo Documentos

3. En la sección Proyectos en Ejecución, encuentre todos los proyectos en marcha de su entidad.

4. Para agregar un proyecto, en la sección Proyectos en Ejecución, dé clic al botón Nuevo Contenido.

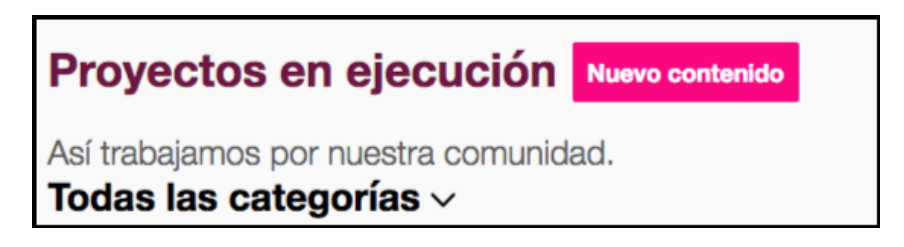

## Figura 179. Nuevo contenido Proyectos en Ejecución

5. Identifique el proyecto, escribiendo el nombre del proyecto en ejecución.

6. Seleccione o cree una categoría y luego selecciónela (Por defecto el sistema trae categorías)

- 7. En el área descripción, resuma el proyecto en ejecución.
- 8. Asigne la fecha de expedición del documento.

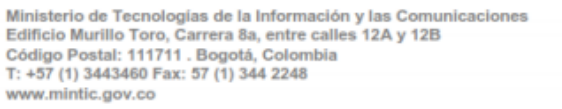

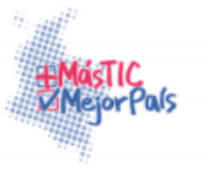

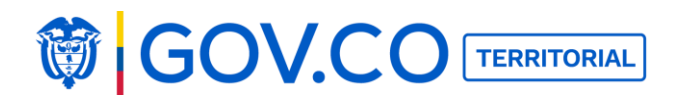

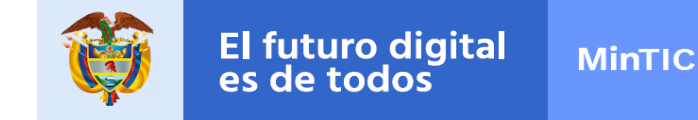

9. Para adjuntar el documento busque en su dispositivo de acceso un archivo o agrega un enlace.

10. Confirme toda la información dando clic en Publicar.

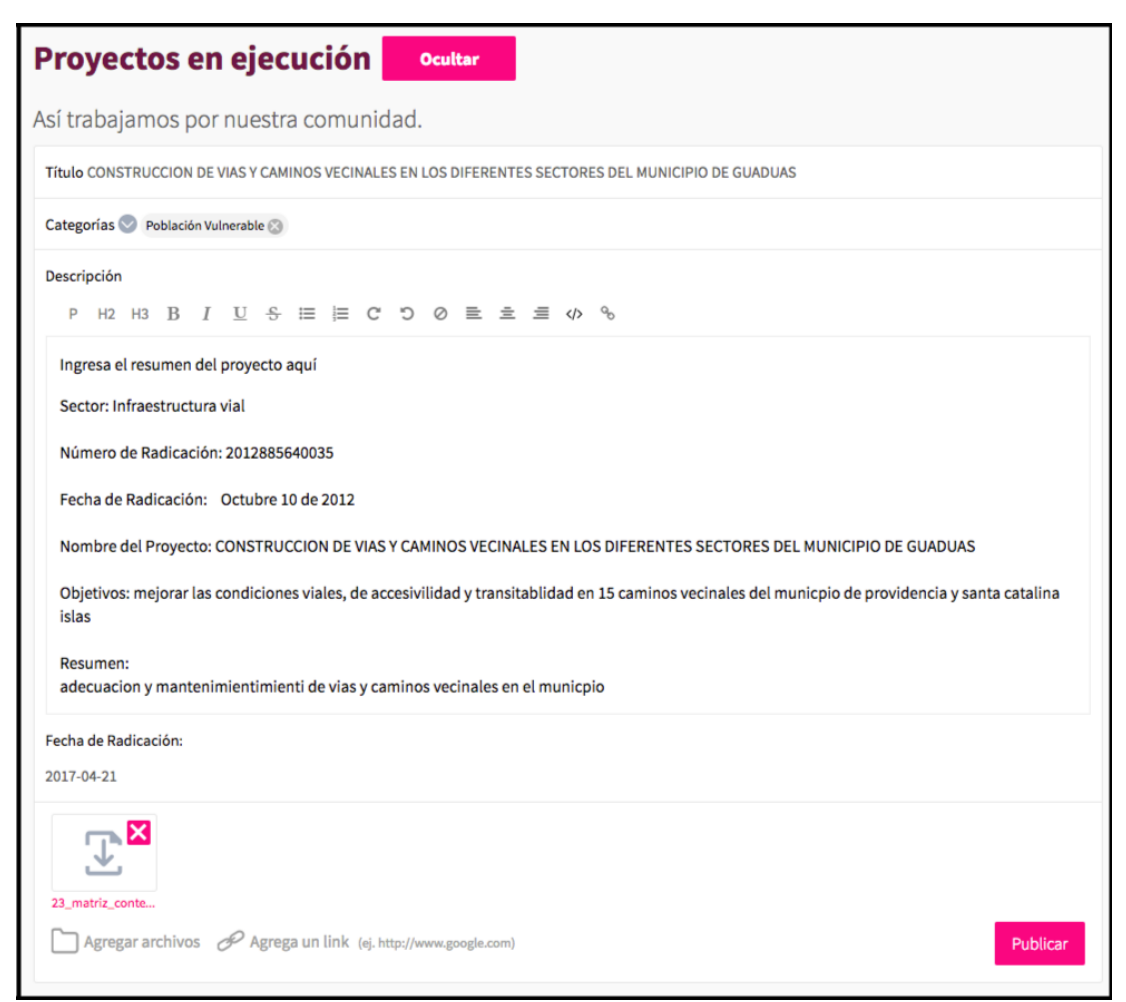

Figura 180. Crear contenido Proyectos en Ejecución

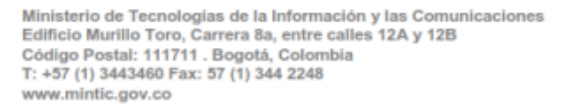

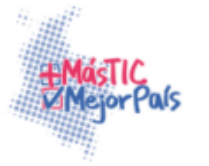

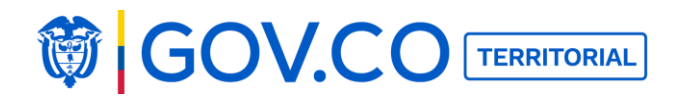

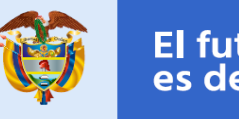

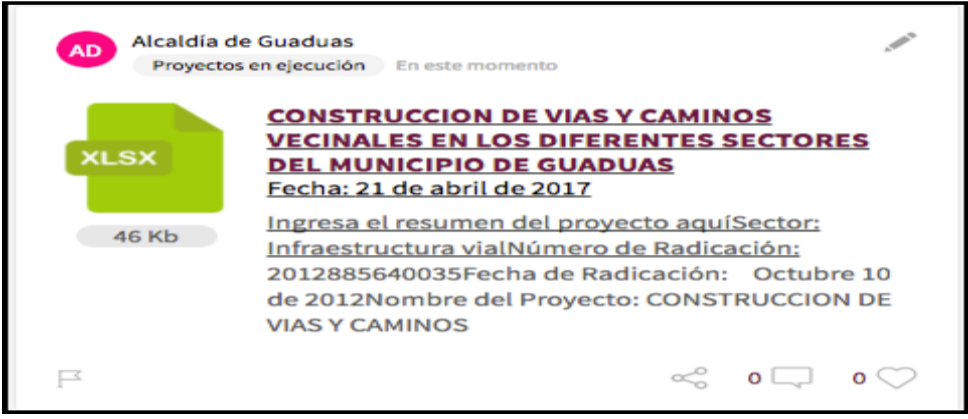

Figura 181. Visualización de contenido publicado

**Nota:** Esta misma estructura de carga de contenido se utiliza de igual forma para cargar los siguientes contenidos: **Procesos y Procedimientos, Metas objetivos e indicadores, Control, Normatividad, Planes, Presupuesto, Proyectos en Ejecución y Políticas y Lineamientos**.

### 5.21 PUBLICAR NORMATIVIDAD

1. Haga clic al botón Menú, ubicado en la parte superior izquierda de la página de inicio.

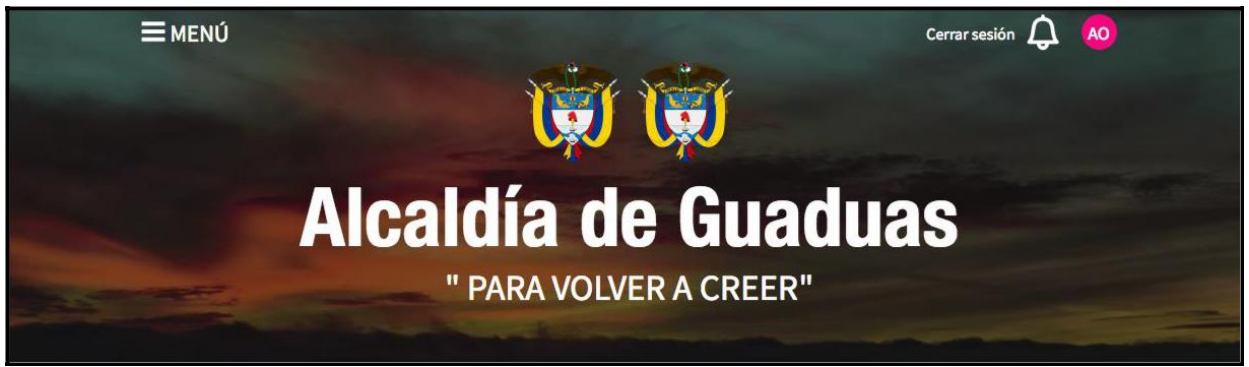

Figura 182. Banner de la página de inicio

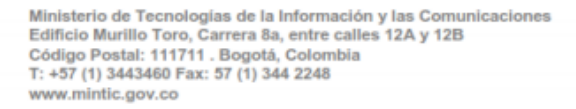

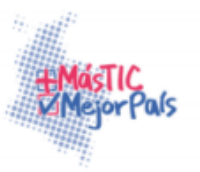

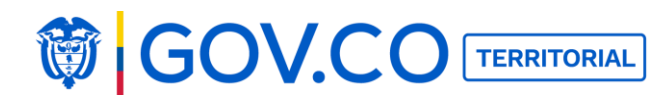

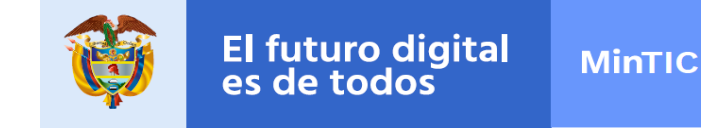

2. En el Menú, ubique el grupo Documentos y de clic a la sección Normatividad

| Documentos 🗸                                                   |
|----------------------------------------------------------------|
| Estudios e investigaciones 🖍<br>Descubre avances y resultados. |
| Estas normas definen nuestro funcionamiento.                   |
|                                                                |

Figura 183. Grupo documentos, sección Normatividad

3. En la sección Normatividad encontrará las diferentes normas que rigen el funcionamiento de su entidad, como decretos, ordenanzas, circulares o resoluciones.

4. Para publicar una norma, en la sección normatividad, dé clic a Nuevo Contenido.

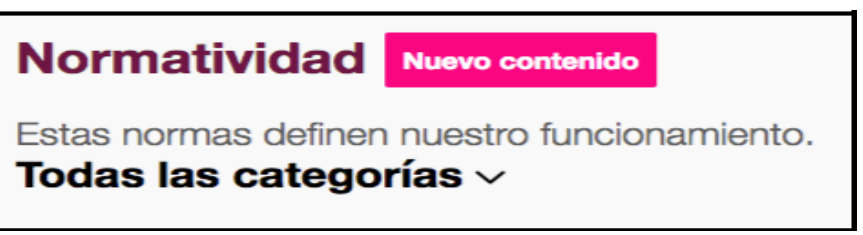

Figura 184. Nuevo contenido Normatividad

- 5. Identifique la norma, escribiendo su nombre.
- 6. Después asígnele una categoría. (Por defecto el sistema trae categorías)
- 7. En el área descripción, escriba un breve resumen de la norma.
- 8. Asigne su fecha de expedición al documento.

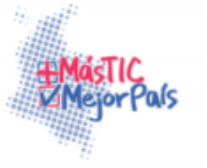

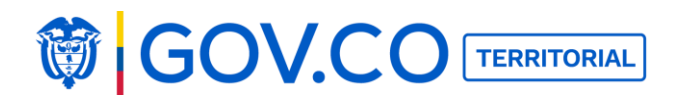

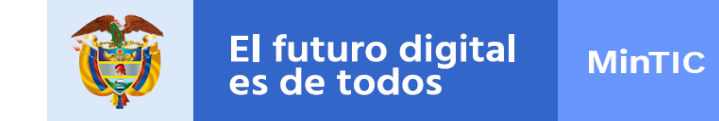

9. Para adjuntar el documento busque en su dispositivo de acceso un archivo o agregue un enlace.

10. Confirme toda la información dando clic en Publicar.

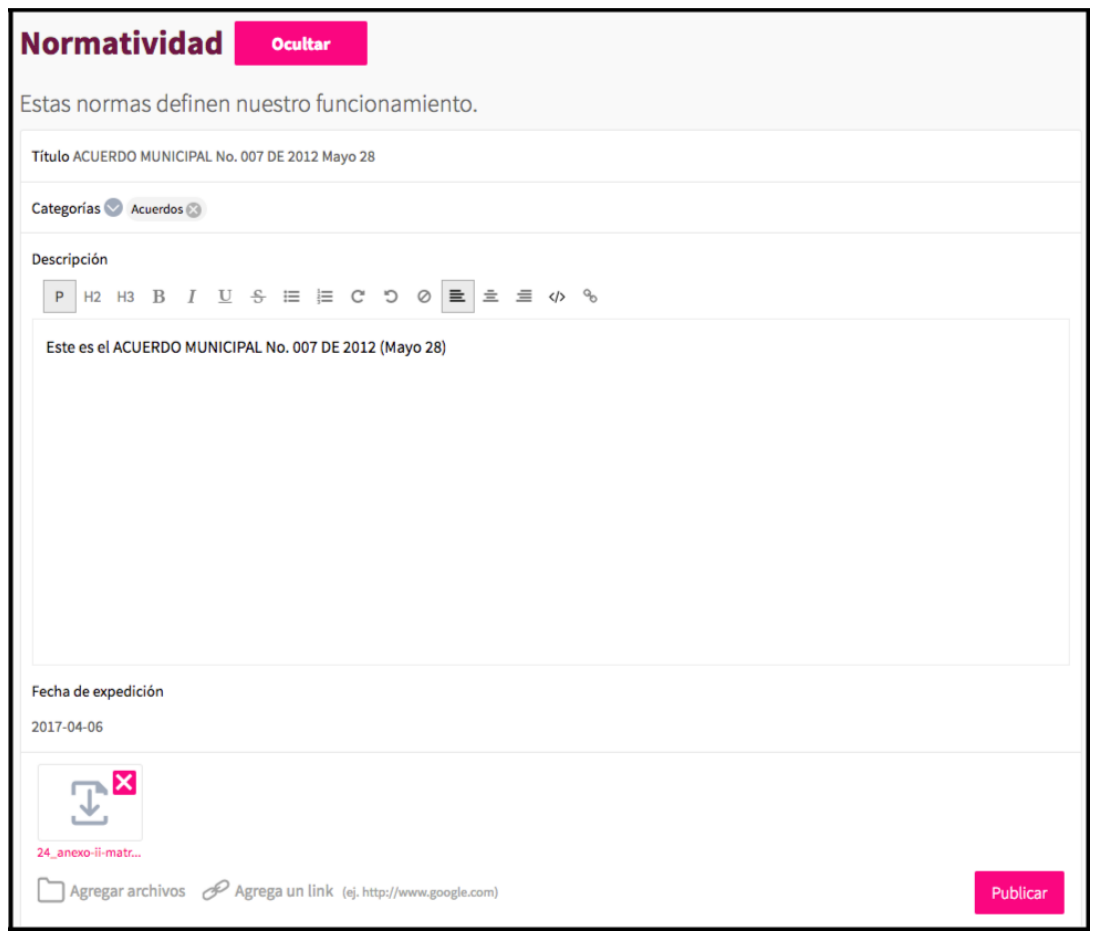

Figura 185. Cargue de archivos y link contenido Normatividad

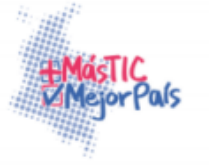

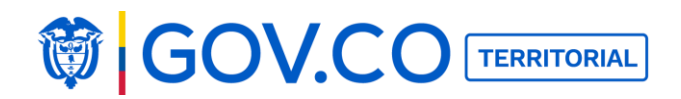

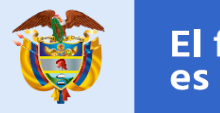

| Alcaldía<br>Norma | a de Guaduas 💉                                                            |
|-------------------|---------------------------------------------------------------------------|
| PDF               | ACUERDO MUNICIPAL No. 007 DE 2012 Mayo<br>28<br>Fecha: 6 de abril de 2017 |
| 87 Kb             | Este es el ACUERDO MUNICIPAL No. 007 DE 2012<br>(Mayo 28)                 |
| F                 | ≪° 0 🖵 0 📿                                                                |

Figura 186. Contenido publicado

## **5.22 PUBLICAR INSTANCIAS DE PARTICIPACIÓN**

1. Haga clic al botón Menú, ubicado en la parte superior izquierda de la página de inicio.

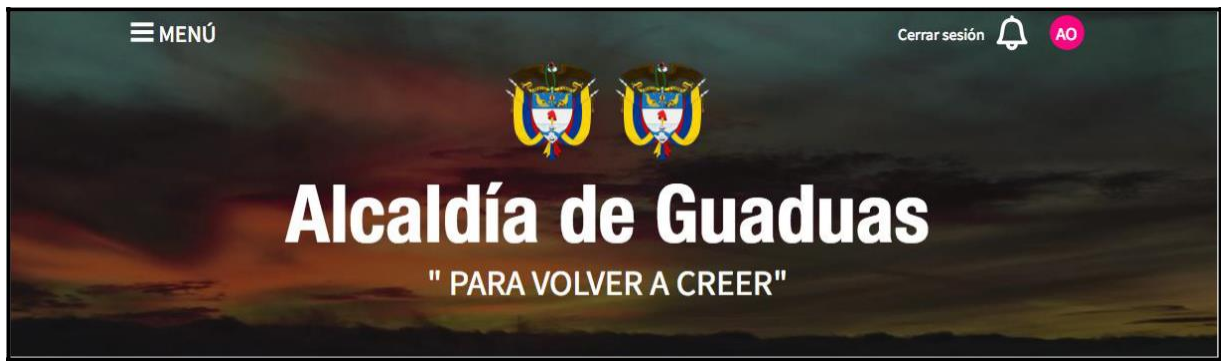

Figura 187. Banner de la página de inicio

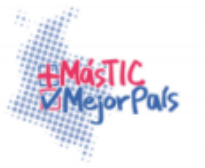

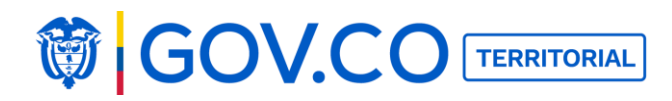

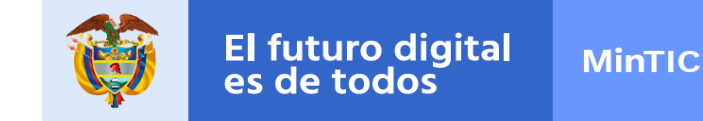

2. En el Menú, ubique el grupo Documentos y dé clic a la sección Instancias de Participación

| Participa 🗸                                                                        |  |  |  |  |  |  |  |  |
|------------------------------------------------------------------------------------|--|--|--|--|--|--|--|--|
| Calendario de actividades  Calendario próximos eventos.                            |  |  |  |  |  |  |  |  |
| Retos de participación<br>Aporta tu punto de vista a nuestro desarrollo.           |  |  |  |  |  |  |  |  |
| Instancias de participación 🖍<br>Intégrate a la construcción de nuestra comunidad. |  |  |  |  |  |  |  |  |

Figura 188. Grupo documentos contenido Instancias de Participación

3. En la sección Instancias de Participación encuentre la información pertinente a las diferentes instancias de participación como agremiaciones, asociaciones, consejos, comités, juntas o redes.

4. Para crear una de las instancias de participación, en la sección Instancias de Participación, dé clic a Nuevo Contenido.

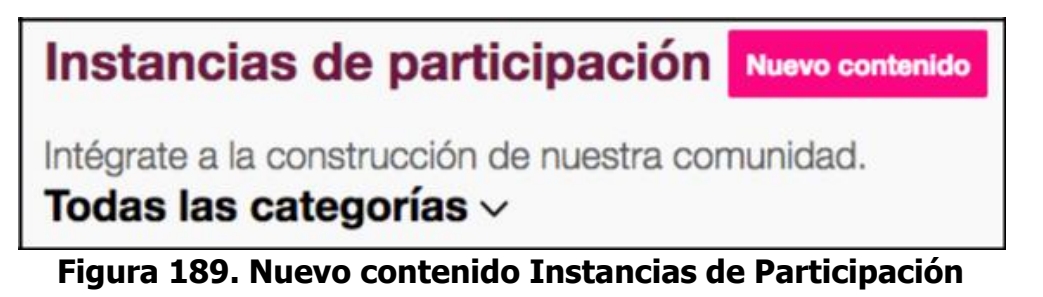

- 5. Identifique la instancia de participación, escribiendo su nombre.
- 6. Asígnele una categoría a la instancia de participación.

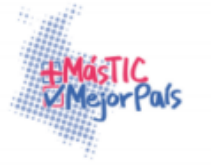

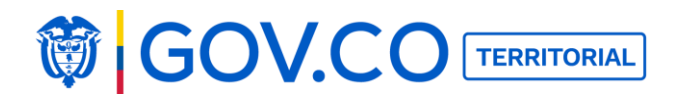

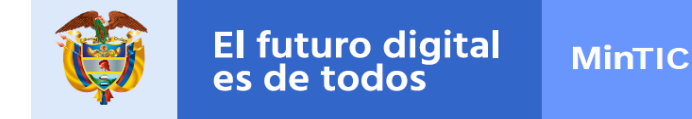

7. En el área descripción, haga una breve descripción de la instancia de participación la cual incluya su misión y los datos de contacto.

8. El sistema permite ingresar varias imágenes una de ellas queda como principal, haga clic en la cámara y selecciónela en su dispositivo de acceso, el tamaño recomendado de la imágenes es 900px X 600px

- 9. También puede adjuntar un enlace de YouTube o un archivo.
- 10. Para confirmar toda la información, dé clic a Publicar.

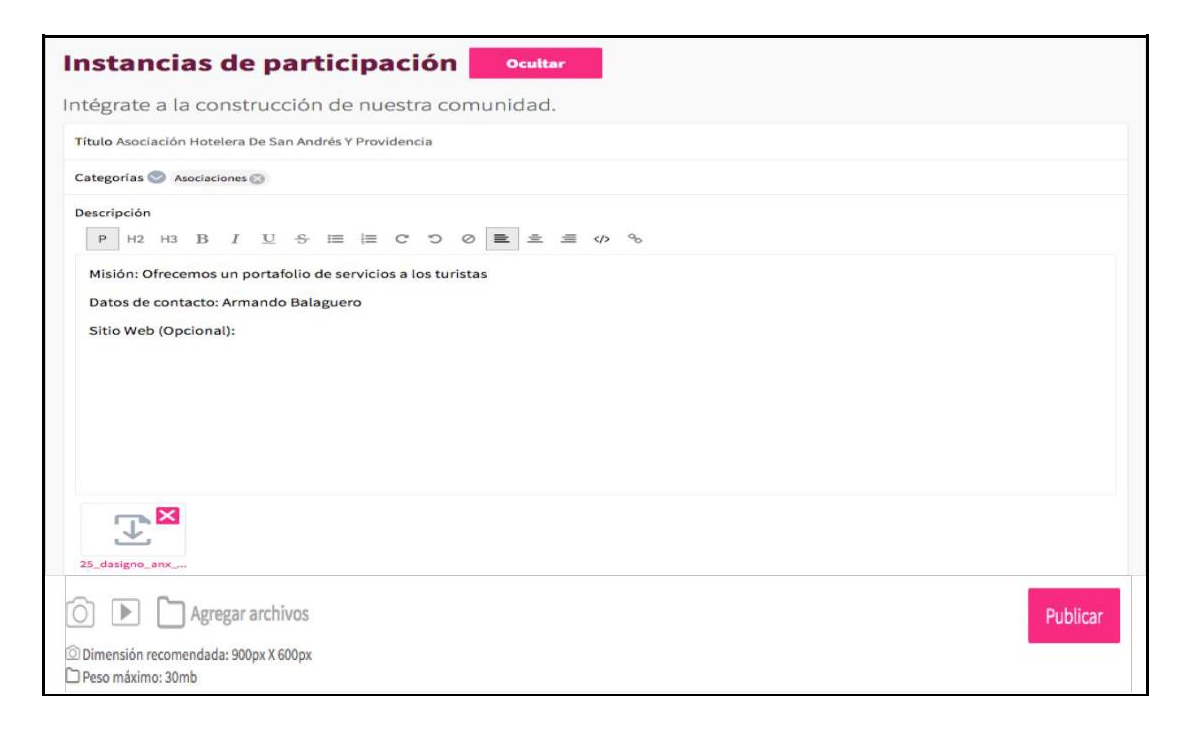

#### Figura 190. Cargar imágenes, archivo y videos contenido Instancias de Participación

Ministerio de Tecnologías de la Información y las Comunicaciones Edificio Murillo Toro, Carrera 8a, entre calles 12A y 12B Código Postal: 111711 . Bogotá, Colombia T: +57 (1) 3443460 Fax: 57 (1) 344 2248 www.mintic.gov.co

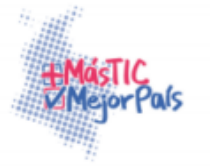

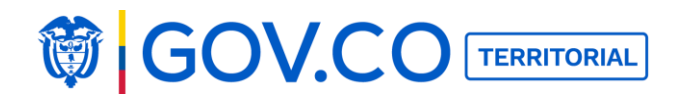

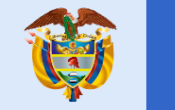

| AD Alcaldia de Guad<br>Instancias de par | duas<br>rticipación En este n          | nomento                                | /             |
|------------------------------------------|----------------------------------------|----------------------------------------|---------------|
| Asociación Hotele                        | ra De San Andr                         | és Y Providenci                        | a             |
| Misión: Ofrecemos u<br>contacto: Armando | in portafolio de s<br>BalagueroSitio W | ervicios a los turi<br>/eb (Opcional): | stas Datos de |
|                                          |                                        | ~0                                     | 0 00          |

Figura 191. Visualización de contenido publicado

**Nota:** Esta misma estructura de cargue de contenido se utiliza de igual forma para cargar los contenidos, **municipio, turismo, noticias, información adicional y programas.** 

### **5.23 PUBLICAR NOTICIAS**

1. Haga clic al botón Menú, ubicado en la parte superior izquierda de la página de inicio.

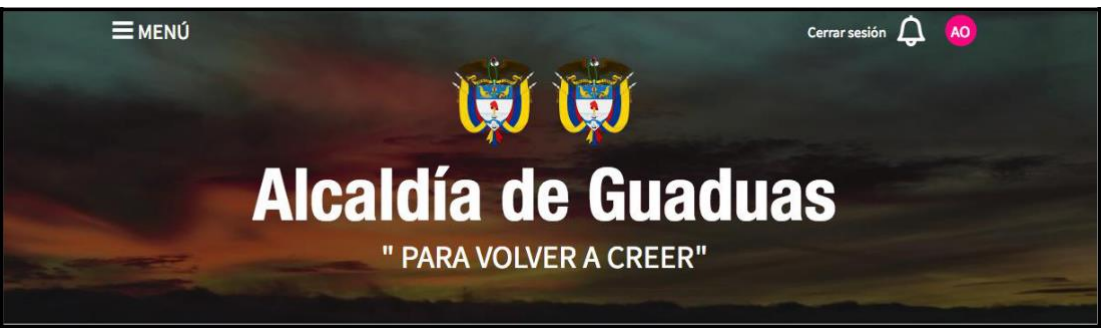

Figura 192. Banner de la página de inicio

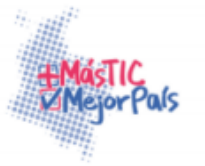

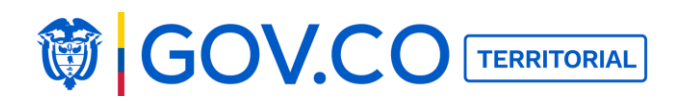

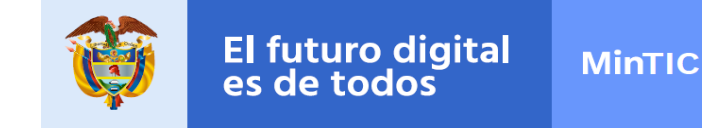

2. En el menú, ubique el grupo Infórmate y haga clic a la sección Noticias.

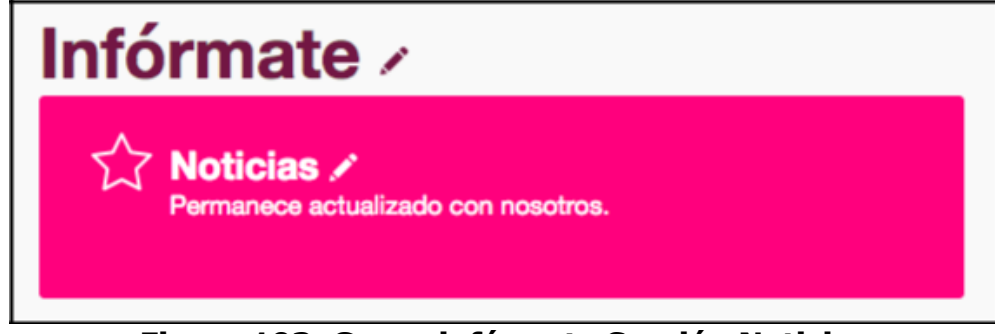

Figura 193. Grupo infórmate Sección Noticias

3. Para crear una noticia, desde la sección Noticias, dé clic al recuadro Nuevo Contenido.

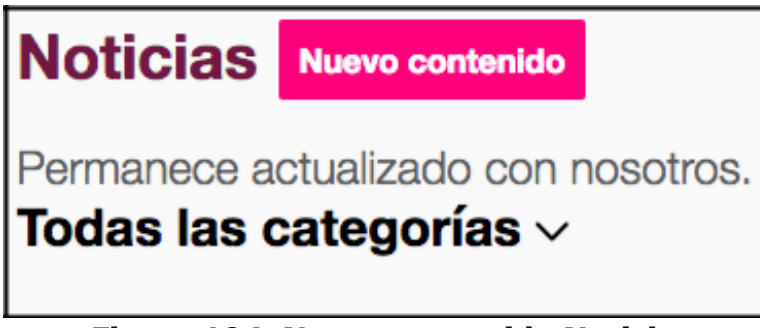

Figura 194. Nuevo contenido Noticias

- 4. En el recuadro de Nuevo contenido escriba el título de la noticia
- 5. Puede crearle una categoría y luego seleccionarla.
- 6. En el área descripción, complete la información de la noticia.

7. El sistema permite ingresar varias imágenes una de ellas queda como principal, haga clic en la cámara y selecciónela en su dispositivo de acceso, el tamaño recomendado de la imágenes es 900px X 600px

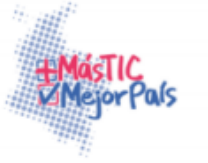

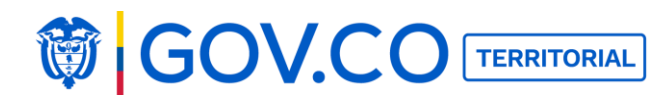

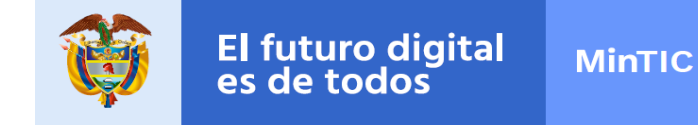

- 8. También puede adjuntar un enlace de YouTube o un archivo.
- 9. Para confirmar toda la información, haga clic en Publicar.

| Noticias Ocultar                                          |
|-----------------------------------------------------------|
| Permanece actualizado con nosotros.                       |
| Título Beneficios del Proyecto Gobierno en Línea          |
| Categorias 🕲 Cultura 🔘                                    |
| Descripción<br>P H2 H3 B I U & 田 田 C つ の 職 主 当 の %        |
| Conoce los beneficios del Proyecto Gobierno en Linea.     |
|                                                           |
|                                                           |
|                                                           |
|                                                           |
|                                                           |
|                                                           |
|                                                           |
| Principal                                                 |
| Agregar archivos                                          |
| Dimensión recomendada: 900px X 600px<br>Deso máximo: 30mb |

Figura 195. Cargar contenido Noticias

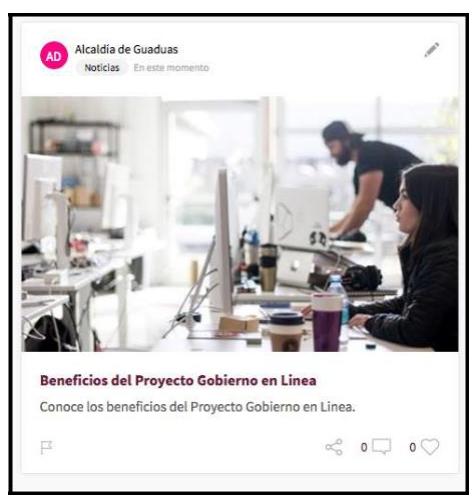

Figura 196. Visualización de contenido publicado

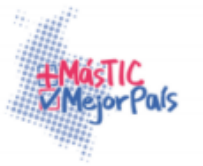

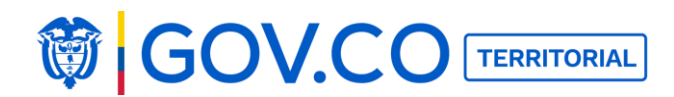

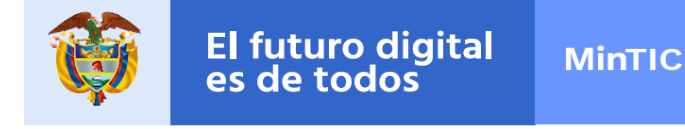

1. Hacer clic al botón Menú, ubicado en la parte superior izquierda de la página de inicio.

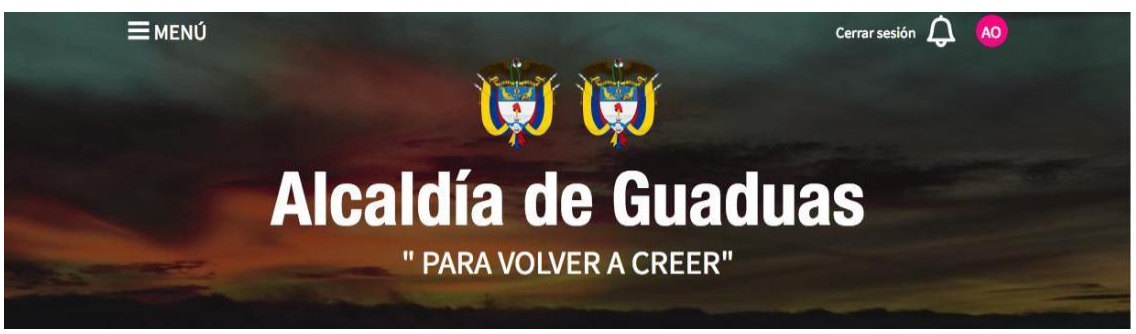

Figura 197. Banner de la página de inicio

2. En el Menú, ubique el grupo Nosotros y haga clic a la sección Turismo.

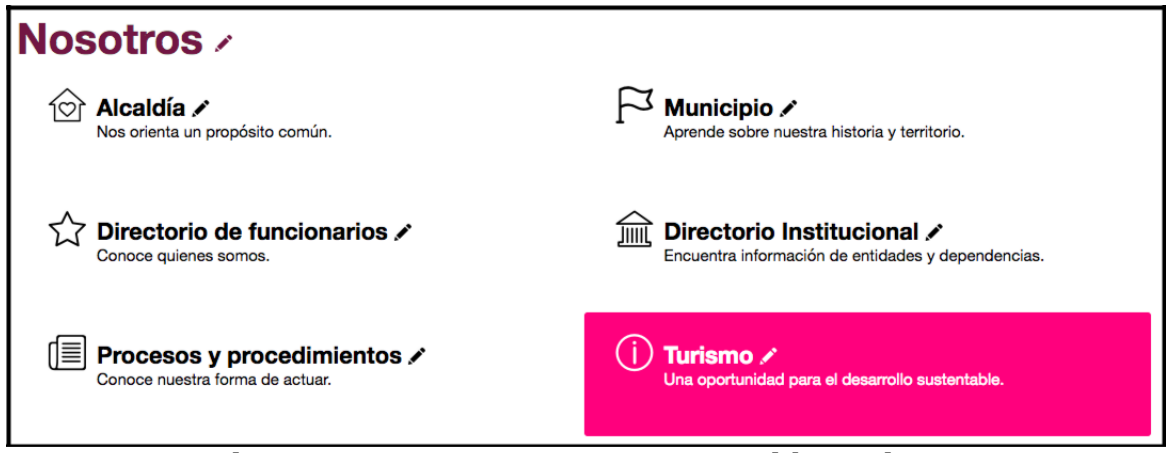

### Figura 198. Grupo nosotros contenido Turismo

2. En la sección turismo encuentre los atractivos dispuestos por su región para ser visitados y admirados.

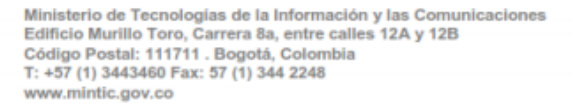

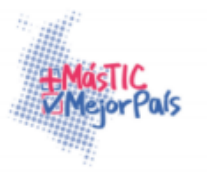

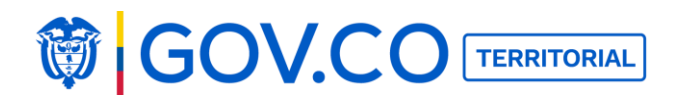

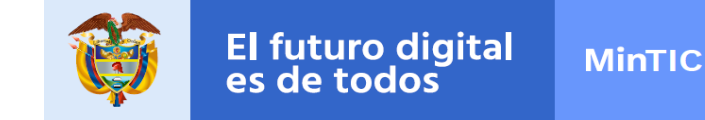

3. Para crear un atractivo turístico en el portal territorial de su entidad, en la sección Turismo, dé clic a Nuevo Contenido.

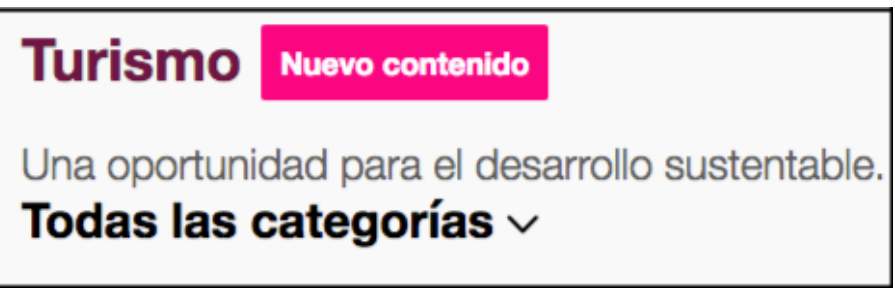

Figura 199. Nuevo contenido Turismo

4. Identifique el atractivo turístico, escribiendo su nombre.

5. Organice el atractivo turístico, asignándole una categoría. (El sistema presenta categorías por defecto)

6. Escriba en el área de descripción la dirección del atractivo turístico y las indicaciones para llegar.

7. También escriba en el área de descripción su teléfono, el correo electrónico de contacto y las recomendaciones a seguir durante la visita.

8. El sistema permite ingresar varias imágenes una de ellas queda como principal, haga clic en la cámara y selecciónela en su dispositivo de acceso, el tamaño recomendado de las imágenes es 900px X 600px

9. También puede adjuntar un enlace de YouTube o un archivo.

10. Para confirmar toda la información, haga clic en Publicar.

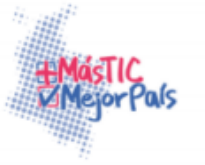

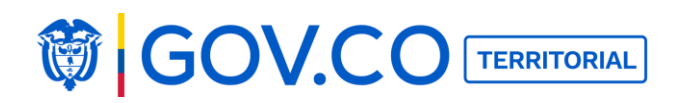

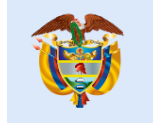

| Turismo Ocultar                                                                                                    |
|----------------------------------------------------------------------------------------------------|
| Una oportunidad para el desarrollo sustentable.                                                                                                    |
| Título Playa de Fresh Water Bay Agua Dulce                                                                                                    |
| Categorías 💿 Sitios de Interés 💿                                                                                                    |
| Descripción<br>P H2 H3 B I U S ≔ ≔ C D Ø ■ ≛ ≝ ↔ %                                                                                                    |
| Dirección: Isla providencia<br>Teléfono: 7688888                                                                                                    |
| Cómo llegar: Vuelo directo san andres                                                                                                    |
| Correo electrónico: islaprovidencia@yahoo.com<br>Recomendaciones:                                                                                                    |
| Ubicada en el lado este de la isla de providencia es uno de los sectores de mayor afluencia turística como son hoteles, cabañas, sitios de buceos, renta de carros y motos. |
| Principal                                                                                                    |
| O D Agregar archivos Publicar                                                                                                    |
| ☑ Dimensión recomendada: 900px X 600px                                                                                                    |
| 🗅 Peso máximo: 30mb                                                                                                    |

#### Figura 200. Cargar contenido Turismo

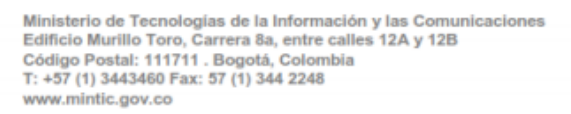

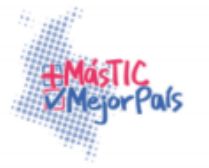

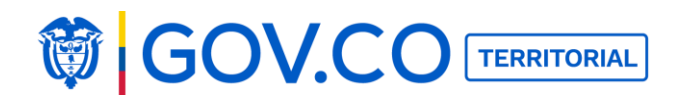

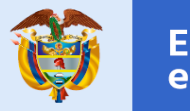

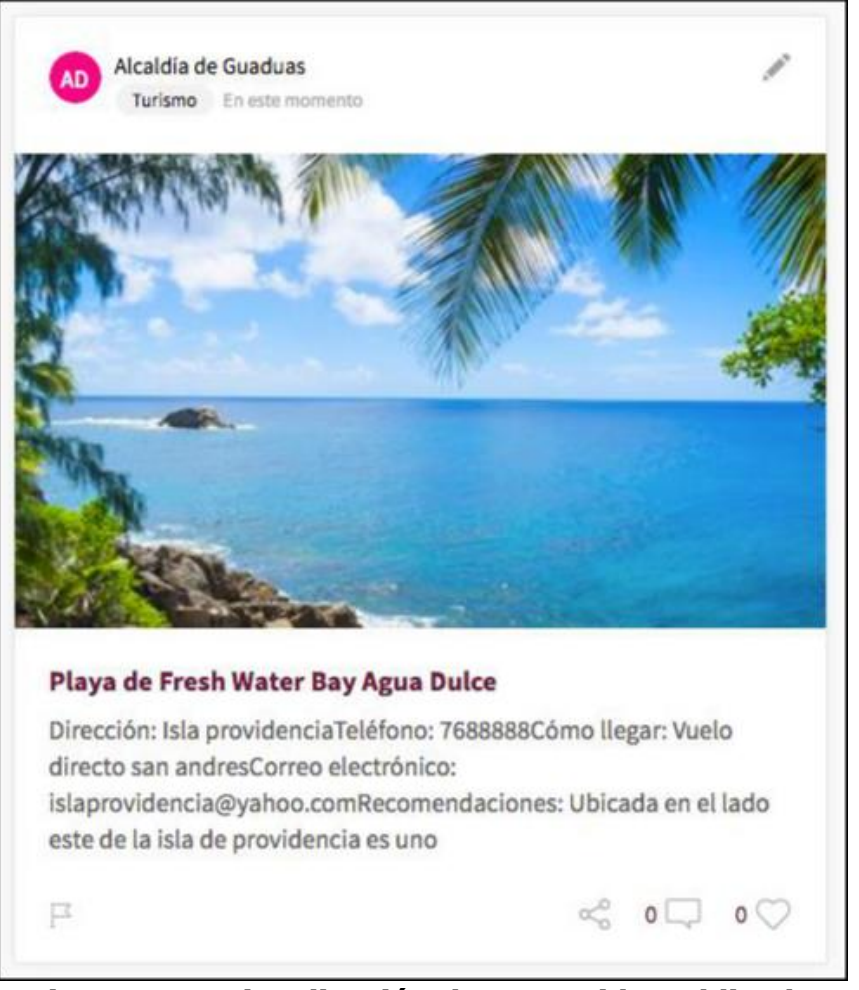

Figura 201. Visualización de contenido Publicado

### 5.25 CONECTAR EL PORTAL TERRITORIAL CON EL SISTEMA DE CORREO INTERNO

1. En el Menú, busque el grupo Nosotros y haga clic en el lápiz de edición, ubicado en el botón de la sección Correo Interno. (El lápiz tendrá color rojo para que el administrador ingrese la información requerida).

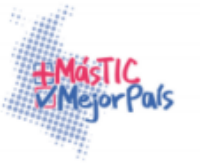

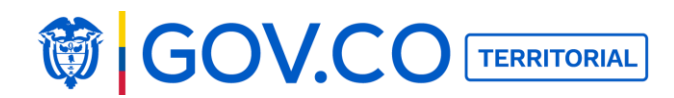

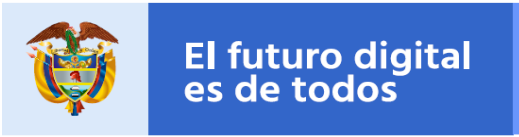

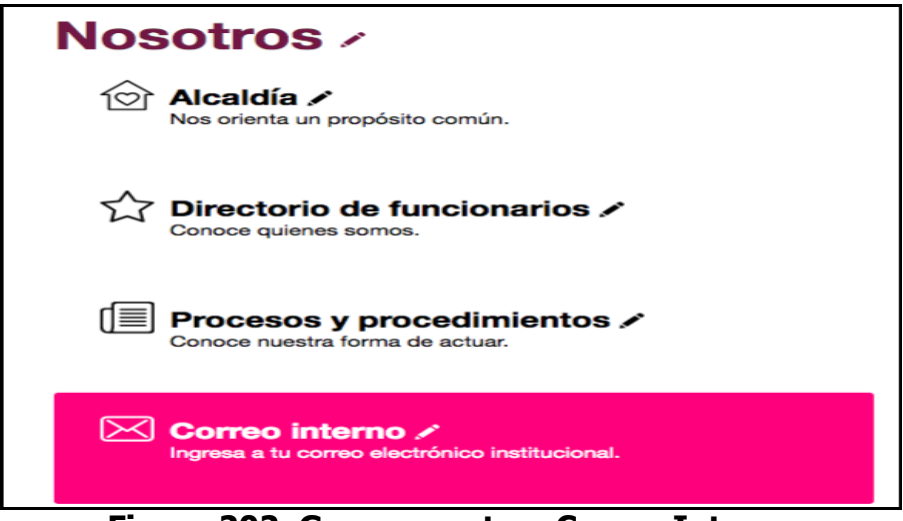

Figura 202. Grupo nosotros Correo Interno

2. En la sección Correo interno, encuentre un vínculo directo a la plataforma de correo electrónico implementada por la entidad.

3. Debe pegar la dirección URL de la plataforma de correo institucional debajo de la pregunta "¿A qué URL debe dirigirse?" y finalmente dar clic en el botón Guardar.

| Conf<br>Nombre d | igura<br><sup>Jel item</sup>                   | tu íte         | m                |             |              |    |              |  |   |  |   |    |           |   |
|------------------|------------------------------------------------|----------------|------------------|-------------|--------------|----|--------------|--|---|--|---|----|-----------|---|
| Correo Inte      | rno                                            |                |                  |             |              |    |              |  |   |  |   |    |           |   |
| Descripci        | ón del iter                                    | n              |                  |             |              |    |              |  |   |  |   |    |           |   |
| Ingresa a tu     | Ingresa a tu correo electrónico institucional. |                |                  |             |              |    |              |  |   |  |   |    |           |   |
| ¿Cuál es e       | el URL a la                                    | que debe i     | r?               |             |              |    |              |  |   |  |   |    |           |   |
| https://clou     | udkey2.eforcer                                 | s.com/a/cali.g | ov.co/user/logi  | n?namespace | =cali.gov.co |    |              |  |   |  |   |    |           |   |
| Seleccion        | ia un íconc                                    | •              |                  |             |              |    |              |  |   |  |   |    |           |   |
|                  |                                                | ŵ              |                  | Ţ])         | <u> </u>     | \$ | $\checkmark$ |  | ~ |  | P | bg | $\square$ | ¢ |
| Ē                | ?                                              |                | $\bigtriangleup$ | -òʻ-        | (j)          | Q  | $\mathbf{P}$ |  |   |  |   |    |           |   |
| Guardar Cancelar |                                                |                |                  |             |              |    |              |  |   |  |   |    |           |   |

Figura 203. Configurar correo Interno

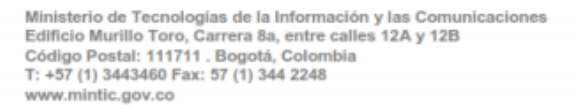

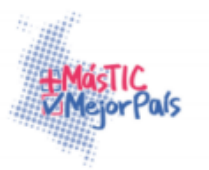

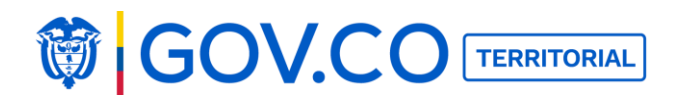

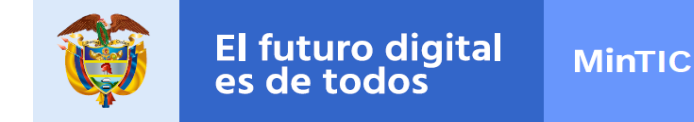

4. En la sección Correo Interno encuentre un vínculo directo a la plataforma de correo electrónico implementada por la entidad.

| Seguro https://cloudkey2.eforcers.com/a/cali.gov.co/user/login?namespace=cali                                                                            | .gov.co                                                                                                    |
|----------------------------------------------------------------------------------------------------|----------------------------------------------------------------------------------------------------|
|                                                                                                    | www.cali.gov.co 🛛 😥 🚂                                                                                                    |
| Acceso a G Suite<br>Por favor ingrese su usuario y contraseña. ¿Problemas de ingreso? Por<br>favor contacte a <u>Soporte</u><br>Usuario:<br>@cali.gov.co | HAZ CLIC<br>CON tu<br>FUTURO.<br>Tronalogia en la vida<br>de cada contentiaria<br>de cada contentiaria<br>de contentiaria<br>de contentiaria<br>de contentiaria<br>de cada contentiaria<br>de contentiaria<br>de content |
| Contraseña:                                                                                                    | Pure digital<br>pringers<br>Pure digital<br>pringers<br>Pure digital<br>pringers<br>Pure digital<br>pringers<br>Pure digital<br>pringers<br>Pure digital<br>pringers<br>Pure digital<br>pringers<br>Pure digital<br>Pure digital<br>Pur                                              |

Figura 204. Visualización correo Interno

**Nota:** Si el correo interno no se configura al dar clic sobre la sección correo interno, va generar un mensaje de error.

## 5.26 PUBLICAR CONTRATACIÓN

1. Hacer clic al botón Menú, ubicado en la parte superior izquierda de la página de inicio.

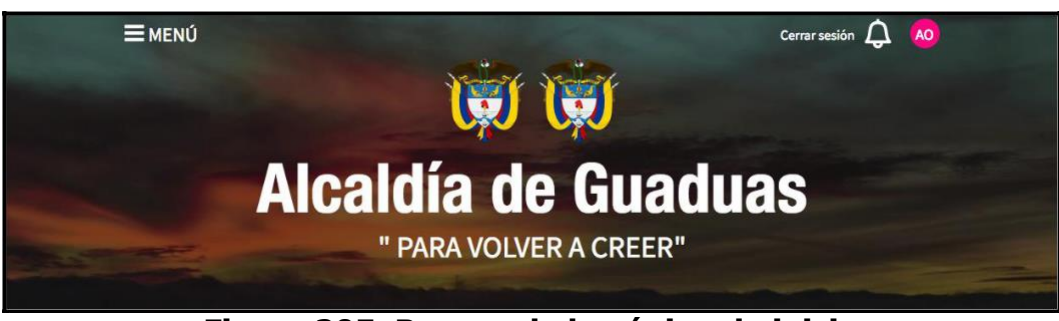

Figura 205. Banner de la página de inicio

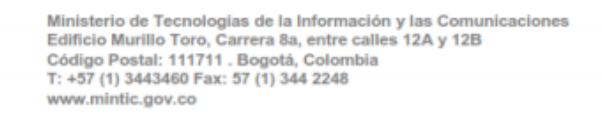

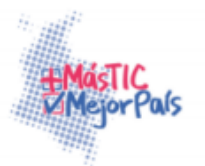

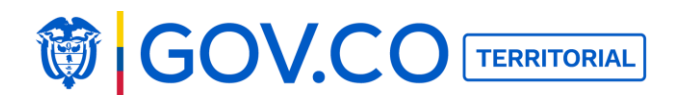

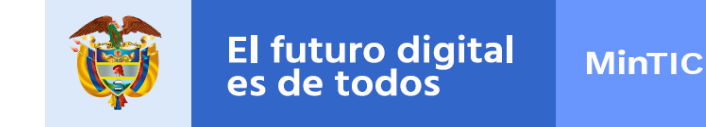

2. En el Menú, ubique el grupo Infórmate y haga clic a la sección Contrataciones.

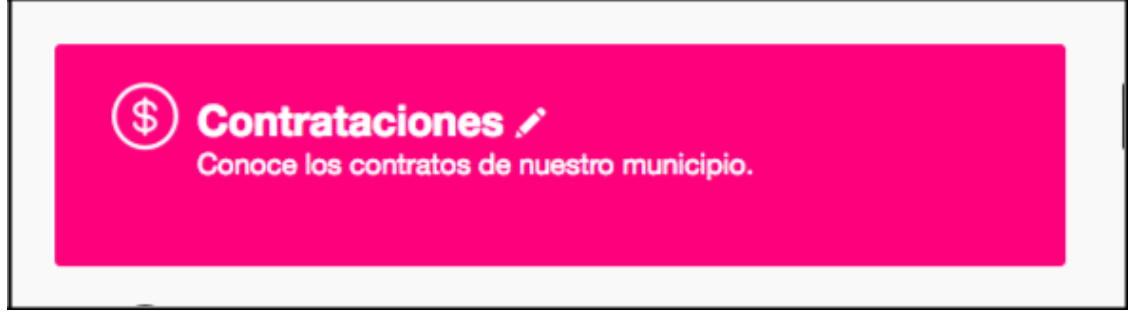

Figura 206. Grupo infórmate contenido Contrataciones

3. Para crear un contenido tipo Contratación dé clic al botón Nuevo Contenido.

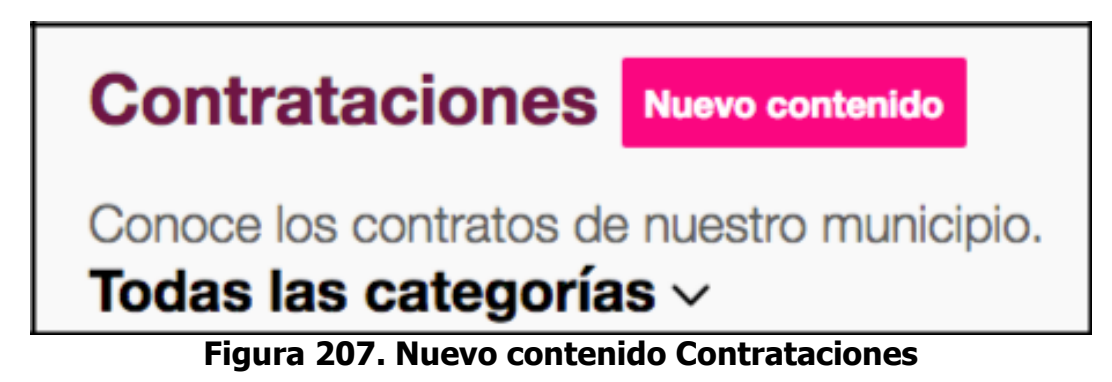

- 4. Escriba el link.
- 5. Ingrese el título del contenido.

6. Organice las contrataciones asignándole una categoría. (El sistema presenta categorías por defecto).

- 7. Escriba la descripción del contenido.
- 8. Dé clic en el botón Publicar.

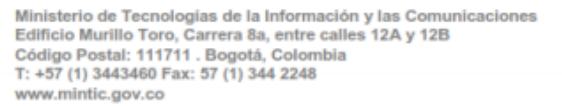

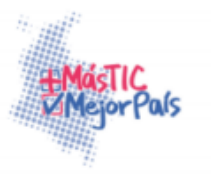

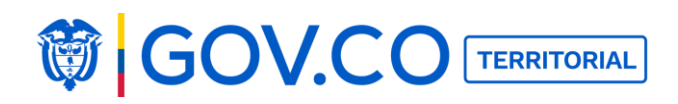

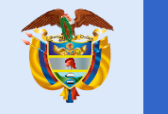

| Contrataciones Ocultar                                                                                                    |
|----------------------------------------------------------------------------------------------------|
| Conoce los contratos de nuestro municipio.                                                                                                    |
| Link https://www.contratos.gov.co/consultas/detalleProceso.do?numConstancia=17-13-6079058                                                                                   |
| Título Equipos y Suministros para Limpieza                                                                                                    |
| Categorías 🛇 Ejecución de contratos 😒                                                                                                    |
| Descripción<br>P H2 H3 B $I \ \underline{U} \ \underline{S} \coloneqq [\Xi \ C \ \mathfrak{I} \ \mathfrak{O}] \equiv \underline{\Xi} \ \underline{=} \ \phi \ \mathfrak{h}$ |
| Equipos y Suministros para Limpieza                                                                                                    |
| Publicar                                                                                                    |

Figura 208. Cargar contenido

contrataciones Contenido Publicado

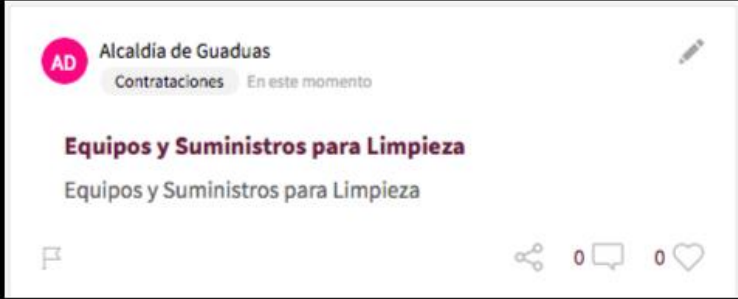

#### Figura 209. Contenido publicado Contrataciones

**Nota:** Esta misma estructura de cargue de contenido se utiliza de igual forma para cargar los contenidos; **Población Vulnerable, Datos Abiertos, Niños, Niñas y Adolescentes, Trámites y Servicios, y Política y protección de datos.** 

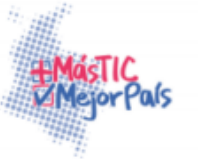

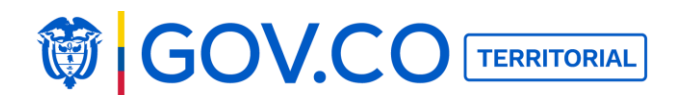

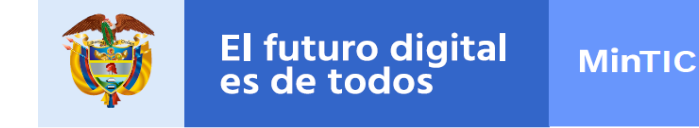

### **5.27 PUBLICAR PREGUNTAS FRECUENTES**

1. Dé clic al botón Menú, ubicado en la parte superior izquierda de la página de inicio.

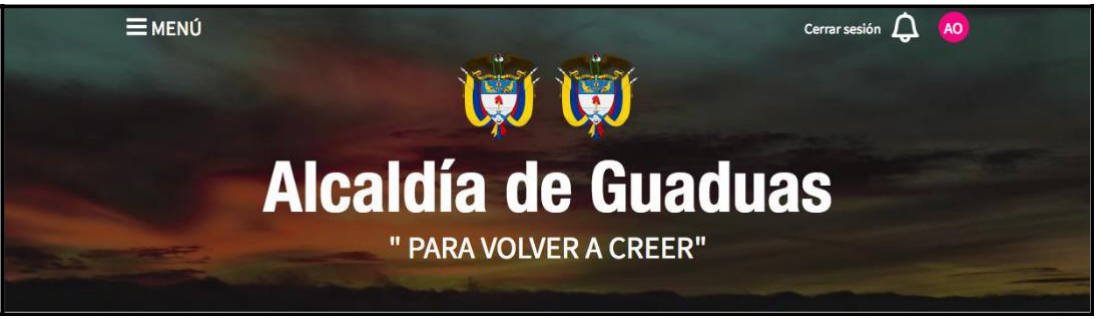

Figura 210. Banner de la página de inicio

2. En el menú, ubique el grupo Infórmate y haga clic a la sección Preguntas Frecuentes.

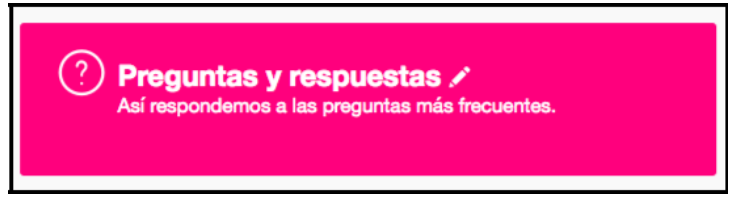

Figura 211. Grupo infórmate contenido Preguntas Frecuentes

3. Dé clic en nuevo contenido

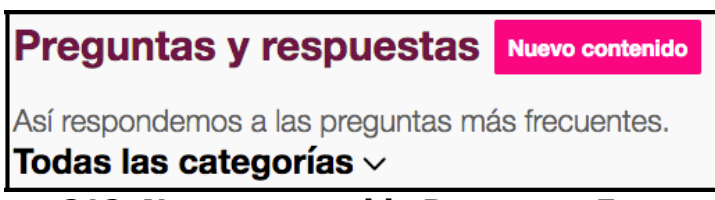

## Figura 212. Nuevo contenido Preguntas Frecuentes

- 5. Ingrese la pregunta.
- 5. Organice la pregunta asignándole una categoría.

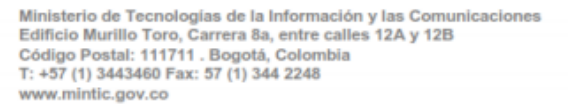

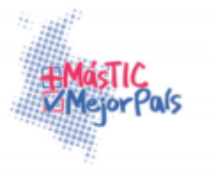

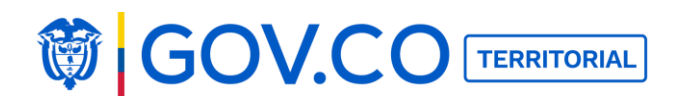

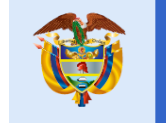

- 6. Escriba la respuesta.
- 7. Dé clic en el botón Publicar.

| Pregui                                                                    | ntas y                                                                  | res                                           | pu     | esta                                               | is                           |                                | Ocultar                                   |                                  |                             |                          |                       |                              |                                 |                               |        |                               |                                |                            |                                 |                          |
|---------------------------------------------------------------------------|-------------------------------------------------------------------------|-----------------------------------------------|--------|----------------------------------------------------|------------------------------|--------------------------------|-------------------------------------------|----------------------------------|-----------------------------|--------------------------|-----------------------|------------------------------|---------------------------------|-------------------------------|--------|-------------------------------|--------------------------------|----------------------------|---------------------------------|--------------------------|
| Así respor                                                                | ndemos a                                                                | a las                                         | preg   | guntas                                             | s má                         | s fre                          | ecuer                                     | ites.                            |                             |                          |                       |                              |                                 |                               |        |                               |                                |                            |                                 |                          |
| Pregunta ¿Po                                                              | or qué este sit                                                         | io utiliz                                     | a arch | hivos PDI                                          | ?                            |                                |                                           |                                  |                             |                          |                       |                              |                                 |                               |        |                               |                                |                            |                                 |                          |
| Categorías                                                                | Pregunta 1                                                              | 3                                             |        |                                                    |                              |                                |                                           |                                  |                             |                          |                       |                              |                                 |                               |        |                               |                                |                            |                                 |                          |
| Respuesta<br>P H2<br>Los archiv<br>visualizari<br>imprimir o<br>idiomas y | H3 B I<br>vos adjuntos<br>los es necesa<br>estos docum<br>para distinta | U<br>que us<br>ario dis<br>entos.<br>as plata | Si Ust | i≣  ≡<br>ncontrai<br>r de un p<br>ted toda<br>ias. | C<br>rá en e<br>orogra<br>no | ວ [<br>este s<br>ma q<br>tiend | Ø ≡<br>itio se e<br>ue entie<br>e instala | i ≞<br>ncuer<br>enda o<br>ado ni | ≡<br>htran<br>dicho<br>ngun | en ur<br>form<br>o, le r | %<br>ato. Ha<br>ecome | to llam<br>y vario:<br>ndamo | ado Por<br>s progra<br>s usar e | table I<br>mas, la<br>I Adobe | a mayo | ent For<br>ría gra<br>nat Rea | mat (P<br>tuitos,<br>ider, dis | DF), y<br>capaci<br>sponib | para po<br>es de m<br>ole en va | der<br>ostrar e<br>arios |
|                                                                           |                                                                         |                                               |        |                                                    |                              |                                |                                           |                                  |                             |                          |                       |                              |                                 |                               |        |                               |                                |                            | P                               | ublicar                  |

Figura 213. Cargar contenido Preguntas

#### **Frecuentes Contenido Publicado**

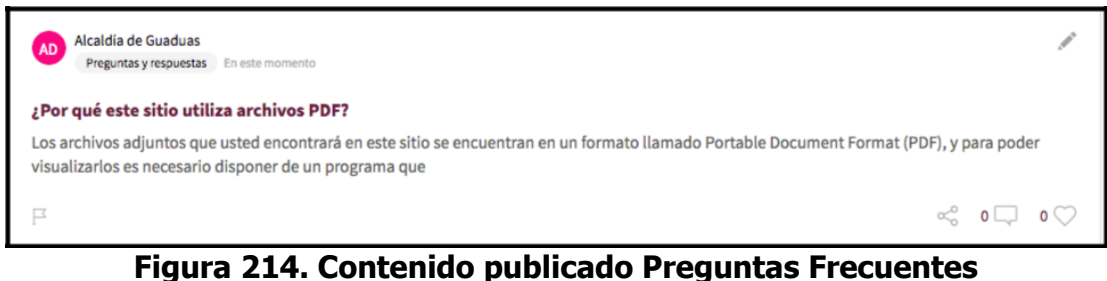

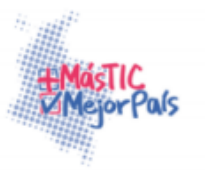

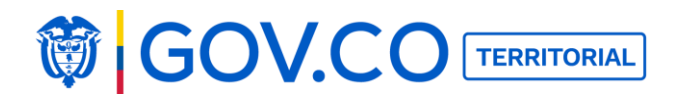

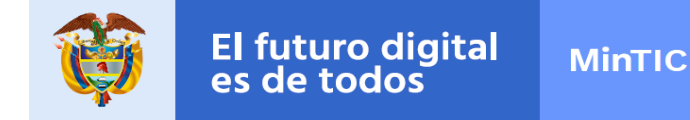

**Nota:** Esta misma estructura de cargue de contenido se utiliza de igual forma para cargar el contenido del

#### Glosario.

1. Realice clic en el botón Menú, ubicado en la parte superior izquierda de la página de inicio.

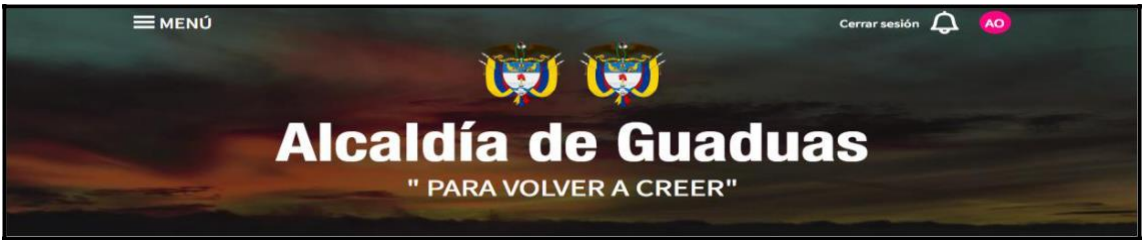

Figura 215. Banner de la página de inicio

2. En el menú, ubique el grupo Infórmate y haga clic a la sección Ofertas de Empleo.

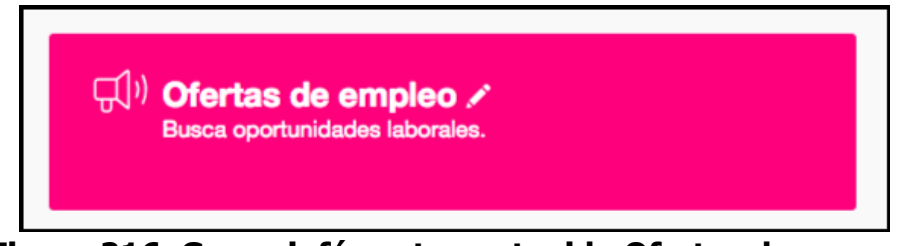

Figura 216. Grupo infórmate contenido Ofertas de

Empleo 4. Dé clic en nuevo contenido

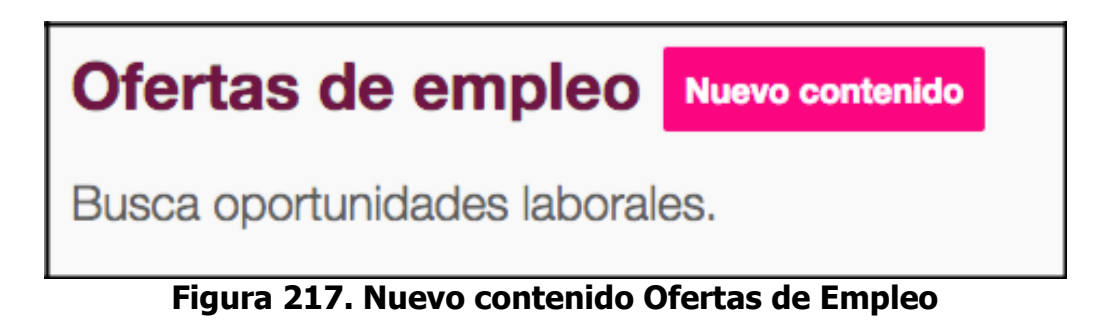

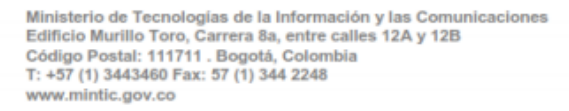

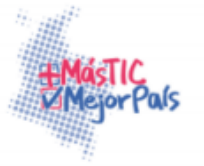

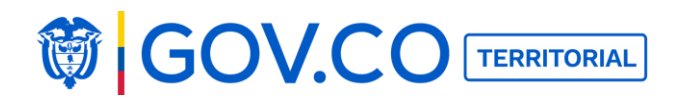

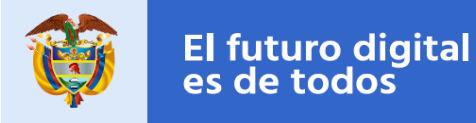

- 6. Ingrese el título de la oferta
- 7. Organice la oferta de empleo asignándole una categoría.

8. El sistema permite ingresar varias imágenes una de ellas queda como principal, haga clic en la cámara y selecciónela en su dispositivo de acceso, el tamaño recomendado de las imágenes es 900px X 600px.

9. También puede adjuntar un enlace de YouTube o un archivo.

10. Para confirmar toda la información, haga clic en Publicar.

8. Escriba la descripción del contenido (requisitos para aplicar, tipo de contratación, funciones a desempeñar, salario, horario, contacto, enlace CNSC)

| fertas de empleo Ocultar                                                                                                    |    |
|----------------------------------------------------------------------------------------------------|----|
| sca oportunidades laborales.                                                                                                    |    |
| tulo Analista Fucional                                                                                                    |    |
| itegorías 🤡                                                                                                    |    |
| rscripción<br>P H2 H3 B I <u>U</u> S ≔ ≡ C D Ø ■ ± ≡ 40 %                                                                                                    |    |
| Requisitos para aplicar: Profesional en Ingeniería de Sistemas<br>Tipo de contratación: Indefinido<br>Funciones a desempeñar: Especificar requerimientos funcionales.<br>Salario: \$2.900.000<br>Horario: lunes a viernes 8 : 00 am a 5:00 pm<br>Contacto: Luis Mejia<br>Enlace a CNSC (Opcional): |    |
| Principal                                                                                                    |    |
| Image: Second state Agregar archivos Publicat   Dimensión recomendada: 900px X 600px Peso máximo: 30mb Peso máximo: 30mb                                                                                                    | ar |

#### Figura 218. Cargar contenido Ofertas de Empleo

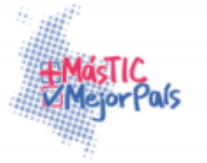

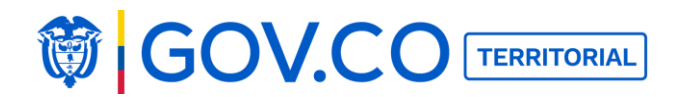

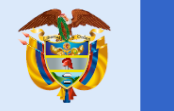

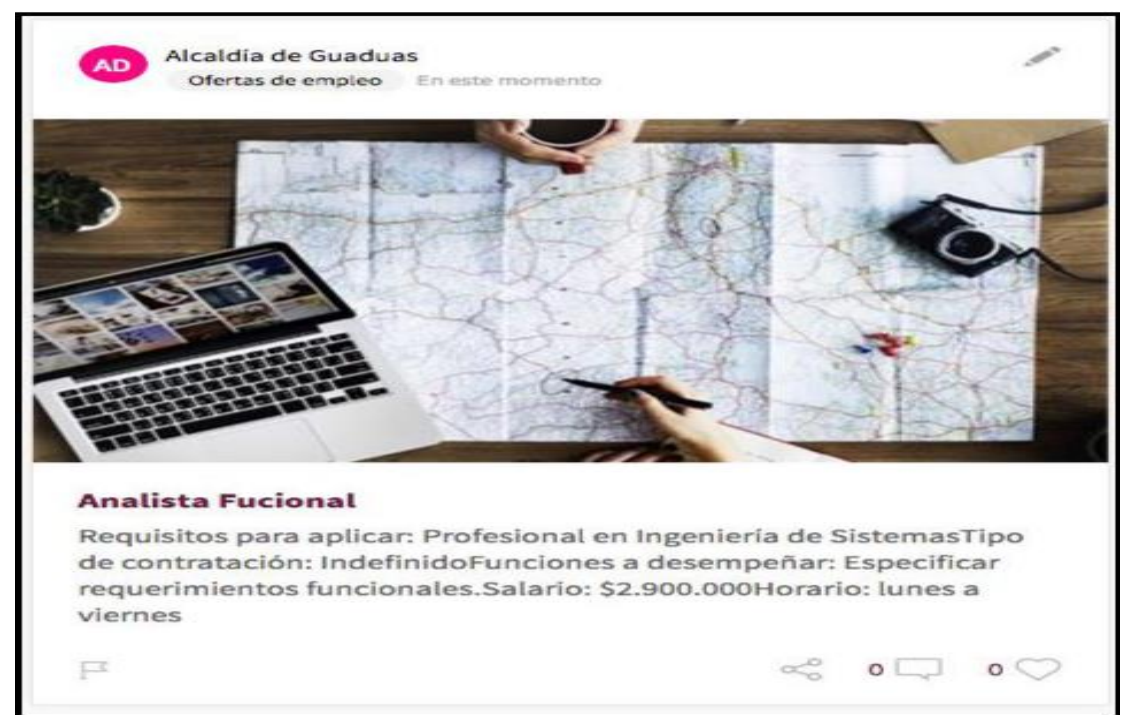

Figura 219. Contenido publicado Ofertas de Empleo

# **5.28 PUBLICAR CONTENIDO EJECUCIÓN DE CONTRATOS**

1. Hacer clic al botón Menú, ubicado en la parte superior izquierda de la página de inicio.

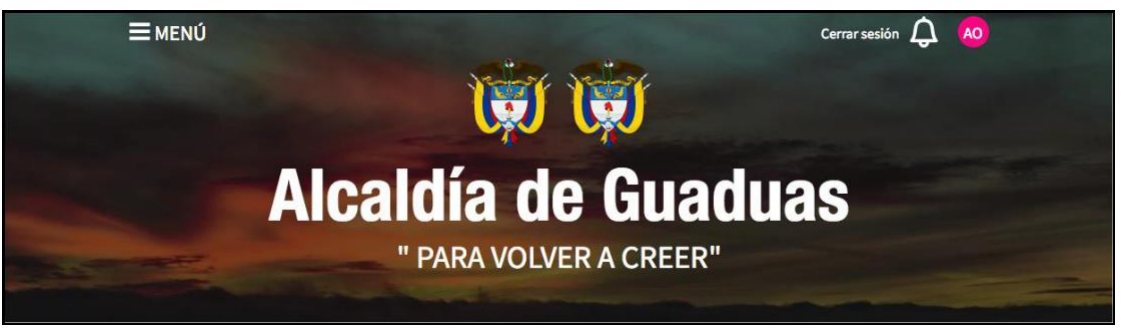

Figura 220. Banner de la página de inicio

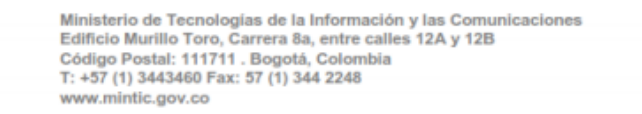

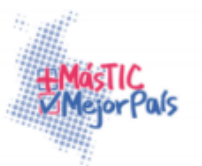

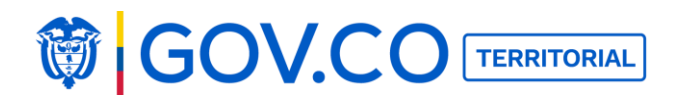

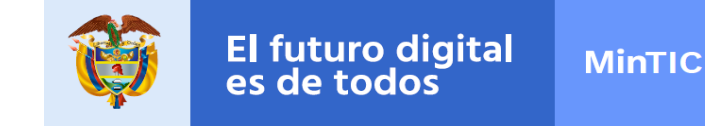

2. En el menú, ubique el grupo Infórmate y haga clic a la sección Ejecución de Contratos.

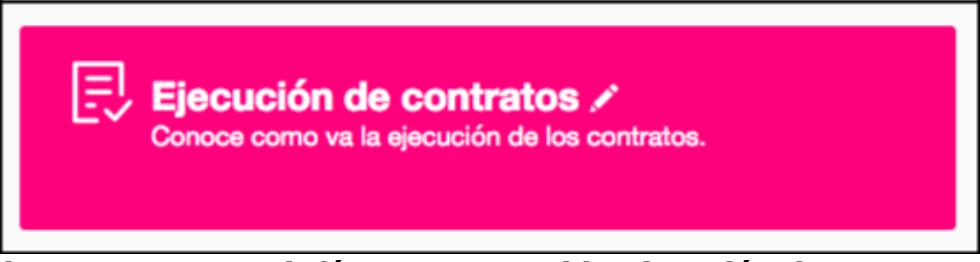

Figura 221. Grupo infórmate contenido Ejecución de

Contratos 3. Dé clic en el botón Nuevo contenido

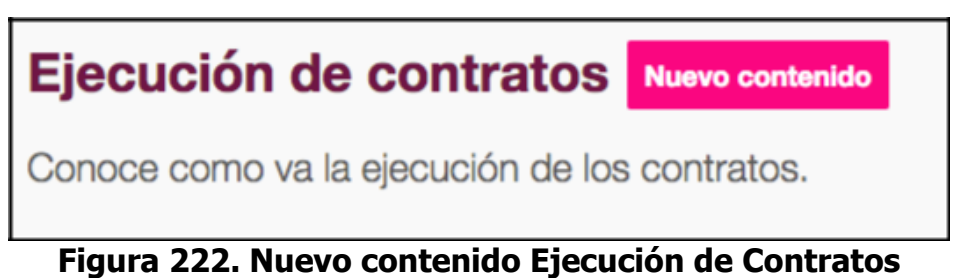

- 4. Ingrese el nombre del contrato
- 5. Puede organizar el contrato creando y asignando una categoría.

6. Escriba la descripción del contenido; Objeto del contrato, enlace a SECOP, Aprobaciones, autorizaciones, requerimientos, informe de supervisor o interventor: (Archivos adjuntos)

- 7. Seleccione la fecha de expedición de los documentos del contrato.
- 8. Agregue archivos o ingrese link
- 10. Dé clic en el botón Publicar.

Nota: El usuario podrá ingresar los archivos que requiera.

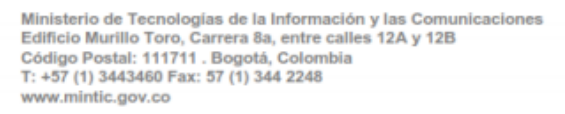

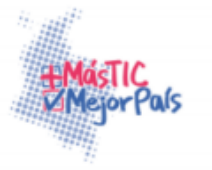

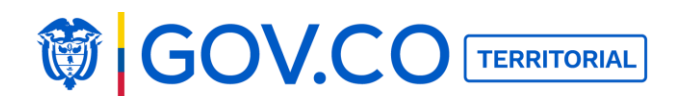

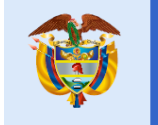

| ionocc como ra la                                                                                                |                                                                                                    |  |
|----------------------------------------------------------------------------------------------------|----------------------------------------------------------------------------------------------------|--|
| and the second second second second second second second second second second second second second second second | ojeccentra los contracios                                                                                                    |  |
| Nombre del contrato<br>Contrato prestación de servi                                                              | iclos                                                                                                    |  |
| Categorias 🎯 Contrato 1 🚭                                                                                        |                                                                                                    |  |
| Pescripción<br>P H2 H3 B I<br>Objeto del contrato: Con<br>Enlace a SECOP:https://<br>Aprobaciones, autorizac     | ロ & 目 目 C つ の 画 ま ヨ の %<br>htrato prestación de servicios informáticos<br>/www.colombiacompra.gov.co/secop/secop-il<br>clones, requerimientos, informe de supervisor o interventor: (Archivos adjuntos) |  |
| echa expedición<br>017-04-05                                                                                     |                                                                                                    |  |
|                                                                                                    |                                                                                                    |  |

Figura 223. Cargar de archivos y link contenido Ejecución de Contratos

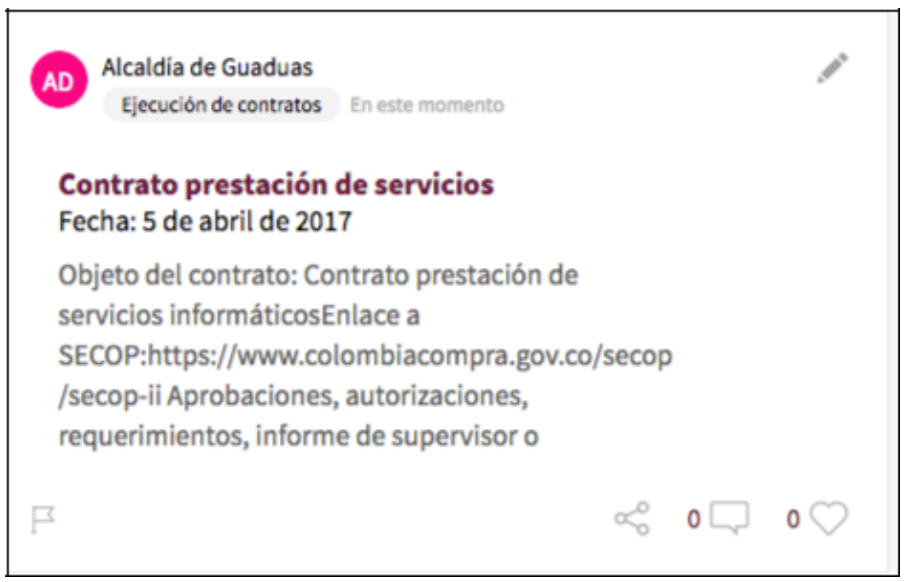

Figura 224. Contenido publicado Ejecución de Contratos

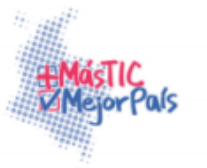

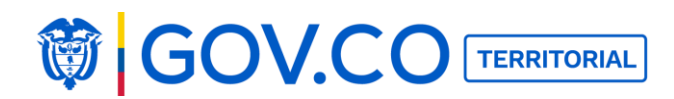

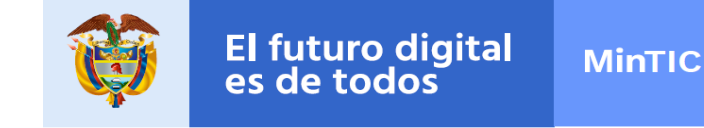

#### **5.29 PUBLICAR ESTUDIOS E INVESTIGACIONES**

1. Haga clic al botón Menú, ubicado en la parte superior izquierda de la página de inicio.

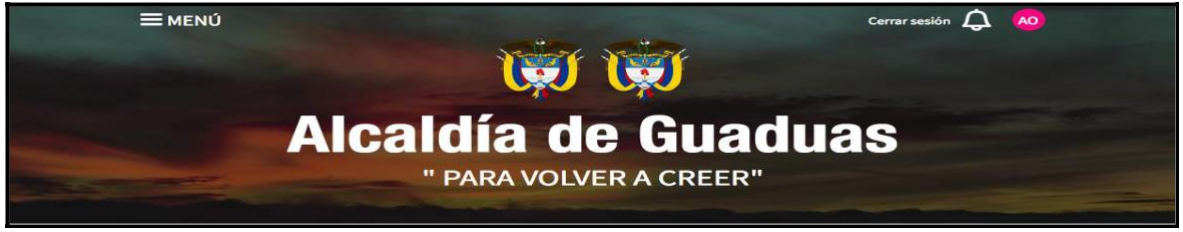

Figura 225. Banner de la página de inicio

2. En el menú, ubique el grupo Documentos y haga clic a la sección Estudios e Investigaciones.

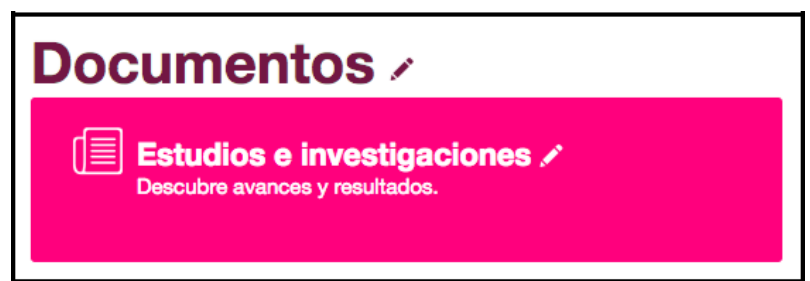

Figura 226. Grupo documentos contenido Estudios e Investigaciones

3. Dé clic en Nuevo contenido

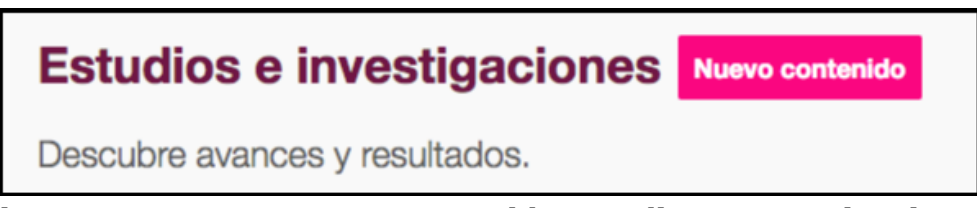

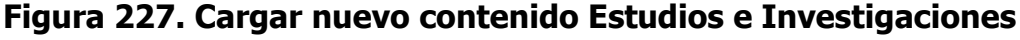

4. Ingrese el nombre del estudio o la investigación

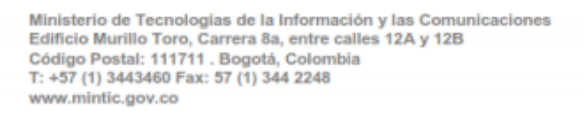

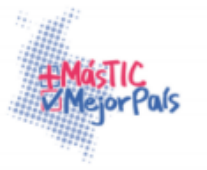

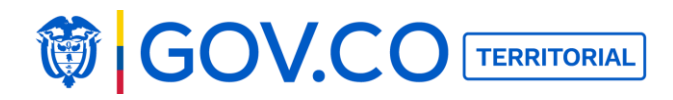

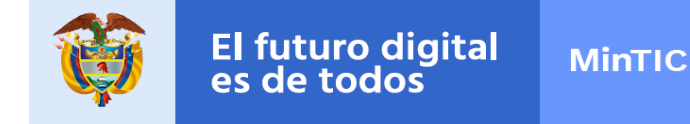

5. Puede organizar el documento asignándole una categoría.

6. Escriba la descripción del contenido; los investigadores, la fecha de inicio de la investigación o estudio, las fechas de publicación y el resumen de la investigación)

7. El sistema permite ingresar varias imágenes una de ellas queda como principal, haga clic en la cámara y selecciónela en su dispositivo de acceso, el tamaño recomendado de las imágenes es 900px X 600px.

- 8. También puede adjuntar un enlace de YouTube o un archivo.
- 9. Para confirmar toda la información, haga clic en Publicar.

| Estudios e investigaciones Ocultar                                       |
|--------------------------------------------------------------------------|
| Descubre avances y resultados.                                           |
| Nombre del estudio o la investigación<br>ESTUDIO ECONÓMICO GUADUAS       |
| Categorías 🥸                                                             |
| Descripción<br>P H2 H3 B I U S ≔ ≡ C つ Ø ■ ± ± 4 %                       |
| Investigadores:                                                          |
| Maria Andrea Saleme Vargas                                               |
| Fecha de inicio de la investigación o estudio:                           |
| Enero 2015                                                               |
| Fechas de publicación:                                                   |
| Enero 2015                                                               |
| Resumen de la investigación:                                             |
| Estudio técnico Archipiélago de San Andres, Providencia y Santa Catalina |
| 29.nbi_total_cab                                                         |
| O Publicar                                                               |
| © Dimensión recomendada: 900px X 600px<br>□ Peso máximo: 30mb            |

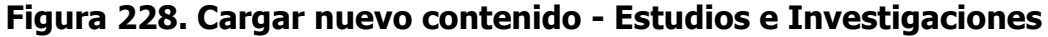

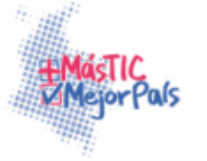

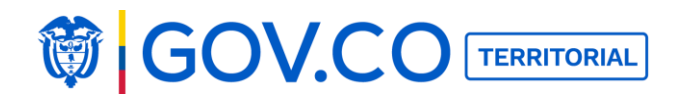

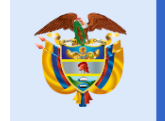

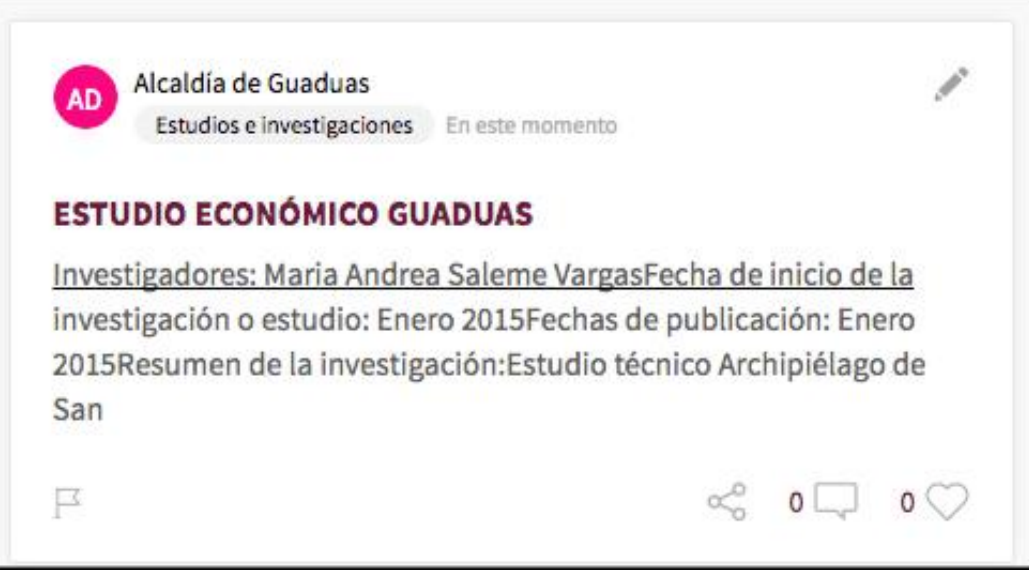

Figura 229. Contenido publicado Estudios e Investigaciones

## **5.30 PUBLICAR CALENDARIO DE ACTIVIDADES**

1. Haga clic al botón Menú, ubicado en la parte superior izquierda de la página de inicio.

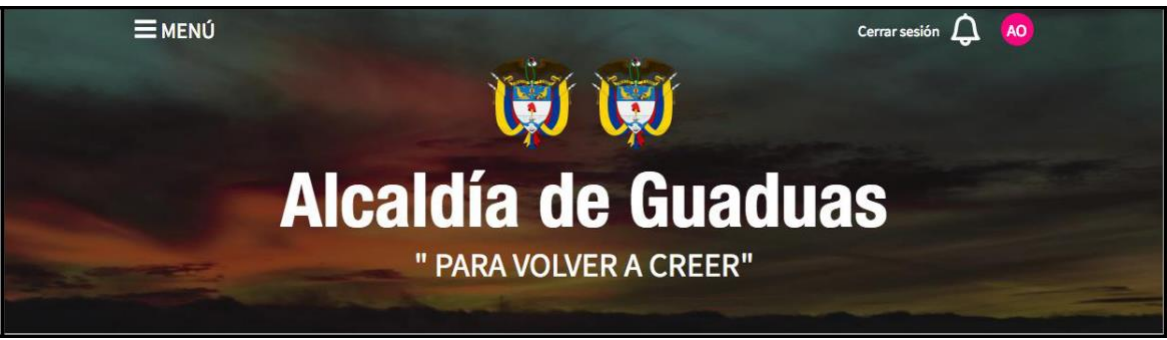

Figura 230. Banner de la página de inicio

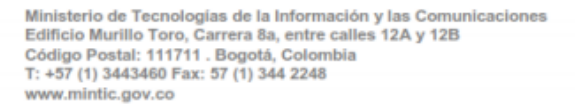

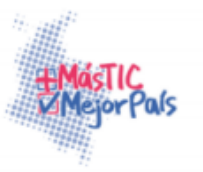

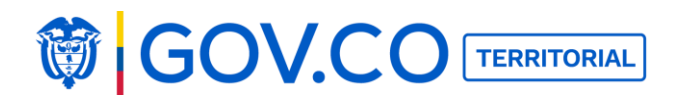

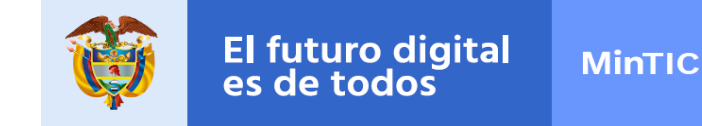

2. En el menú, ubique el grupo Participa y dé clic a la sección Calendario de Actividades.

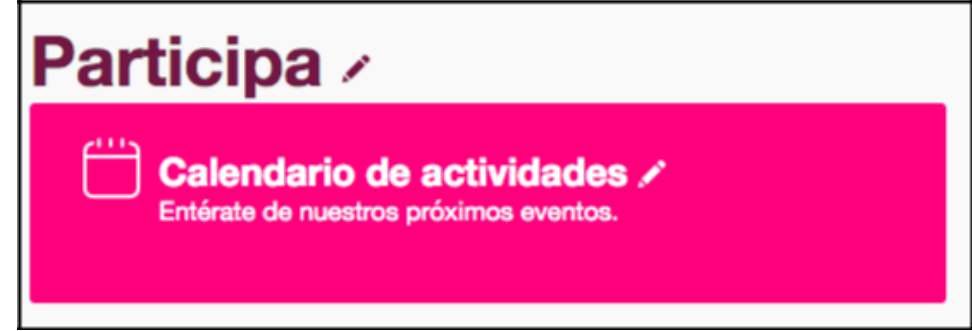

Figura 231. Grupo Participa - Contenido Calendario de

Actividades 3. Dé clic al botón Nuevo contenido

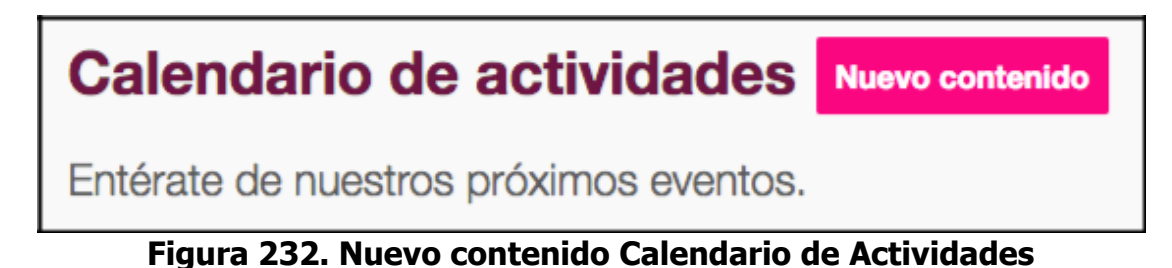

- 4. Ingrese el título del evento.
- 5. Puede organizar el evento asignándole una categoría.
- 6. Ingrese el nombre del organizador.
- 7. Ingrese el lugar del evento.
- 8. Ingrese la fecha de inicio.
- 9. Ingrese la hora de inicio.

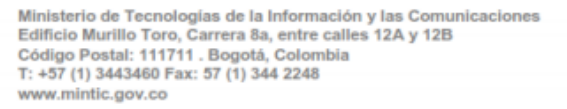

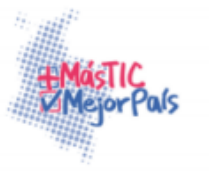
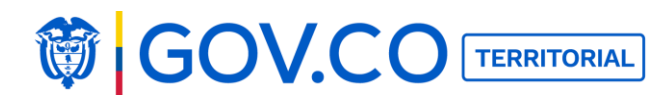

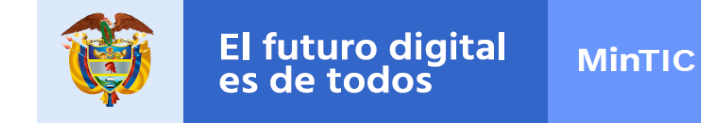

10. El sistema permite ingresar varias imágenes una de ellas queda como principal, haga clic en la cámara y selecciónela en su dispositivo de acceso, el tamaño recomendado de las imágenes es 900px X 600px.

11. También puede adjuntar un enlace de YouTube y archivos

12. Para confirmar toda la información, hacer clic en Publicar.

| Calendario de a                                                              | ctividades Ocultar                                                                                                    |
|------------------------------------------------------------------------------|----------------------------------------------------------------------------------------------------|
| Entérate de nuestros pro                                                     | óximos eventos.                                                                                                    |
| Titulo FESTIVAL DEL CANGREJO                                                 |                                                                                                    |
| Categorías 😒                                                                 |                                                                                                    |
| Descripción<br>P H2 H3 B I <u>U</u>                                          |                                                                                                    |
| El Festival del Cangrejo es una<br>Andrés, en el Caribe colombia<br>alegres. | ibuena excusa que todos los años, el primero de enero, tienen los habitantes y los visitantes de la isla de San<br>no, para saborear deliciosas preparaciones de la carne de este crustáceo. Durante el evento no faltan baile y música |
| Organizador Diego Mejia                                                      |                                                                                                    |
| Lugar San Andres                                                             |                                                                                                    |
| Fecha Inicio 2017-04-13                                                      |                                                                                                    |
| Hora Inicio 12:00 a.m                                                        |                                                                                                    |
| Principal                                                                    |                                                                                                    |
| Agregar archivos                                                             | Public                                                                                                    |
| Dimensión recomendada: 900px X 600px<br>Deco mávimo: 20mb                    | 4                                                                                                    |

Figura 233. Cargar imágenes, documentos y video contenido Calendario de Actividades

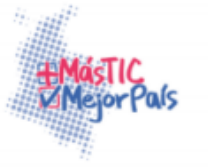

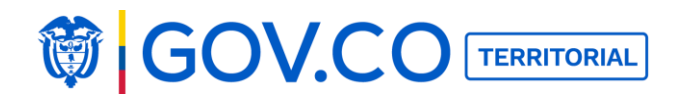

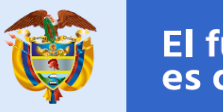

#### **Contenido Publicado**

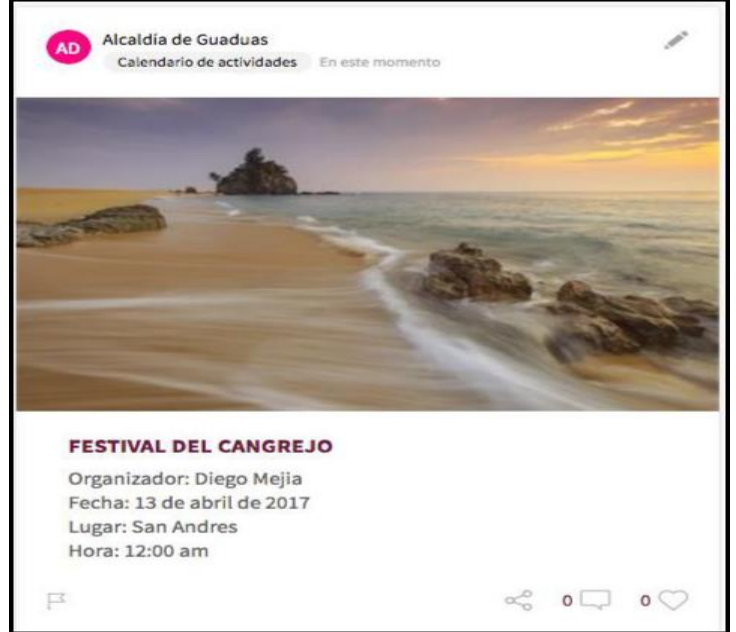

Figura 234. Publicación contenido Calendario de Actividades.

# **5.31 PUBLICAR CONTENIDOS INFORMES PQRS**

1. Hacer clic al botón Menú ubicado en la parte superior izquierda de la página de inicio.

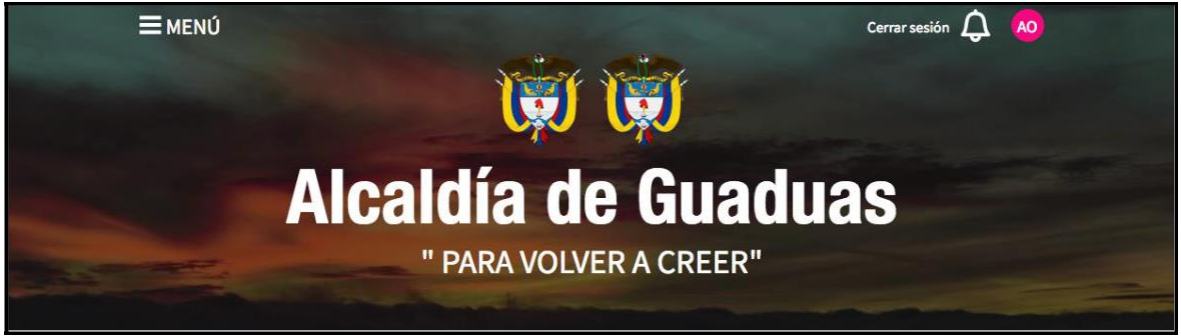

Figura 235. Publicación contenido Calendario de Actividades.

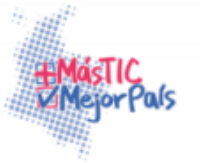

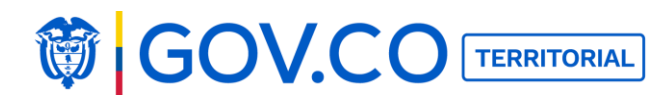

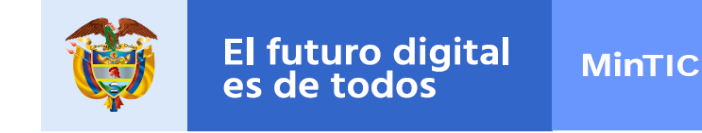

2. En el Menú, ubique la sección informes PQRS

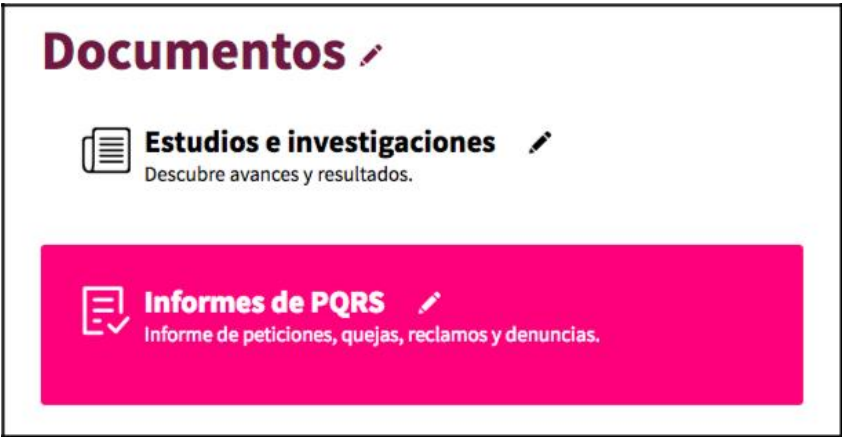

Figura 236 Grupo documentos contenido Informes PQRS

3. Dé clic en el botón Nuevo Contenido

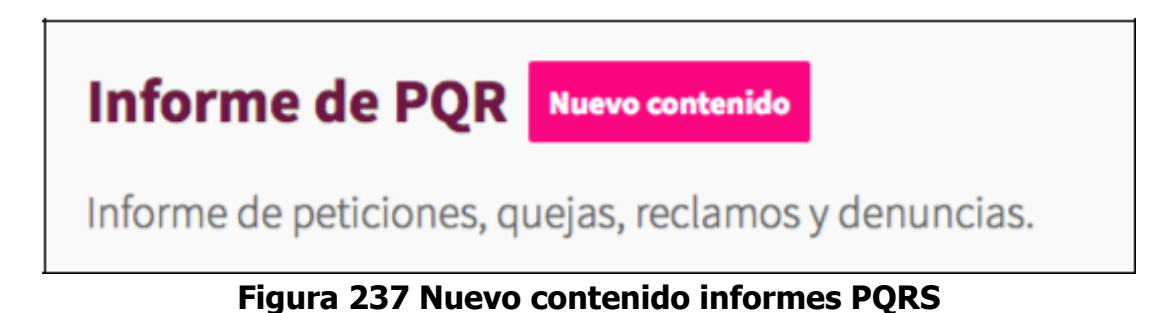

- 4. Ingrese el título del informe
- 5. Agregue una categoría
- 6. Ingrese la descripción.
- 6. Ingrese fecha de expedición
- 7. Agregue el link o archivo

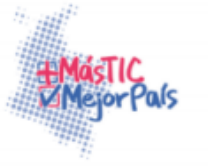

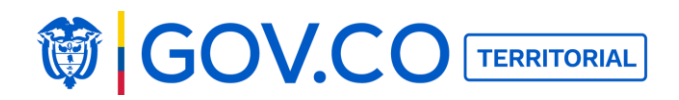

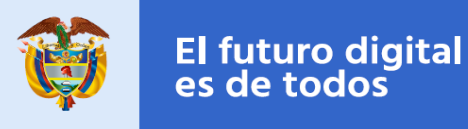

7. Dé clic en el botón Publicar

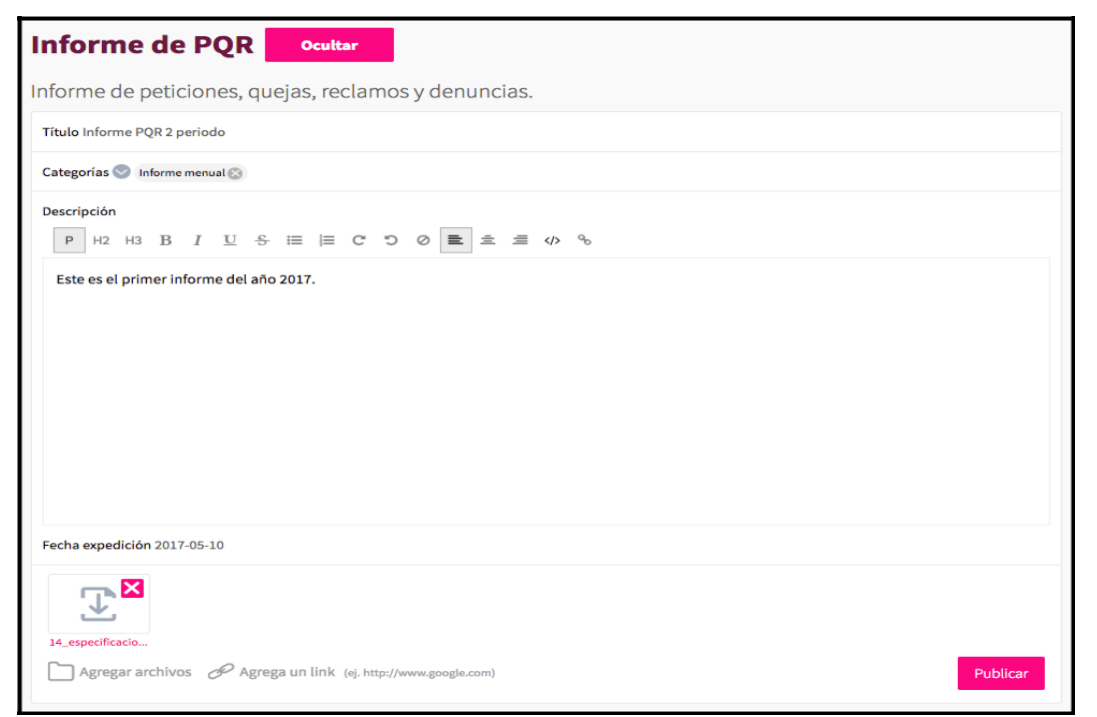

Figura 238 Cargue contenidos informes PQRS

8. El informe PQR se presentado en el filtro recientes del contenido.

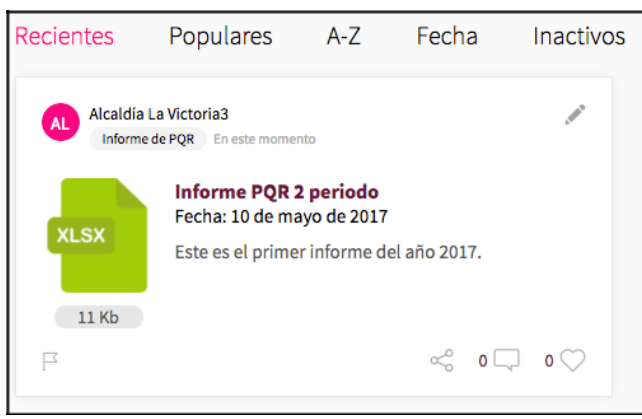

# Figura 239 Informe PQRS

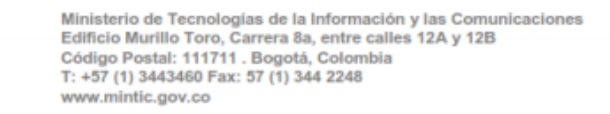

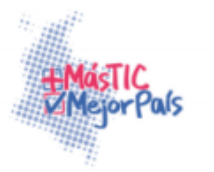

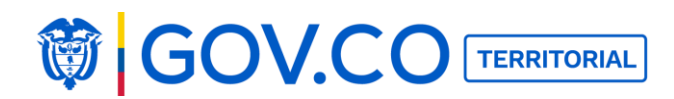

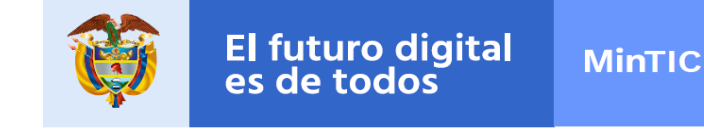

## **5.32 PUBLICAR CONTENIDO TRANSPARENCIA**

1. Hacer clic al botón Menú, ubicado en la parte superior izquierda de la página de inicio.

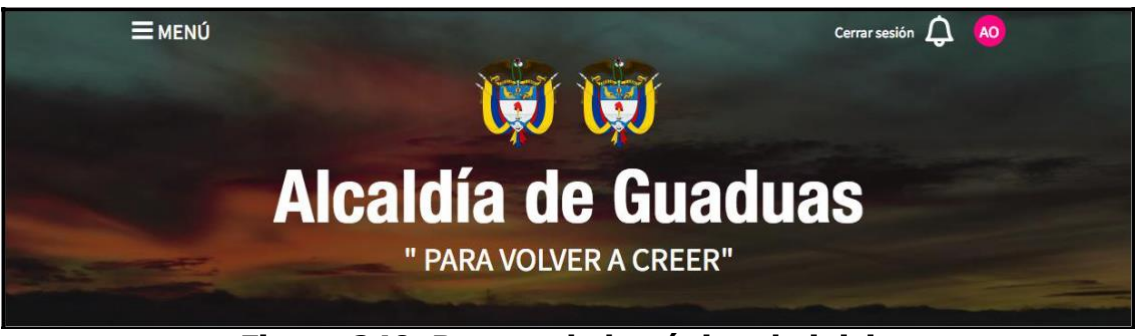

Figura 240. Banner de la página de inicio

2. En el Menú, ubique la sección transparencia, en el grupo Atención Ciudadana.

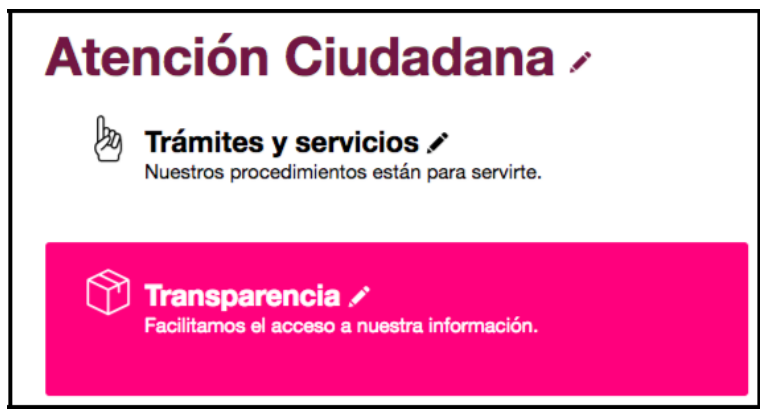

Figura 241. Grupo atención ciudadana contenido Transparencia

En la sección Transparencia encuentra de manera independiente cada una de las secciones del portal territorial, cumpliendo así con la resolución 3564 de 2015 la cual se refiere a la transparencia y el acceso a la información pública. El sistema presenta todos los contenidos organizados a los cuales le podrán asociar información dentro de cada uno.

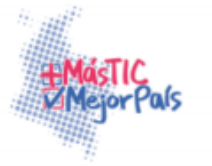

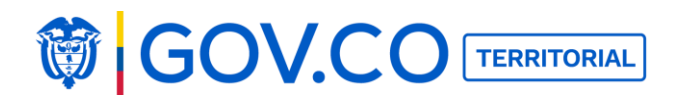

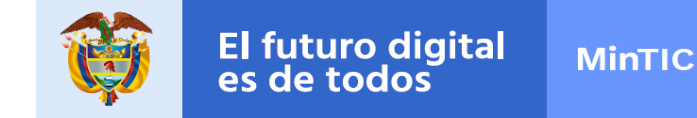

- 3. Para publicar contenido, seleccione el grupo al cual quiere asociar el contenido.
- 4. Ingrese el título del contenido.
- 5. Ingrese la descripción.
- 6. Agregue el link.
- 7. Dé clic en el botón Publicar

| Transparencia                                         |          |
|-------------------------------------------------------|----------|
| Sube el link interno de la sección con su descripción |          |
| Grupo 📀 Mecanismos de contacto 💿                      |          |
| Título Mecanismos de contacto                         |          |
| Descripción<br>Mecanismos de contacto                 |          |
| P Agrega un link (ej. http://www.google.com)          | Publicar |
| http://www.bdigital.unal.edu.co/4553/1/940793_2011.p  |          |

#### Figura 242. Cargar contenido Transparencia

8. El sistema organiza el contenido ingresado con grupo seleccionado al inicio, este contenido es numerado.

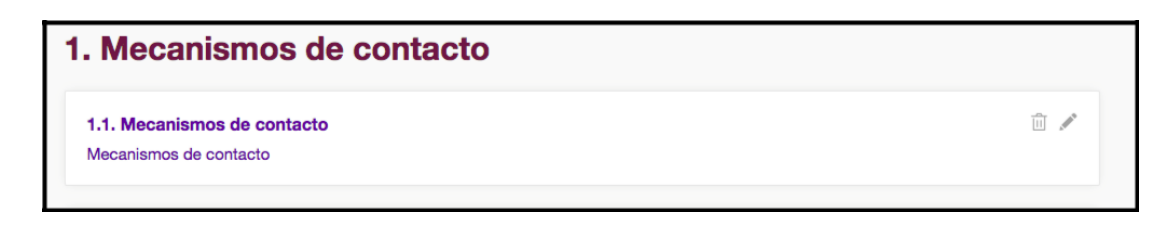

## Figura 243. Visualización del contenido cargado

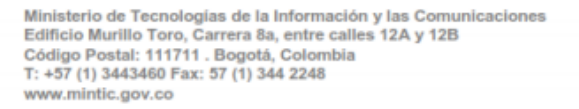

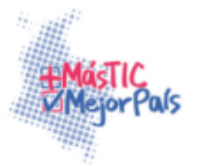

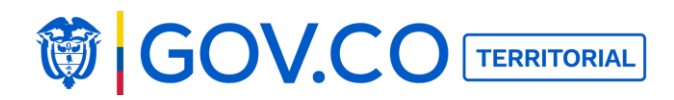

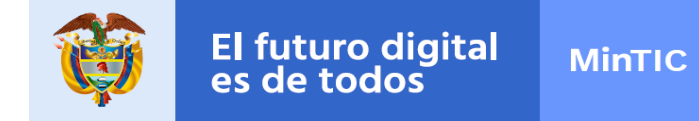

9. Para editar el contenido, dé clic en el ícono del lápiz, modifique la información y luego dé clic en el botón Publicar, para guardar los cambios.

| ŝrupo 💿 Mecanismos de contacto 💿                      |                                                                                                    |
|-------------------------------------------------------|----------------------------------------------------------------------------------------------------|
| ítulo Mecanismos de contacto                          |                                                                                                    |
| Aecanismos de contacto                                |                                                                                                    |
| P Agrega un link (ej. http://www.google.com) Publicar |                                                                                                    |
|                                                       | irupo  Mecanismos de contacto Itulo Mecanismos de contacto  Pescripción Accanismos de contacto  Agrega un link (ej. http://www.googie.com)  Publicar  Publicar |

#### Figura 244. Editar contenido Transparencia

10. Para eliminar el contenido, dé clic en el icono de la caneca y posteriormente confirme la eliminación.

| 1. Mecanismos de (                                    | alcaldiaguadas.nosune.co dice:<br>¿Estás seguro de eliminar el item? |          |
|-------------------------------------------------------|----------------------------------------------------------------------|----------|
| 1.1. Mecanismos de contacto<br>Mecanismos de contacto | Cancelar Aceptar                                                     | <u>i</u> |

Figura 245. Eliminar contenido Transparencia

# **5.33 OCULTAR CONTENIDO**

Esta opción permite ocultar el recuadro de Nuevo contenido, el usuario debe dar clic al botón ocultar y el sistema ocultará el formulario. Esta opción aplica para todos los contenidos.

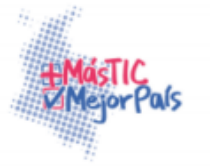

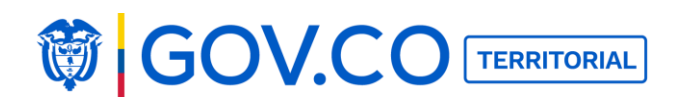

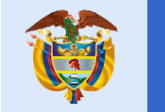

| l   | Ca  | ald         | lía    |       | Oct    | ultar  | i.    |     |           |   |   |   |   |   |   |     |         |  |  |  |  |          |
|-----|-----|-------------|--------|-------|--------|--------|-------|-----|-----------|---|---|---|---|---|---|-----|---------|--|--|--|--|----------|
| 0   | sc  | orie        | nta    | un p  | orop   | oósi   | ito   | con | nún       |   |   |   |   |   |   |     |         |  |  |  |  |          |
| Tít | ulo |             |        |       |        |        |       |     |           |   |   |   |   |   |   |     |         |  |  |  |  |          |
| Ca  | teg | orías       | 0      |       |        |        |       |     |           |   |   |   |   |   |   |     |         |  |  |  |  |          |
| )e  | P   | pciór<br>H2 | НЗ     | в     | I      | U      | ÷     | :≡  | <b> =</b> | C | Ö | 0 | E | 4 | 1 | <>> | ab<br>B |  |  |  |  |          |
|     |     |             |        |       |        |        |       |     |           |   |   |   |   |   |   |     |         |  |  |  |  |          |
|     |     |             |        |       |        |        |       |     |           |   |   |   |   |   |   |     |         |  |  |  |  |          |
|     |     |             |        |       |        |        |       |     |           |   |   |   |   |   |   |     |         |  |  |  |  |          |
|     |     |             |        |       |        |        |       |     |           |   |   |   |   |   |   |     |         |  |  |  |  |          |
|     |     |             |        |       |        |        |       |     |           |   |   |   |   |   |   |     |         |  |  |  |  |          |
|     |     |             |        |       |        |        |       |     |           |   |   |   |   |   |   |     |         |  |  |  |  |          |
| 1   | 3   | ►           |        | Ag    | rega   | r arcl | nivos |     |           |   |   |   |   |   |   |     |         |  |  |  |  | Publicar |
| 0   | Din | nensió      | n reco | menda | da: 90 | Юрх Х  | 600p  | c   |           |   |   |   |   |   |   |     |         |  |  |  |  |          |

# Figura 246. Ocultar contenido

El sistema oculta el contenido:

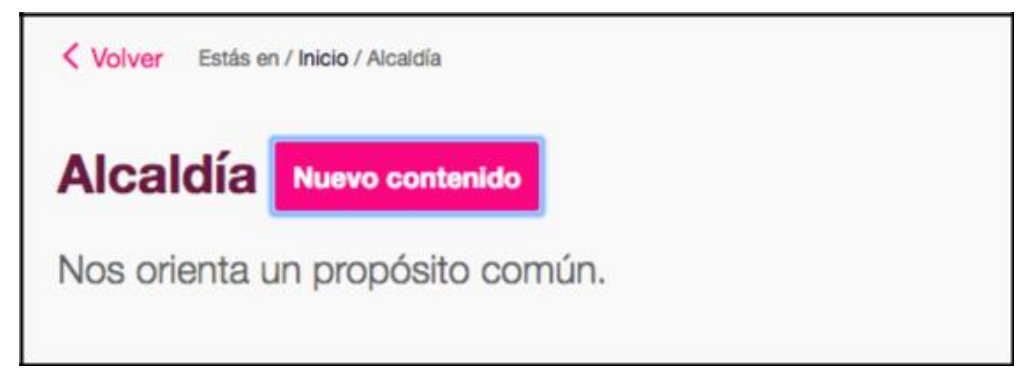

#### Figura 247. Contenido oculto

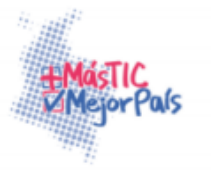

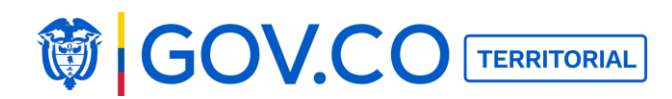

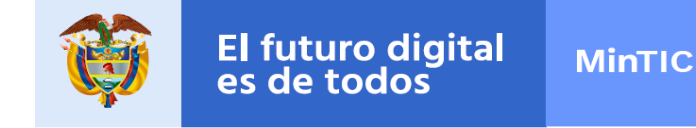

## 5.34 PUBLICAR CONTENIDO DESDE LA PÁGINA DE INICIO

1. Para crear una noticia desde la página de inicio, dé clic al botón NUEVO CONTENIDO ubicado debajo del banner principal.

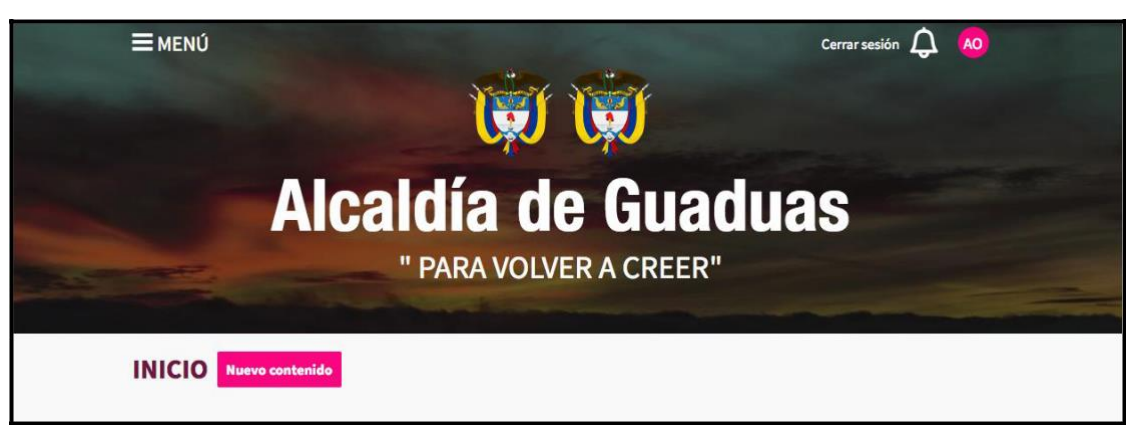

Figura 248. Banner de la página de inicio

- 2. En el recuadro de nuevo contenido escribe el título de la noticia.
- 3. En el área descripción, completa la información de la noticia.

4. El sistema permite ingresar varias imágenes una de ellas queda como principal, haga clic en la cámara y selecciónela en su dispositivo de acceso, el tamaño recomendado de la imágenes es 900px X 600px.

- 5. También puedes adjuntar un enlace de YouTube o un archivo.
- 6. Para confirmar toda la información, haga clic en Publicar.

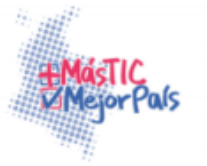

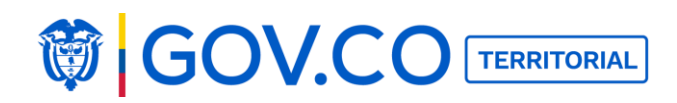

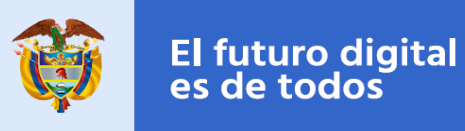

| INICIO Ocuitar                                                |          |
|---------------------------------------------------------------|----------|
| Titulo Beneficios del Proyecto Gobierno en Linea              |          |
| Categorias 🌚 Cultura 🕲                                        |          |
| Descripción<br>PH2 H3 B I U 谷 III II 〇 〇 ■ 主 当 の も            |          |
| Conoce los beneficios del Proyecto Gobierno en Linea.         |          |
|                                                               |          |
|                                                               |          |
|                                                               |          |
|                                                               |          |
|                                                               |          |
|                                                               |          |
|                                                               |          |
| Principal                                                     |          |
| 💿 🕨 🖿 Agregar archivos                                        | Publicar |
| © Dimensión recomendada: 900px X 600px<br>□ Peso máximo: 30mb | _        |

Figura 249. Cargar contenido Noticas desde la página de inicio

#### **Contenido Publicado**

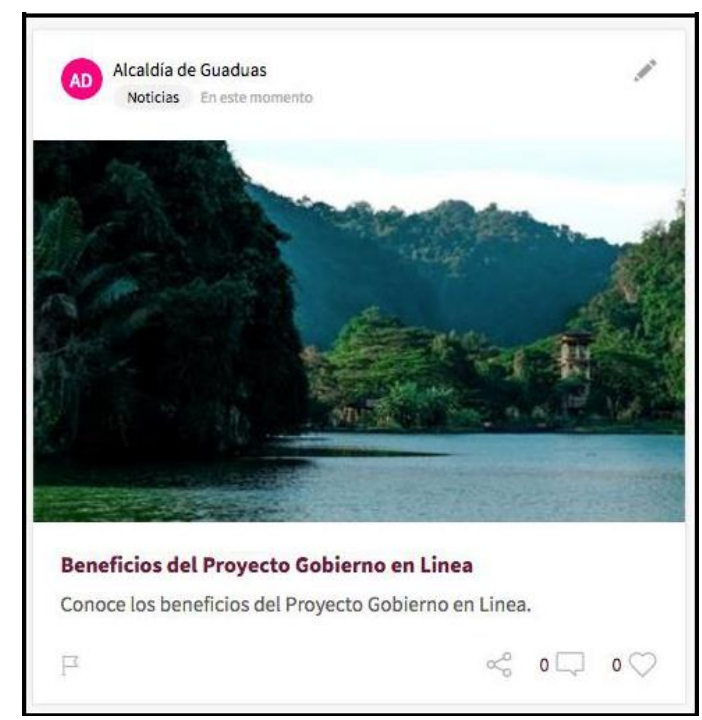

Figura 250. Contenido Noticias - publicado en la página de inicio

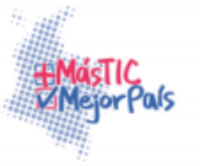

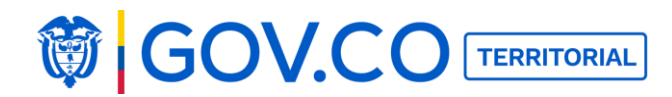

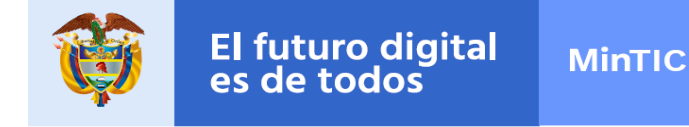

## 5.35 DESTACAR CONTENIDOS EN LA PÁGINA DE INICIO

El contenido destacado por el administrador del portal territorial será el único presentado en la página de inicio en un tamaño más grande.

1. Para destacar un contenido en la página de inicio, ubíquelo publicado en cualquier muro del portal territorial, ya sea en la página de inicio o desde la interna del contenido.

2. Haga clic al lápiz de edición, ubicado en la parte superior derecha del contenido, y en el recuadro desplegado haga clic a Destacar en el Inicio.

#### Contenido seleccionado desde la página de inicio

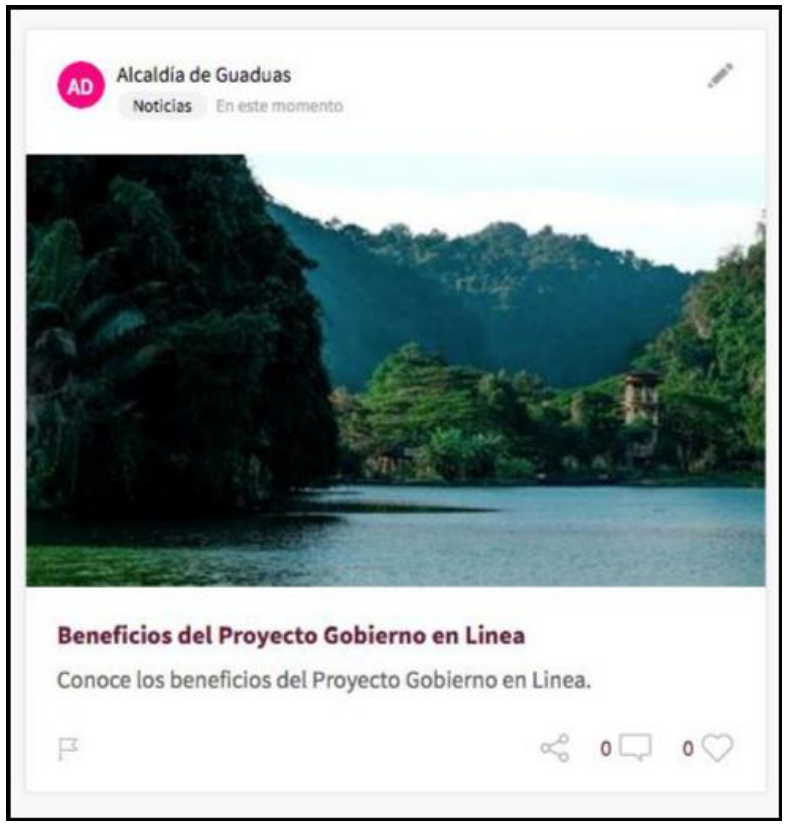

Figura 251. Contenido seleccionado

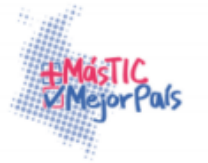

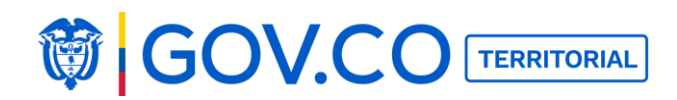

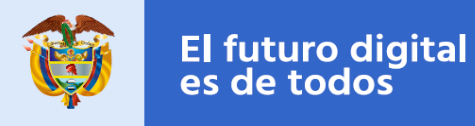

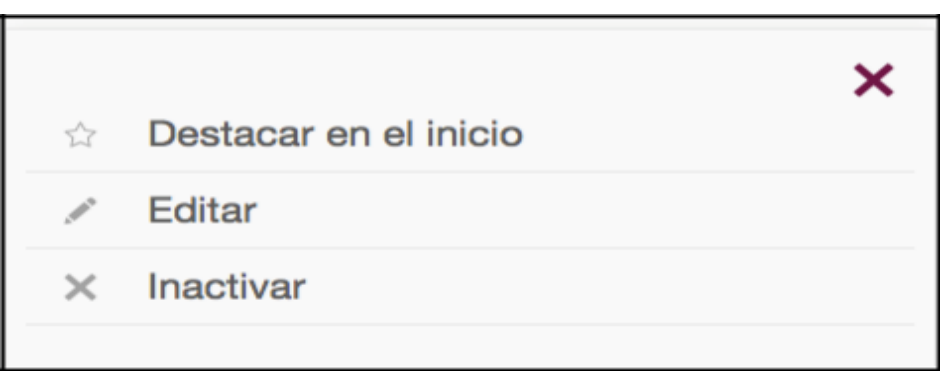

Figura 252. Destacar contenido

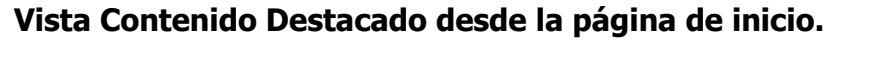

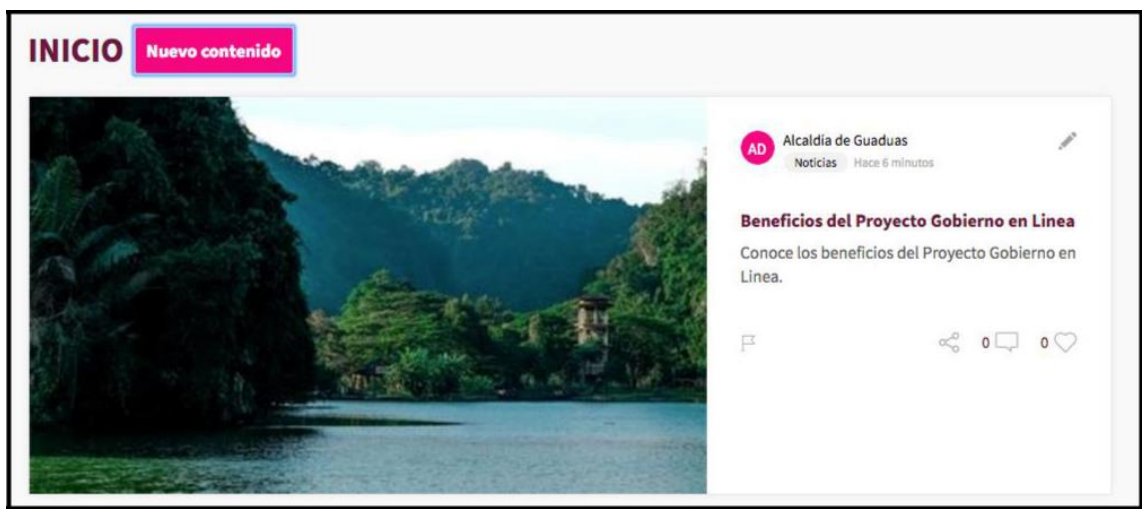

Figura 253. Visualización de contenido destacado

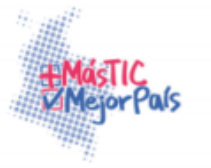

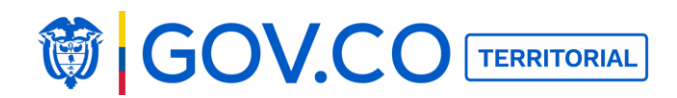

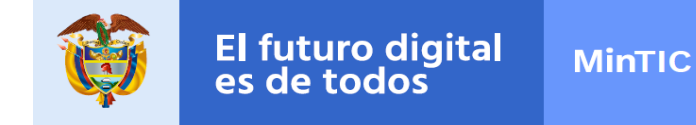

#### **5.36 EDITAR CONTENIDO**

1. Para editar un contenido publicado en cualquiera de los muros del portal de clic al lápiz de edición, ubicado en la parte superior derecha del contenido.

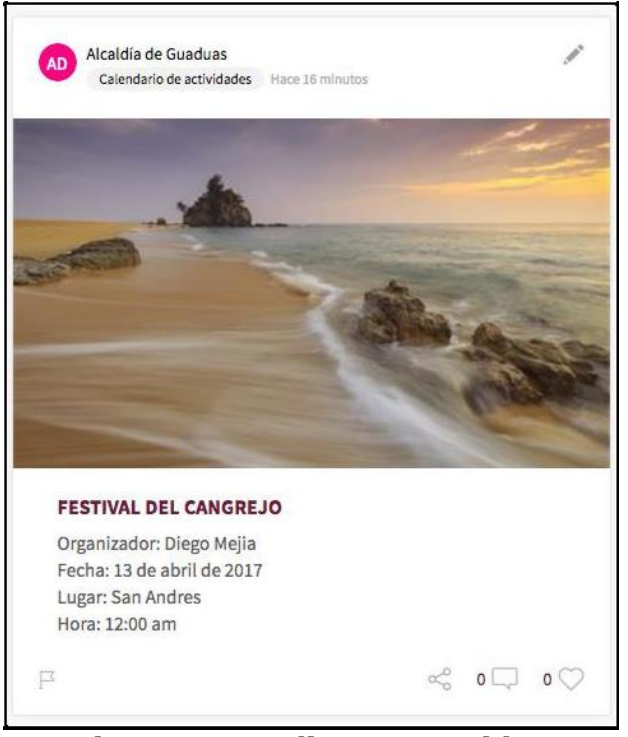

Figura 254. Editar contenidos

2. En el recuadro desplegado por el lápiz de edición, hacer clic al botón Editar.

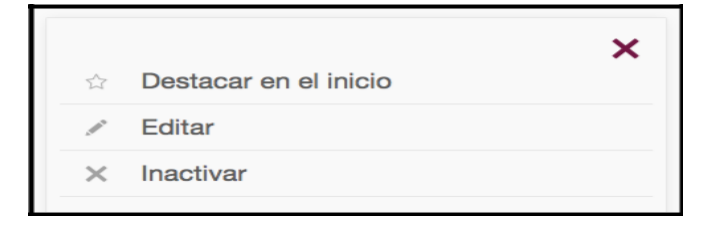

Figura 255. Editar Contenido

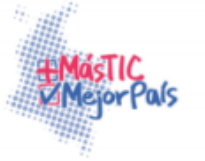

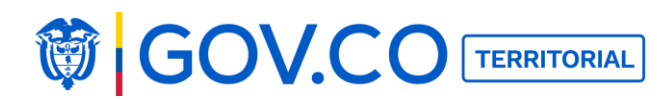

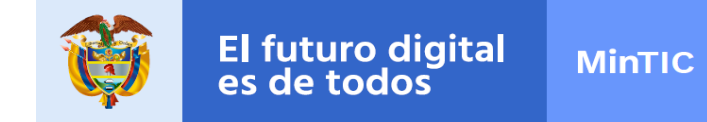

3. Edite la información y finalice la edición dando clic en Publicar.

| R |                                                                                                    |
|---|----------------------------------------------------------------------------------------------------|
|   | Actualizar contenido                                                                                                    |
|   | Their PESTVAL DEL CANGREJO                                                                                                    |
|   | Cotoperies 🕲                                                                                                    |
|   | Description<br>P H0 H0 B J U G H0 H0 C D 0 R A H 40 %                                                                                                    |
|   | El Festival del Cangreje-es una buena excusa que todos los años, el primero de enero, tienen los habitantes yilos vialtantes de la Isla de San<br>Andris, en el Canthe colembieno, para seborear deliciesas prepaneciones-de la carne de este crussidore. Durante el evento no faltan balle y másica<br>alegoes. |
|   | Organizador Dirego Mejia                                                                                                    |
|   | Lugar San Andrea                                                                                                    |
|   | Fecha Inicia 3017-04-13                                                                                                    |
|   | Hera Inicla 12:01 a.m                                                                                                    |
|   | Proces                                                                                                    |
|   | E Agregat and Hose                                                                                                    |

Figura 256. Edición contenido

**Nota:** Todos los contenidos se pueden editar desde el home, o desde la interna de cada uno dando clic en el lápiz de edición ubicado junto al título del contenido. **5.37 INACTIVAR CONTENIDOS** 

Inactive una noticia cuando su contenido vaya en contra de los valores de la entidad o cuando se encuentre repetido.

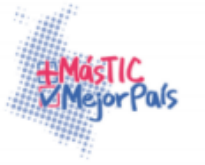

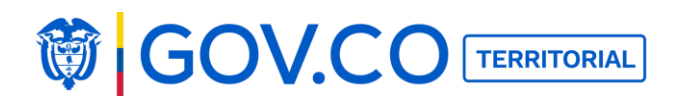

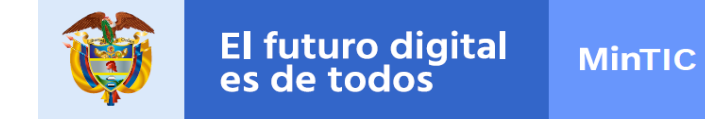

1. Para inactivar un contenido publicado, ubíquelo en uno de los muros del portal territorial y haga clic al lápiz de edición, ubicado en la parte superior derecha del contenido.

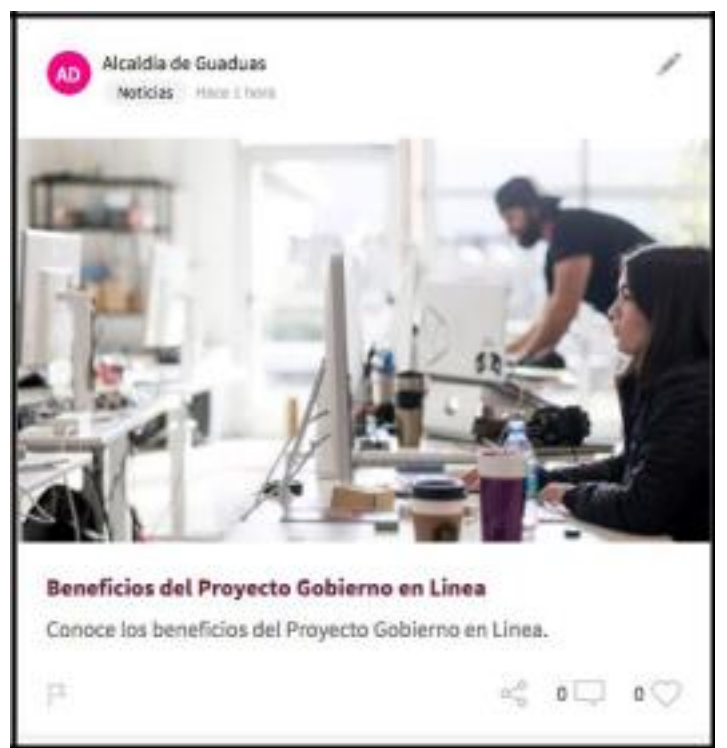

Figura 257. Inactivar Noticia

2. Para inactivar el contenido, en el recuadro desplegado por el lápiz de edición haga clic a Inactivar.

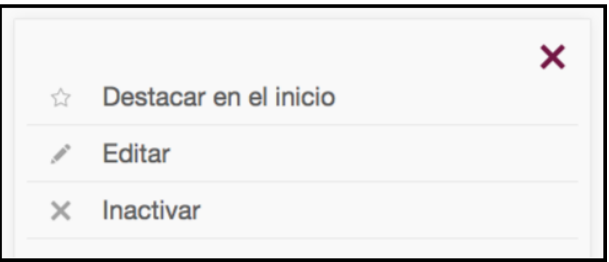

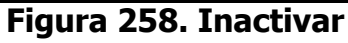

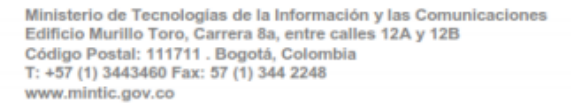

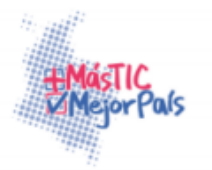

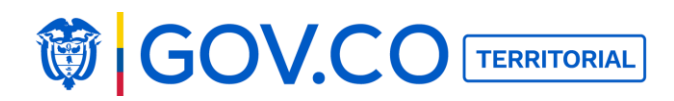

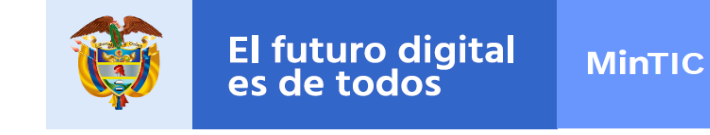

3. Confirme la inactivación dando clic en Aceptar.

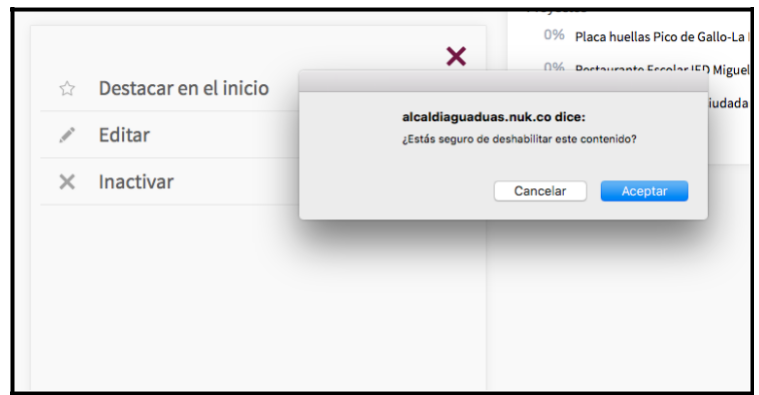

Figura 259. Confirmación inactivación de contenido

Nota: Sólo el administrador podrá ver los contenidos inactivos desde el filtro inactivos.

Para visualizar los contenidos inactivos ingrese a alguna de las secciones de la plataforma y dé clic en el filtro Inactivos.

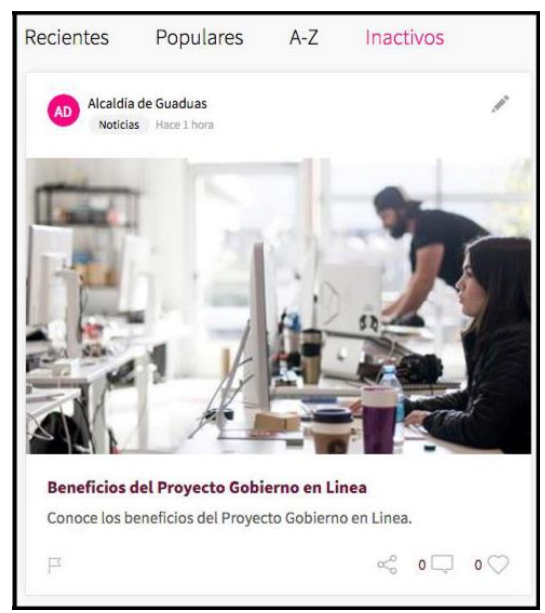

Figura 260. Filtro contenido inactivo

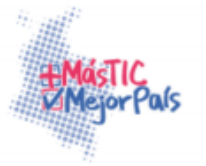

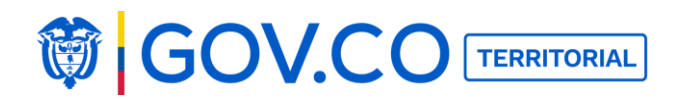

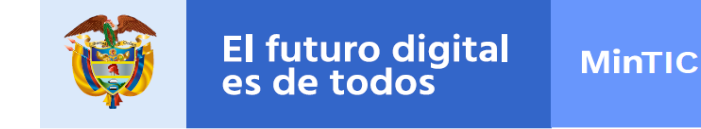

## **5.36 ACTIVAR CONTENIDOS**

1. Para activar un contenido publicado, ubíquelo en uno de los muros del portal territorial y haga clic al lápiz de edición, ubicado en la parte superior derecha del contenido.

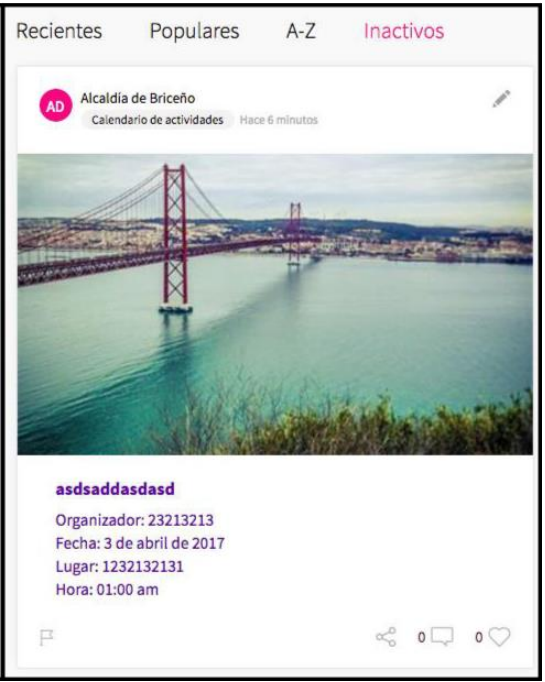

Figura 261. Activar Contenido

2. De clic en el lápiz y posteriormente en Activar

| / | Editar  | × |
|---|---------|---|
| × | Activar |   |
|   |         |   |

Figura 262. Activar Contenido

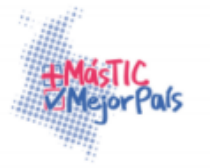

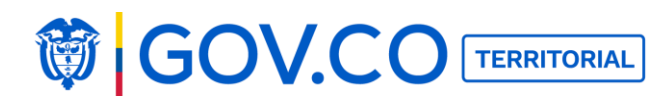

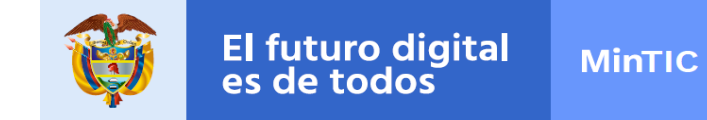

3. El contenido se visualizará en el home del sitio en el filtro recientes o en la interna del contenido.

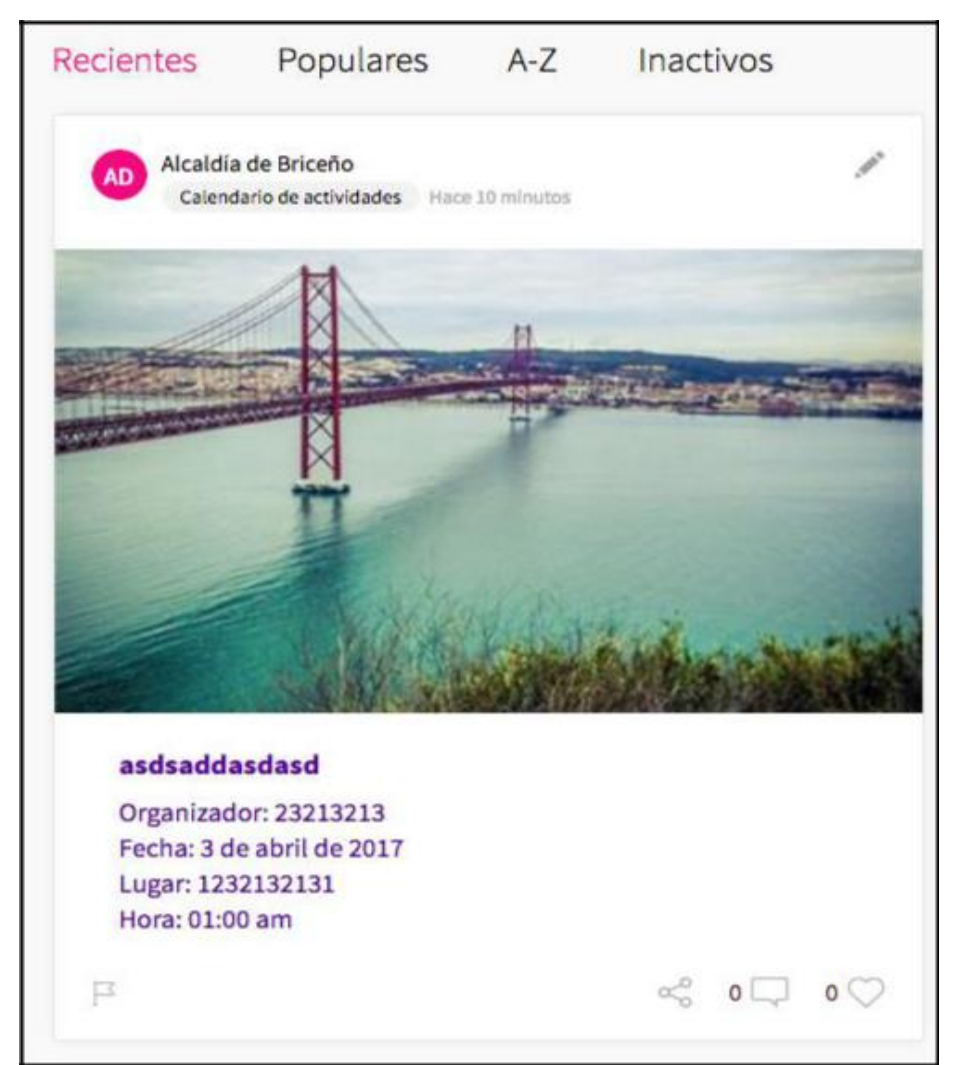

Figura 263. Contenido Activo 5.38 EXPORTAR

## **COMENTARIOS DE LOS CONTENIDOS**

Esta opción permite descargar los comentarios de todos los contenidos.

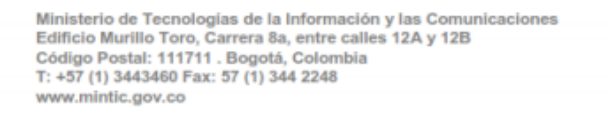

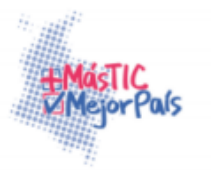

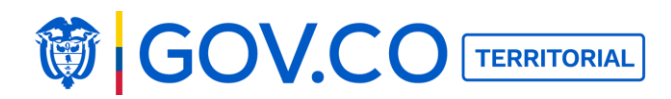

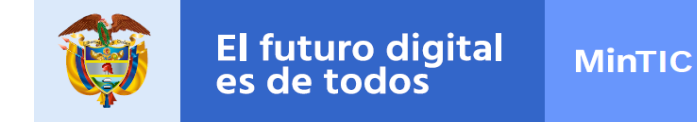

1. Para exportar comentarios de un contenido publicado, ubíquelo en uno de los muros del portal territorial y haga clic al lápiz de edición, ubicado en la parte superior derecha del contenido.

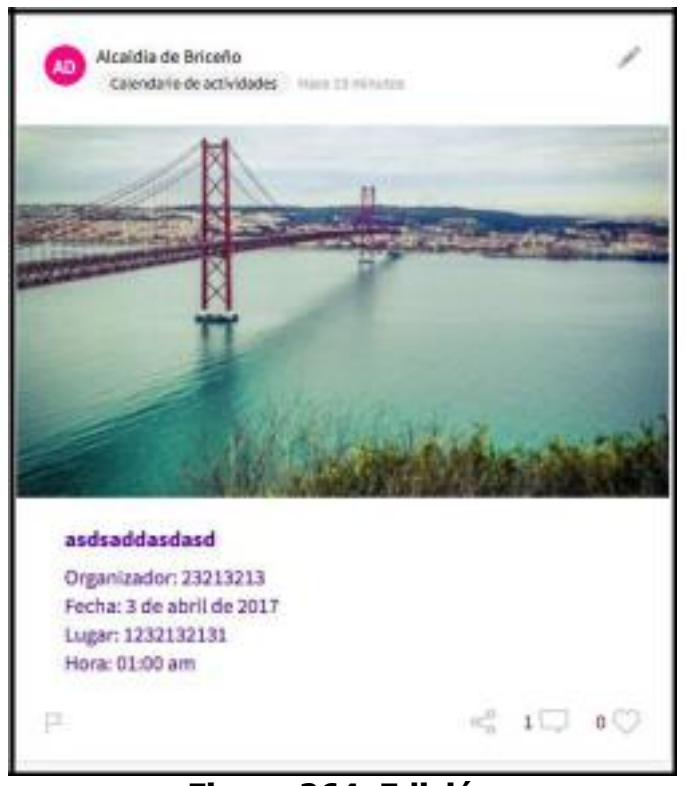

Figura 264. Edición

2. En el recuadro desplegado por el lápiz de edición, dé clic a Exportar Comentarios

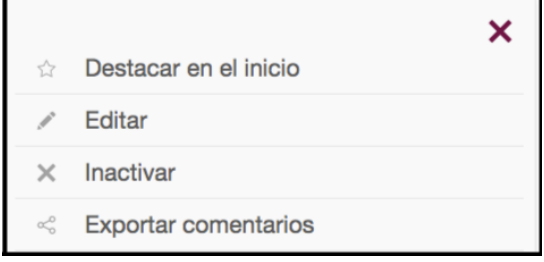

Figura 265. Exportar comentarios

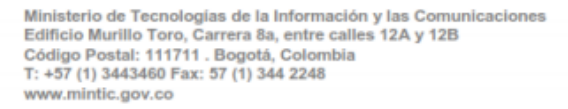

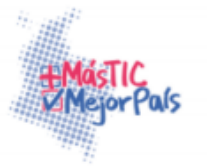

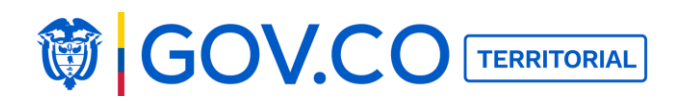

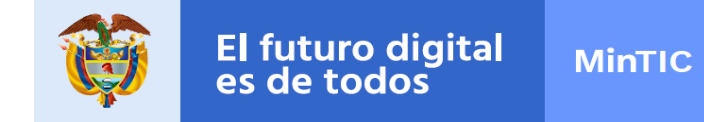

3. El sistema descarga el contenido en un archivo xls con los siguientes datos; nombre del usuario, correo, título de la participación, comentario, y fecha de publicación.

|      | Editar                 | Fuente      |             | Alineación            | Número                                | Formato                   | Celdas                   | Ter     |
|------|------------------------|-------------|-------------|-----------------------|---------------------------------------|---------------------------|--------------------------|---------|
| Â    | 🛫 💽 Rellenar 👻 Calibri | <b>v</b> 11 | • A• A• = = | abc 🔻 🚔 Ajustar texto | * General                             | 💽 📑 🗖 📑 🗗                 |                          | Aa      |
| Pega | r 🥥 Borrar 🔹 N C S     | <b>*</b>    |             | Combinar              | · · · · · · · · · · · · · · · · · · · | 00 Condicional Estilos In | nsertar Eliminar Formato | Temas   |
|      | E10 🛟 🕄 🕲 🤄 f 🛪        |             |             |                       |                                       |                           |                          |         |
|      | В                      |             | С           |                       | D                                     |                           | E                        |         |
| 1    |                        |             | Alcaldí     | a Guaduas             |                                       |                           |                          |         |
| 2    |                        |             | Com         | entarios              |                                       |                           |                          |         |
| 3    | Correo usuario         |             | Titulo      | Comentario            |                                       |                           | Fecha                    |         |
| 4    | pruebatbg@yahoo.com    |             |             | Muy importante tener  | conocimiento sobre lo                 | os informes PQRS          | 2017-05-11 12            | 2:29:22 |
| 5    |                        |             |             |                       |                                       |                           | •                        |         |

Figura 266. Reporte de comentarios

#### 5.39 FILTROS DESDE LA PÁGINA DE INICIO

**Recientes:** Filtra los contenidos por la fecha de creación.

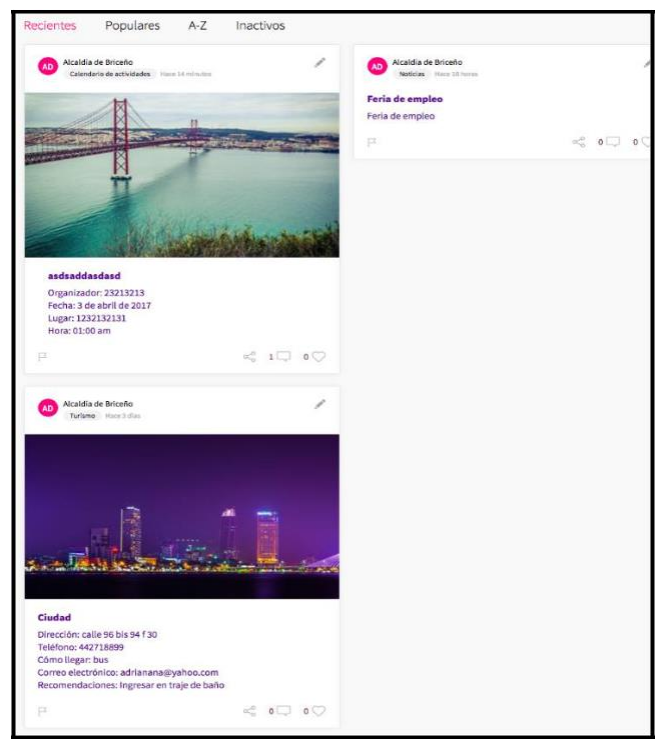

Figura 267. Filtro recientes

Ministerio de Tecnologías de la Información y las Comunicaciones Edificio Murillo Toro, Carrera 8a, entre calles 12A y 12B Código Postal: 111711 . Bogotá, Colombia T: +57 (1) 3443460 Fax: 57 (1) 344 2248 www.mintic.gov.co

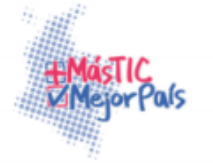

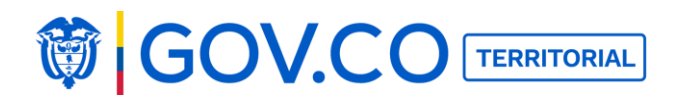

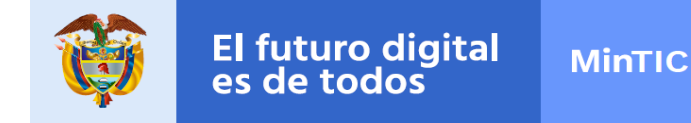

Populares: Filtra los contenidos de los últimos seis meses que tengan más comentarios.

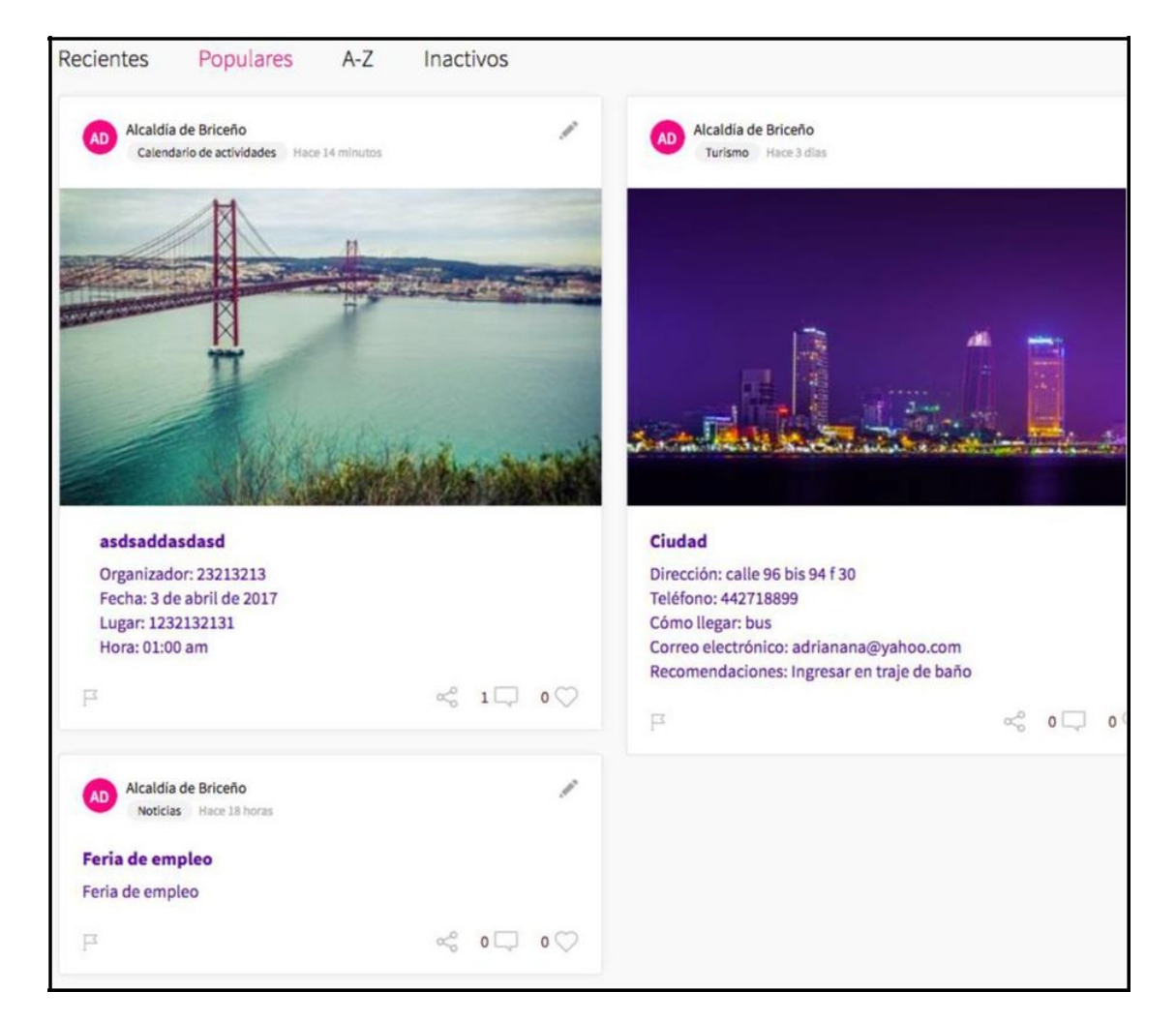

Figura 268. Filtro Populares

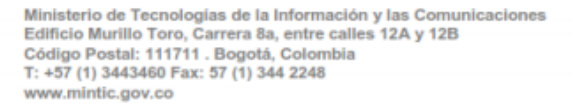

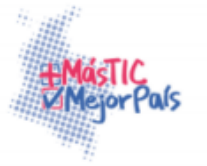

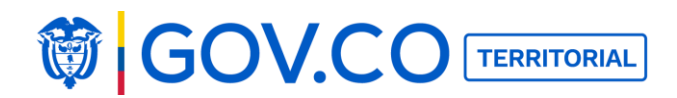

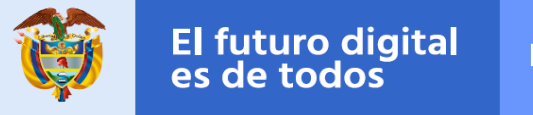

**A-Z:** Filtra los contenidos en orden alfabético

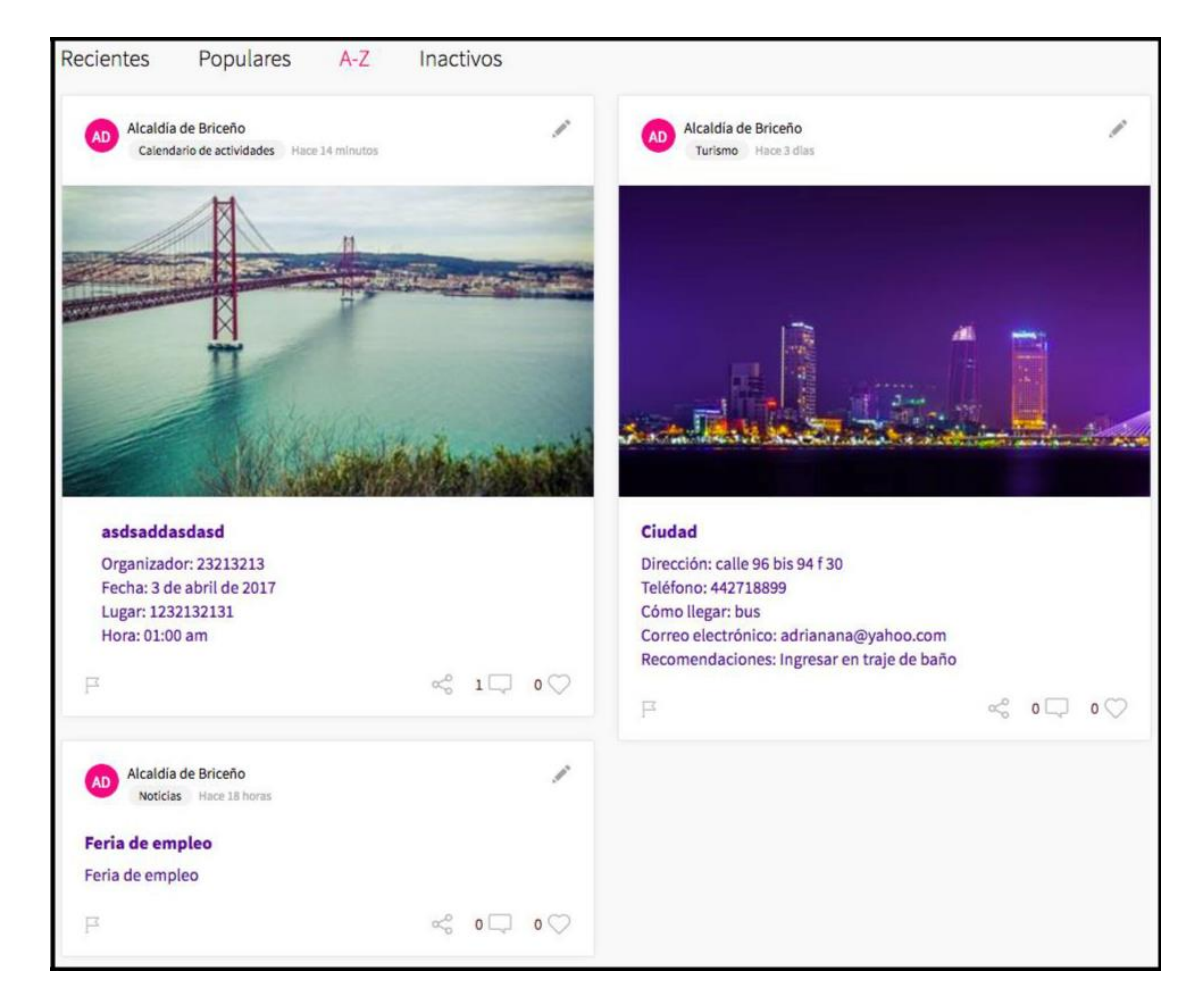

Figura 269. Filtro A-Z

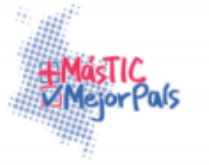

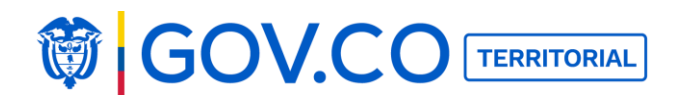

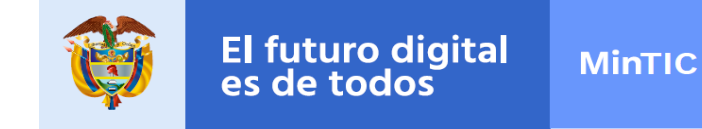

Inactivos: Presenta todos los contenidos inactivos.

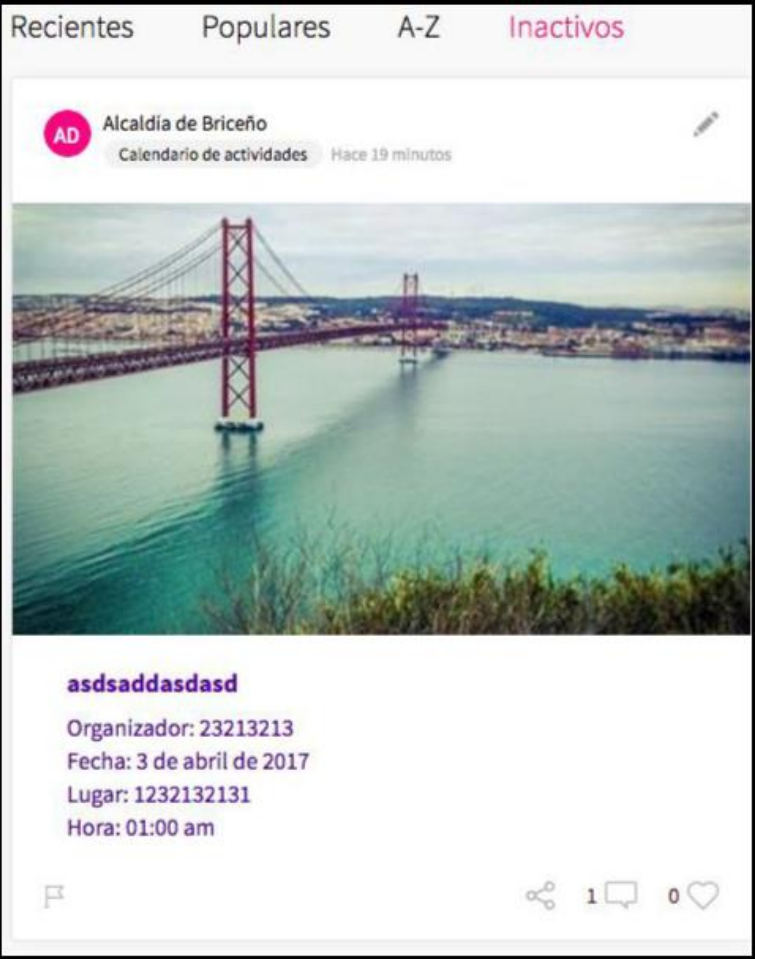

Figura 270. Filtro Inactivos

# 5.40 FILTROS PÁGINA INTERNA DE CONTENIDO

Filtro Todos: Presenta todos los contenidos creados.

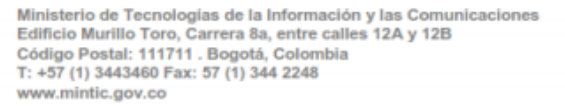

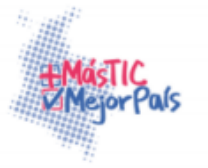

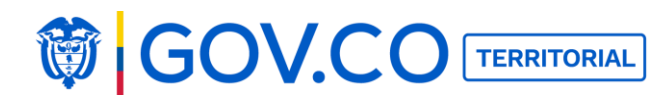

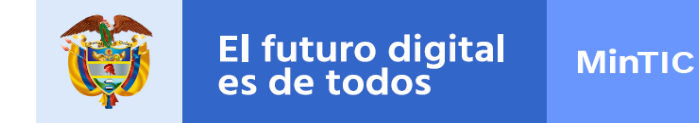

**Tipos de contenidos que aplican para el filtro:** Alcaldía, Directorio de Funcionarios, Municipio, Directorio Institucional, Población Vulnerable, Niños, Niñas y Adolescentes, Política y Protección de Datos.

| Alcaldía Nuevo contenido                          |                                                                                                    |
|---------------------------------------------------|----------------------------------------------------------------------------------------------------|
| Nos orienta un propósito común.                   |                                                                                                    |
| D Buscar                                          |                                                                                                    |
|                                                   | Alcoldia Aquadas                                                                                                    |
| A Alcaldia Hace 2 dias                            | A Alcaldía Hace 2 dias                                                                                                |
| Misión y Visión                                   | Funciones y deberes                                                                                                   |
| Escribe aquí la Misión y la Visión de tu Alcaldía | Escribe aquí las funciones y deberes de tu Alcaldía (El Manual<br>de Funciones, se puede anexar el documento adjunto) |
| ₽ ~ 0  0  0                                       | ₽ ~ ~ ~ ~ ~ ~ ~ ~ ~ ~ ~ ~ ~ ~ ~ ~ ~ ~ ~                                                                               |

Figura 271. Filtro todos

Filtro Recientes: Presenta todos los contenidos por fecha de creación.

**Tipos de contenidos que aplican para el filtro:** Procesos y Procedimientos, Turismo, Noticias, Convocatorias, Metas, Objetivos e Indicadores, Control, Contrataciones, Datos Abiertos, Preguntas Frecuentes, Ofertas de Empleo, Información Adicional, Glosario, Ejecución de Contratos, Estudios e investigaciones, Normatividad, Planes, Presupuesto, Proyectos en Ejecución, Políticas y Lineamientos, Programas, Calendario, Retos de Participación, Instancias de Participación, Encuestas, Trámites y Servicios.

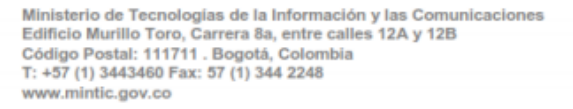

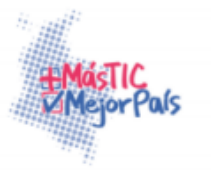

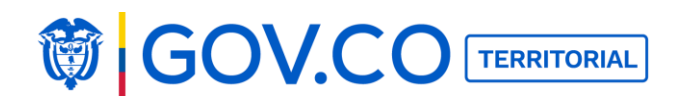

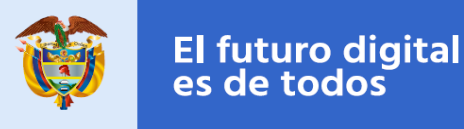

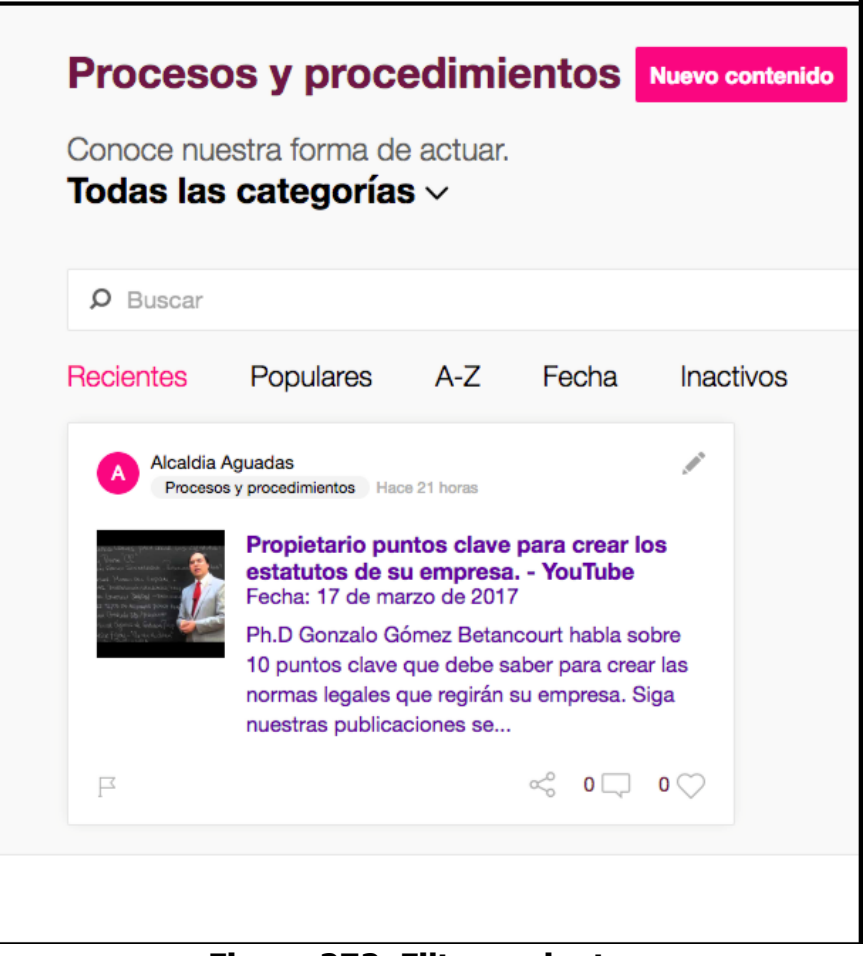

Figura 272. Filtro recientes

**Filtro Populares:** Presenta los contenidos de los últimos seis meses, que tenga más comentarios.

**Tipos de contenidos que aplican para el filtro:** Turismo, Noticias, Convocatorias, Metas Objetivos e Indicadores, Control, Contrataciones, Datos Abiertos, Preguntas Frecuentes, Ofertas de Empleo, Información Adicional, Glosario, Ejecución de Contratos, Estudios e investigaciones, Normatividad, Planes, Presupuesto, Proyectos en Ejecución, Políticas y Lineamientos, Programas, Calendario, Retos de Participación, Instancias de Participación, Encuestas, Trámites y Servicios.

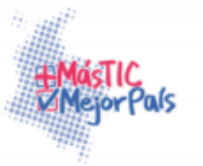

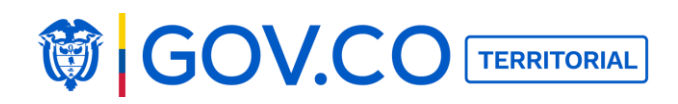

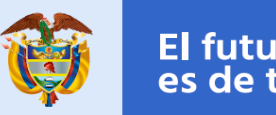

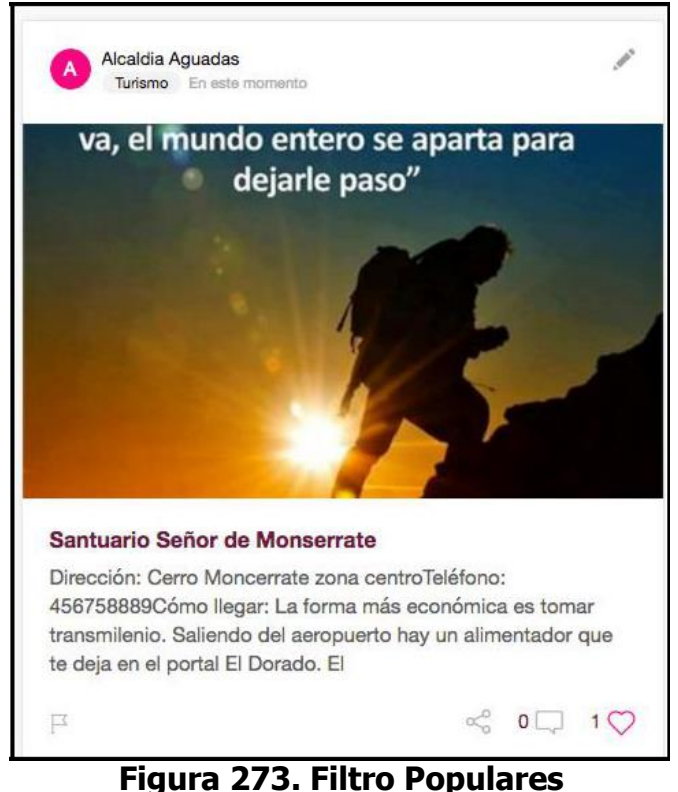

. .gala \_/ 011 .... 0 1 0pa.a. 00

Filtro A-Z: Presenta los contenidos organizados en orden alfabético.

**Tipos de contenidos que aplican para el filtro:** Turismo, Noticias, Convocatorias, Metas Objetivos e Indicadores, Control, Contrataciones, Datos Abiertos, Preguntas Frecuentes, Ofertas de Empleo, Información Adicional, Glosario, Ejecución de Contratos, Estudios e investigaciones, Normatividad, Planes, Presupuesto, Proyectos en Ejecución, Políticas y Lineamientos, Programas, Calendario, Retos de Participación, Instancias de Participación, Encuestas, Trámites y Servicios.

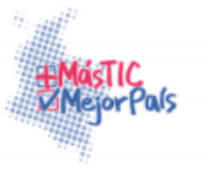

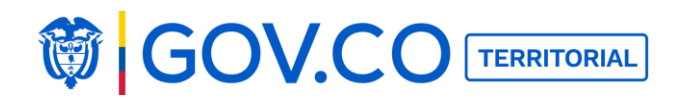

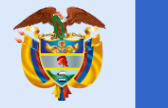

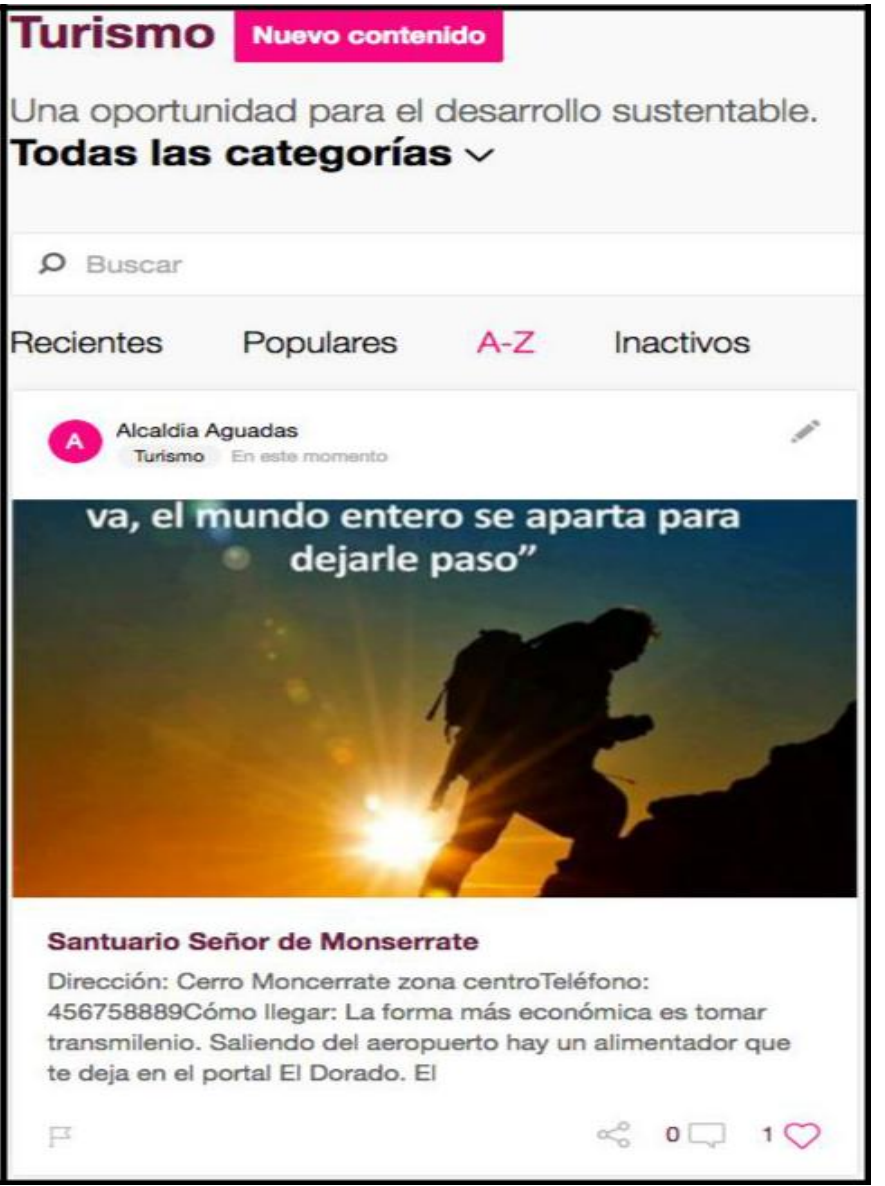

## Figura 274. Filtro Orden Alfabético

**Filtro por fecha:** Presenta los contenidos organizados por fecha de expedición del contenido.

Ministerio de Tecnologías de la Información y las Comunicaciones Edificio Murillo Toro, Carrera 8a, entre calles 12A y 12B Código Postal: 111711 . Bogotá, Colombia T: +57 (1) 3443460 Fax: 57 (1) 344 2248 www.minitic.gov.co

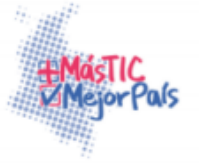

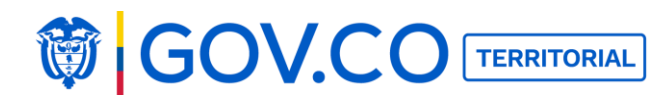

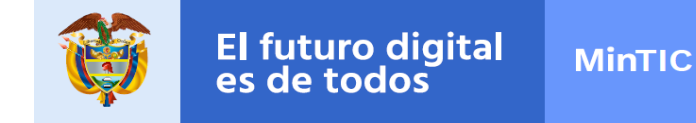

**Tipos de contenidos que aplican para el filtro:** Metas Objetivos e Indicadores, Control, Normatividad, Planes, Presupuesto, Proyectos en Ejecución, Políticas y Lineamientos.

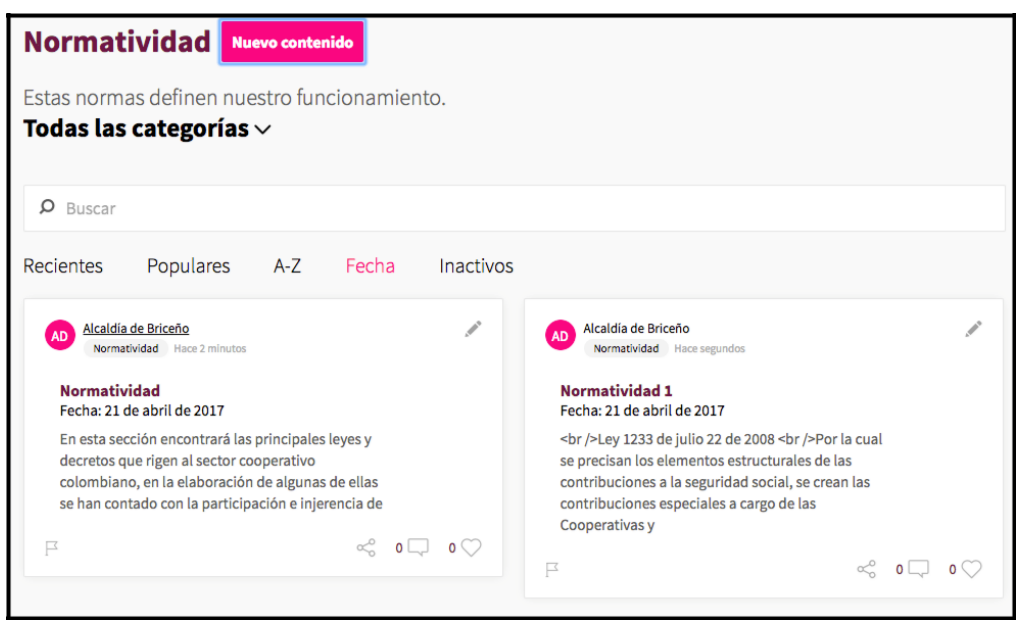

Figura 275. Filtro por fecha

Filtro inactivo: Presenta los contenidos inactivos.

**Tipos de contenidos que aplican para el filtro:** Alcaldía, Directorio de Funcionarios, Procesos y Procedimientos, Municipio, Directorio Institucional, Turismo, Noticias, Convocatorias, Metas Objetivos e Indicadores, Control, Población Vulnerable, Contrataciones, Datos Abiertos, Preguntas Frecuentes, Ofertas de Empleo, Información Adicional, Glosario, Ejecución de Contratos, Estudios e investigaciones, Normatividad, Planes, Presupuesto, Proyectos en Ejecución, Políticas y Lineamientos, Programas, Calendario, Retos de Participación, Instancias de Participación, Niños, Niñas y Adolescentes, Encuestas, Trámites y Servicios, Política y Protección de Datos.

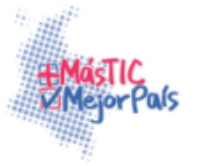

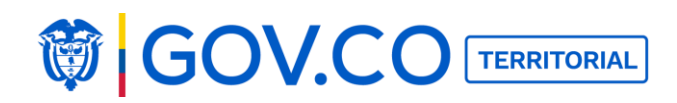

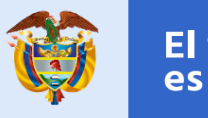

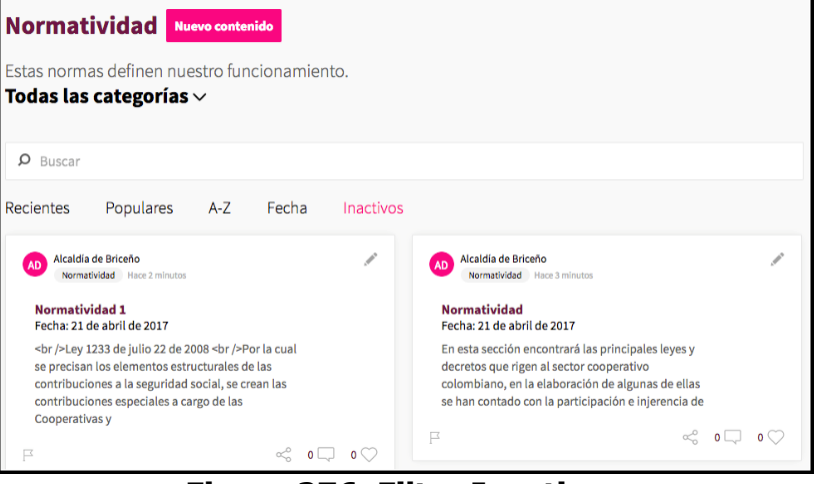

Figura 276. Filtro Inactivos

# 5.41 BUSCAR CONTENIDO DESDE LA PÁGINA DE INICIO

E MENÚ Cerrar sedón Q (Q) QUE CARACINA CARACINA CONTRACTOR OF CONTRACTOR OF CONTRACTO

Figura 277. Banner de la página de inicio

2. El sistema permite buscar por: contenidos, participaciones y usuarios.

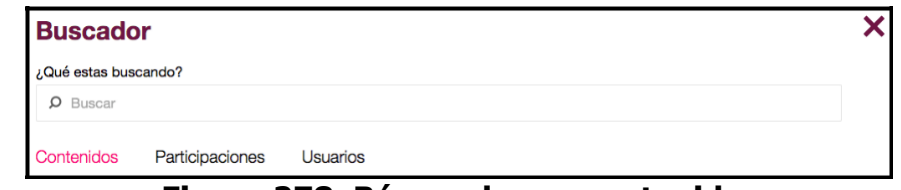

Figura 278. Búsqueda por contenidos

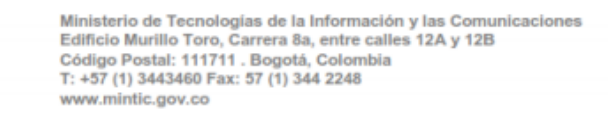

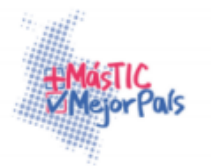

1. Para buscar contenido desde la página de inicio, ubique la casilla Buscar y haga clic.

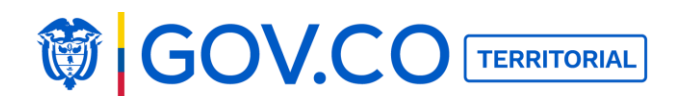

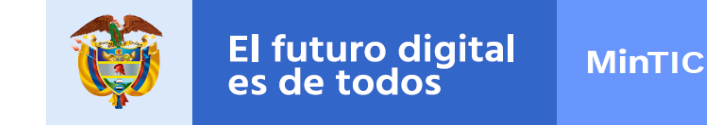

2. Hacer clic en Contenidos e ingrese el contenido que requiere buscar.

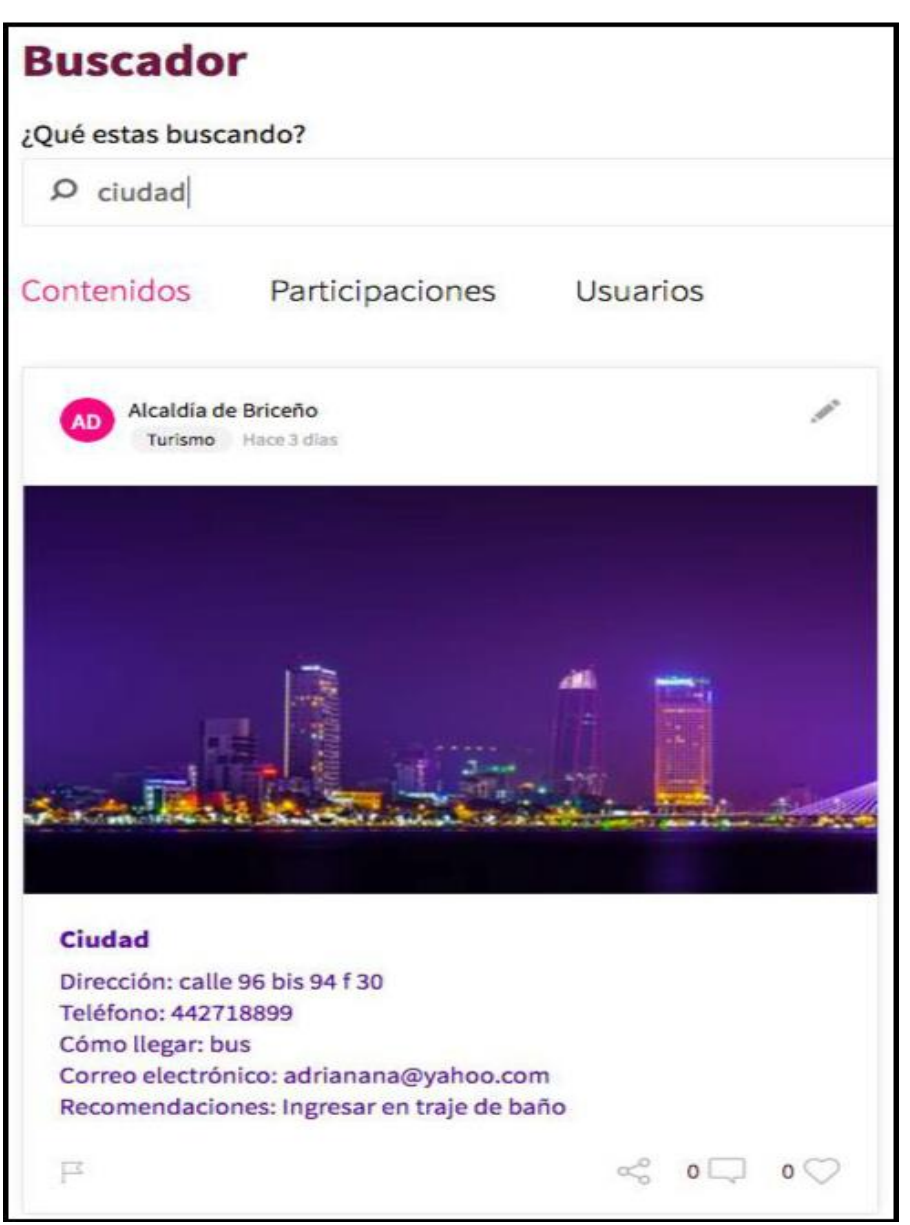

Figura 279. Buscador contenidos

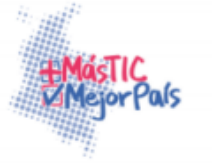

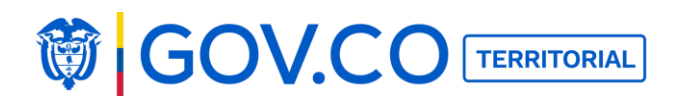

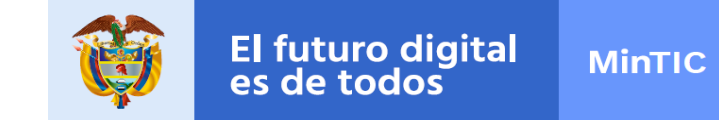

3. Para buscar participaciones dé clic en Participaciones e ingrese la participación que requiere buscar.

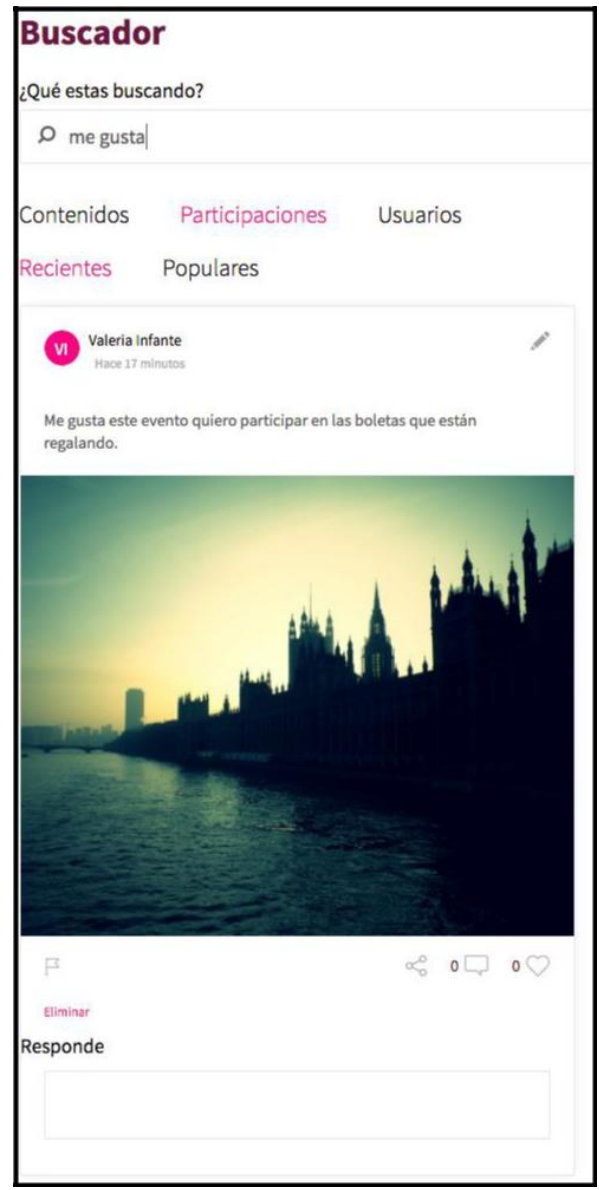

Figura 280. Búsqueda participaciones

Ministerio de Tecnologías de la Información y las Comunicaciones Edificio Murillo Toro, Carrera 8a, entre calles 12A y 12B Código Postal: 111711 . Bogotá, Colombia T: +57 (1) 3443460 Fax: 57 (1) 344 2248 www.mintic.gov.co

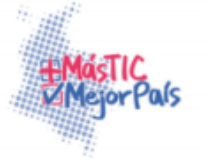

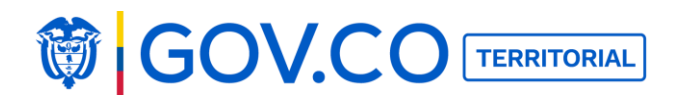

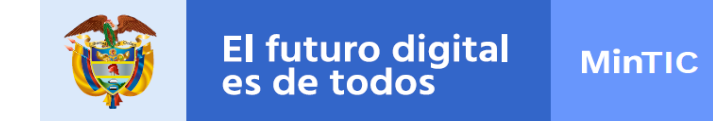

4. Para buscar usuarios dé clic en el filtro usuarios e ingrese el nombre que requiere buscar.

| Buscador                                                   | × |
|------------------------------------------------------------|---|
| ¿Qué estas buscando?                                       |   |
| © Juan<br>Contenidos Participaciones <mark>Usuarios</mark> |   |
| Contenidos Participaciones Usuarios                        |   |
| 🕡 Juan Carlos 👔 👔 juan carlos mendoza                      |   |
| juana bartolome mendoza                                    |   |

Figura 281. Búsqueda de usuarios

## 5.42 EDITAR PARTICIPACIONES DE UN USUARIO CIUDADANO

1. Para editar participaciones de un usuario ciudadano, ubique el contenido en uno de los muros del portal territorial, ingrese a la interna del contenido, y haga clic al lápiz de edición de la participación del usuario.

#### Contenido

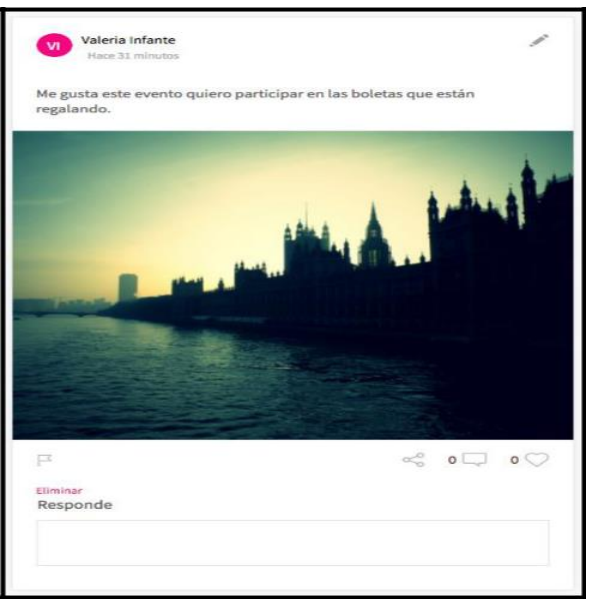

Figura 282. Edición Participaciones

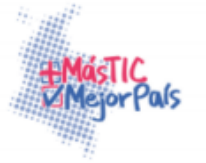

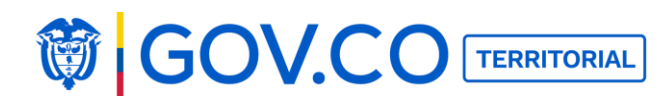

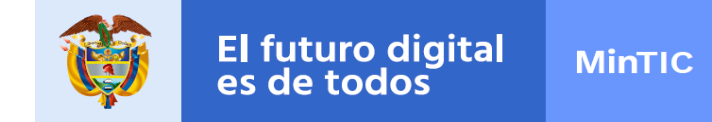

**2. Edición contenido participación:** El usuario administrador puede editar toda la información allí contenida como; título, descripción imagen o video, posteriormente debe dar clic en el botón Guardar.

| as boletas que están | ar en las boleta | ste evento quiero p | Me gusta est<br>regalando. |
|----------------------|------------------|---------------------|----------------------------|
|                      |                  |                     |                            |
|                      |                  | ~                   |                            |
|                      |                  |                     | $\bigcirc \blacksquare$    |
| ancelar Guardar      | Cancelar         |                     |                            |
|                      |                  |                     | Responde                   |
|                      |                  |                     |                            |
|                      |                  |                     |                            |

Figura 283. Edición Participación

3. Contenido modificado

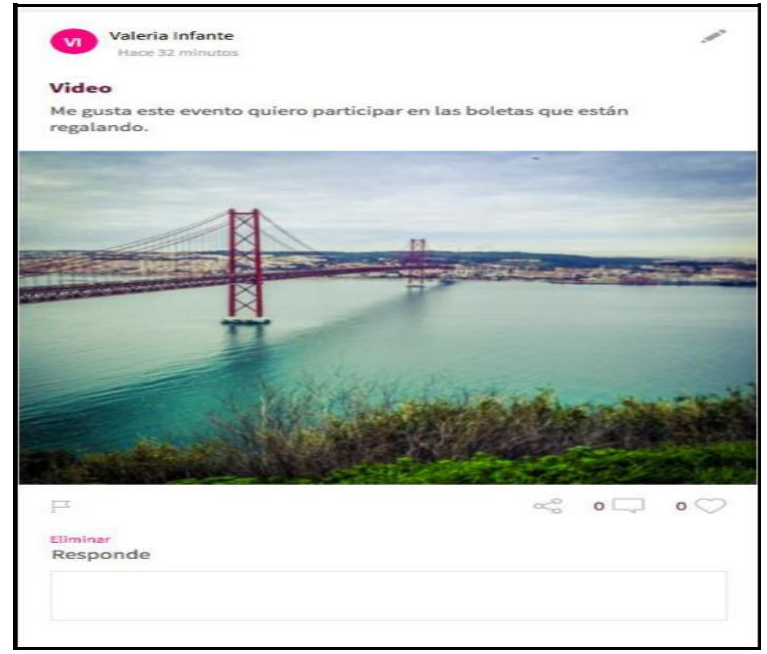

# Figura 284. Participación Editada

Ministerio de Tecnologias de la Información y las Comunicaciones Edificio Murillo Toro, Carrera 8a, entre calles 12A y 12B Código Postal: 111711 . Bogotá, Colombia T: +57 (1) 3443460 Fax: 57 (1) 344 2248 www.mintic.gov.co

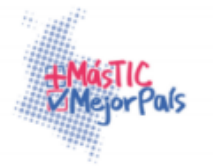

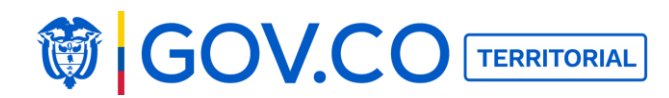

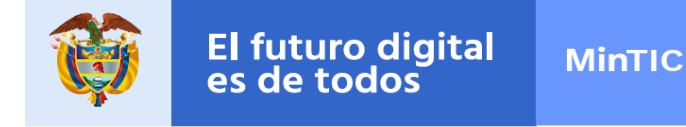

# **5.43 ELIMINAR COMENTARIOS Y PARTICIPACIONES DE UN USUARIO CIUDADANO**

1. Para eliminar comentarios y participaciones de un usuario ciudadano, ubique el contenido en uno de los muros del portal territorial, ingrese a la página interna del contenido, haga clic a Eliminar y confirme la eliminación.

2. Eliminar participación: Ubique la participación y de clic en Eliminar

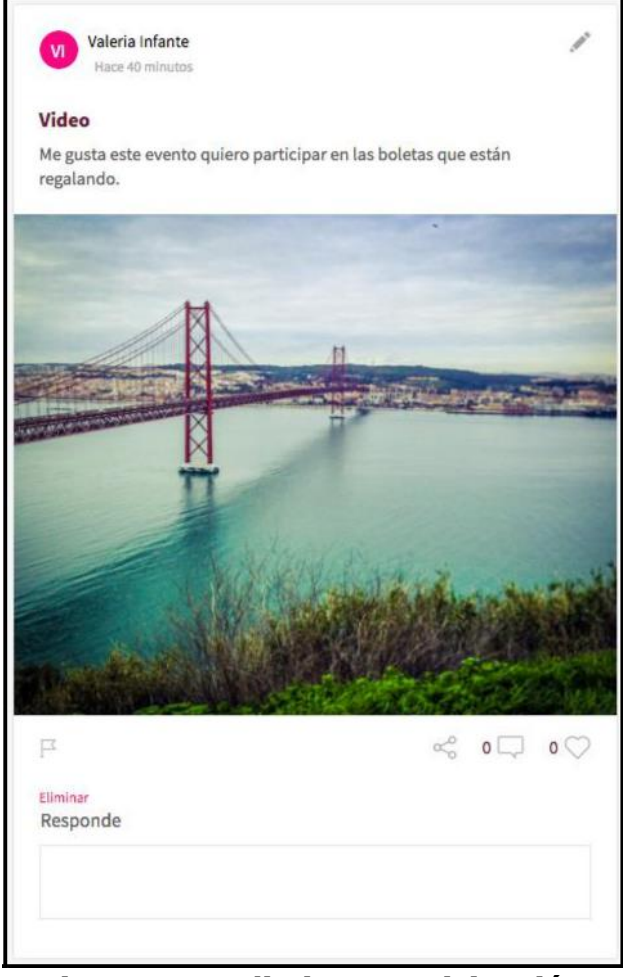

Figura 285. Eliminar Participación

Ministerio de Tecnologías de la Información y las Comunicaciones Edificio Murillo Toro, Carrera 8a, entre calles 12A y 12B Código Postal: 111711 . Bogotá, Colombia T: +57 (1) 3443460 Fax: 57 (1) 344 2248 www.minitic.gov.co

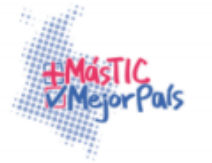

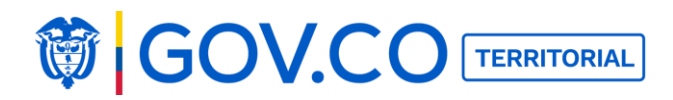

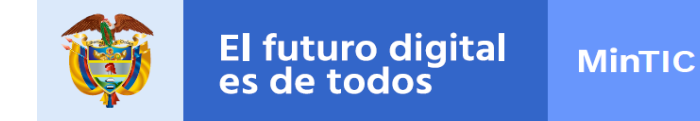

3. El sistema presenta una alerta, el usuario debe confirmar la eliminación de la participación.

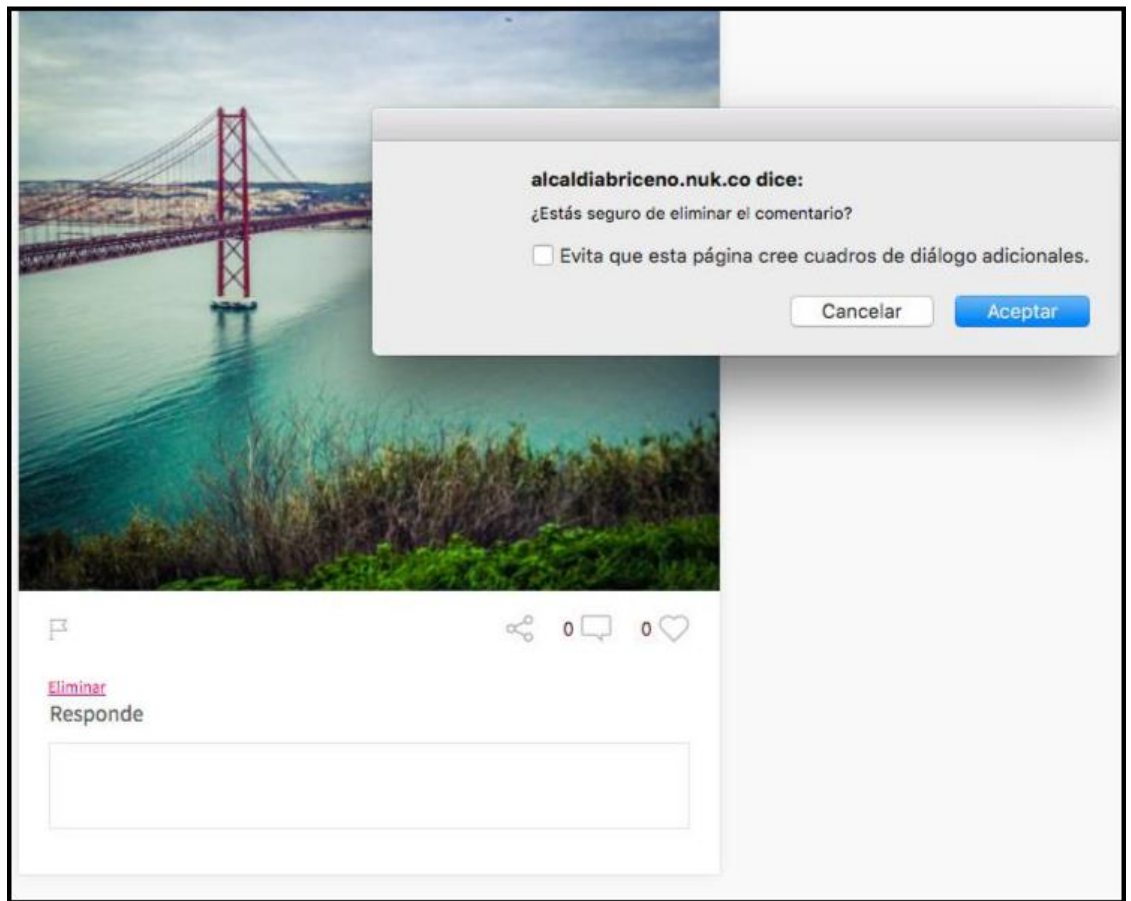

Figura 286. Confirmar eliminación participación

Nota: La participación serla eliminada de la plataforma

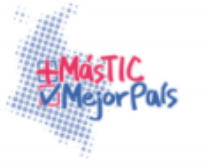

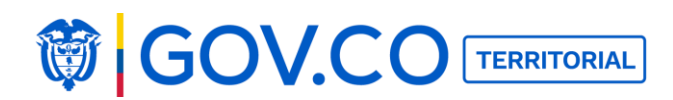

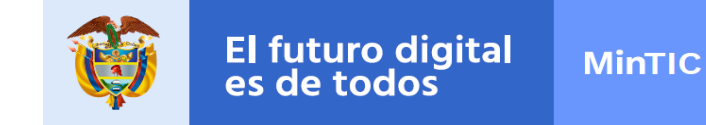

#### 4. Eliminar Comentario: Ubique el comentario y de clic en Eliminar

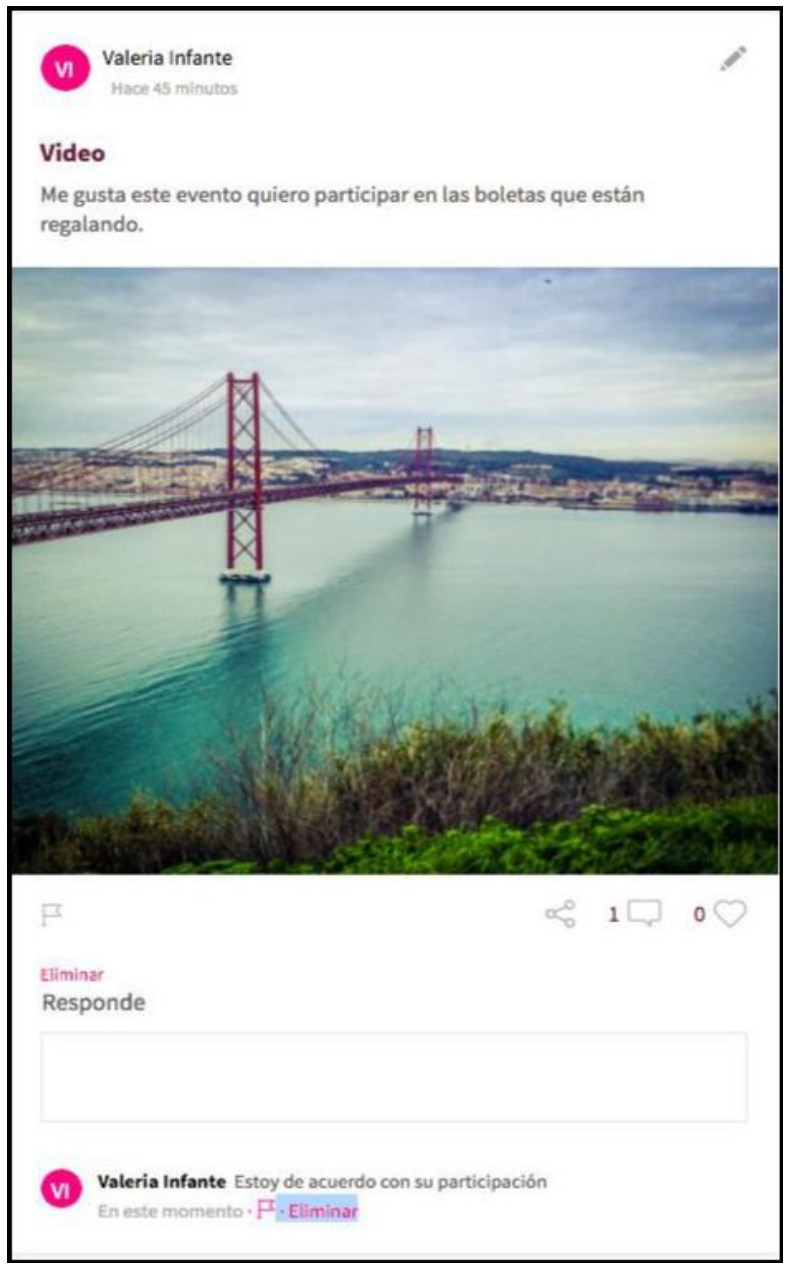

Figura 287. Eliminar comentario

Ministerio de Tecnologías de la Información y las Comunicaciones Edificio Murillo Toro, Carrera 8a, entre calles 12A y 12B Código Postal: 111711 . Bogotá, Colombia T: +57 (1) 3443460 Fax: 57 (1) 344 2248 www.mintic.gov.co

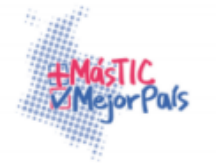
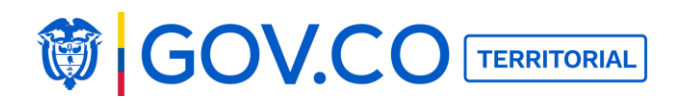

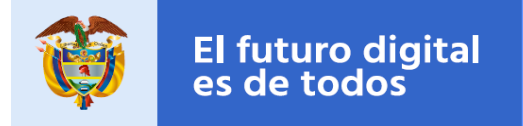

5. Confirmar eliminación del comentario.

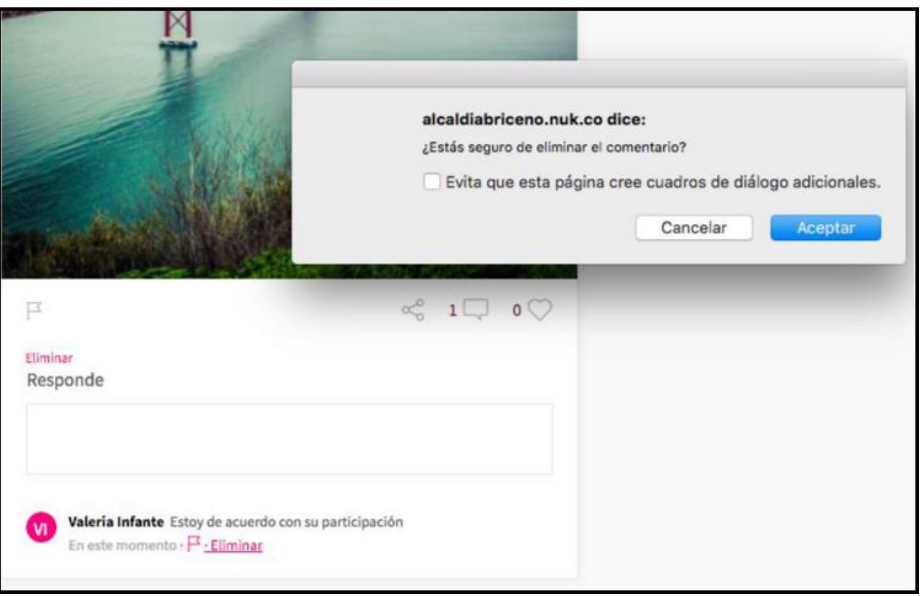

Figura 288. Confirmar eliminación comentario

Nota: El comentario se eliminará de la plataforma.

# 5.44 EDICIÓN PERFIL USUARIO ADMINISTRADOR

1. Dé clic en el círculo ubicado en la parte superior derecha de la pantalla.

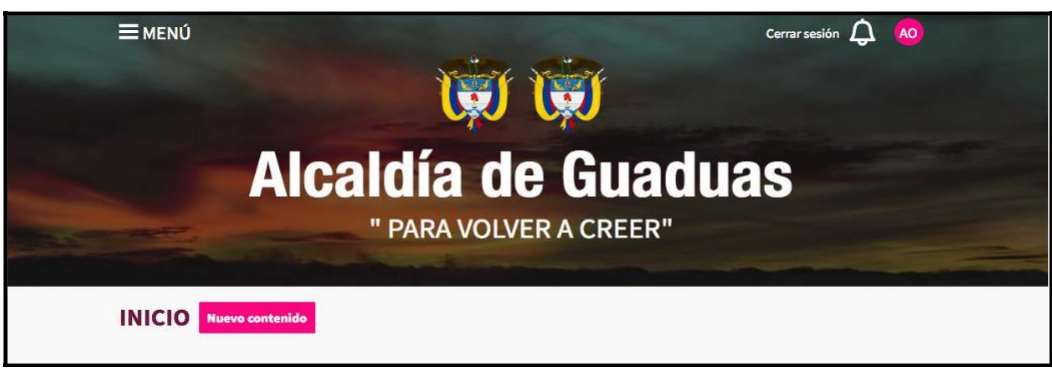

Figura 289. Banner de la página de inicio

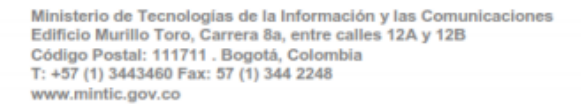

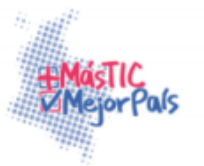

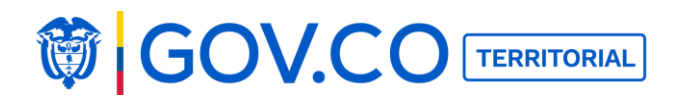

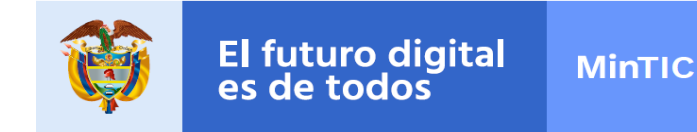

2. Dé clic en el botón Editar.

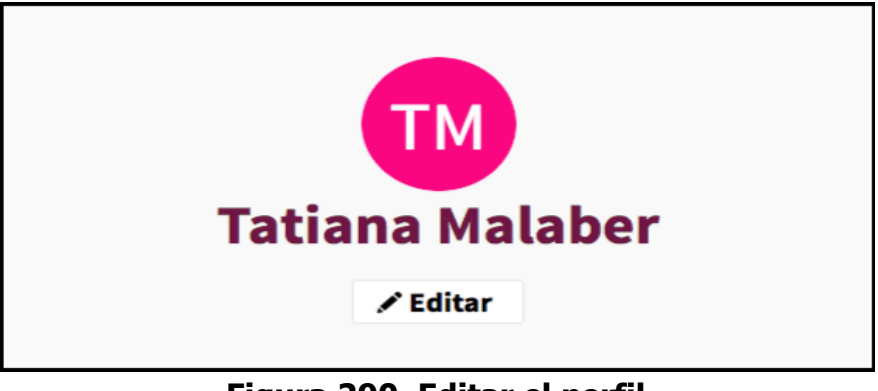

Figura 290. Editar el perfil

3. Cambie el nombre e ingrese la biografía.

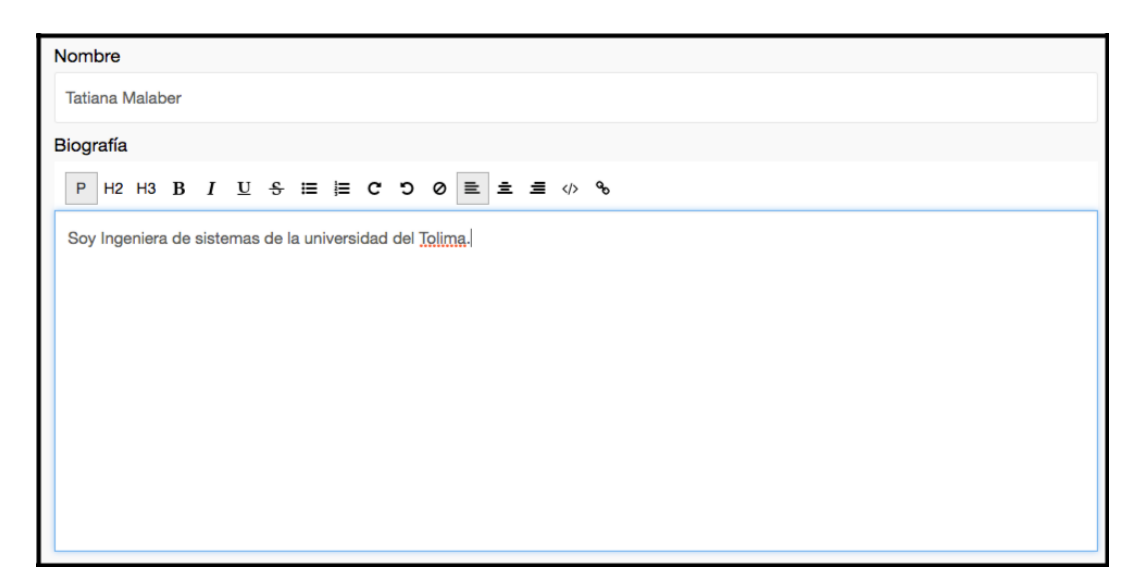

# Figura 291. Editar información

6. El sistema presenta el botón Configurar Notificaciones el cual notifica al usuario cuando haya recibido un comentario en una de sus participaciones.

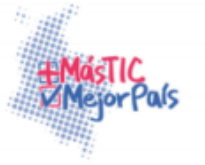

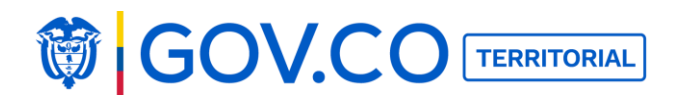

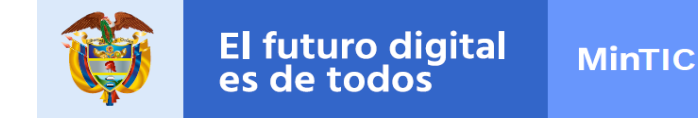

7. Si el usuario quiere recibir la notificación al correo, debe deslizar el mouse hacia la derecha y activar la notificación.

8. Si el usuario requiere desactivar las notificaciones debe deslizar el mouse hacia la izquierda.

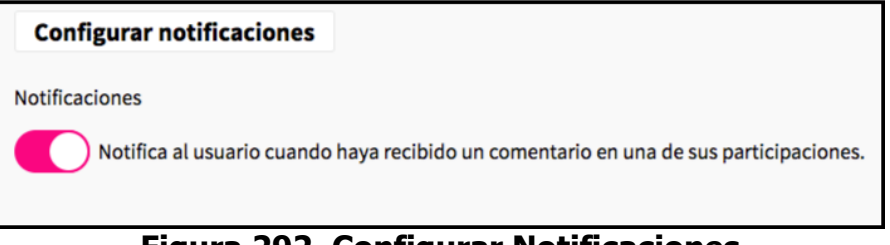

Figura 292. Configurar Notificaciones

6. Para cambiar la contraseña haga clic en el botón Cambiar Contraseña.

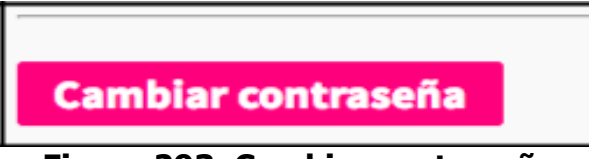

Figura 293. Cambiar contraseña

- 7. Ingrese la nueva contraseña y la confirmación de la misma.
- 8. Finalmente, el usuario administrador debe dar clic en Guardar.

| Cambiar contraseña |  |
|--------------------|--|
| Jeva contraseña    |  |
| ****               |  |
| apetir contraseña  |  |
| ****               |  |
| Guardar Cancelar   |  |

#### Figura 294. Guardar información

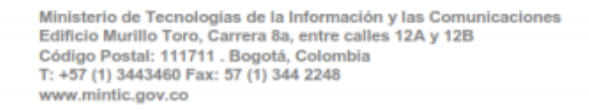

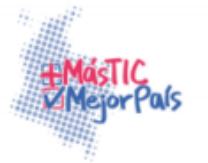

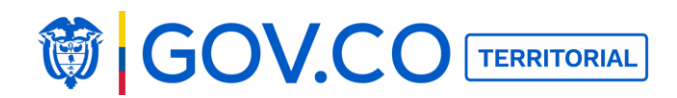

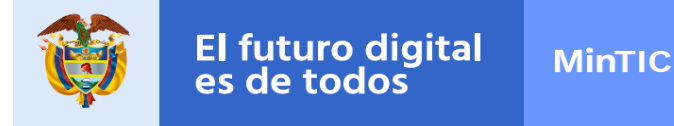

# 5.45 ESTADÍSTICAS

El usuario administrador de entidad puede ver las estadísticas del sitio actual y también puede cargar, el archivo histórico de visitas.

1. Dé clic en el botón Estadísticas el cual se encuentra ubicado en la parte inferior derecha de la pantalla.

| PRESIDENCIA DE LA REPÚBLICA       | () MINTIC                                           | S                             | URNA<br>DE CRISTAL | > |
|-----------------------------------|-----------------------------------------------------|-------------------------------|--------------------|---|
| Políticas de seguridad de la info | ormación Condiciones de u<br>Transparencia y acceso | a la información Estadísticas | Versión nocturna O |   |

Figura 295. Estadísticas

2. El sistema presenta las estadísticas del sitio, las cuales se pueden filtrar por rango de fechas, en la gráfica del resumen de visitas.

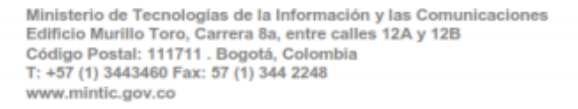

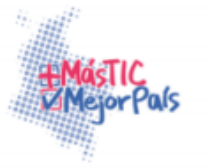

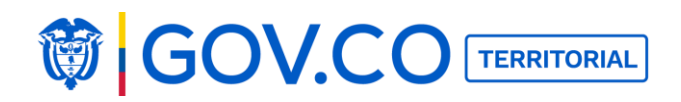

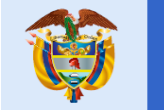

| <b>MENÚ</b>                             | ╆ Alcaldia Aguadas                                                                                                    | Cerrar sesión 🗘 🚺            |
|-----------------------------------------|----------------------------------------------------------------------------------------------------|------------------------------|
| Volver Estás en / Inicio / Estadísticas |                                                                                                    |                              |
| Estadísticas                            |                                                                                                    |                              |
| Rango de fechas                         |                                                                                                    |                              |
| mar. 01, 2017 - mar. 15, 2017           |                                                                                                    |                              |
| 40 - Visitas 🖂                          |                                                                                                    |                              |
| a Mile, 1 Mar.                          | Dom, 6 Mer. Aus., 9 Mer.                                                                                                 | Lon, 13 Mer.                 |
| A 29 min 44s durad                      | ión promedio de visita                                                                                                   |                              |
| 12 % visitas que re                     | sbotaron (vieron una sola página y salieron del sitio)                                                                   |                              |
|                                         | visitante (vistas de náninas descarros enlisados subistos u búsicados la                                                 | ternas dentro del sitio)     |
|                                         | visitante (vistas de pagnas, descalgas, enaces sanentes y busqueuas in                                                   | ternas dentro del sico)      |
| 0,28s tiempo pro                        | medio de generación                                                                                                    |                              |
| 1.295 páginas vis                       | tas, <b>330</b> Solo páginas vistas                                                                                      |                              |
| O búsquedas total                       | es en su sitio de internet, O sólo palabras claves                                                                       |                              |
| 0 descargas, 0 so                       | lo descargas                                                                                                    |                              |
| O enlace de salida                      | , o solo enlaces salientes                                                                                               |                              |
| 186 cantidad máx                        | ima de acciones en una visita                                                                                            |                              |
| Sube el archivo historico de est        | adisticas                                                                                                    |                              |
| S PRESERVAN DE LAN                      |                                                                                                    | DE CRISTAL                   |
| Políticas de seg                        | uridad de la información Condiciones de uso de la información Estadístic Transparencia y acceso a la información pública | as Versión nocturna <b>O</b> |
|                                         | Condense Cobierro Bishel Col Devices                                                                                     |                              |

Figura 296. Estadísticas

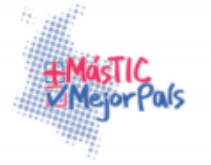

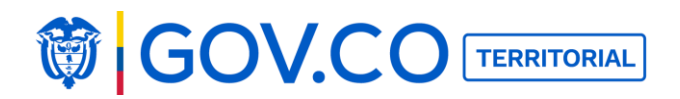

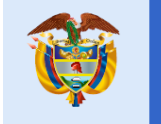

3. Resumen de visitas

| Resumer | n de visitas                                                                                                    |
|---------|----------------------------------------------------------------------------------------------------|
|         | 66 visitas                                                                                                    |
|         | 29 min 44s duración promedio de visita                                                                              |
|         | 12 % visitas que rebotaron (vieron una sola página y salieron del sitio)                                            |
|         | 19,6 acciones del visitante (vistas de páginas, descargas, enlaces salientes y búsquedas internas dentro del sitio) |
|         | 0,28s tiempo promedio de generación                                                                                 |
|         | 1.295 páginas vistas, 330 Solo páginas vistas                                                                       |
|         | 0 búsquedas totales en su sitio de internet, 0 sólo palabras claves                                                 |
|         | 0 descargas, 0 solo descargas                                                                                       |
|         | 0 enlace de salida, 0 solo enlaces salientes                                                                        |
|         | 186 cantidad máxima de acciones en una visita                                                                       |

#### Figura 297. Resumen de Visitas

- 4. El usuario administrador de entidad puede cargar el archivo tipo; PDF.
- 5. Dé clic en el Agregar Archivo

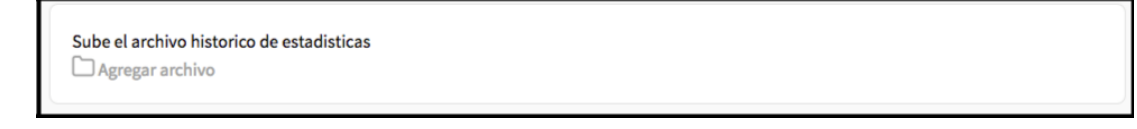

# Figura 298. Cargue de Archivo

# Estadísticas 5.46 USUARIO CIUDADANO

# REGISTRO

Todos los usuarios se pueden registrar con su correo electrónico o a través de las redes sociales: Facebook, Twitter y Google+.

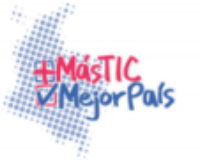

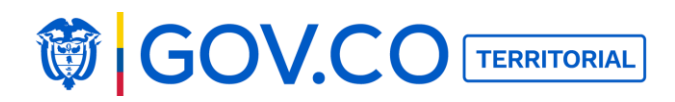

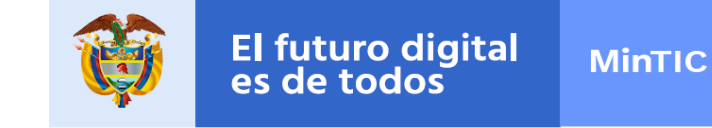

1. Registro con Facebook, seleccione la red social.

| INICIA SESIÓN  |               |                             |                |    |  |
|----------------|---------------|-----------------------------|----------------|----|--|
| •              |               | 0                           |                | G+ |  |
|                |               | o con                       |                |    |  |
| Email:         |               |                             |                |    |  |
| Correo electró | nico          |                             |                |    |  |
| Contraseña     |               |                             |                |    |  |
| Contraseña     |               |                             |                |    |  |
|                | ¿Eres<br>Recu | nuevo? Regi<br>perar contra | strate<br>seña |    |  |
|                |               | Únete                       |                |    |  |

Figura 299. Registro

2. Dé clic en el ícono de Facebook, para realizar el registro.

|                              | Facebook                                                 |
|------------------------------|----------------------------------------------------------|
| Es seguro                    | https://www.facebook.com/login.php?skip_api_login=1&api. |
| Facebook                     |                                                          |
| Inicia sesión                | para utilizar tu cuenta de Facebook con Localia Pruebas. |
| Correc<br>electró<br>teléfor | adrianaoviedo_82@yahoo.com                               |
| Contra                       | iseña:                                                   |
|                              | Iniciar sesión                                           |
|                              | ¿Olvidaste tu cuenta?                                    |
|                              | Crear una cuenta nueva                                   |
|                              |                                                          |
|                              | песиретат сопставена                                     |
|                              |                                                          |
|                              | Únete                                                    |

Figura 300. Registro con Facebook

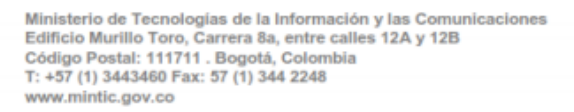

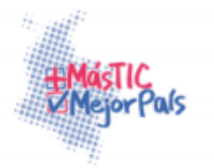

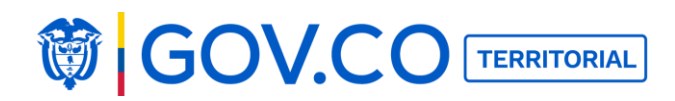

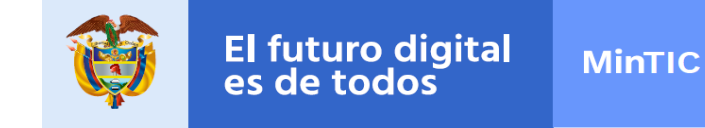

3. El sistema lo direccionará a la página de inicio del portal.

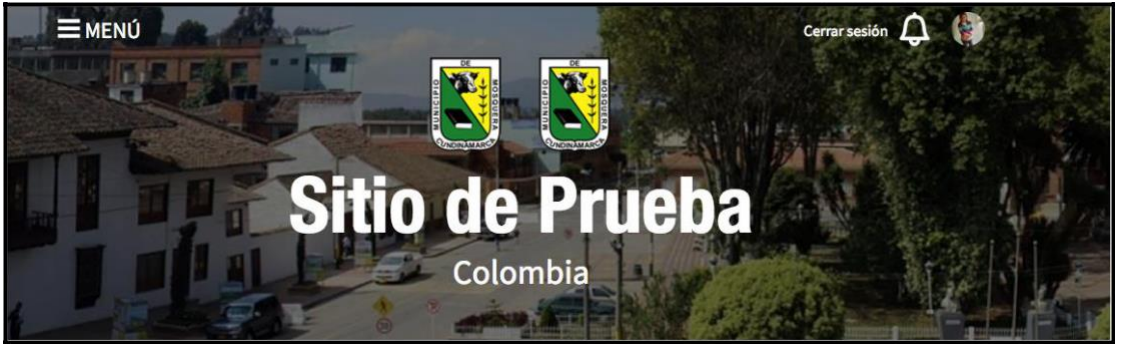

Figura 301. Banner de la página de inicio

# 5.47 REGISTRO CON CORREO ELECTRÓNICO

1. Dé clic en Registrate.

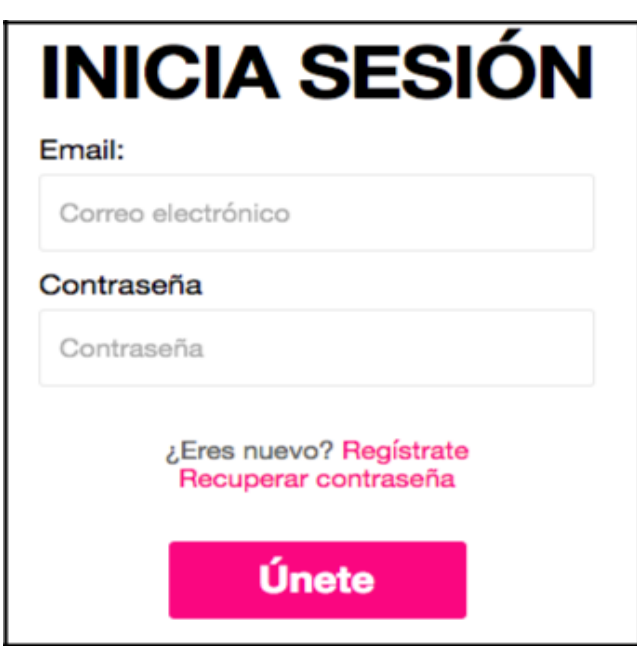

Figura 302. Registro correo electrónico

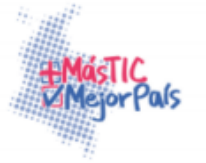

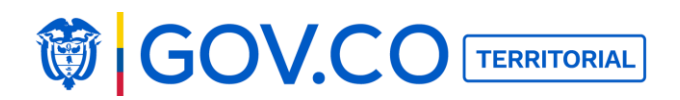

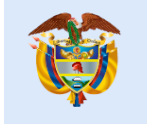

- 2. Ingrese nombres y apellidos.
- 3. Ingrese el correo electrónico.
- 4. Ingrese contraseña (6 caracteres)
- 5. Confirme contraseña.
- 6. Hacer clic en el botón Únete.

| Nombres y apellidos:<br>Diana Marcela Moreno Arias<br>Email:<br>Iuz.oviedo@dasigno.com |
|----------------------------------------------------------------------------------------|
| Diana Marcela Moreno Arias<br>Email:<br>luz.oviedo@dasigno.com                         |
| Email:<br>luz.oviedo@dasigno.com                                                       |
| luz.oviedo@dasigno.com                                                                 |
|                                                                                        |
| Contraseña                                                                             |
|                                                                                        |
| Confirmar contraseña                                                                   |
|                                                                                        |

Figura 303. Formulario de Registro

7. El sistema direcciona al usuario a la página de inicio del portal.

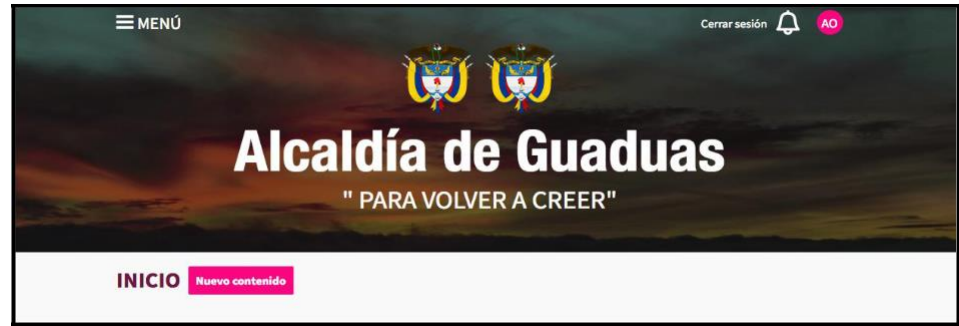

Figura 304. Banner de la página de inicio

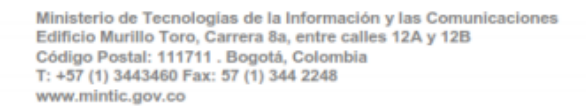

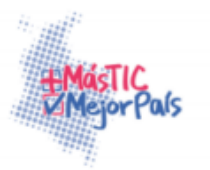

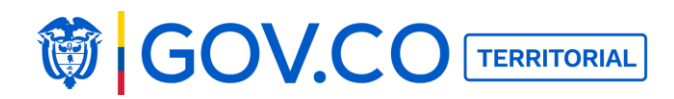

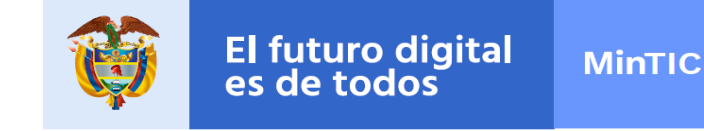

# 5.48 RECUPERAR CONTRASEÑA

- 1. Dé clic al botón Iniciar Sesión, en la página de inicio.
- 2. Para recuperar su contraseña debe hacer clic en el botón Recuperar Contraseña.

| INIC     | CIA SESIÓ                                       | Ν |
|----------|-------------------------------------------------|---|
| Email:   |                                                 |   |
| Correo e | lectrónico                                      |   |
| Contrase | ña                                              |   |
| Contrase | eña                                             |   |
|          | ¿Eres nuevo? Regístrate<br>Recuperar contraseña |   |
|          | Únete                                           |   |
|          |                                                 |   |

Figura 305. Recuperar contraseña

2. En la pantalla "¿Olvidaste tu contraseña?", confirme su correo electrónico registrado y haga clic al botón Enviar.

| ¿Olv   | idaste tu contraseña?                                                       |
|--------|-----------------------------------------------------------------------------|
| Escrib | e el correo electrónico con el que te registraste para<br>poder restaurarla |
|        | adrianaoviedo_82@yahoo.com                                                  |
|        | Enviar                                                                      |

Figura 306. Configuración contraseña

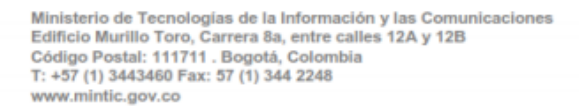

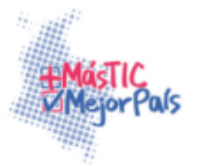

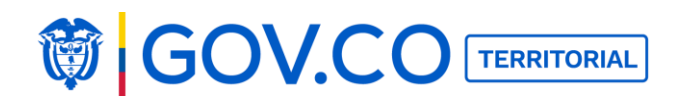

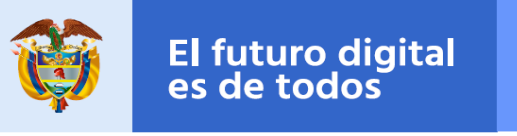

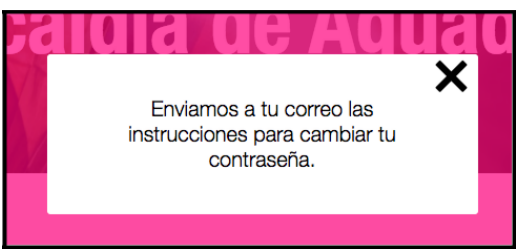

# Figura 307. Envió correo restablecimiento de contraseña

3. Diríjase a su cuenta de correo registrada y revise el mensaje enviado por el portal para recuperar su contraseña.

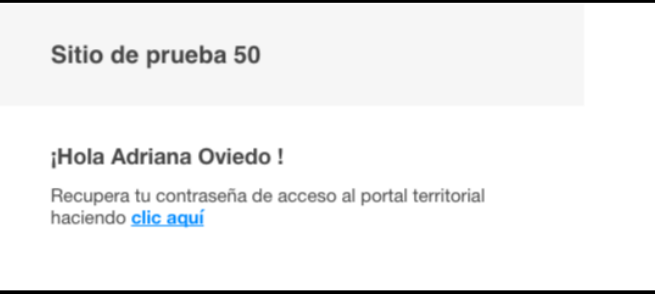

### Figura 308. Recuperar

contraseña 4. En el correo enviado habrá el enlace URL.

| Contraseña:          | a |
|----------------------|---|
| Confirme contraccão: |   |
| comma contrasena:    |   |
| Listo                |   |

### Figura 309. Configuración contraseña

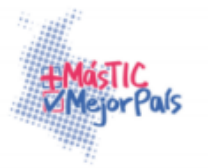

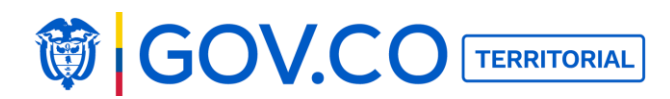

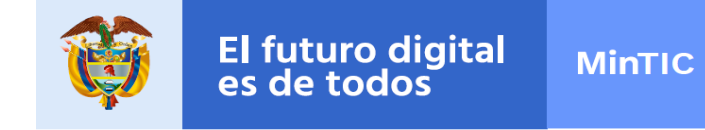

6. En la pantalla abierta por el enlace URL escriba su nueva contraseña y confírmela.

| Nueva contraseña     |
|----------------------|
| Contraseña:          |
| *****                |
| Confirma contraseña: |
| *****                |
| Listo                |
|                      |

Figura 310. Ingreso nueva contraseña

6. Establezca su nueva contraseña dando clic en "Listo".

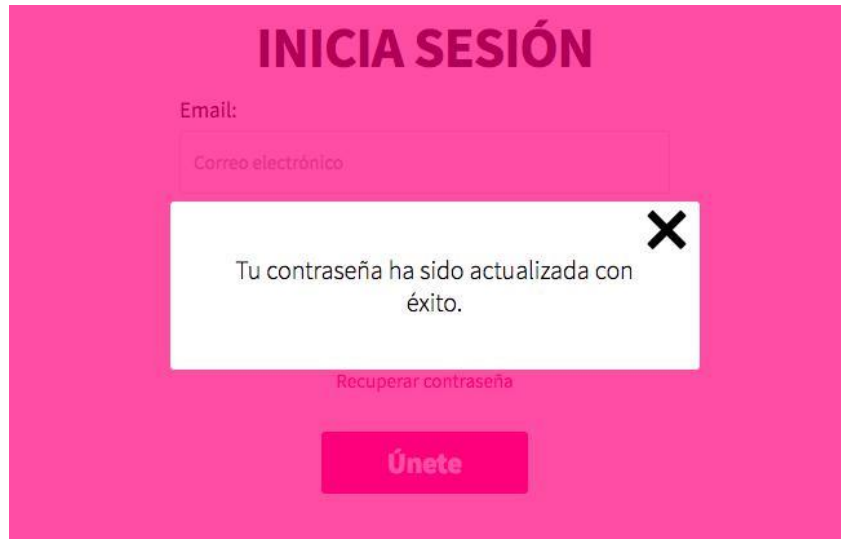

Figura 311. Contraseña Actualizada

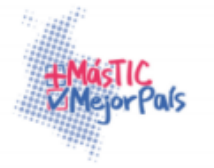

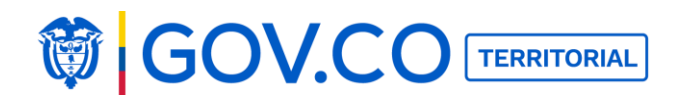

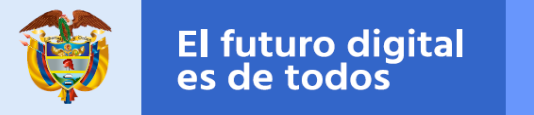

# **5.49 OPCIONES DEL MENÚ**

1. Dé clic en el botón Menú ubicado en la parte superior izquierda del Banner.

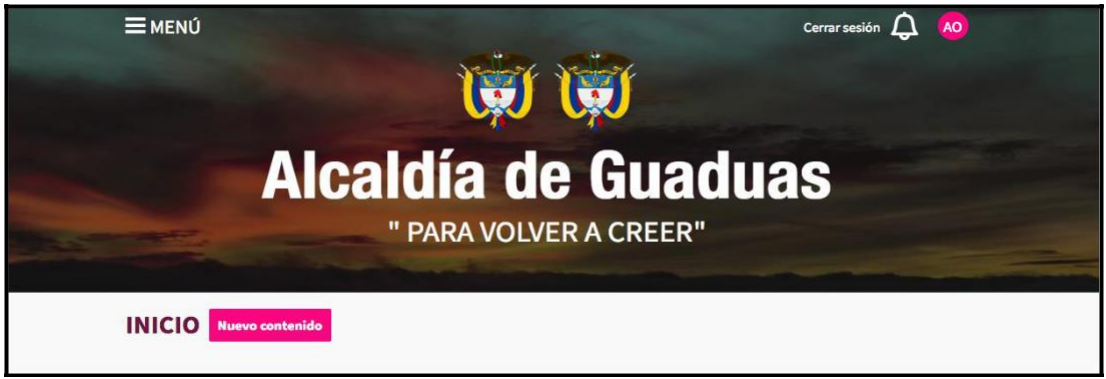

Figura 312. Banner de la página de inicio

2. El sistema presenta todos los contenidos disponibles y la opción de búsqueda de contenido.

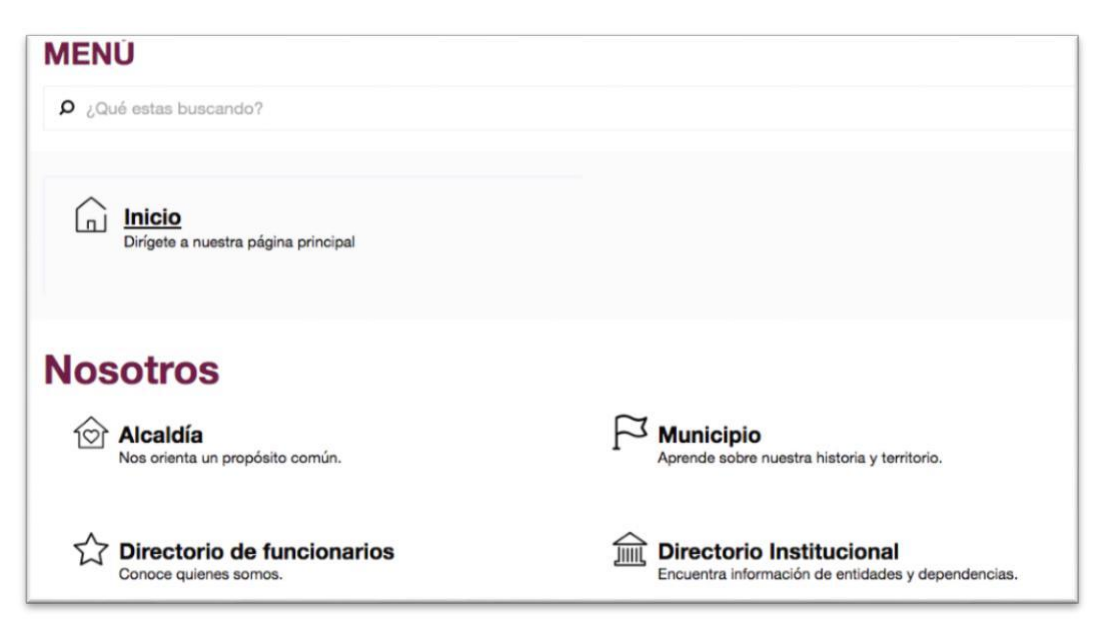

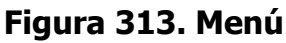

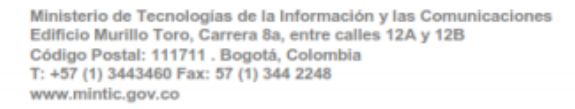

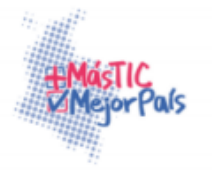

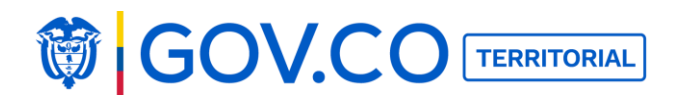

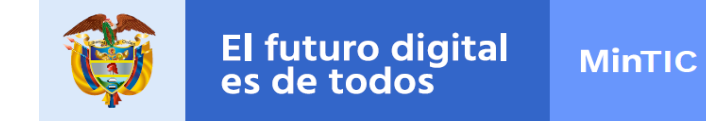

3. Para buscar ítems en el Menú ingrese el texto en el campo que dice ¿Qué estás buscando?

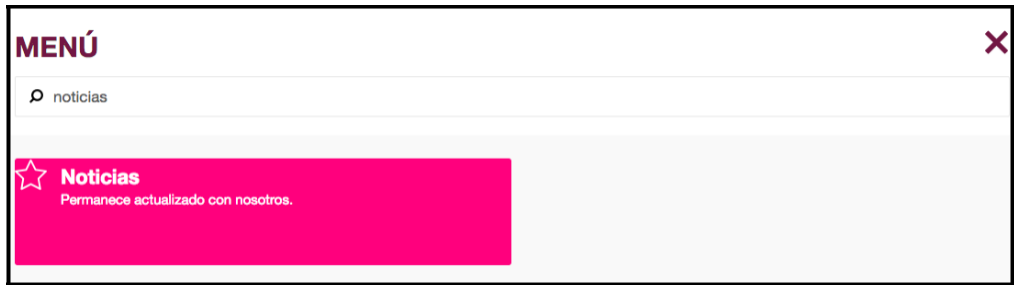

Figura 314. Búsqueda de contenido desde el menú

4. Para volver a la página de inicio haga clic en el botón Inicio.

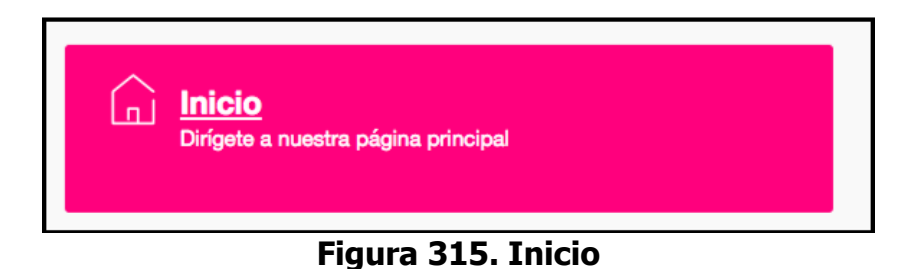

5. El usuario puede ingresar a los contenidos, dando clic en la sección de su interés.

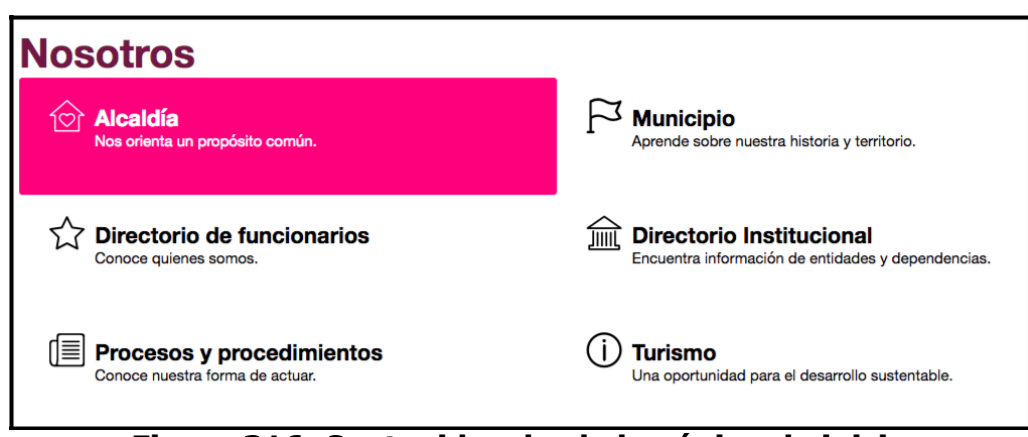

Figura 316. Contenidos desde la página de inicio

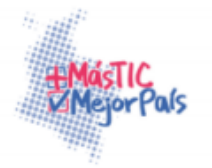

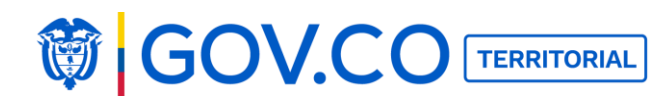

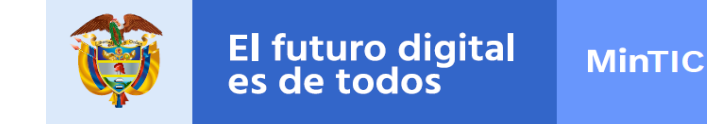

### 5.50 PARTICIPAR EN LOS CONTENIDOS DESDE LA PÁGINA INTERNA DE UN CONTENIDO

1. Ingrese al menú dando clic en el botón Menú.

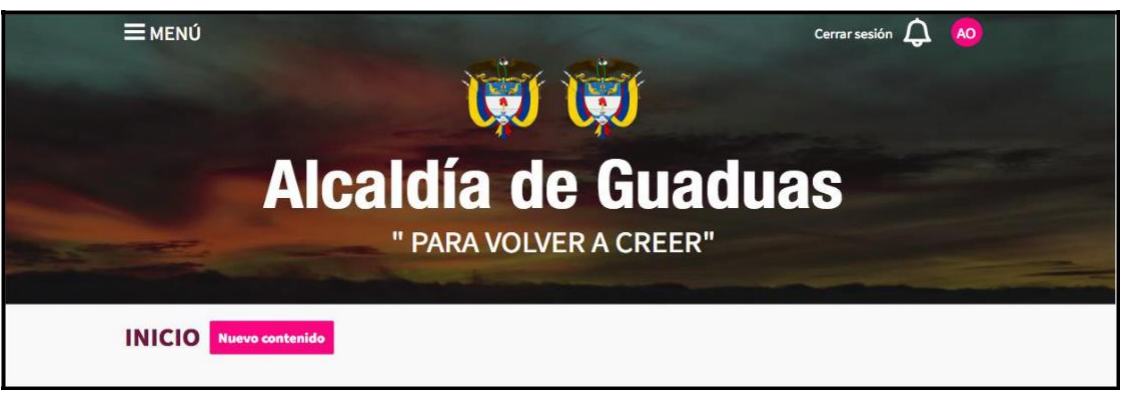

Figura 317. Banner de la página de inicio

2. Seleccione el contenido de su interés.

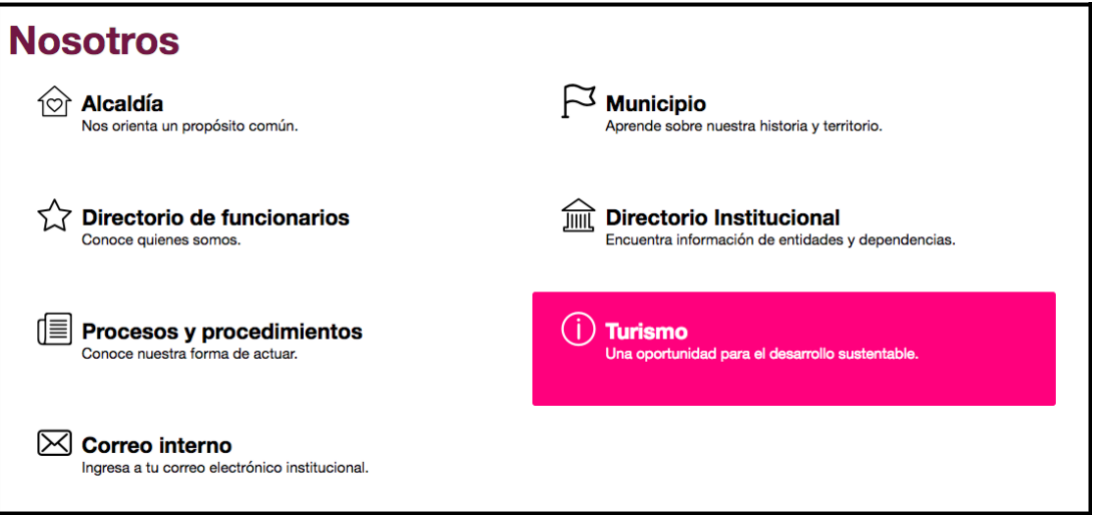

Figura 318. Menú contenidos

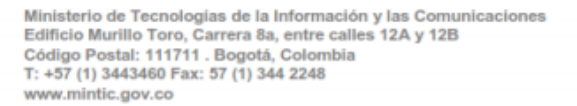

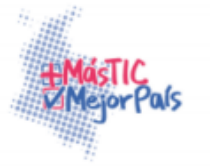

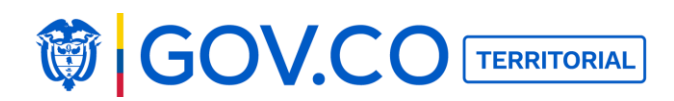

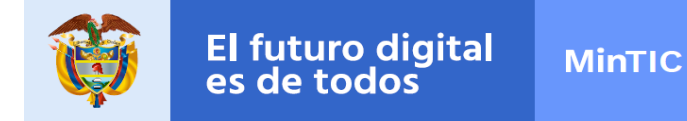

3. El sistema lleva al usuario a la página interna del contenido seleccionado.

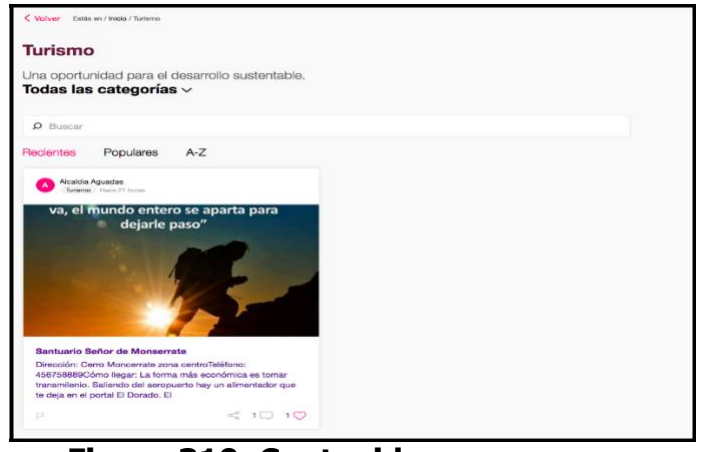

Figura 319. Contenido

seleccionado 4. Dé clic en un contenido de su interés.

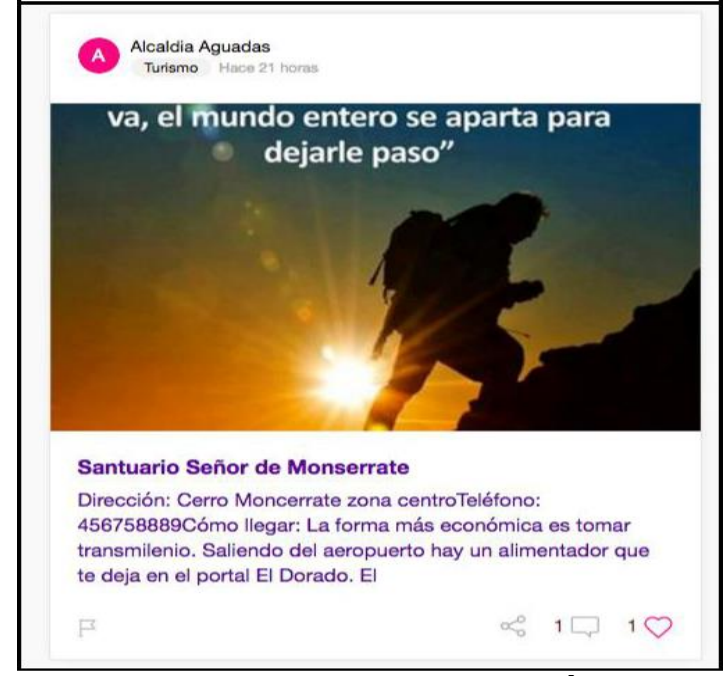

Figura 320. Contenido visto desde la página de inicio

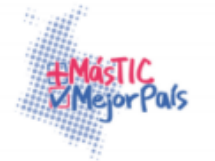

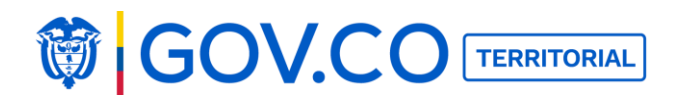

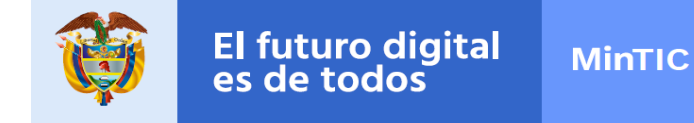

5. El sistema direcciona al usuario a la página interna del contenido, allí el usuario puede ver las imágenes y videos asociadas al contenido y la descripción del mismo, si el contenido tiene archivos adjuntos el usuario puede descargarlos.

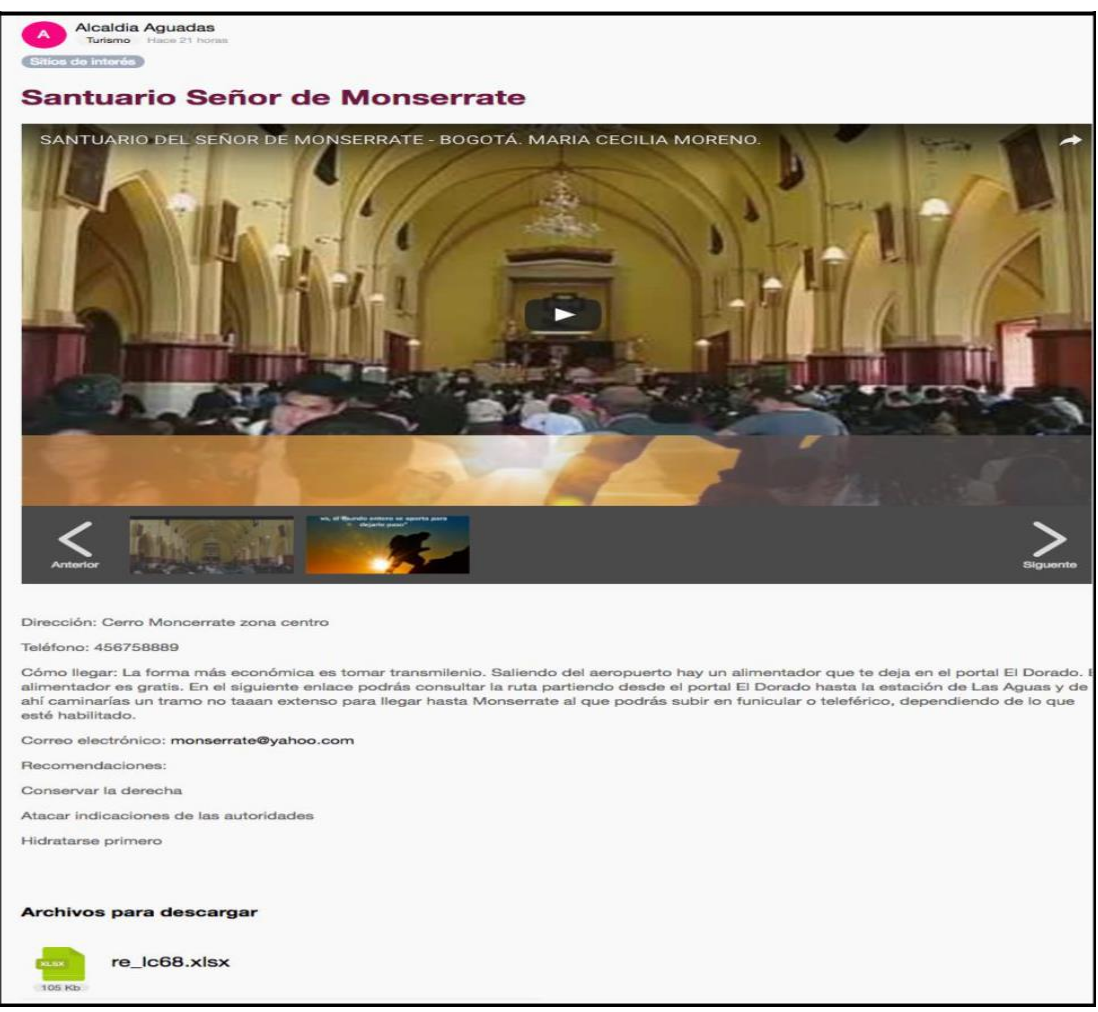

#### Figura 321. Interna de Contenido

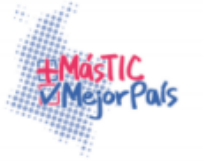

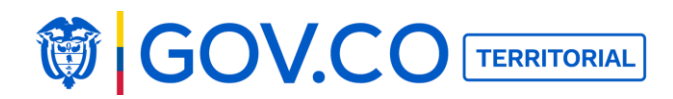

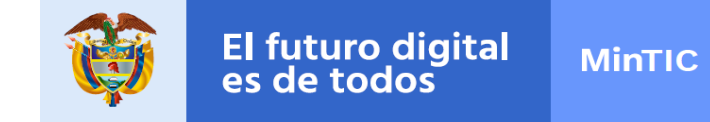

6. Para participar en el contenido seleccionado, ingrese un título con su respectivo comentario y cargue una imagen o un video a través de su dispositivo de acceso. Confirme su participación dando clic en Publicar.

| Participa                                                                     |            |
|-------------------------------------------------------------------------------|------------|
| Título (opcional)                                                             |            |
| Museo del Oro                                                                 |            |
| Escribe aquí tu comentario                                                    |            |
| Para mi gusto es uno de los sitios que deberían visitar todas las personas!!! |            |
| X                                                                             | 173        |
|                                                                               | Participar |

Figura 322. Cargar

### Participación Participación publicada

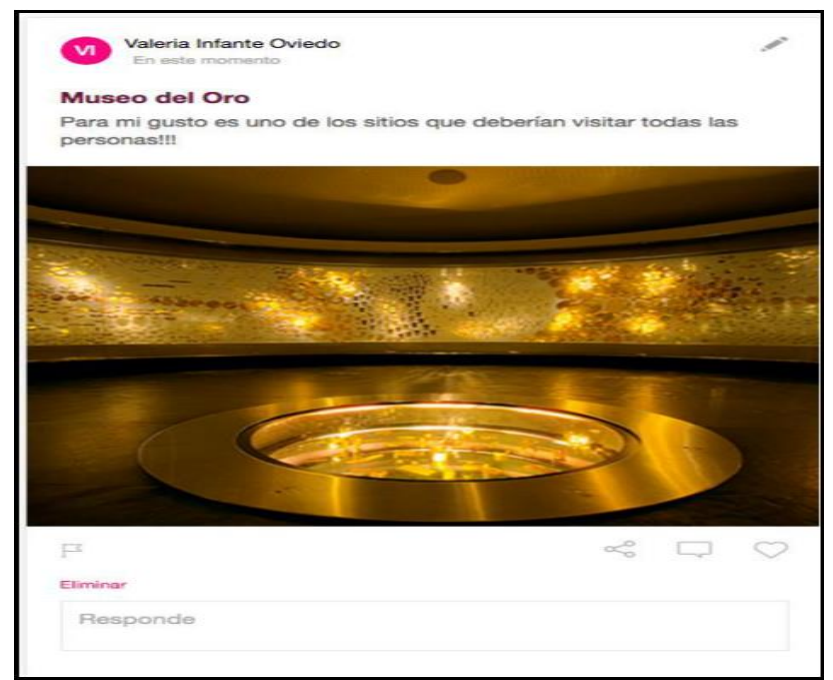

# Figura 323. Participación publicada

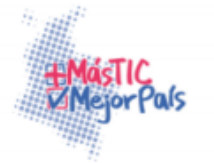

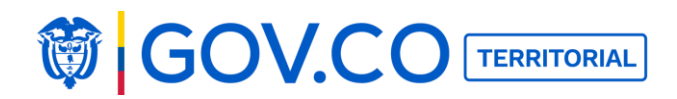

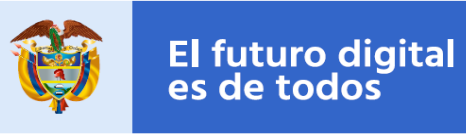

# Participación con video.

| Participa<br>Título (opcional)       |                   |
|--------------------------------------|-------------------|
| Museo de los niños                   |                   |
| Escribe aquí tu comentario           |                   |
| Mejor sitio para llevar a los niños. |                   |
| https://www.youtube.cor              | 213<br>Participar |

Figura 324. Cargar Participación con video

# Contenido publicado:

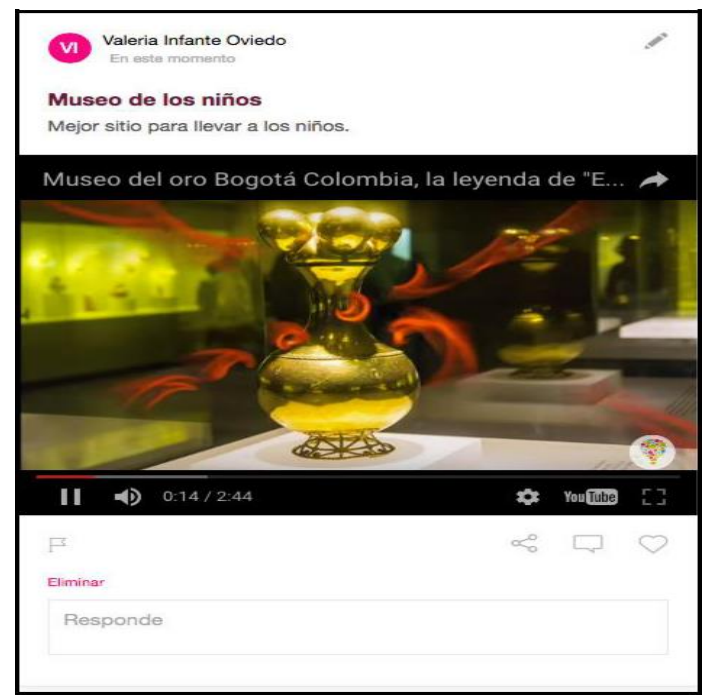

Figura 325. Contenido publicado

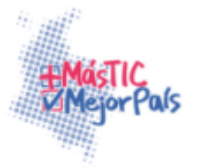

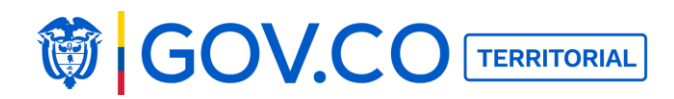

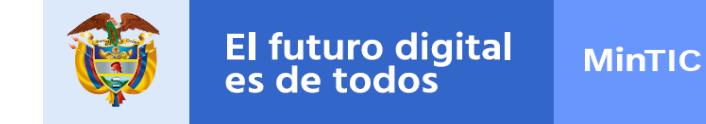

# **5.50 EDITAR PARTICIPACIÓN**

1. Seleccione el contenido publicado y haga clic al Lápiz de edición, ubicado en la parte superior derecha del contenido.

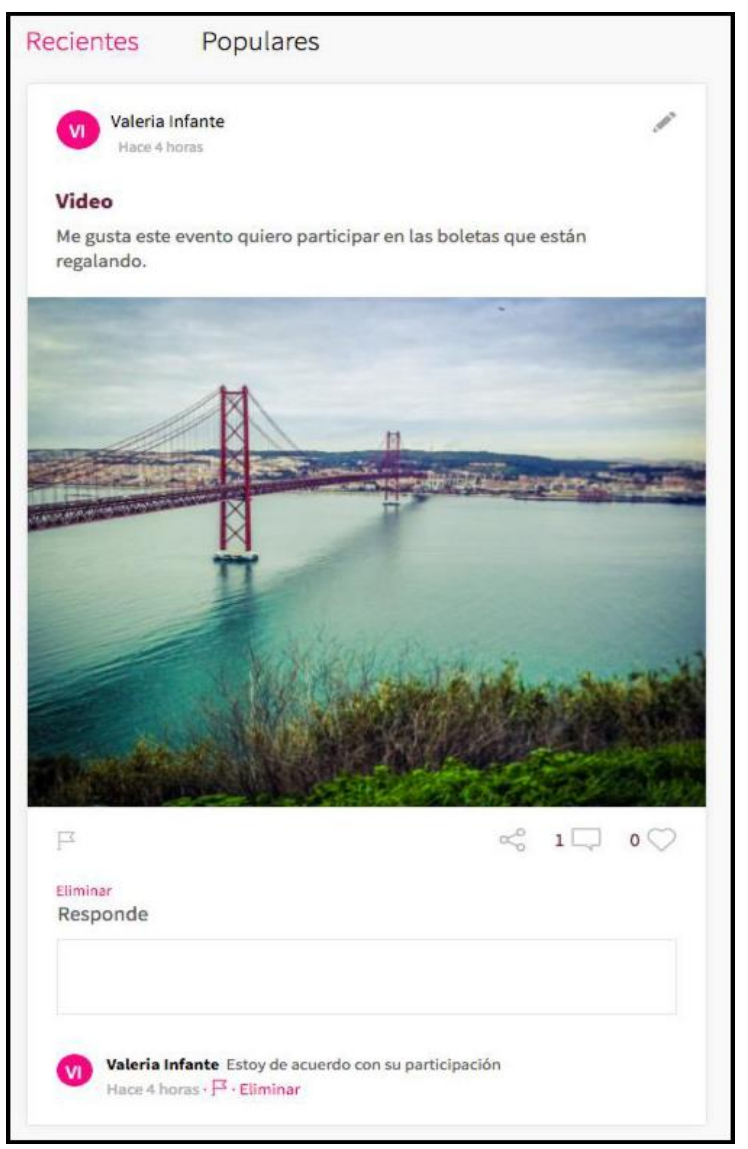

Figura 326. Editar participación

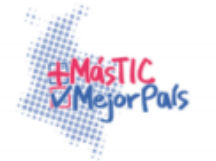

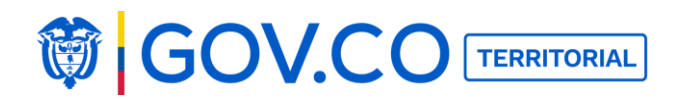

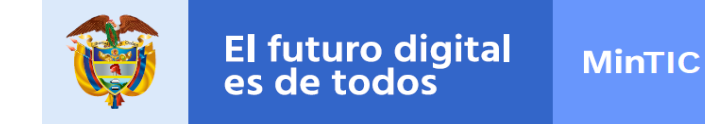

2. El usuario puede modificar todo el contenido de la participación, incluyendo imágenes y videos, además debe confirmar la información dando clic en el botón Guardar.

#### **Editar contenido:**

| Ma gusta este evento guiero participa | an las holatas | que están |
|---------------------------------------|----------------|-----------|
| regalando.                            | en las Doletas | que estan |
|                                       |                |           |
|                                       |                |           |
|                                       |                |           |
| https://www.youtube.c                 |                |           |
|                                       |                | _         |
|                                       | Cancelar       | Guardar   |
| esponde                               |                |           |
|                                       |                |           |
|                                       |                |           |

Figura 327. Contenido editado

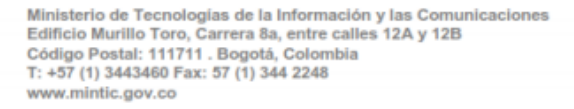

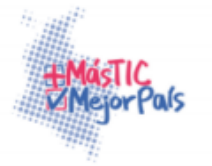

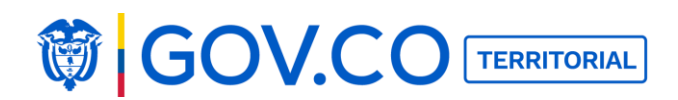

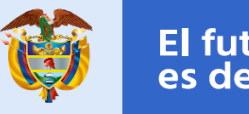

#### 5. Visualización contenido editado

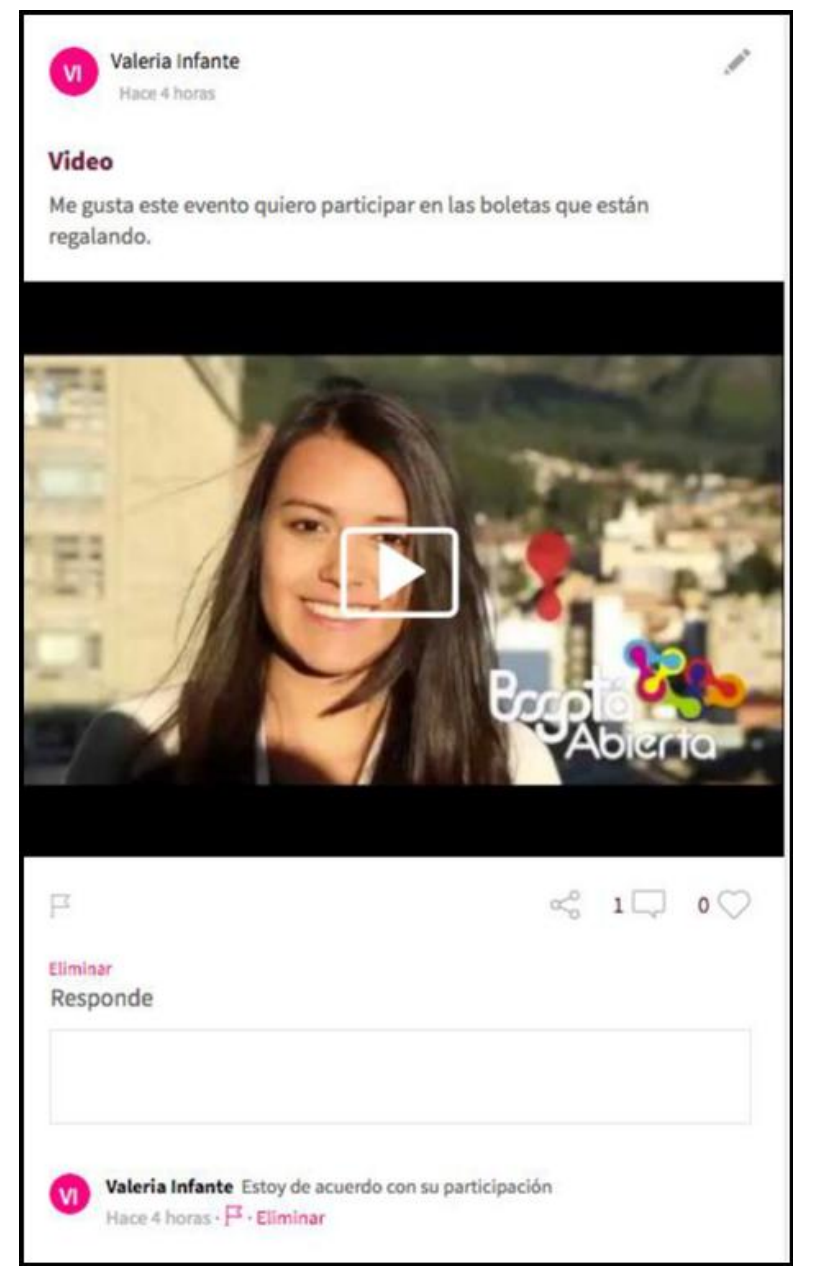

Figura 328. Visualización de contenido editado

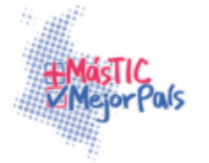

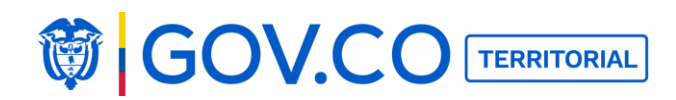

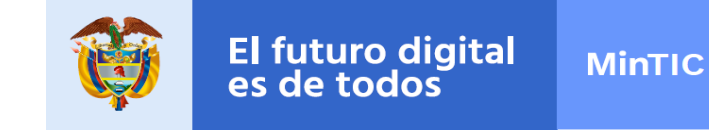

# **5.51 ELIMINAR PARTICIPACIÓN**

1. Seleccione la participación y dé clic en Eliminar.

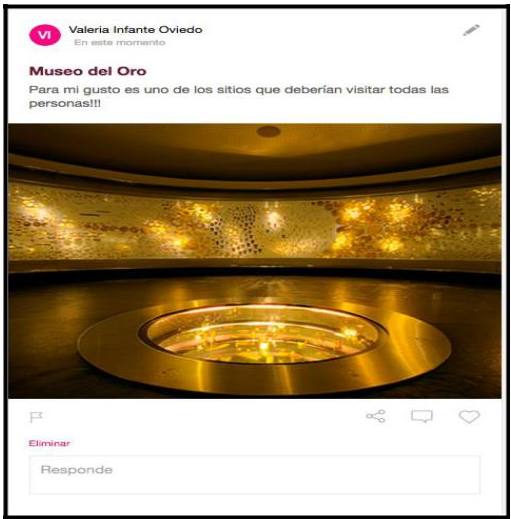

Figura 329. Eliminar Participación

2. Confirmar eliminación.

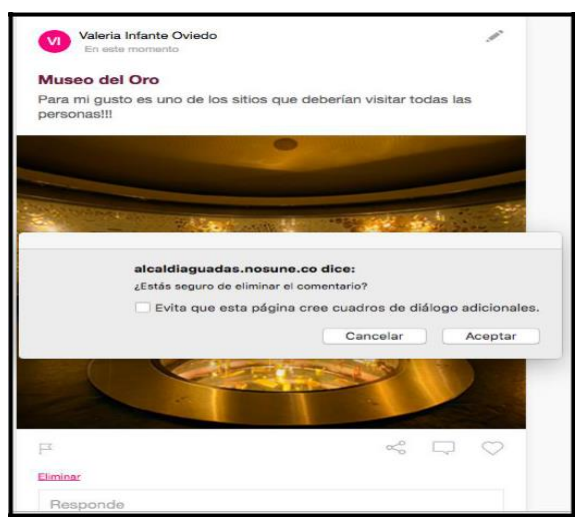

Figura 330. Confirmar eliminación

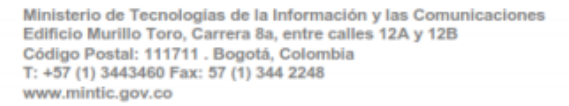

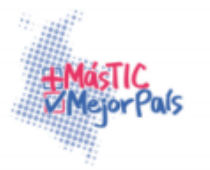

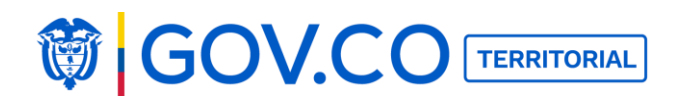

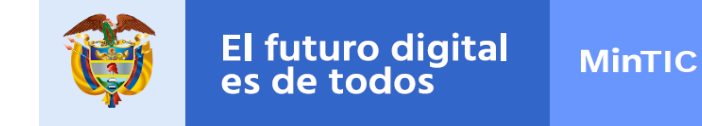

# 5.52 REPORTAR PARTICIPACIÓN

1. Seleccionar la participación y haga clic en el ícono de la bandera.

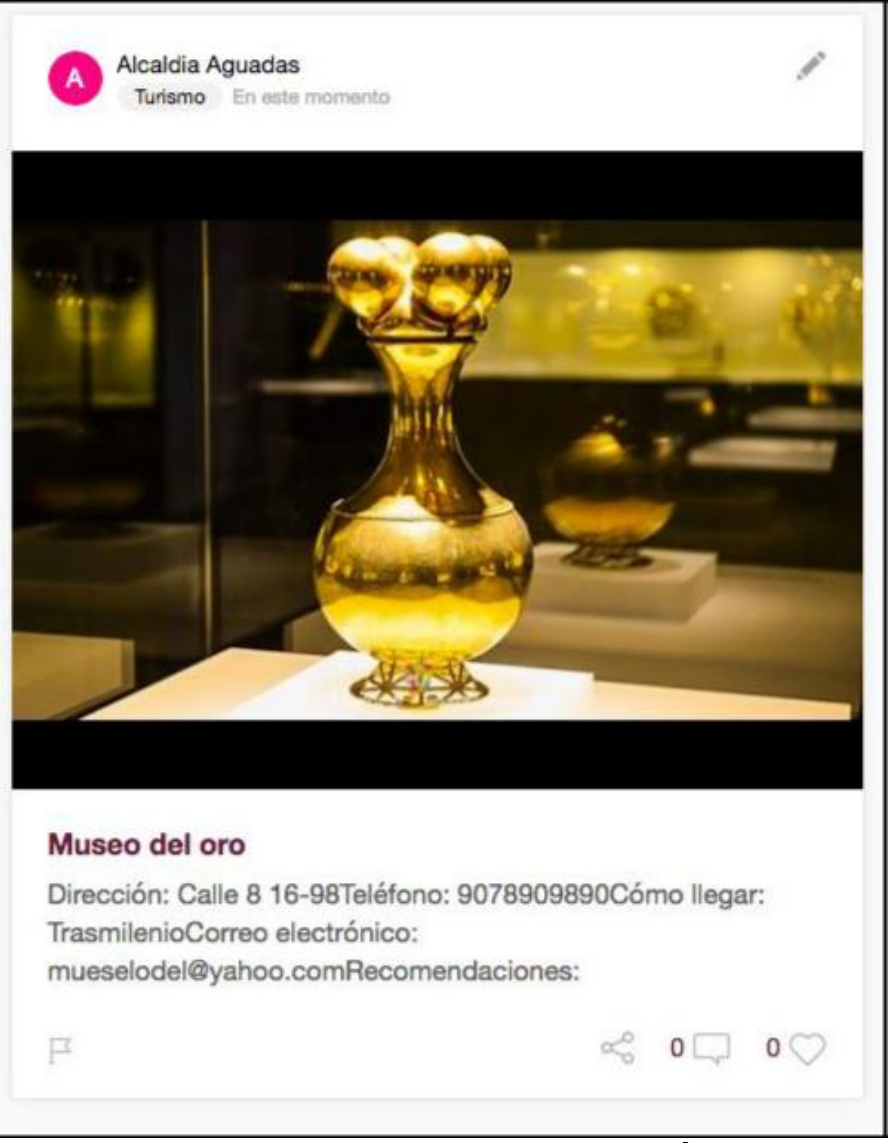

Figura 331. Reportar Participación

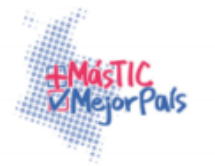

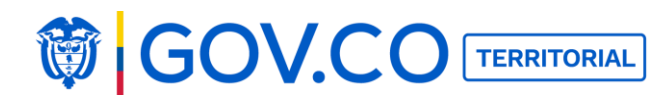

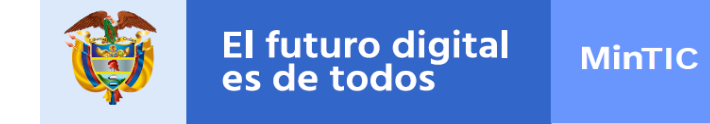

2. Ingrese el motivo del reporte y la descripción. Para terminar este proceso haga clic al botón Reportar.

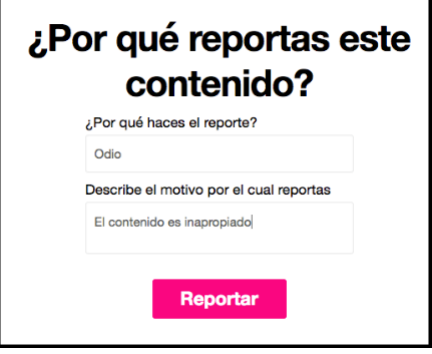

Figura 332. Ingresar Reporte

# **5.53 COMPARTIR CONTENIDO EN REDES SOCIALES**

1. Seleccione un contenido, desde la página de inicio o desde su página interna.

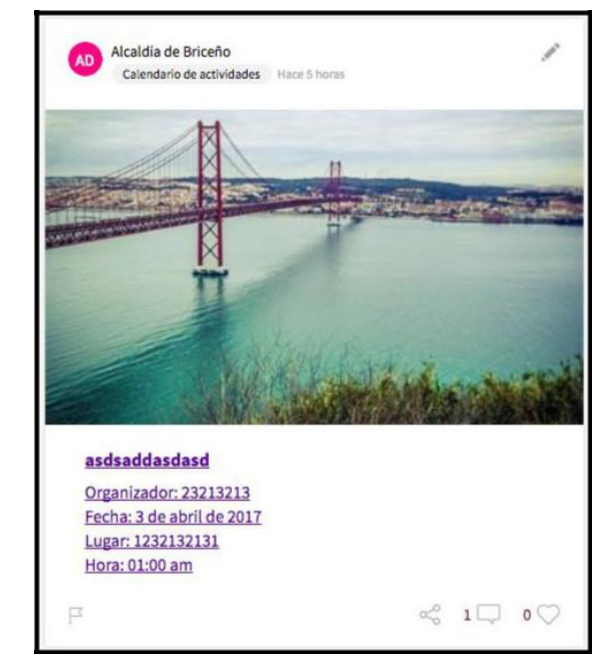

# Figura 333. Compartir contenidos en redes sociales

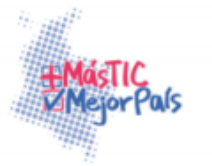

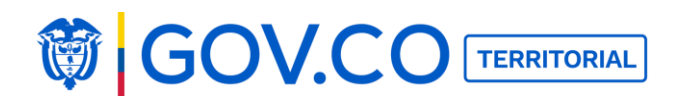

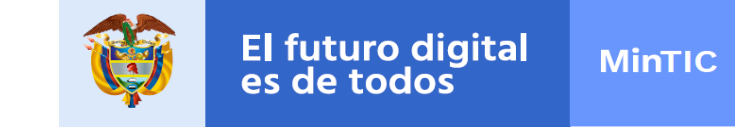

2. Hacer clic en compartir y seleccione la red social.

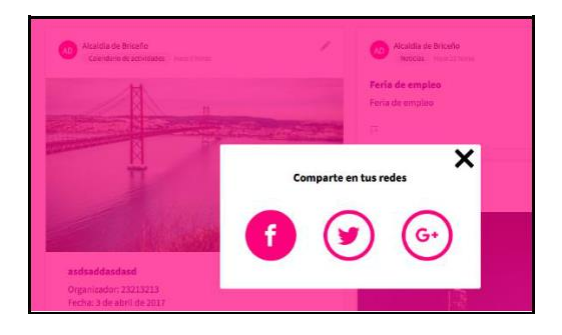

Figura 334. Compartir en redes

sociales 2. Contenido compartido en la red social:

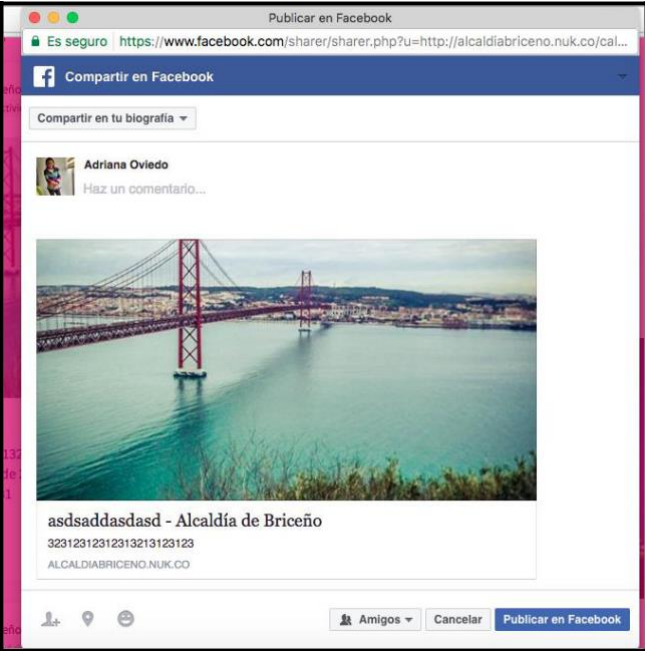

Figura 335. Publicar en la red social

**Nota**: El contenido se puede compartir en las redes sociales; Twitter y Google +, el mismo proceso aplica para los tres.

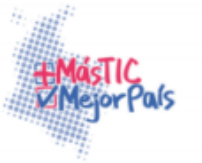

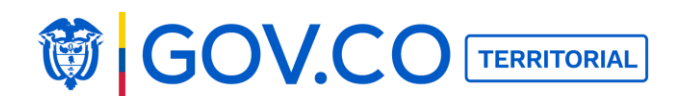

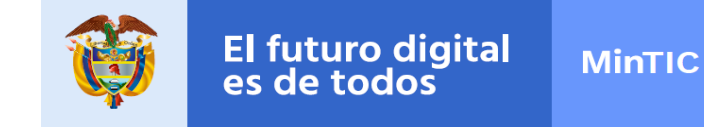

### **5.54 COMPARTIR PARTICIPACIONES**

1. Seleccione la participación, desde la página de inicio o en una página interna.

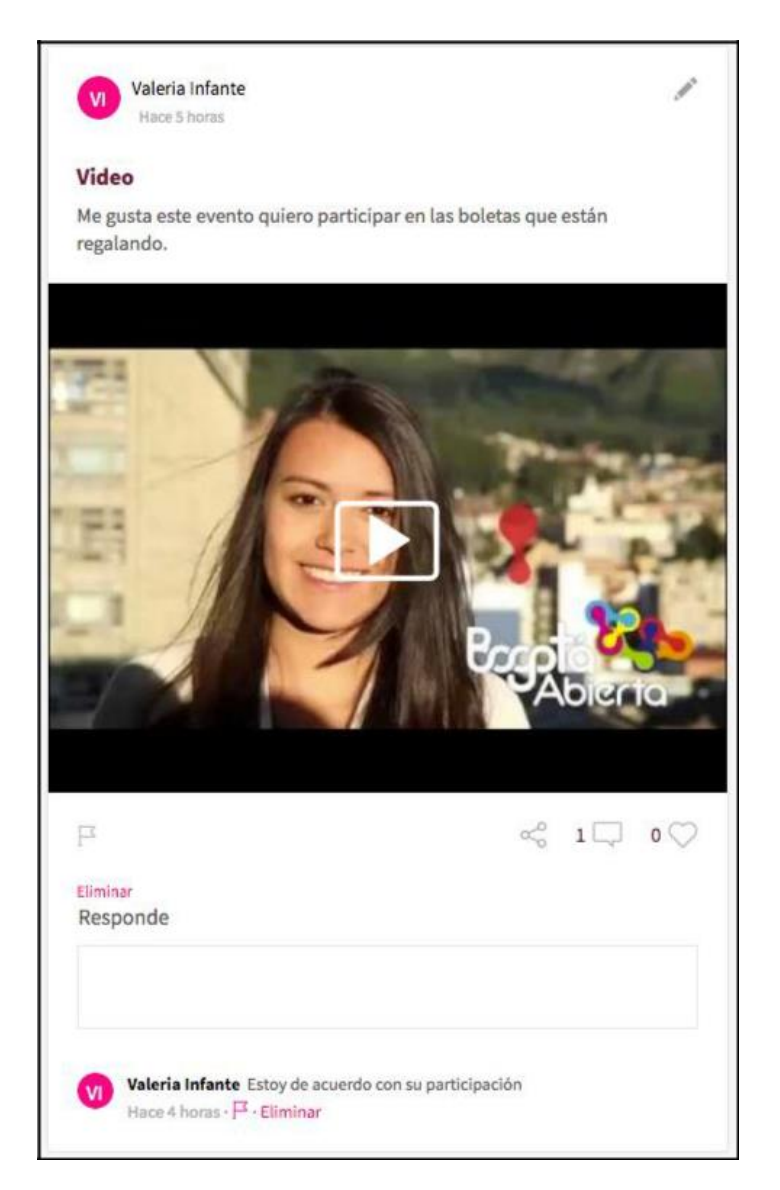

# Figura 336. Selección Participación

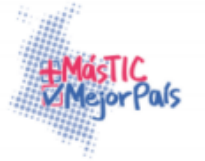

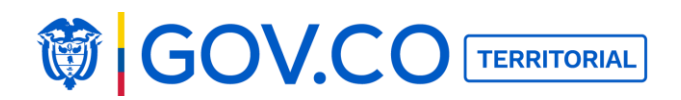

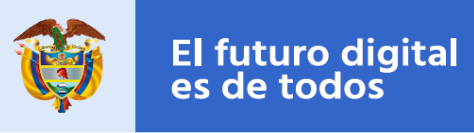

2. De clic en compartir

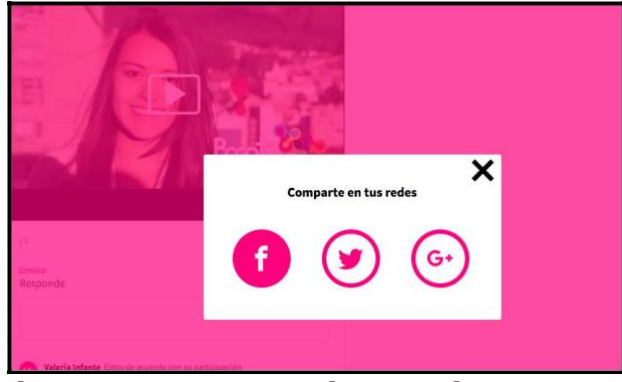

Figura 337. Compartir en redes

**sociales** 3. Contenido compartido en la red social

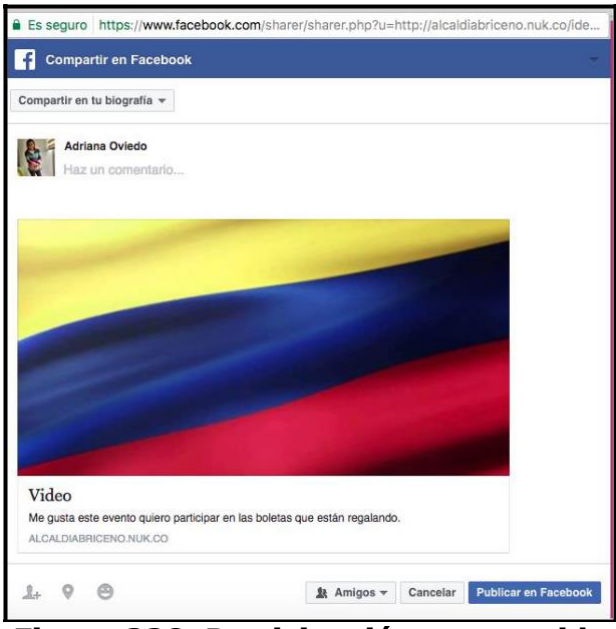

Figura 338. Participación compartida

**Nota**: El contenido se puede compartir en las redes sociales; Twitter y Google +, el mismo proceso aplica para los tres.

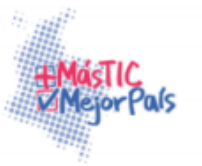

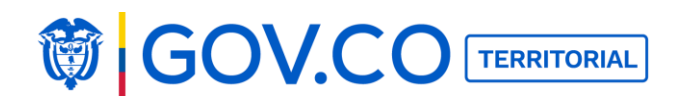

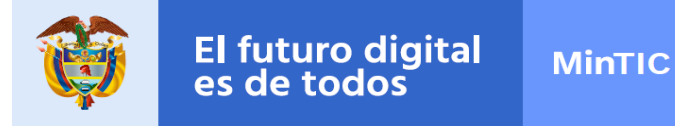

#### **5.55 CREAR COMENTARIOS**

- 1. Ubique el contenido
- 2. Ingrese el comentario en el campo Responde y presione la tecla Enter.

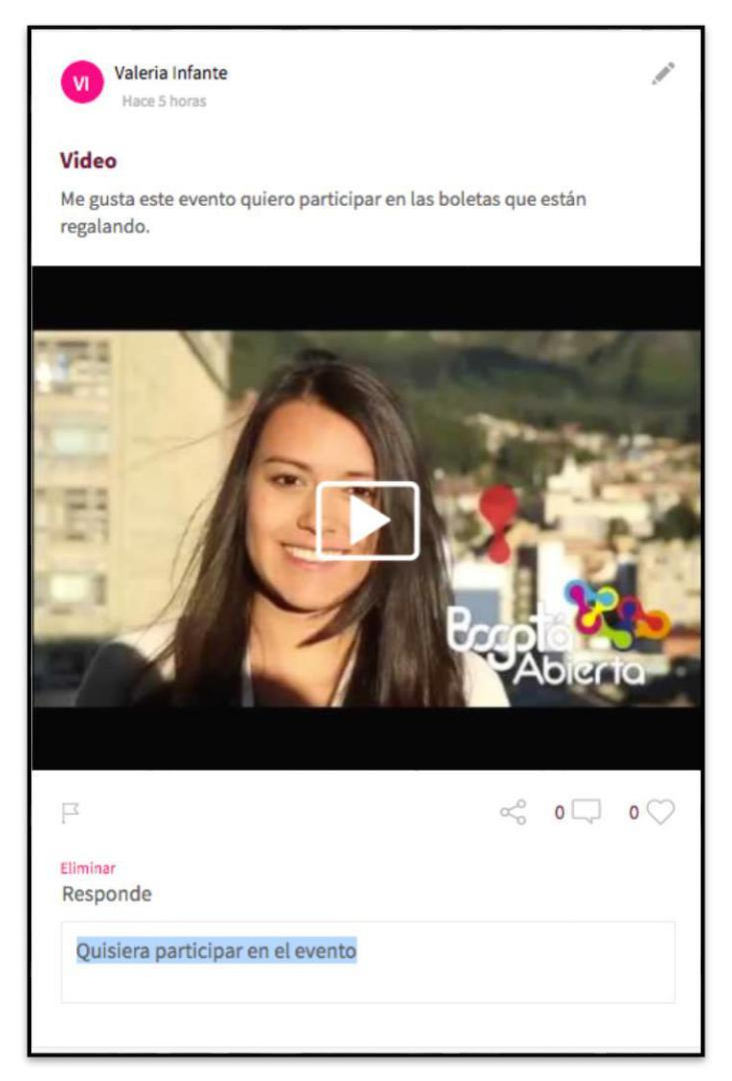

Figura 339. Ingresar comentario

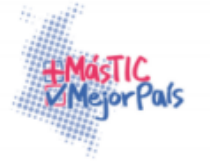

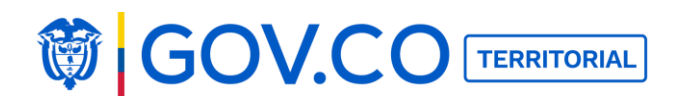

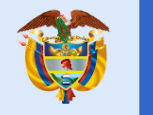

### 3. Comentario ingresado

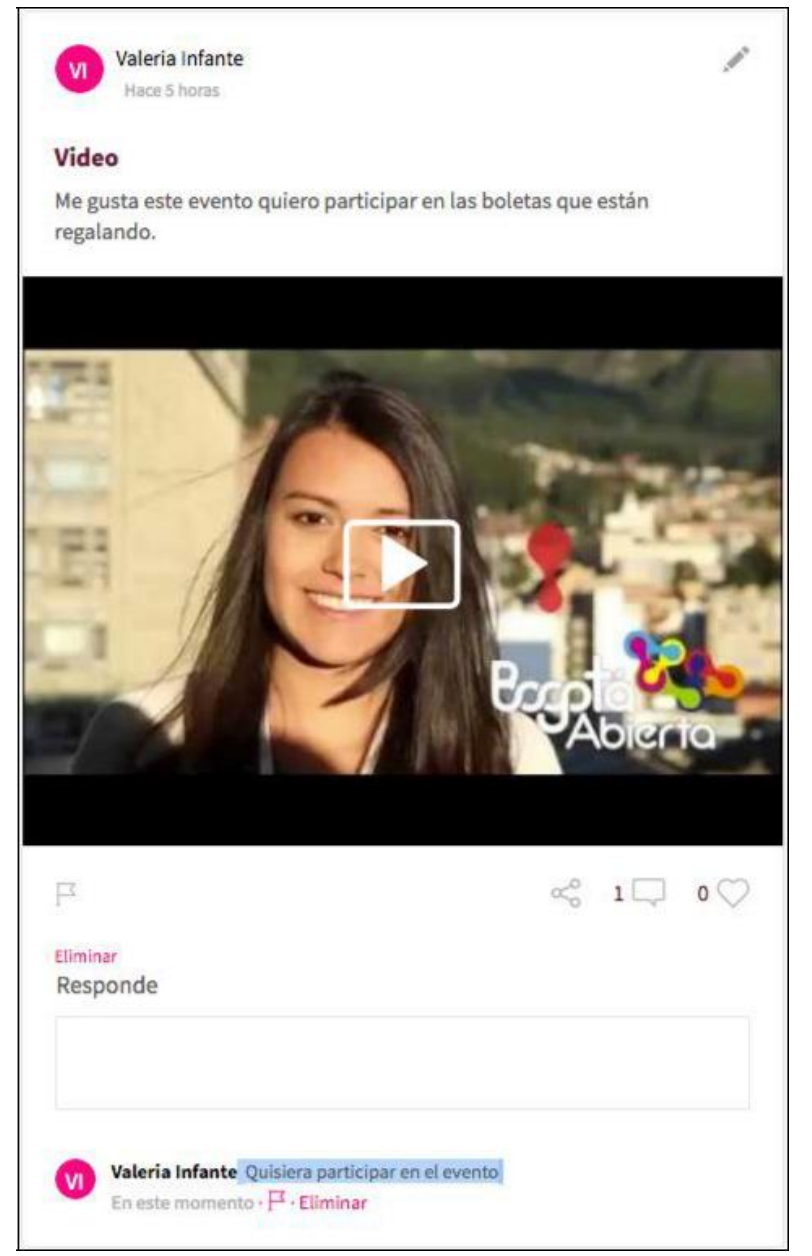

Figura 340. Comentario ingresado

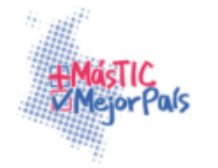

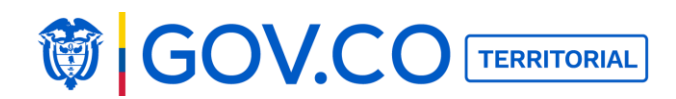

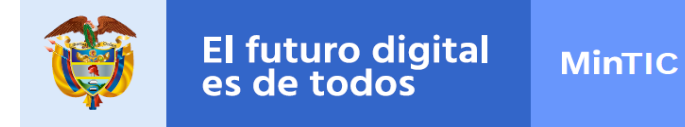

#### **5.56 REPORTAR CONTENIDOS**

1. Seleccione el contenido que requiere reportar

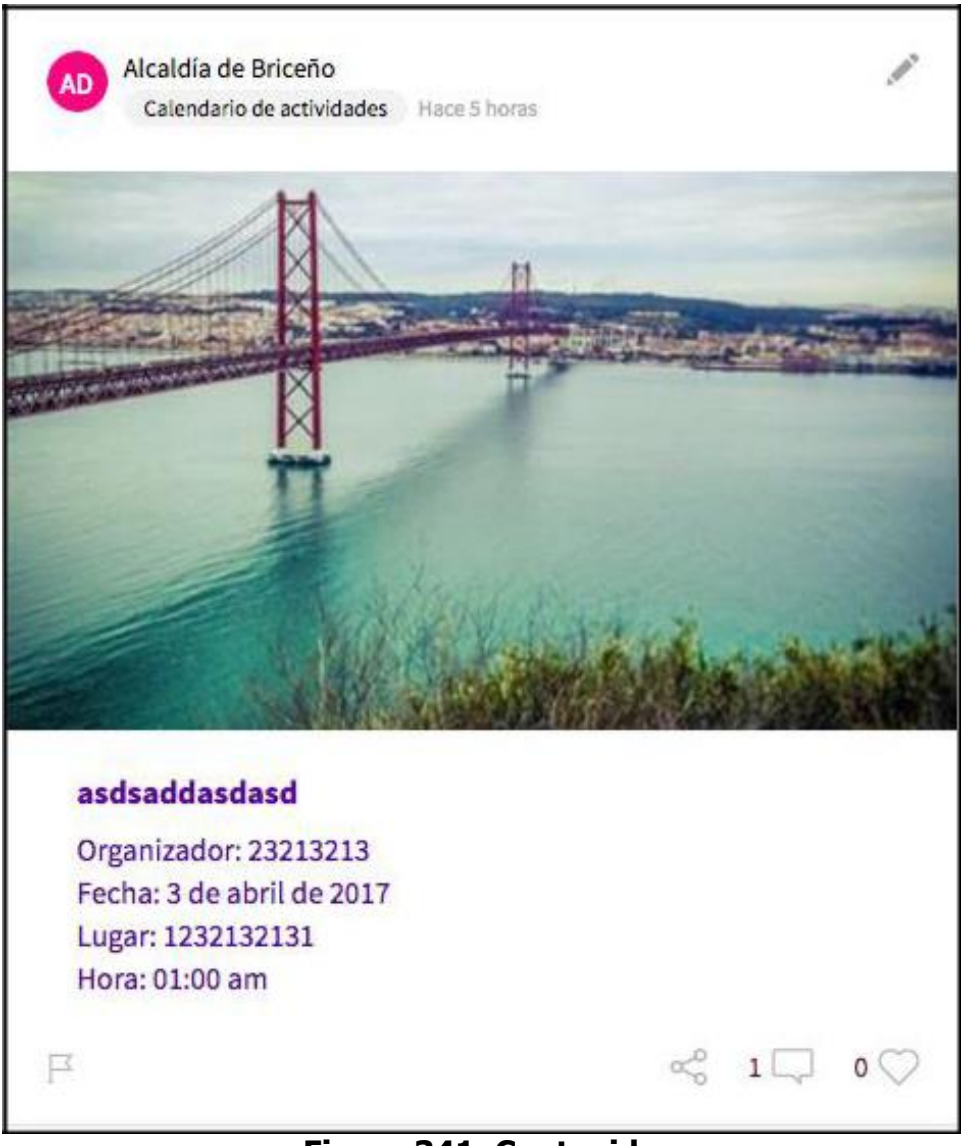

# Figura 341. Contenido

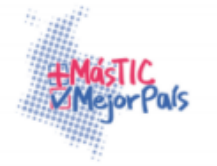

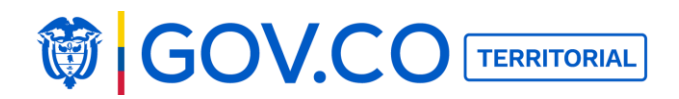

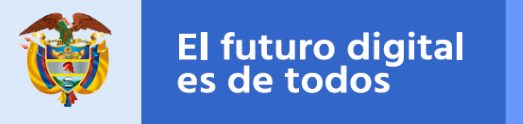

2. Dé clic en el icono de la bandera

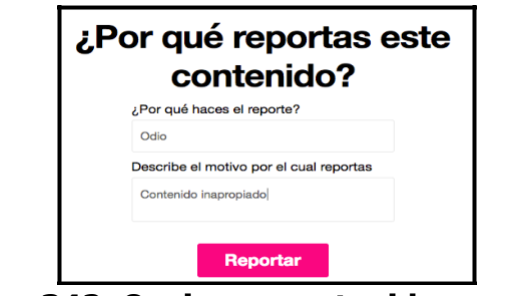

Figura 342. Opciones contenido reportado

# **5.57 REPORTAR COMENTARIOS**

1. Seleccione la participación y haga clic al ícono de la bandera.

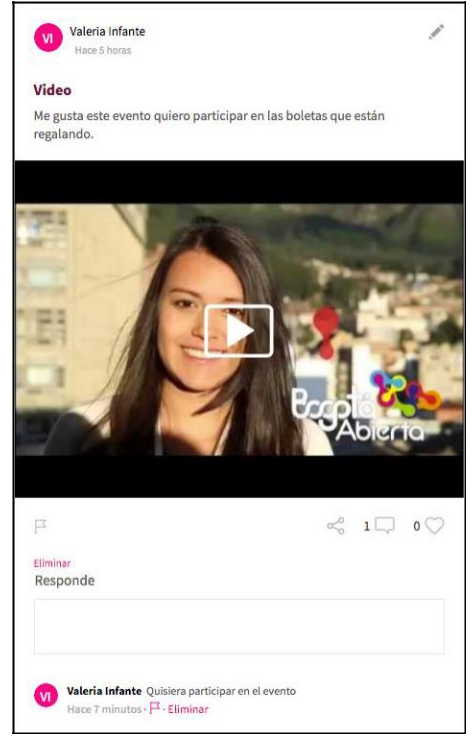

Figura 343. Reportar comentarios

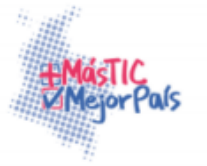

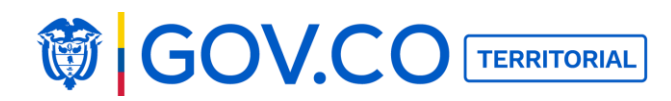

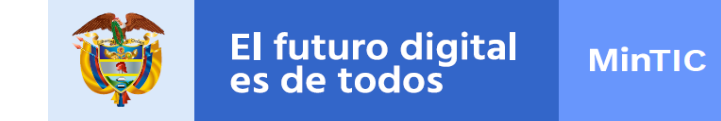

2. Ingrese el motivo del reporte y la descripción, para terminar, haga clic al botón Reportar.

| ¿Por o | ué reportas este<br>contenido?   |
|--------|----------------------------------|
| ¿Por q | ué haces el reporte?             |
| Odio   |                                  |
| Descri | e el motivo por el cual reportas |
| Conte  | nido inapropiado                 |
|        | Reportar                         |

Figura 344. Ingresar Reporte

# **5.58 ELIMINAR COMENTARIOS**

1. Seleccione un contenido, ubique el comentario y haga clic al botón Eliminar.

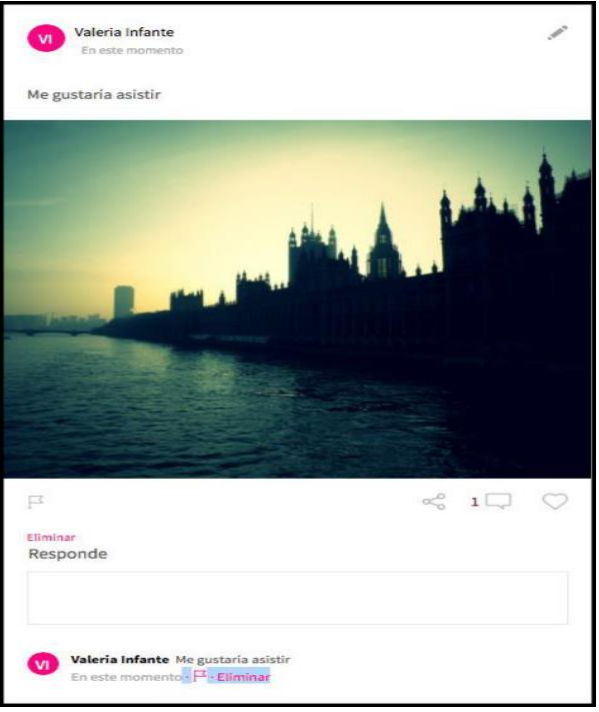

Figura 345. Seleccionar comentario

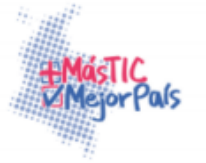

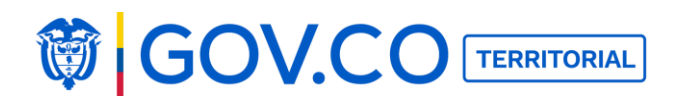

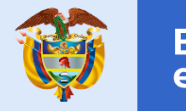

2. Confirmar eliminación.

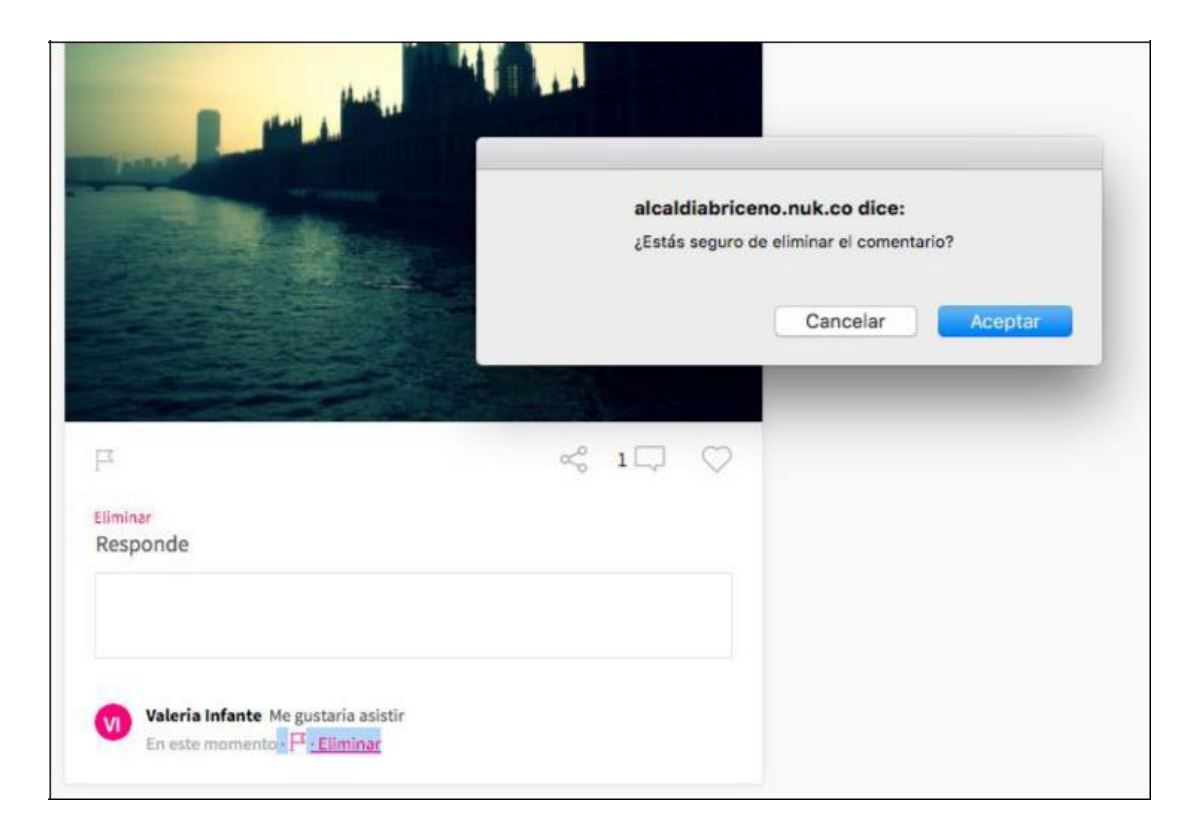

Figura 346. Confirmar eliminación

# comentario 5.59 FILTROS INTERNA DE CONTENIDOS

Filtro Recientes: Presenta todos los contenidos según fecha de creación.

**Tipos de contenidos que aplican para el filtro:** Alcaldía, Directorio de Funcionarios, Procesos y Procedimientos, Turismo, Noticias, Convocatorias, Metas Objetivos e Indicadores, Control, Población Vulnerable, Contrataciones, Datos Abiertos, Preguntas y Respuestas, Ofertas de Empleo, Información Adicional, Glosario, Ejecución de Contratos, Estudios e investigaciones, Normatividad, Planes, Presupuesto, Proyectos en Ejecución,

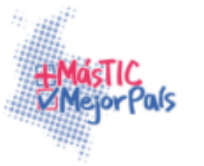

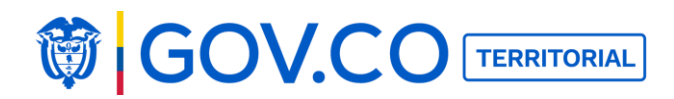

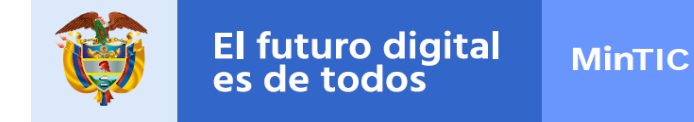

Políticas y Lineamientos, Programas, Calendario, Retos de Participación, Instancias de Participación, Encuestas, Trámites y Servicios.

| Recientes Populares                                                                                                    |                                                                                                    |
|----------------------------------------------------------------------------------------------------|----------------------------------------------------------------------------------------------------|
| Valeria Infante Oviedo                                                                                                    | Valeria Infante Oviedo and En este momento                                                                                                    |
| Funciones 1. Cumplir y hacer cumplir estrictamente la Constitución,<br>la ley, los decretos del gobierno, las ordenanzas de la Asamblea, y<br>los acuerdos del Concejo. 2. Conservar el orden público en el<br>Municipio, de conformidad con la ley y las instruc | Funciones 1. Cumplir y hacer cumplir estrictamente la Constitución,<br>la ley, los decretos del gobierno, las ordenanzas de la Asamblea, y<br>los acuerdos del Concejo. 2. Conservar el orden público en el<br>Municipio, de conformidad con la ley y las instruc |
| ₽ ~ 0 □ 0 ♡                                                                                                    | ₽ ~ ~ 0 , 0 ,                                                                                                    |
| Eliminar                                                                                                    | Eliminar                                                                                                    |
| Responde                                                                                                    | Responde                                                                                                    |
|                                                                                                    |                                                                                                    |

Figura 347. Filtro Recientes

**Filtro Populares:** Presenta los contenidos de los últimos seis meses, que tenga más comentarios.

**Tipos de contenidos que aplican para el filtro:** Alcaldía, Directorio de Funcionarios, Procesos y Procedimientos, Turismo, Noticias, Convocatorias, Metas Objetivos e Indicadores, Control, Población Vulnerable, Contrataciones, Datos Abiertos, Preguntas y Respuestas, Ofertas de Empleo, Información Adicional, Glosario, Ejecución de Contratos, Estudios e investigaciones, Normatividad, Planes, Presupuesto, Proyectos en Ejecución, Políticas y Lineamientos, Programas, Calendario, Retos de Participación, Instancias de Participación, Encuestas, Trámites y Servicios.

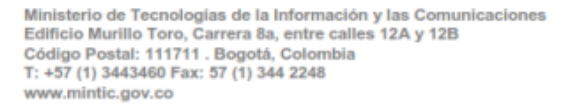

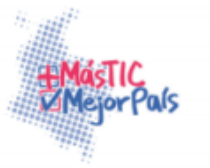

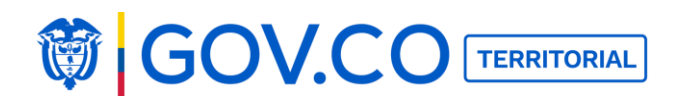

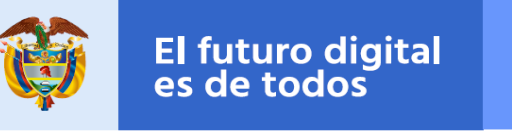

| Recientes Populares                                                                                                    |                                                                                                    |
|----------------------------------------------------------------------------------------------------|----------------------------------------------------------------------------------------------------|
| Valeria Infante Oviedo                                                                                                    | Valeria Infante Oviedo                                                                                                    |
| Funciones 1. Cumplir y hacer cumplir estrictamente la Constitución,<br>la ley, los decretos del gobierno, las ordenanzas de la Asamblea, y<br>los acuerdos del Concejo. 2. Conservar el orden público en el<br>Municipio, de conformidad con la ley y las instruc | Funciones 1. Cumplir y hacer cumplir estrictamente la Constitución,<br>la ley, los decretos del gobierno, las ordenanzas de la Asamblea, y<br>los acuerdos del Concejo. 2. Conservar el orden público en el<br>Municipio, de conformidad con la ley y las instruc |
| ₽ ~ 1 □ 0 ♡                                                                                                    | ₽ ~ 0 □ 0 ♡                                                                                                    |
| Elminar                                                                                                    | Eliminar                                                                                                    |
| Responde                                                                                                    | Responde                                                                                                    |
| Valeria Infante Oviedo perfecto<br>En este momento - F <sup>2</sup> - Eliminar                                                                                                    |                                                                                                    |

Figura 348. Filtros Populares

Filtro A-Z: Presenta los contenidos organizados en orden alfabético.

**Tipos de contenidos que aplican para el filtro:** Procesos y procedimientos, Turismo, Noticias, Convocatorias, Metas Objetivos e Indicadores, Control, Población Vulnerable, Contrataciones, Datos Abiertos, Preguntas y Respuestas, Ofertas de Empleo, Información Adicional, Glosario, Ejecución de Contratos, Estudios e investigaciones, Normatividad, Planes, Presupuesto, Proyectos en Ejecución, Políticas y Lineamientos, Programas, Calendario, Retos de Participación, Instancias de Participación, Encuestas, Trámites y Servicios.

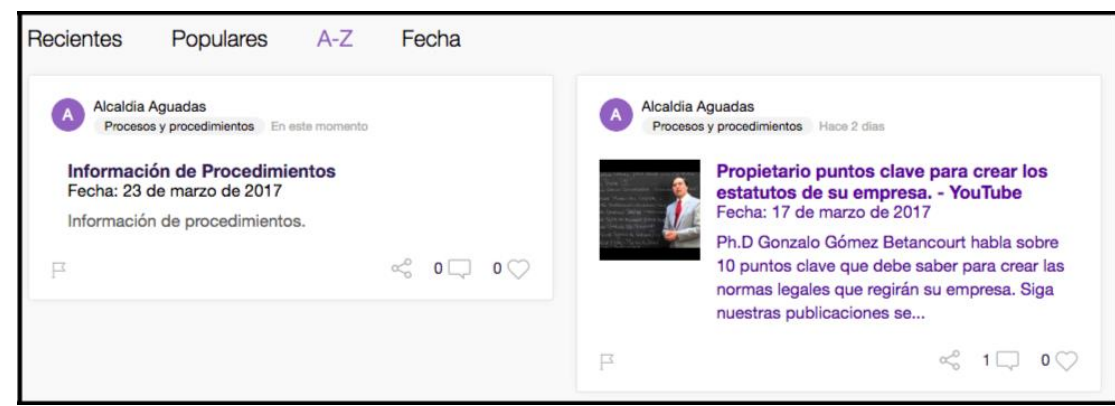

Figura 349. Filtros A-Z

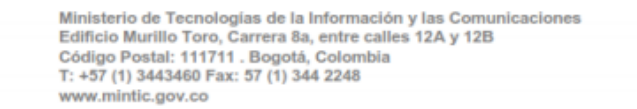

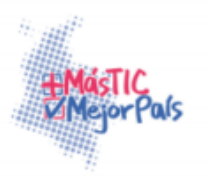
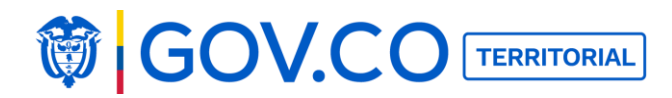

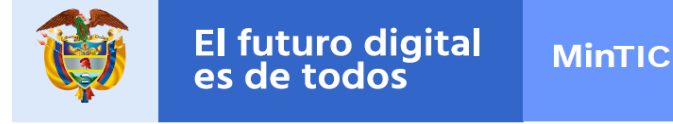

**Filtro por fecha:** Presenta los contenidos organizados por fecha de publicación del contenido.

**Tipos de contenidos que aplican para el filtro:** Procesos y procedimientos, Turismo, Noticias, Convocatorias, Metas Objetivos e Indicadores, Control, Población Vulnerable, Contrataciones, Datos Abiertos, Preguntas y Respuestas, Ofertas de Empleo, Información Adicional, Glosario, Ejecución de Contratos, Estudios e investigaciones, Normatividad, Planes, Presupuesto, Proyectos en Ejecución, Políticas y Lineamientos, Programas, Calendario de Actividades, Retos de Participación, Instancias de Participación, Encuestas, Trámites y Servicios.

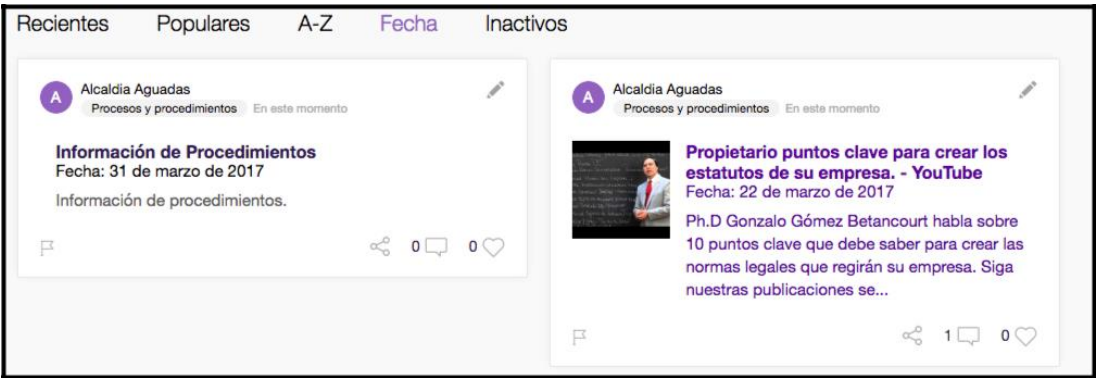

Figura 350. Filtro Fecha

### **5.60 NOTIFICACIONES**

Las notificaciones se presentan en la parte superior derecha de la pantalla, cada vez que el usuario tenga una notificación, para ser vista debe dar clic en el ícono de la campana.

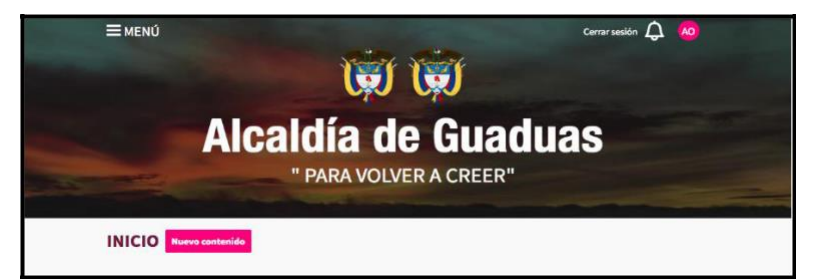

Figura 351. Banner de la página de inicio

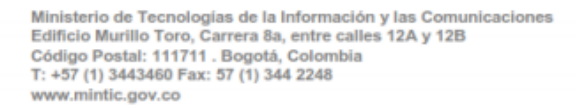

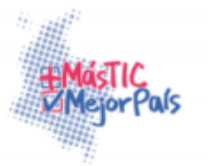

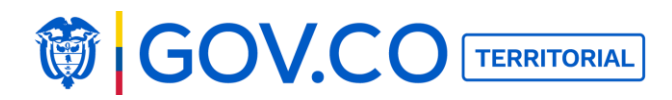

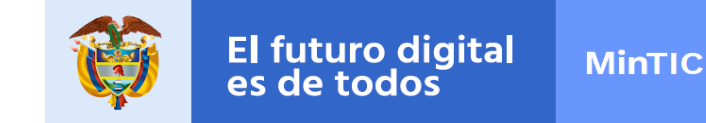

2. Al dar clic, el sistema presenta la notificación con el nombre de quien realiza la acción y la hora respectiva.

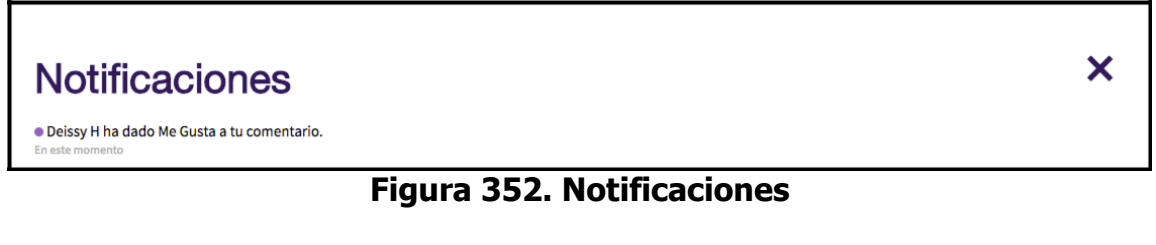

# 5.61 ENVIAR UNA SOLICITUD TIPO DENUNCIA

1. Dé clic en menú

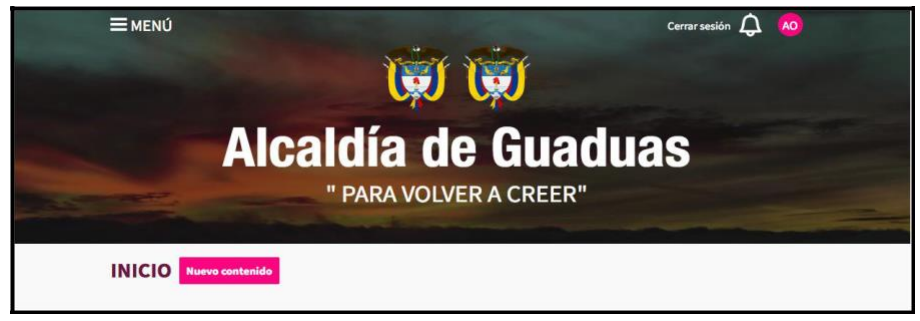

Figura 353. Banner de la página de inicio

2. Ingrese al grupo Atención Ciudadana y haga clic al botón Recepción de Solicitudes.

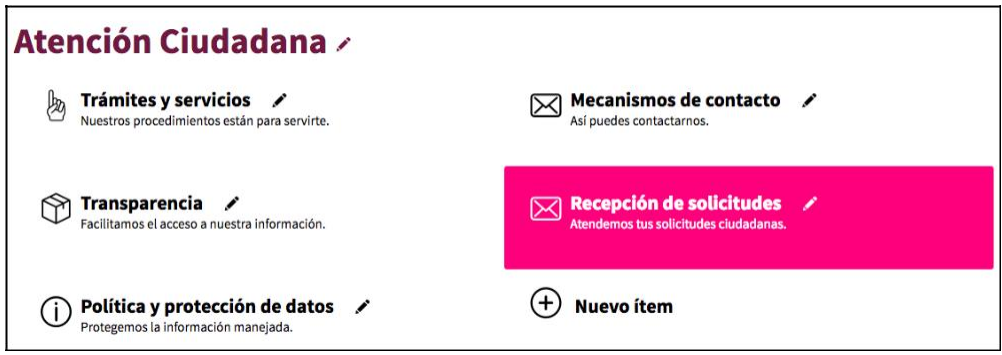

Figura 354. Recepción de Solicitudes

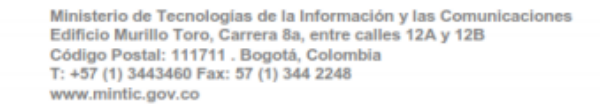

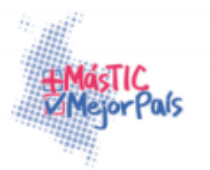

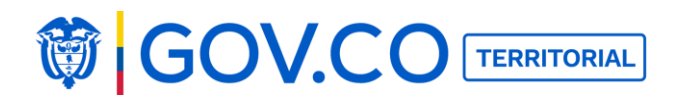

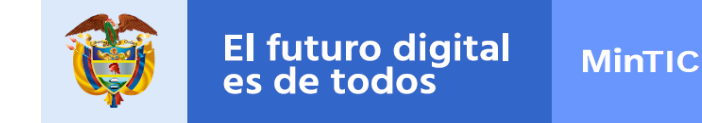

3. Seleccione como tipo de solicitud a realizar: Denuncia.

| Formulario                        |  |
|-----------------------------------|--|
| Selecciona el tipo de solicitud * |  |
| Denuncia                          |  |

#### Figura 355. Solicitud tipo denuncia

4. Seleccione el tipo de solicitante (Persona Natural, Persona Jurídica, Niños, Niñas y Adolescentes).

- 5. Ingrese: nombre completo, primer apellido y segundo apellido.
- 6. Seleccione tipo de identificación.
- 7. Ingrese número de identificación.

8. Ingrese el medio por el cual quiere recibir respuesta (correo electrónico o correo certificado).

9. Ingrese el contenido de la solicitud.

10. Si requiere cargar información, haga clic en Anexar soportes, luego haga clic en el botón Agregar archivo y seleccione uno en su dispositivo de acceso.

11. Envíe la solicitud tipo denuncia dando clic en Enviar.

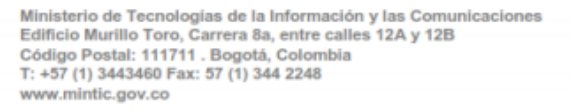

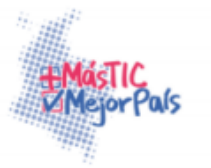

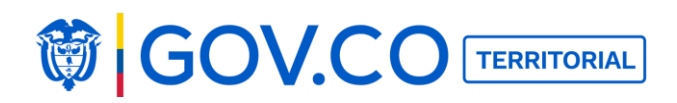

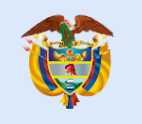

| Formulario                                       |
|--------------------------------------------------|
| Selecciona el tipo de solicitud *                |
| Denuncia                                         |
|                                                  |
| Información básica                               |
| Selecciona el tipo de solicitante *              |
| Persona natural                                  |
| Primer nombre *                                  |
| Valeria                                          |
| Segundo nombre                                   |
|                                                  |
| Primer apellido *                                |
| Oviedo                                           |
| Segundo apellido                                 |
|                                                  |
| Selecciona el tipo de identificación *           |
| Cédula de ciudadanía                             |
| Número de identificación *                       |
| 8397472847                                       |
| Información de contacto                          |
| Medio nor el cual quieres recibir la respuesta * |
| Correo electrónico                               |
| Correo electrónico *                             |
| pruebaslocalia1@gmail.com                        |
| Teléfono fijo                                    |
| 32424424                                         |
| Extensión                                        |
| 133232                                           |
| Teléfono Móvil                                   |
| 12333131                                         |
|                                                  |
| Datos para enviar                                |
| Contenido de la solicitud *                      |
| No estoy de acuerdo con el contenido publicado   |
|                                                  |
|                                                  |
|                                                  |
| Anexa Soportes *                                 |
|                                                  |
| Agregar archivo                                  |
|                                                  |
|                                                  |
| Enviar                                           |

# Figura 356. Carga PQRS tipo denuncia

Ministerio de Tecnologías de la Información y las Comunicaciones Edificio Murillo Toro, Carrera 8a, entre calles 12A y 12B Código Postal: 111711. Bogotá, Colombia T: +57 (1) 3443460 Fax: 57 (1) 344 2248 www.mintic.gov.co

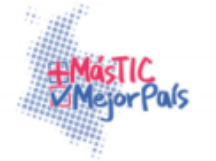

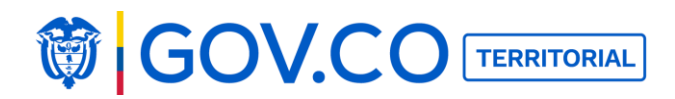

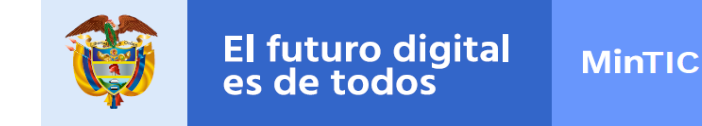

12. El sistema genera un número de seguimiento para cada solicitud enviada.

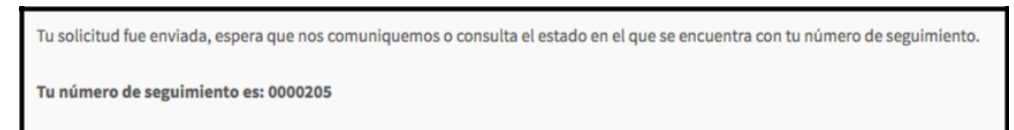

#### Figura 357. Número seguimiento PQRS

**Nota:** Este proceso aplica también para el tipo de solicitud: Petición.

# 5.62 ENVIAR SOLICITUD TIPO QUEJA (Anónima)

1. Hacer clic en el botón Menú ubicado en la página de inicio.

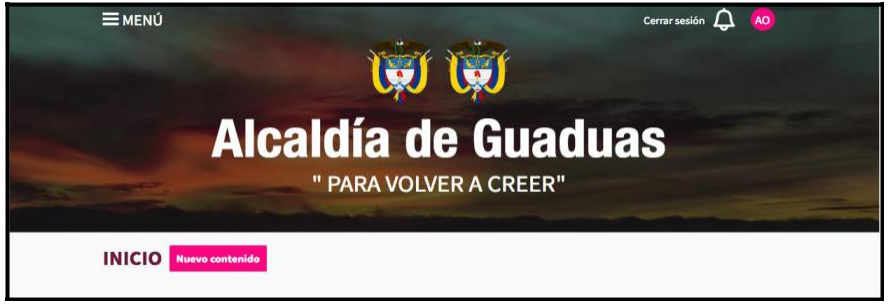

Figura 358. Banner de la página de inicio

2. Ingrese al grupo Atención Ciudadana y haga clic al ítem Recepción de Solicitudes

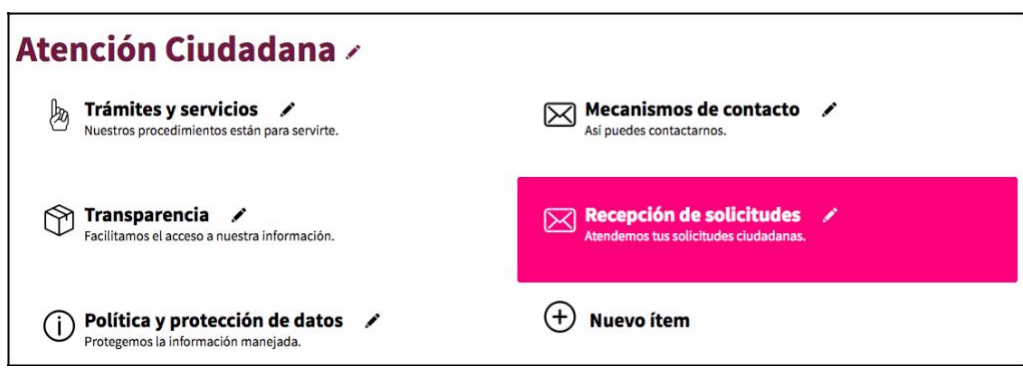

Figura 359. Contenido Recepción de Solicitudes

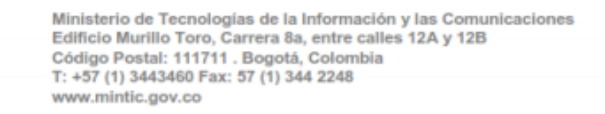

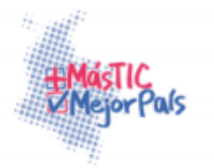

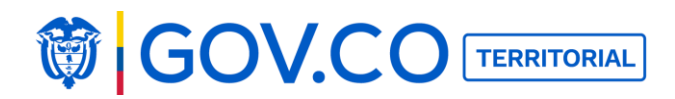

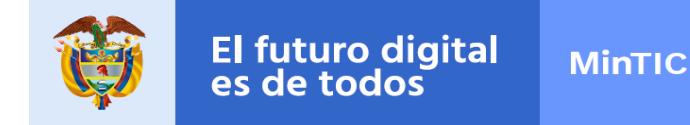

3. Seleccione el tipo de solicitud: Queja

| Formulario                        |
|-----------------------------------|
| Selecciona el tipo de solicitud * |
| Queja                             |

#### Figura 360. Tipo de solicitud

4. Para registrarse anónimamente de clic en el botón anónimo

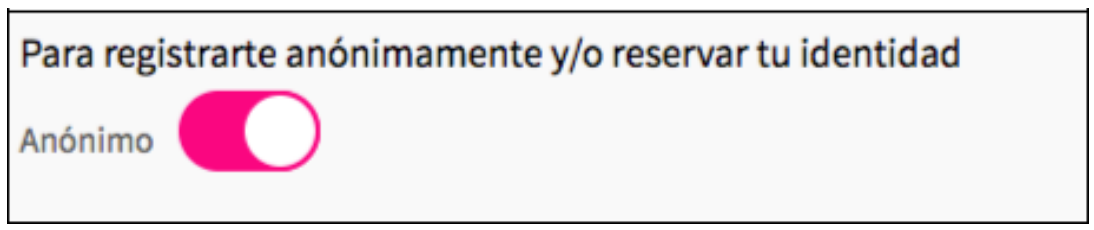

Figura 361. Registro Anónimamente

5. Ingrese el medio por el cual quiere recibir respuesta (correo electrónico o correo certificado).

6. El sistema precarga el correo electrónico si el usuario está registrado.

7. Ingrese el contenido de la solicitud.

8. Si requiere cargar información, haga clic en Anexar soportes, luego haga clic en el botón Agregar archivo y seleccione uno en su dispositivo de acceso.

9. Envié la solicitud tipo "Queja" Dando clic en el botón Enviar.

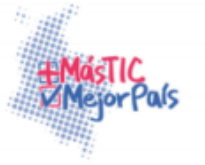

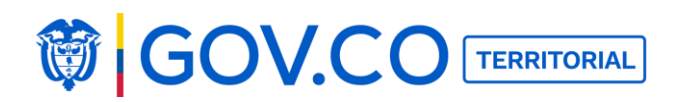

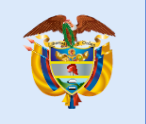

| Formulario                                              |
|---------------------------------------------------------|
| Selecciona el tipo de solicitud *                       |
| Queja                                                   |
| Para registrarte anónimamente y/o reservar tu identidad |
| Anónimo                                                 |
| Información de contacto                                 |
| Medio por el cual quieres recibir la respuesta *        |
| Correo electrónico                                      |
| Correo electrónico *                                    |
| adrianaoviedo_82@yahoo.com                              |
| Datos para enviar<br>Contenido de la solicitud *        |
| No estoy de acuerdo con el contenido publicado          |
| Anexa Soportes *                                        |
| 63_ciclo-2-mintic_ut_fontic_v2.xlsx Enviar              |
|                                                         |

#### Figura 362. Registro queja

10. El sistema genera un número de seguimiento por cada solicitud enviada.

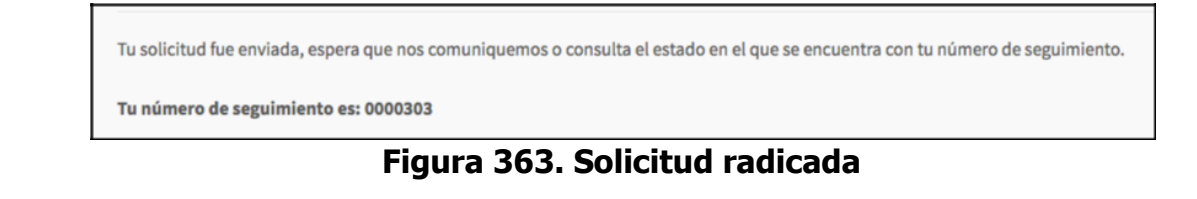

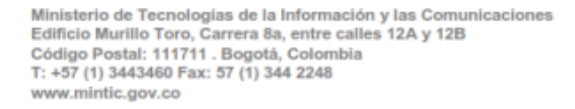

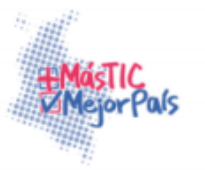

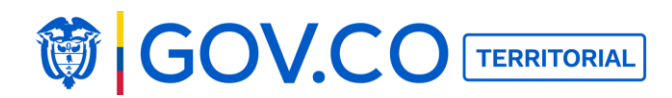

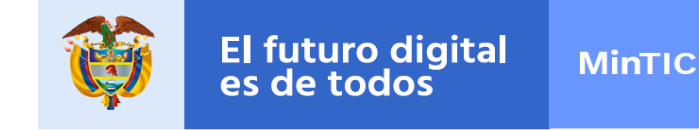

## 5.63 ENVIAR SOLICITUD TIPO QUEJA

1. Ingrese al grupo Atención Ciudadana y dé clic a Recepción de Solicitudes.

| Atención Ciudadana 🗸                                                     |                                                                     |
|--------------------------------------------------------------------------|---------------------------------------------------------------------|
| ► Trámites y servicios ✓<br>Nuestros procedimientos están para servirte. | Mecanismos de contacto 🖍 Así puedes contactarnos.                   |
| Facilitamos el acceso a nuestra información.                             | Recepción de solicitudes /<br>Atendemos tus solicitudes ciudadanas. |
| Política y protección de datos     Protegemos la información manejada.   | + Nuevo ítem                                                        |

#### Figura 364. Grupo Recepción de Solicitudes

2. Seleccione el tipo de solicitud.

| Selecciona el tipo de solicitud *<br>Queja | Formulario                        |  |  |
|--------------------------------------------|-----------------------------------|--|--|
| Queja                                      | Selecciona el tipo de solicitud * |  |  |
|                                            | Queja                             |  |  |

#### Figura 365. Formulario tipo Queja

3. El botón anónimo debe permanecer apagado.

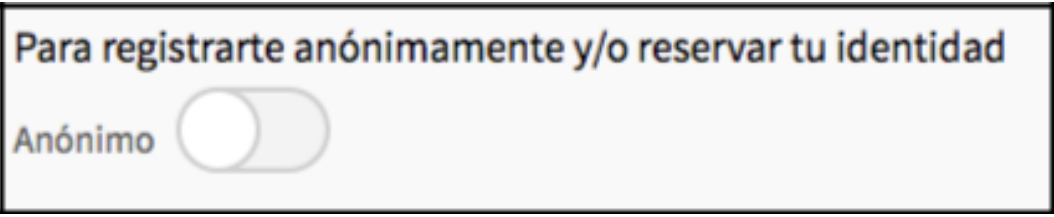

# Figura 366. Opción anónima deshabilitada

4. Seleccione tipo de solicitante.

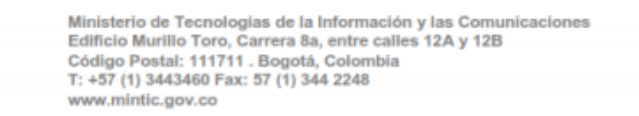

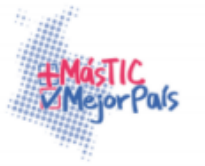

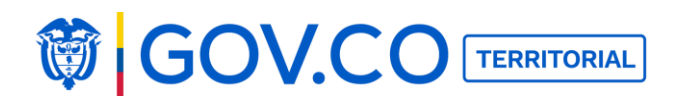

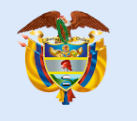

- 5. Ingrese primer nombre
- 6. Ingrese segundo nombre (si tiene)
- 7. Ingrese primer apellido.
- 8. Ingrese segundo apellido (si lo tiene).
- 9. Seleccione el tipo de identificación.
- 11. Ingrese el número de identificación.

12. Ingrese correo electrónico (si es usuario ya está registrado en el sistema presenta por defecto el correo electrónico con el cual se registró)

- 13. Ingrese teléfono fijo y extensión si tiene.
- 14. Ingrese teléfono móvil.
- 15. Ingrese el contenido de la solicitud

16. Si requiere cargar información, hacer clic en Anexar soportes, luego haga clic en el botón Agregar archivo y seleccione uno en su dispositivo de acceso.

17. Realice clic en Enviar.

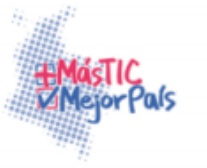

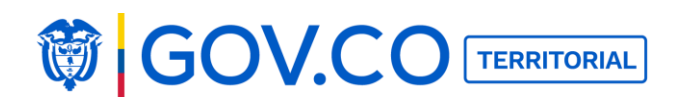

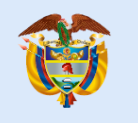

| Formulario                                              |
|---------------------------------------------------------|
| Selecciona el tipo de solicitud *                       |
| Queja                                                   |
| Para registrarte anónimamente y/o reservar tu identidad |
| Anônimo                                                 |
| Información básica                                      |
| Selecciona el tipo de solicitante *                     |
| Persona natural                                         |
| Primer nombre *                                         |
| valeria                                                 |
| Segundo nombre                                          |
| Primer apellido *                                       |
| Infante                                                 |
| Segundo apellido                                        |
|                                                         |
| Selecciona el tipo de identificación *                  |
| Cédula de ciudadanía                                    |
| Número de identificación *                              |
| 2322312312                                              |
| Información do contacto                                 |
|                                                         |
| Medio por el cual quieres recibir la respuesta *        |
|                                                         |
|                                                         |
|                                                         |
|                                                         |
|                                                         |
| Extension                                               |
|                                                         |
| Teléfono Movil                                          |
|                                                         |
| Datos para enviar                                       |
| Contenido de la solicitud *                             |
| Contenido inaproiado                                    |
|                                                         |
|                                                         |
| Anexa Soportes *                                        |
| C Agregar archivo                                       |
| 64_ciclo-2-mintic_ut_fontic_V2.xlsx                     |
| Enviar                                                  |

#### Figura 367. Registro de Solicitud

Ministerio de Tecnologías de la Información y las Comunicaciones Edificio Murillo Toro, Carrera 8a, entre calles 12A y 12B Código Postal: 111711 . Bogotá, Colombia T: +57 (1) 3443460 Fax: 57 (1) 344 2248 www.mintic.gov.co

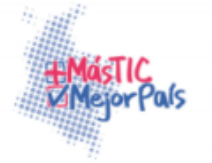

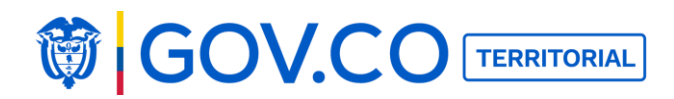

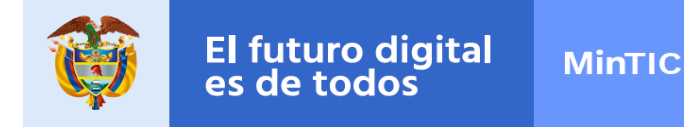

18. El sistema presenta el número de solicitud.

Tu solicitud fue enviada, espera que nos comuniquemos o consulta el estado en el que se encuentra con tu número de seguimiento. **Tu número de seguimiento es: 0000403** 

#### Figura 368. Registro Solicitud

**Nota:** Este mismo proceso aplica para envió de solicitudes tipo: Reclamo, Solicitud de información y sugerencia.

### **5.64 SEGUIMIENTO PQRS**

1. De clic en menú

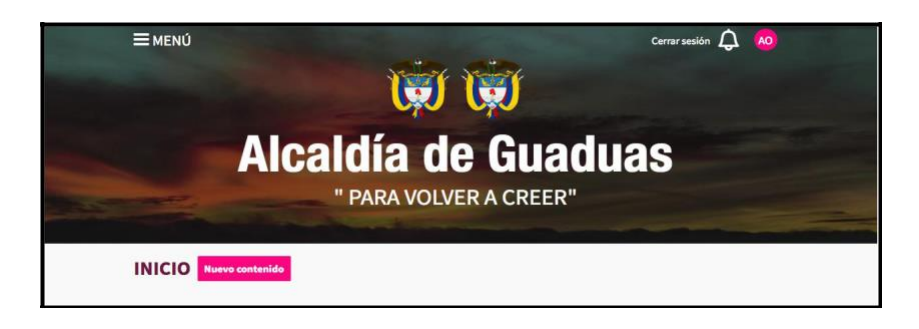

### Figura 369. Banner de la página de inicio

2. Ingrese al grupo Atención Ciudadana y dé clic a Recepción de Solicitudes

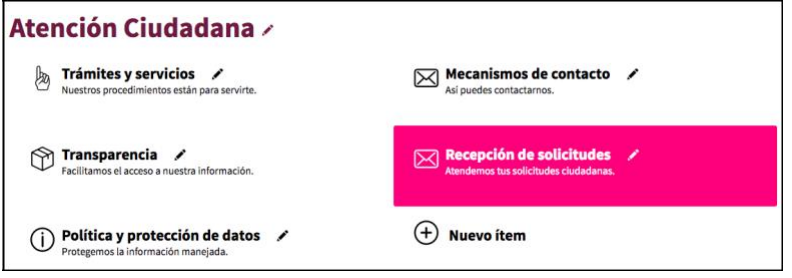

Figura 370. Sección Recepción de Solicitudes

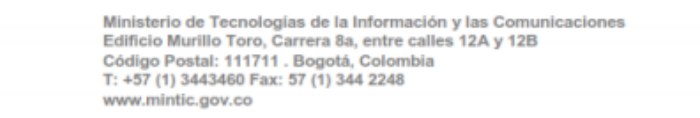

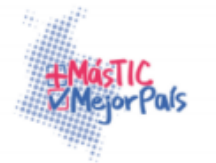

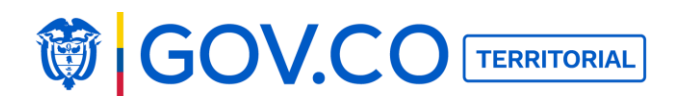

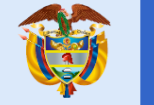

3. Dé clic en el botón Hacer Seguimiento.

| Rece                    | pción de solicitudes                                                                                                    |  |  |  |  |
|-------------------------|----------------------------------------------------------------------------------------------------|--|--|--|--|
| Compá<br>Tenga en o     | Compártenos tus peticiones, quejas, reclamos y sugerencias.<br>Tenga en cuenta esta información en el momento de realizar su solicitud:                                                                                                    |  |  |  |  |
|                         | La petición o derecho de petición: Es aquel derecho que tiene toda persona para solicitar o reclamar ante esta entidad por razones de<br>interés general o interés particular para elevar solicitudes respetuosas de información y/o consulta y para obtener pronta resolución de las<br>mismas. |  |  |  |  |
| ſħ<br>ĕ                 | Queja: Insatisfacción con la conducta o la acción de los servidores públicos o particulares que llevan a cabo un servicio público o por la deficiencia en la atención prestada.                                                                                                    |  |  |  |  |
|                         | Reclamo: Insatisfacción por la prestación de un servicio deficiente, retraso, desatención o deficiencia en los servicios prestados por esta entidad.                                                                                                    |  |  |  |  |
| ( <u>F</u> )            | Sugerencia: Recomendación o propuesta de los ciudadanos para el mejoramiento de los servicios, funciones, metas y objetivos de esta entidad.                                                                                                    |  |  |  |  |
| <b>ጫ</b> ጫ<br>          | <b>Denuncia:</b> Notificación hecha frente a esta entidad en la cual se comunica que se ha cometido un delito o se sabe que alguien es autor de un delito.                                                                                                    |  |  |  |  |
|                         | Solicitud de información: Petición formulada para acceder a información pública, sin necesidad de que los solicitantes acrediten su<br>personalidad, el tipo de interés, las causas por las cuáles presentan su solicitud o los fines a los cuales habrán de destinar los datos<br>solicitados.  |  |  |  |  |
| Hazle segu<br>Hacer seg | imiento a tu solicitud a través del código generado por el portal cuando llenas el respectivo formulario y envías tu solicitud.<br><mark>guimiento</mark>                                                                                                    |  |  |  |  |

### Figura 371. Recepción de Solicitudes

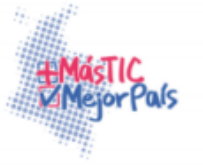

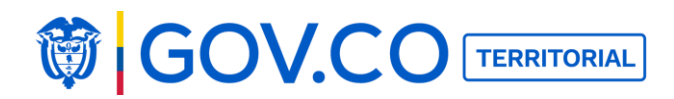

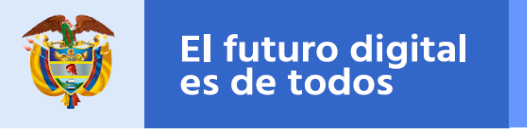

4. Ingrese el número de seguimiento a su solicitud.

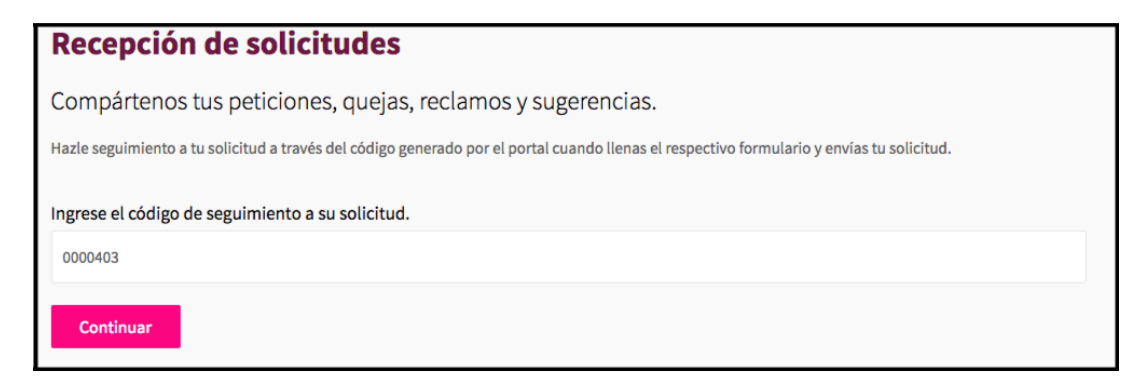

### Figura 372. Seguimiento de Solicitud

5. Si el administrador de la entidad no ha dado solución a su PQRS la solicitud aparece en estado Abierta.

| Recepción de solicitudes                                    |                 |
|-------------------------------------------------------------|-----------------|
| Compártenos tus peticiones, quejas, reclamos y sugerencias. |                 |
| Tu número de seguimiento es: 0000403                        | Estado: Abierta |
| Información básica                                          |                 |
| Queja                                                       |                 |
| Persona natural                                             |                 |
| valeria                                                     |                 |
| Infante                                                     |                 |
| Cédula de ciudadania                                        |                 |
| 2322312312                                                  |                 |
| Información de contacto                                     |                 |
| Correo electrónico                                          |                 |
| asadsa@yahoo.com                                            |                 |
| Datos enviados                                              |                 |
| Contenido inaproiado                                        |                 |
| Archivo adjunto                                             |                 |

# Figura 373. Solicitud estado Abierto

| Ministerio de Tecnologías de la Información y las Comunicaciones |
|------------------------------------------------------------------|
| Edificio Murillo Toro, Carrera 8a, entre calles 12A y 12B        |
| Código Postal: 111711 . Bogotá, Colombia                         |
| F: +57 (1) 3443460 Fax: 57 (1) 344 2248                          |
| www.mintic.gov.co                                                |

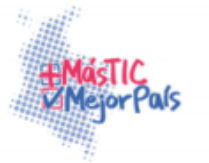

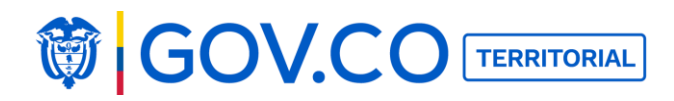

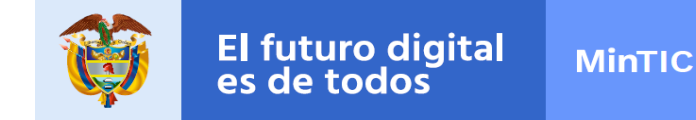

6. Si la solicitud fue gestionada, debe estar en estado Cerrada y la respuesta enviada al usuario al correo electrónico.

| Recepción de solicitudes                                    |                 |
|-------------------------------------------------------------|-----------------|
| Compártenos tus peticiones, quejas, reclamos y sugerencias. |                 |
| Tu número de seguimiento es: 0000403                        | Estado: Cerrada |
| respuesta                                                   |                 |
| Información básica                                          |                 |
| Queja                                                       |                 |
| Persona natural                                             |                 |
| valeria                                                     |                 |
| infante                                                     |                 |
| Cédula de ciudadanía                                        |                 |
| 2322312312                                                  |                 |
| Información de contacto                                     |                 |
| Correo electrónico                                          |                 |
| asadsa@yahoo.com                                            |                 |
| Datos enviados                                              |                 |
| Contenido inaproiado                                        |                 |
| Archivo adjunto                                             |                 |

# Figura 374. Solicitud estado cerrada

**Nota:** las PQRS las puede enviar un usuario no registrado.

### 5.65 EDITAR PERFIL DE USUARIO CIUDADANO

1. Dé clic en el círculo ubicado en la parte superior derecha de la página de inicio.

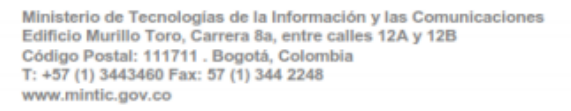

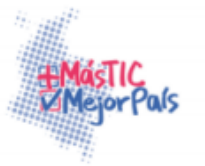

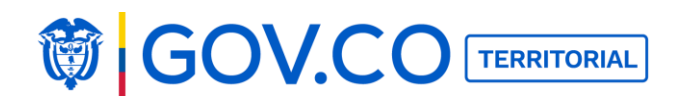

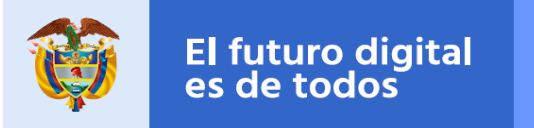

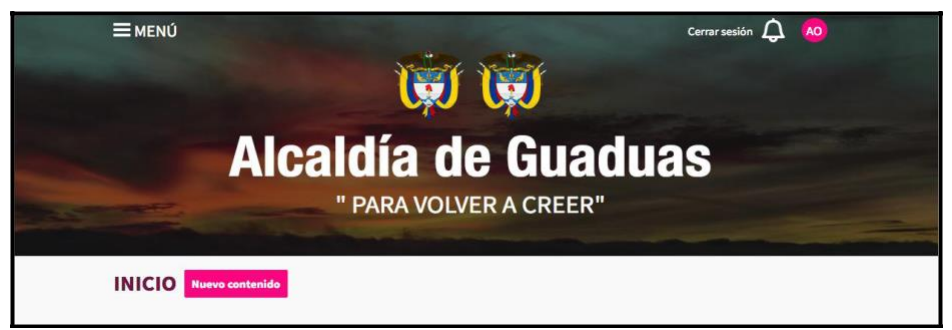

Figura 375. Banner de la página de inicio

2. Dé clic en el botón Editar.

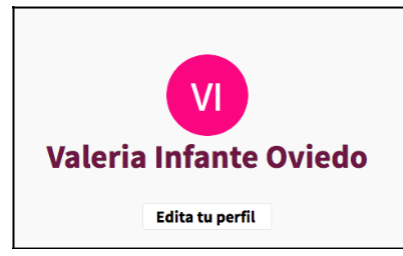

Figura 376. Editar Perfil del

**Usuario** 3. Cambie el nombre e ingrese su biografía.

|                   |                  |         | Edita tu perfil |  |  |
|-------------------|------------------|---------|-----------------|--|--|
| Nombre            |                  |         |                 |  |  |
| Valeria Infante O | riedo            |         |                 |  |  |
| Biografía         |                  |         |                 |  |  |
| P H2 H3 E         | I <u>U</u> S ≡ ≡ | ≡ 0 C D | ≛ ≣ <> %        |  |  |
|                   |                  |         |                 |  |  |

# Figura 377. Editar Biografía

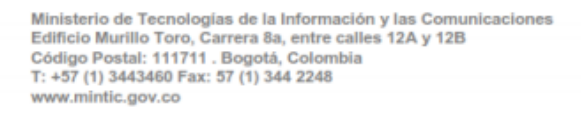

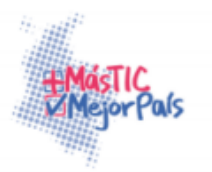

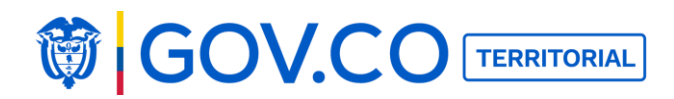

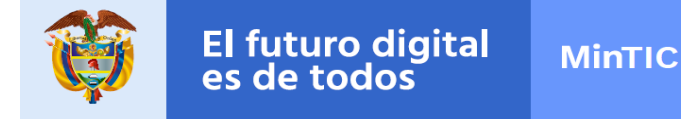

6. El sistema presenta Configurar Notificaciones; Notifica al usuario cuando haya recibido un comentario en una de sus participaciones.

7. Si el usuario quiere recibir la notificación al correo, debe deslizar el mouse hacia la derecha y activar la notificación.

8. Si el usuario quiere recibir notificaciones debe activar el botón de notificaciones deslizándolo hacia la derecha.

| Configurar notificaciones  |                                                            |
|----------------------------|------------------------------------------------------------|
| Notificaciones             |                                                            |
| Notifica al usuario cuando | hava recibido un comentario en una de sus participaciones. |
|                            |                                                            |
|                            |                                                            |

### Figura 378. Configurar Notificaciones

6. Para cambiar la contraseña realice clic al botón Cambiar Contraseña.

| Nueva contraseña   |  |  |  |
|--------------------|--|--|--|
| Contraseña         |  |  |  |
| Repetir contraseña |  |  |  |
|                    |  |  |  |

#### Figura 379. Cambiar

contraseña 7. Ingrese la nueva contraseña y confírmela.

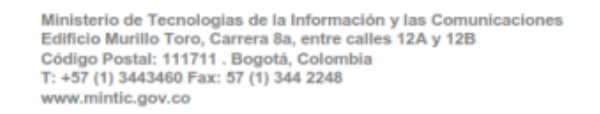

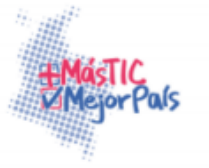

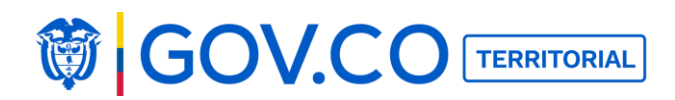

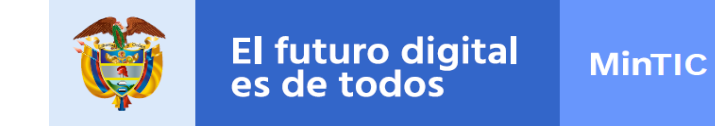

8. El usuario administrador debe dar clic en Guardar.

| Nueva contraseña   |          |
|--------------------|----------|
| ******             |          |
| Repetir contraseña |          |
| •••••              |          |
|                    |          |
| Guardar            | Cancelar |

### Figura 380. Confirmar contraseña

13. El sistema genera la alerta: "Tu información ha sido actualizada".

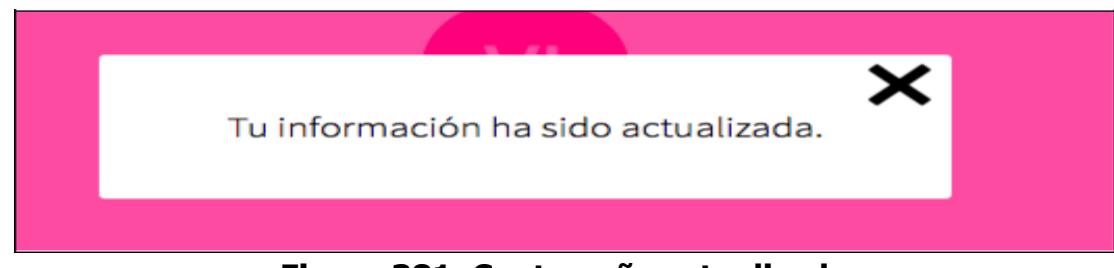

Figura 381. Contraseña actualizada

### 5.66 DAR DE BAJA USUARIO CIUDADANO

1. Dé clic en el círculo ubicado en la parte superior derecha de la página de inicio.

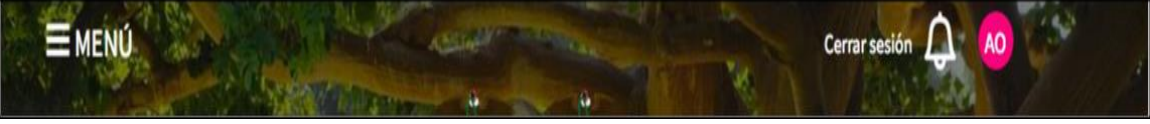

Figura 382. Dar de baja un usuario

Ministerio de Tecnologías de la Información y las Comunicaciones Edificio Murillo Toro, Carrera 8a, entre calles 12A y 12B Código Postal: 111711 . Bogotá, Colombia T: +57 (1) 3443460 Fax: 57 (1) 344 2248 www.mintic.gov.co

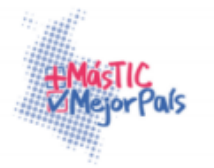

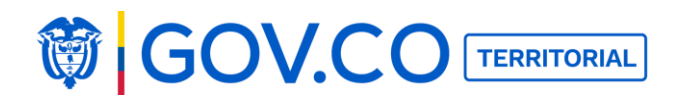

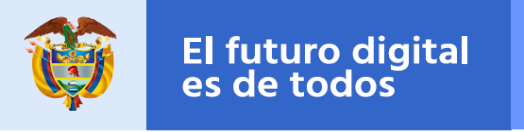

2. Dé clic en el botón Editar.

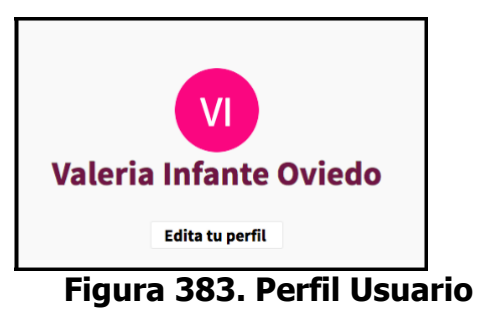

3. Ubique el botón Darse de baja ubicado en la parte inferior derecha y haga clic sobre este botón.

| Configurar n | otificaciones |               |
|--------------|---------------|---------------|
| Cambiar con  | traseña       |               |
| Guardar      | Cancelar      | darse de baja |

Figura 384. Dar de baja

4. Confirme la acción dando clic en Aceptar.

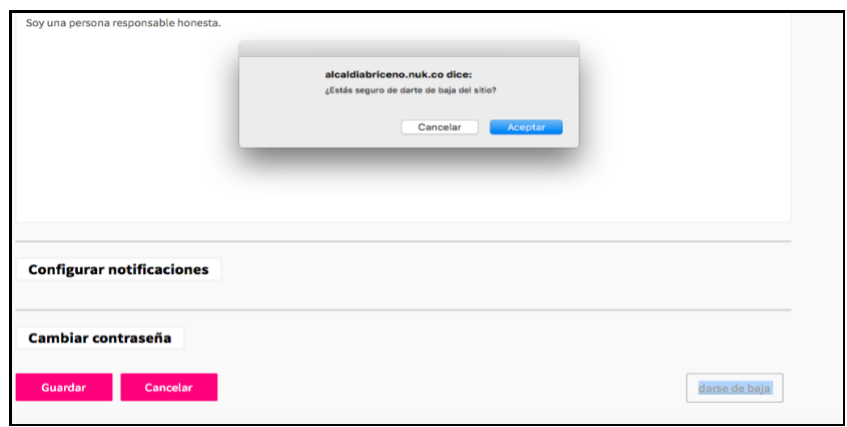

# Figura 385. Confirmación dar de baja

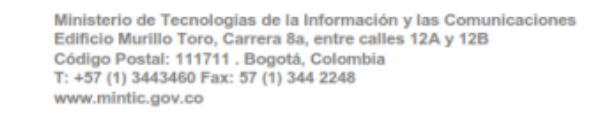

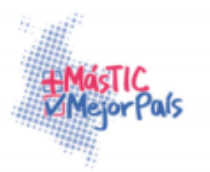

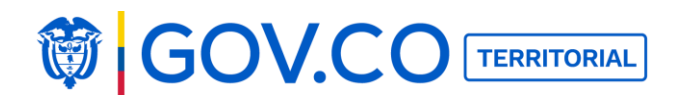

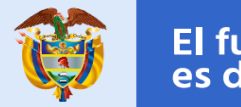

5. El sistema saca de sesión al usuario.

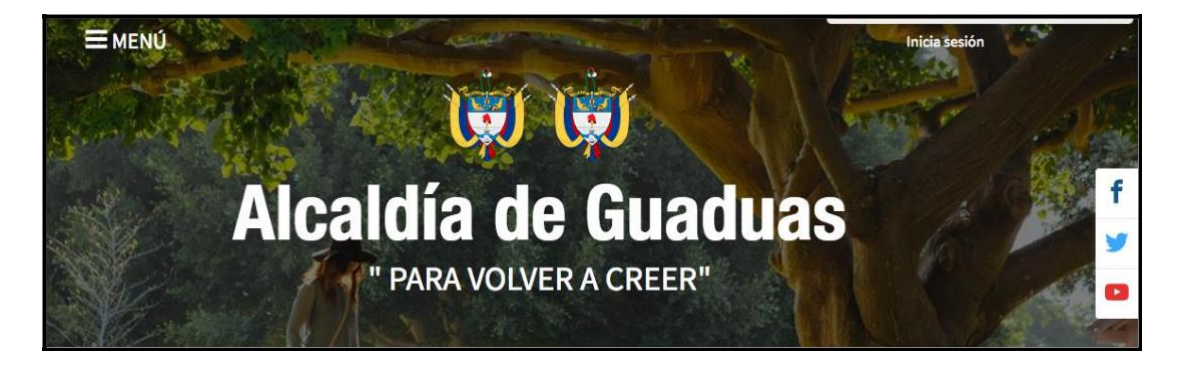

Figura 386. Confirmación dar de baja

# **5.67 TIPOS DE ARCHIVOS PERMITIDOS EN LA CARGA**

| Archivos |
|----------|
| doc.     |
| txt      |
| xls      |
| docx     |
| ppt      |
| pptx     |
| page     |
| pdf      |
| tiff     |
| avi      |
| mp4      |
| mp3      |
| zip      |
| 7z       |
| rtf      |
| rar      |
|          |

Tabla 1. Tabla tipos de archivos permitidos

Ministerio de Tecnologías de la Información y las Comunicaciones Edificio Murillo Toro, Carrera 8a, entre calles 12A y 12B Código Postal: 111711 . Bogotá, Colombia T: +57 (1) 3443460 Fax: 57 (1) 344 2248 www.mintic.gov.co

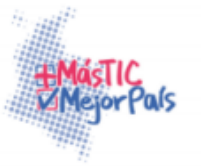

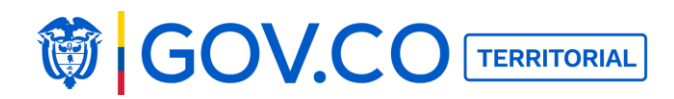

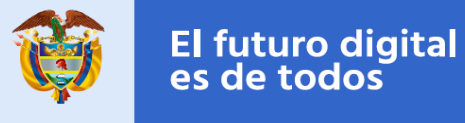

# **5.68 DIMENSIONES DE LAS IMÁGENES**

| Imagen                     | Tamaño mínimo    | Tamaño obligatorio         | Tamaño Recomendado |
|----------------------------|------------------|----------------------------|--------------------|
| Banner                     | 1200 px X 650 px |                            |                    |
| Logos del banner           |                  |                            |                    |
| Favicon                    |                  | 300 X 300 PNG Transparente |                    |
| Apple touch                |                  |                            |                    |
| Imagen principal del sitio | 600 px X 315 px  |                            |                    |
| Contenidos                 |                  |                            | 900 px X 600 px    |

#### Figura 387. Dimensiones de las imágenes

#### **5.69 ESPECIFICACIONES DE ARCHIVOS POR CONTENIDOS**

| Contenidos                     | Galería de<br>Imágenes | Archivos | y/o | Video<br>YouTube |
|--------------------------------|------------------------|----------|-----|------------------|
| Alcaldía                       | X                      | Х        | у   | Х                |
| Directorio de<br>funcionarios  | x                      | Х        | У   | x                |
| Directorio institucional       | x                      | Х        | у   | Х                |
| Municipio                      | X                      | Х        | у   | Х                |
| Turismo                        | x                      | Х        | у   | Х                |
| Noticias                       | X                      | Х        | у   | Х                |
| Información Adicional          | x                      | Х        | у   | Х                |
| Programas                      | X                      | Х        | у   | Х                |
| Instancias de<br>Participación | x                      | Х        | У   | х                |
| Convocatorias                  | x                      | Х        | у   | Х                |
| Retos de Participación         | x                      | Х        | у   | Х                |
| Calendario de<br>Actividades   | x                      | Х        | У   | x                |
| Estudios e<br>Investigaciones  | x                      | Х        | У   | х                |
| Clasificados                   | x                      | Х        | у   | X                |
| Ofertas de Empleo              | X                      | Х        | у   | X                |

Tabla 2. Tabla especificación de archivos por contenidos

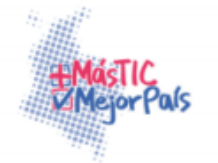

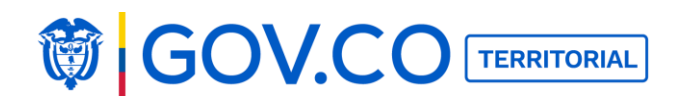

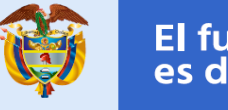

| Contenidos                        | Archivos | Y/O | Link |
|-----------------------------------|----------|-----|------|
| Procesos y<br>Procedimientos      | Х        | 0   | Х    |
| Metas, objetivos e<br>indicadores | X        | 0   | Х    |
| Control                           | Х        | 0   | Х    |
| Normatividad                      | Х        | 0   | Х    |
| Planes                            | Х        | 0   | Х    |
| Presupuesto                       | Х        | 0   | Х    |
| Proyectos de<br>Ejecución         | Х        | 0   | X    |
| Políticas y<br>Lineamientos       | X        | 0   | Х    |
| Ejecución de<br>contratos         |          |     |      |
| Informes PQRS                     | Х        | 0   | Х    |

 Tabla 3. Tabla especificación de archivos por contenidos

Nota: Tener en cuenta que los contenidos mencionados en la tabla donde se ingresa el link, el sistema trae por defecto el título y la descripción del contenido del link.

| Contenidos                     | Link |
|--------------------------------|------|
| Datos Abiertos                 | Х    |
| Transparencia                  | X    |
| Población Vulnerable           | Х    |
| Contrataciones                 | X    |
| Datos Abiertos                 | Х    |
| Niños, niñas y adolescentes    | X    |
| Trámites y servicios           | Х    |
| Política y protección de datos | X    |

Tabla 4. Tabla especificación de archivos por contenidos

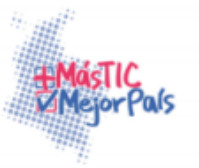

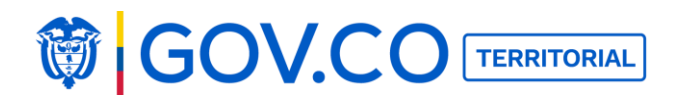

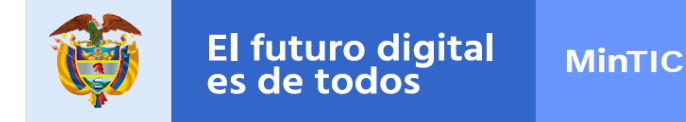

| Contenidos                                               | Galería de<br>Imágenes | Archivos | y/o | Video YouTube |  |
|----------------------------------------------------------|------------------------|----------|-----|---------------|--|
| Encuestas                                                | Х                      | х        | 0   | Х             |  |
| Tabla 5. Tabla especificación de archivos por contenidos |                        |          |     |               |  |

Ministerio de Tecnologías de la Información y las Comunicaciones Edificio Murillo Toro, Carrera 8a, entre calles 12A y 12B Código Postal: 111711. Bogotá, Colombia T: +57 (1) 3443460 Fax: 57 (1) 344 2248 www.mintic..gov.co

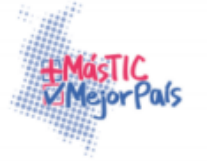